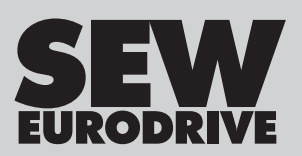

# **Operating Instructions**

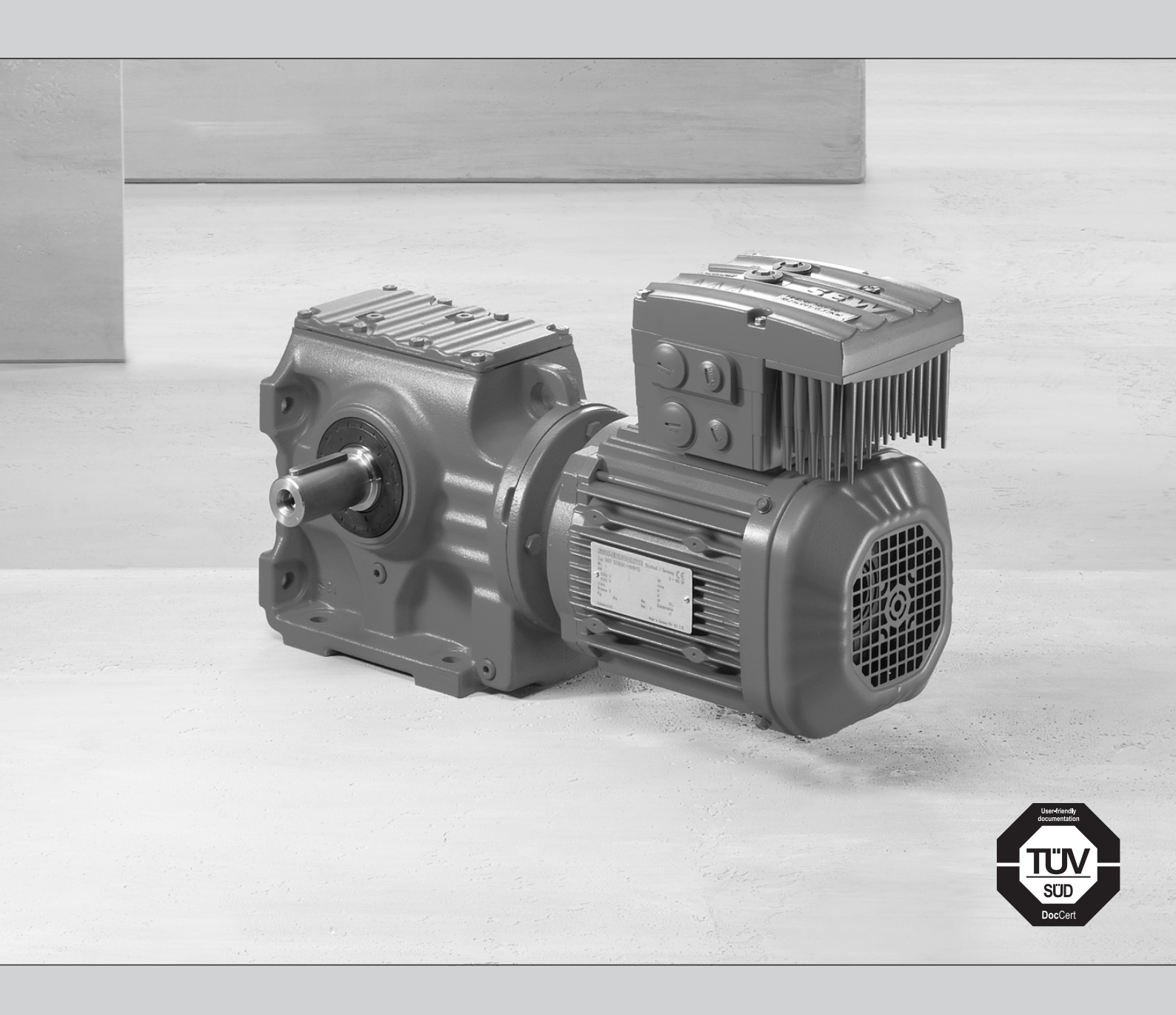

# Decentralized Drive Systems MOVIMOT<sup>®</sup> MM..D with AS-Interface

Edition 04/2016

22167811/EN

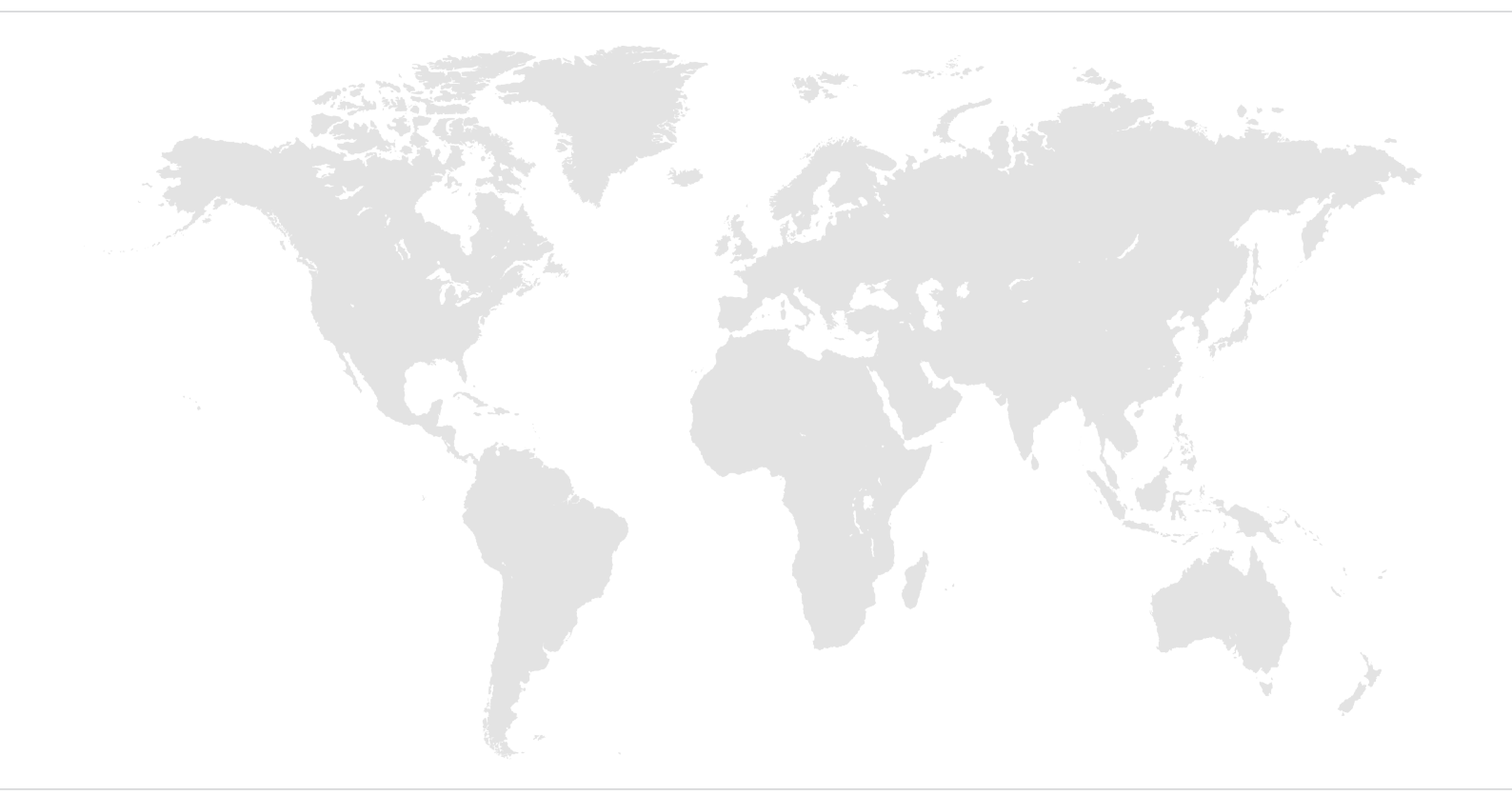

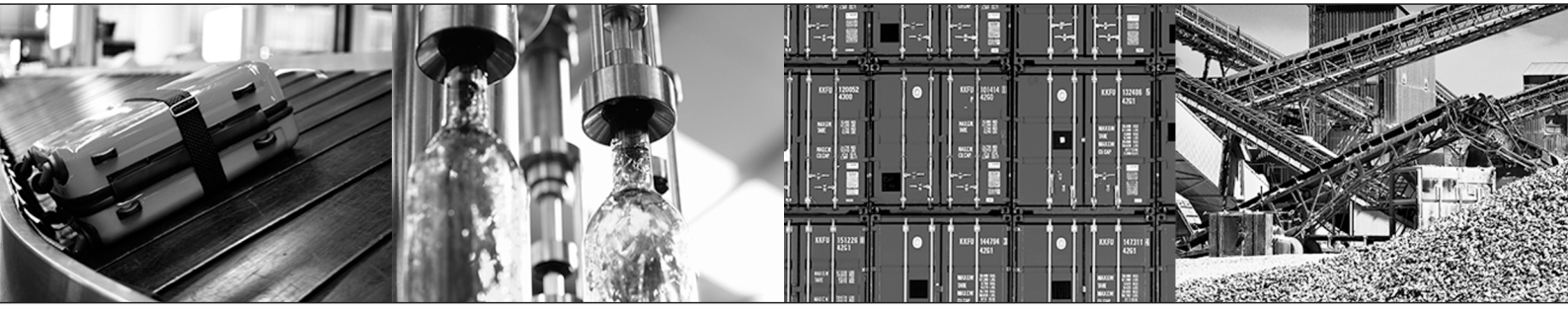

# Contents

| 1 | Gener  | ral information                                                           | 6   |
|---|--------|---------------------------------------------------------------------------|-----|
|   | 1.1    | About this documentation                                                  | . 6 |
|   | 1.2    | Structure of the safety notes                                             | . 6 |
|   | 1.3    | Rights to claim under limited warranty                                    | . 8 |
|   | 1.4    | Exclusion of liability                                                    | . 8 |
|   | 1.5    | Other applicable documentation                                            | . 8 |
|   | 1.6    | Product names and trademarks                                              | . 8 |
|   | 1.7    | Copyright notice                                                          | . 8 |
| 2 | Safety | v notes                                                                   | 9   |
|   | 2.1    | Preliminary information                                                   | . 9 |
|   | 2.2    | General information                                                       | . 9 |
|   | 2.3    | Target group                                                              | . 9 |
|   | 2.4    | Designated use                                                            | 10  |
|   | 2.5    | Transportation, storage                                                   | 10  |
|   | 2.6    | Installation                                                              | 11  |
|   | 2.7    | Electrical connection                                                     | 11  |
|   | 2.8    | Protective separation                                                     | 11  |
|   | 2.9    | Operation                                                                 | 12  |
| 3 | Unit d | lesian                                                                    | 13  |
|   | 3.1    | MOVIMOT <sup>®</sup> drive                                                | 13  |
|   | 3.2    | MOVIMOT <sup>®</sup> inverter                                             | 14  |
|   | 3.3    | AS-interface option                                                       | 16  |
|   | 3.4    | MOVIMOT <sup>®</sup> drive type designation                               | 19  |
|   | 3.5    | MOVIMOT <sup>®</sup> inverter type designation                            | 20  |
|   | 3.6    | Type designation of the design "mounted close to the motor"               | 22  |
| 4 | Mecha  | anical installation                                                       | 23  |
| - | 4.1    | Installation notes                                                        | 23  |
|   | 4.2    | Tools required                                                            | 23  |
|   | 4.3    | Installation requirements                                                 | 23  |
|   | 4.4    | Installation of MOVIMOT <sup>®</sup> gearmotor                            | 24  |
|   | 4.5    | Installation of MOVIMOT <sup>®</sup> options                              | 26  |
|   | 4.6    | Mounting MOVIMOT <sup>®</sup> inverter close to the motor                 | 29  |
|   | 4.7    | Tightening torques                                                        | 30  |
| 5 | Electr | rical installation                                                        | 32  |
| - | 5.1    | Installation notes                                                        | 32  |
|   | 5.2    | Installation instructions.                                                | 32  |
|   | 5.3    | Connection options of MOVIMOT <sup>®</sup> with integrated AS-Interface   | 44  |
|   | 5.4    | Connection of MOVIMOT <sup>®</sup> MM./AVSK (connection option A)         | 49  |
|   | 5.5    | Connection of MOVIMOT <sup>®</sup> MM/AZSK (connection option B)          | 50  |
|   | 5.6    | Connection of MOVIMOT <sup>®</sup> MM/AND3/AZSK (connection option C)     | 51  |
|   | 5.7    | Connection of MOVIMOT <sup>®</sup> MM/AZZK (connection option D1/D2)      | 52  |
|   | 5.8    | Connection of MOVIMOT <sup>®</sup> MM/AND3/AZZK (connection option D3/D4) | 53  |
|   | 5.9    | Connection of MOVIMOT <sup>®</sup> MM/AZFK (connection option E)          | 54  |

|    | 5.10   | Connection between MOVIMOT <sup>®</sup> and motor when mounted close to the motor | . 55 |
|----|--------|-----------------------------------------------------------------------------------|------|
|    | 5.11   | Connection of MOVIMOT <sup>®</sup> options                                        | . 58 |
|    | 5.12   | Connection of DBG keypad                                                          | . 63 |
|    | 5.13   | PC/laptop connection                                                              | . 64 |
| 6  | Startu | o of MOVIMOT <sup>®</sup> with MLK in Easy mode                                   | 65   |
|    | 6.1    | Overview                                                                          | . 65 |
|    | 6.2    | General information concerning startup                                            | . 66 |
|    | 6.3    | Requirements                                                                      | . 67 |
|    | 6.4    | Description of the control elements                                               | . 67 |
|    | 6.5    | Description of the DIP switches S1                                                | . 70 |
|    | 6.6    | Description of the DIP switches S2                                                | . 75 |
|    | 6.7    | Selectable additional functions of MMD-503-00                                     | . 78 |
|    | 6.8    | Startup procedure                                                                 | . 92 |
|    | 6.9    | Supplementary notes for installation close to the motor                           | . 94 |
| 7  | Startu | o of MOVIMOT <sup>®</sup> with MLK in Expert mode                                 | 97   |
|    | 7.1    | Overview                                                                          | . 97 |
|    | 7.2    | General information concerning startup                                            | . 98 |
|    | 7.3    | Requirements                                                                      | . 99 |
|    | 7.4    | MOVITOOLS® MotionStudio                                                           | . 99 |
|    | 7.5    | Startup and function expansion with individual parameters                         | 101  |
|    | 7.6    | Startup by transferring the set of parameters                                     | 104  |
|    | 1.1    | Parameter list                                                                    | 105  |
|    | 7.8    | Parameter description                                                             | 115  |
| 8  | Startu | o of MLK30A                                                                       | 137  |
|    | 8.1    | Startup procedure                                                                 | 137  |
| 9  | Startu | o of MLK31A                                                                       | 145  |
|    | 9.1    | MLK31A double slave – functional description                                      | 145  |
|    | 9.2    | Startup procedure                                                                 | 147  |
|    | 9.3    | Function modules                                                                  | 151  |
|    | 9.4    | Transferring individual parameters via AS-Interface                               | 161  |
| 10 | Startu | o of MLK32A                                                                       | 191  |
|    | 10.1   | MLK32A binary slave – functional description                                      | 191  |
|    | 10.2   | Startup procedure                                                                 | 193  |
|    | 10.3   | Function modules                                                                  | 196  |
| 11 | Operat | ion                                                                               | 206  |
|    | 11.1   | Operating display                                                                 | 206  |
|    | 11.2   | Drive ID module                                                                   | 209  |
|    | 11.3   | MOVIMOT <sup>®</sup> manual mode with MOVITOOLS <sup>®</sup> MotionStudio         | 210  |
|    | 11.4   | DBG keypad (only in conjunction with MLK30A)                                      | 214  |
| 12 | Servic | e                                                                                 | 227  |
|    | 12.1   | Status and error display                                                          | 227  |
|    | 12.2   | Error list                                                                        | 231  |
|    | 12.3   | Inspection and maintenance                                                        | 235  |

22167811/EN – 04/2016

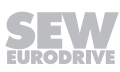

|    | 12.4    | Diagnostics with MOVITOOLS® MotionStudio               | 235 |
|----|---------|--------------------------------------------------------|-----|
|    | 12.5    | Unit replacement                                       | 238 |
|    | 12.6    | SEW-EURODRIVE Service                                  | 240 |
|    | 12.7    | Shutdown                                               | 240 |
|    | 12.8    | Storage                                                | 241 |
|    | 12.9    | Extended storage                                       | 241 |
|    | 12.10   | Waste disposal                                         | 241 |
| 13 | Techni  | cal data                                               | 242 |
|    | 13.1    | Motor with operating point 400 V/50 Hz or 400 V/100 Hz | 242 |
|    | 13.2    | Motor with operating point 460 V/60 Hz                 | 244 |
|    | 13.3    | Motor with operating point 230 V/60 Hz                 | 246 |
|    | 13.4    | AS-Interface technical data                            | 248 |
|    | 13.5    | Technical data of options and accessories              | 251 |
|    | 13.6    | Diagnostic interface                                   | 253 |
|    | 13.7    | Work done, working air gap, braking torque of brake    | 254 |
|    | 13.8    | Braking torque assignment                              | 255 |
|    | 13.9    | Assignment of internal braking resistors               | 255 |
|    | 13.10   | Assignment of external braking resistors               | 256 |
|    | 13.11   | Resistance and assignment of the brake coil            | 257 |
|    | 13.12   | Assignment of the drive ID module                      | 258 |
| 14 | Declar  | ation of conformity                                    | 259 |
| 15 | Addres  | ss list                                                | 260 |
|    | Index . |                                                        | 271 |

# 1 General information

# 1.1 About this documentation

This documentation is an integral part of the product. The documentation is intended for all employees who perform assembly, installation, startup, and service work on the product.

Make sure this documentation is accessible and legible. Ensure that persons responsible for the machinery and its operation as well as persons who work on the device independently have read through the documentation carefully and understood it. If you are unclear about any of the information in this documentation or require further information, contact SEW-EURODRIVE.

# 1.2 Structure of the safety notes

#### 1.2.1 Meaning of signal words

The following table shows the grading and meaning of the signal words for safety notes.

| Signal word | Meaning                                                             | Consequences if disregarded                    |
|-------------|---------------------------------------------------------------------|------------------------------------------------|
|             | Imminent hazard                                                     | Severe or fatal injuries.                      |
|             | Possible dangerous situation                                        | Severe or fatal injuries.                      |
|             | Possible dangerous situation                                        | Minor injuries                                 |
| NOTICE      | Possible damage to property                                         | Damage to the drive system or its environment. |
| INFORMATION | Useful information or tip: Simplifies handling of the drive system. |                                                |

#### 1.2.2 Structure of section-related safety notes

Section-related safety notes do not apply to a specific action but to several actions pertaining to one subject. The hazard symbols used either indicate a general hazard or a specific hazard.

This is the formal structure of a safety note for a specific section:

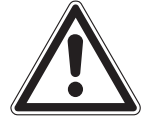

## SIGNAL WORD

Type and source of hazard.

Possible consequence(s) if disregarded.

• Measure(s) to prevent the hazard.

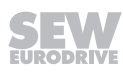

#### Meaning of the hazard symbols

The hazard symbols in the safety notes have the following meaning:

| Hazard symbol | Meaning                                 |
|---------------|-----------------------------------------|
|               | General hazard                          |
|               | Warning of dangerous electrical voltage |
|               | Warning of hot surfaces                 |
|               | Warning of risk of crushing             |
|               | Warning of suspended load               |
|               | Warning of automatic restart            |

#### 1.2.3 Structure of embedded safety notes

Embedded safety notes are directly integrated into the instructions just before the description of the dangerous action.

This is the formal structure of an embedded safety note:

▲ SIGNAL WORD Type and source of hazard. Possible consequence(s) if disregarded. Measure(s) to prevent the hazard.

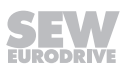

7

# 1.3 Rights to claim under limited warranty

Read the information in this documentation. This is essential for fault-free operation and fulfillment of any rights to claim under limited warranty. Read the documentation before you start working with the unit!

# 1.4 Exclusion of liability

Read the information in this documentation, otherwise safe operation is impossible. You must comply with the information contained in this documentation to achieve the specified product characteristics and performance features. SEW-EURODRIVE assumes no liability for injury to persons or damage to equipment or property resulting from non-observance of these operating instructions. In such cases, SEW-EURODRIVE assumes no liability for defects.

## **1.5** Other applicable documentation

You must also observe the following publications.

- "MOVIMOT<sup>®</sup> gearmotors" catalog
- "DR.71 315 AC Motors" operating instructions
- Operating instructions for the gear unit (only for MOVIMOT<sup>®</sup> gearmotors)

You can download or order these publications on the Internet (http://www.sew-eurodrive.com under the heading "Documentation").

## 1.6 Product names and trademarks

The brands and product names in this documentation are trademarks or registered trademarks of their respective titleholders.

# 1.7 Copyright notice

© 2016 SEW-EURODRIVE. All rights reserved. Unauthorized reproduction, modification, distribution or any other use of the whole or any part of this documentation is strictly prohibited.

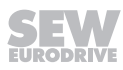

# 2 Safety notes

The following basic safety notes must be read carefully to prevent injury to persons and damage to property. The user must ensure that the basic safety notes are read and observed. Make sure that persons responsible for the plant and its operation, as well as persons who work independently on the unit, have read through the operating instructions carefully and understood them. If you are unclear about any of the information in this documentation, or if you require further information, please contact SEW-EURODRIVE.

# 2.1 **Preliminary information**

The following safety notes are primarily concerned with the use of MOVIMOT<sup>®</sup> drives. If you use other SEW-EURODRIVE components, also refer to the safety notes for these particular components in the corresponding documentation.

Also observe the additional safety notes provided in the individual chapters of this documentation.

# 2.2 General information

Never install or start up damaged products. In the event of damage, submit a complaint to the shipping company immediately.

During operation,  $\text{MOVIMOT}^{\circledast}$  drives can have movable or rotating parts or hot surfaces.

Removing covers without authorization, improper use as well as incorrect installation or operation may result in severe injuries to persons or damage to machinery. Documentation must be referred to for further information.

# 2.3 Target group

**Only qualified personnel** is authorized to perform installation, startup, troubleshooting or maintenance (observing EN 60364 and CENELEC HD 384 or DIN VDE 0100 and EN 60664-1, as well as national accident prevention guidelines).

Qualified electricians in the context of these basic safety notes are all persons familiar with installation, assembly, startup and operation of the product who possess the necessary qualifications.

All persons involved in any other work, such as transportation, storage, operation and waste disposal, must be trained appropriately.

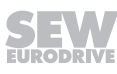

# 2.4 Designated use

 $\mathsf{MOVIMOT}^{\texttt{®}}$  inverters are components intended for installation in electrical systems or machines.

In case of installation in machines, startup of MOVIMOT<sup>®</sup> inverters (i.e. start of designated operation) is prohibited until it is determined that the machine meets the requirements stipulated in the Machinery Directive 2006/42/EC.

Startup (i.e. the start of designated use) is only permitted under observance of the EMC Directive (2014/30/EU).

MOVIMOT<sup>®</sup> inverters meet the requirements stipulated in the low voltage guideline 2014/35/EU. The standards contained in the declaration of conformity are used for the MOVIMOT<sup>®</sup> inverter.

Technical data and information on the connection requirements are provided on the nameplate and in the documentation; these must be observed under all circumstances.

#### 2.4.1 Safety functions

MOVIMOT<sup>®</sup> inverters must not be used to perform any safety functions unless these are described and explicitly approved.

#### 2.4.2 Hoist applications

MOVIMOT<sup>®</sup> inverters are suitable for lifting applications to a limited degree only, see operating instructions, chapter "Additional function 9".

Do not use MOVIMOT<sup>®</sup> inverters as safety devices in lifting applications.

#### 2.5 Transportation, storage

Observe the notes on transportation, storage and proper handling. Comply with the requirements for climatic conditions stated in chapter "Technical data" of the operating instructions. Tighten attached lifting eyes securely. They are designed to handle the mass of the MOVIMOT<sup>®</sup> drive. Do not mount or apply any additional loads. Use suitable, sufficiently rated handling equipment (e.g. rope guides) if required.

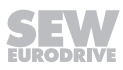

# 2.6 Installation

The units must be installed and cooled according to the regulations and specifications contained in the corresponding documentation.

Protect the MOVIMOT<sup>®</sup> inverters from excessive strain.

The following applications are prohibited unless explicitly permitted:

- Use in potentially explosive areas.
- Use in areas exposed to harmful oils, acids, gases, vapors, dust, radiation, etc.
- Use in non-stationary applications with strong mechanical oscillation and impact loads; see operating instructions, chapter "Technical data".

# 2.7 Electrical connection

Observe the applicable national accident prevention regulations when working on live MOVIMOT<sup>®</sup> inverters (e.g. BGV A3).

Perform electrical installation according to the relevant regulations (e.g. cable cross sections, fusing, PE connection). For any additional information, refer to the applicable documentation.

For notes on EMC compliant installation, such as shielding, grounding, arrangement of filters and routing of lines, refer to chapter "Installation instructions". The manufacturer of the system or machine is responsible for maintaining the limit values established by EMC legislation.

Preventive measures and protection devices must comply with the regulations in force (e.g. EN 60204-1 or EN 61800-5-1).

To ensure insulation, you must perform voltage checks on MOVIMOT<sup>®</sup> drives before startup, in accordance with EN 61800-5-1:2007, chapter 5.2.3.2.

## 2.8 Protective separation

MOVIMOT<sup>®</sup> inverters meet all requirements for protective separation of power and electronic connections in accordance with EN 61800-5-1. All connected circuits must also satisfy the requirements for protective separation to ensure reliable separation.

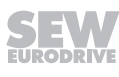

# 2.9 Operation

Systems with integrated MOVIMOT<sup>®</sup> inverters must be equipped with additional monitoring and protection devices, if necessary, according to the applicable safety guidelines, such as the law governing technical equipment, accident prevention regulations, etc. Additional preventive measures may be required for applications with increased hazard potential.

Do not touch live components and power connections immediately after separation of the MOVIMOT<sup>®</sup> inverter from the supply voltage because there may still be some charged capacitors. Wait at least for 1 minute after having switched off the supply voltage.

As soon as supply voltages are present at the MOVIMOT<sup>®</sup> inverter, the connection box must be closed, i.e. the MOVIMOT<sup>®</sup> inverter and, if applicable, the connector of the hybrid cable must installed and connected with all 4 screws.

The MOVIMOT<sup>®</sup> inverter and power plug connectors (line connection and hybrid cable, if present) must not be removed during ongoing operation. Doing so can lead to dangerous electric arcs forming, which can cause irreparable damage to the unit (fire risk, irreparable contacts).

The MOVIMOT<sup>®</sup> drive only achieves the guaranteed IP degree of protection and resistance against vibrations and impacts when the MOVIMOT<sup>®</sup> inverter is securely screwed onto the connection box with 4 screws. Operation with inverter installed but not fully screwed on may significantly reduce the service life of the drive.

The fact that the operation LED and other display elements are no longer illuminated does not indicate that the unit has been disconnected from the supply system and no longer carries any voltage.

Mechanical blocking or internal safety functions of the unit can cause a motor standstill. Eliminating the cause of the problem or performing a reset may result in the drive re-starting automatically. If, for safety reasons, this is not permitted for the driven machine, disconnect the unit from the supply system before you start troubleshooting.

#### NOTICE!

Risk of burns: The surface temperature of the MOVIMOT<sup>®</sup> drive and the external options, e.g. the braking resistor heat sink, can exceed 60 °C during operation.

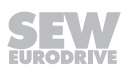

# 3 Unit design

# 3.1 MOVIMOT<sup>®</sup> drive

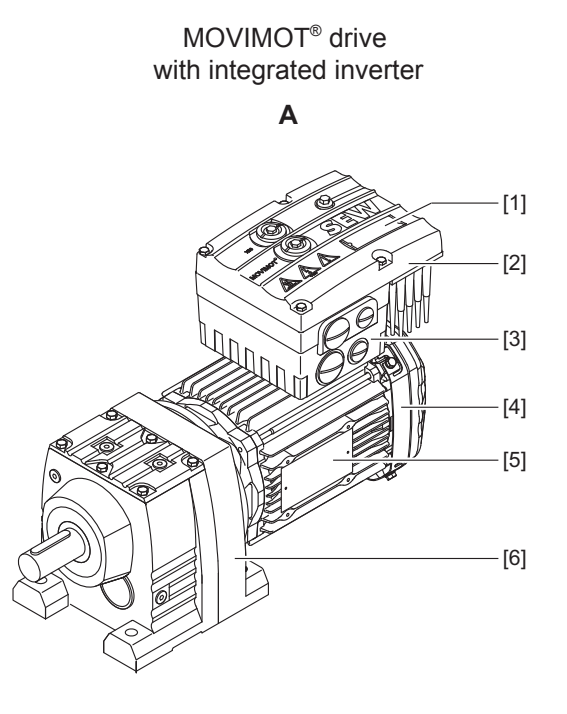

The following figure shows the MOVIMOT<sup>®</sup> drive in different designs:

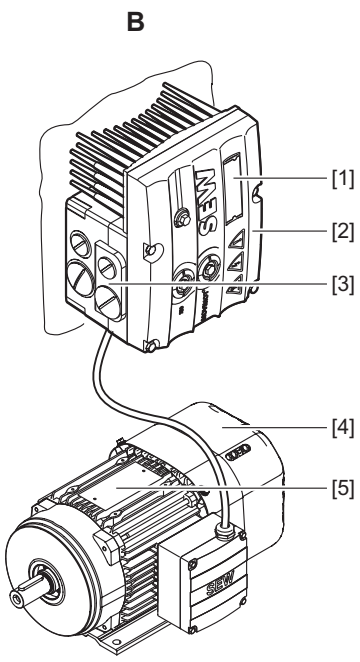

MOVIMOT® drive

with mounting close to the motor

9007202786375819

- [1] Unit identification MOVIMOT<sup>®</sup> inverter
- [2] MOVIMOT<sup>®</sup> inverter
- [3] Connection box
- [4] Motor
- [5] Drive nameplate
- [6] Helical gear unit

A MOVIMOT<sup>®</sup> drive is a combination of:

- MOVIMOT<sup>®</sup> inverter
  - mounted on the motor (A)
  - or mounting close to the motor (B)
- Motor (see the motor operating instructions)
- Gear unit (optional, see gear unit operating instructions)

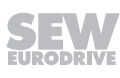

# 3.2 MOVIMOT<sup>®</sup> inverter

The following figure shows the connection box and the bottom of the  ${\rm MOVIMOT}^{\$}$  inverter:

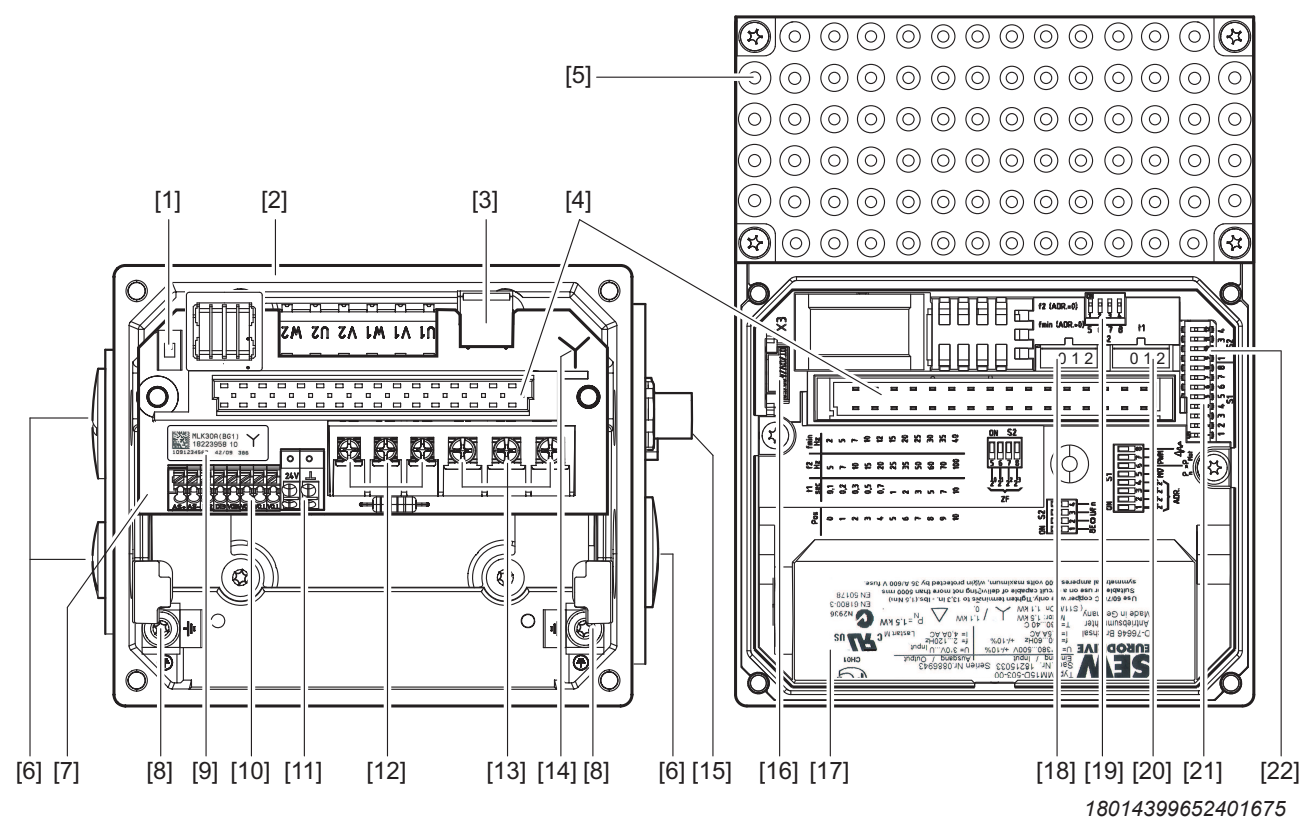

[1] Switch S5 (to set the supply via AUX-PWR or AS-Interface data cable) For the setting options, see chapter "Setting the 24 V supply via switch S5" ( $\rightarrow \square$  141).

- [2] Connection box
- [3] X10: Plug connectors for BEM option
- [4] Connection plug connection unit for the MOVIMOT<sup>®</sup> inverter
- [5] MOVIMOT<sup>®</sup> inverter with heat sink
- [6] Cable glands
- [7] MLK3.A option with connection unit
- [8] Screw for PE connection  $\perp$
- [9] AS-Interface option nameplate
- [10] X6: Electronics terminal strip
- [11] X5: Electronics terminal strip
- [12] X1: Connection for brake coil (motors with brake) or braking resistor (motors without brake)
- [13] X1: Line connection L1, L2, L3
- [14] Connection type identification
- [15] AS-Interface connection
- [16] Drive ID module
- [17] Inverter nameplate
- [18] Setpoint switch f2 (green)
- [19] DIP switches S2/5 S2/8
- [20] Switch t1 for integrator ramp (white)
- [21] DIP switches S1/1 S1/8
- [22] DIP switches S2/1 S2/4

The following figure shows the MOVIMOT<sup>®</sup> inverter with connection box:

9007200397688587

- [1] Setpoint potentiometer f1 with screw plug
- [2] X50: Diagnostics interface with screw plug
- [3] Device identification
- [4] Inverter status LED
- [5] AS-Interface LED

#### 3.2.1 MOVIMOT<sup>®</sup> unit features

- Frequency inverter with vector-oriented motor control
- Power range: 0.37 4.0 kW (0.37 2.2 kW)
- Voltage range: 3 x 380 500 V (3 x 200 240 V)
- Application-specific parameterization is possible
- Pluggable parameter memory for data backup (drive ID module)
- · Comprehensive protection and monitoring functions
- Low-noise thanks to PWM switching frequency 16 kHz
- Status LED for fast diagnostics
- Diagnostic interface with plug connector as a standard feature
- Diagnostics and manual operation using MOVITOOLS® MotionStudio
- 4-quadrant operation as standard
- Integrated brake management:
  - For motors with mechanical brake, the brake coil is used as braking resistor.
  - For motors without brake, MOVIMOT<sup>®</sup> is supplied with internal braking resistor as standard.
- Control takes place via the AS-Interface.
- MOVIMOT<sup>®</sup> can be supplied with UL approval (UL listed) on request.

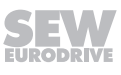

# 3.3 AS-interface option

The AS-Interface option is located on the connection board in the connection box, see following picture:

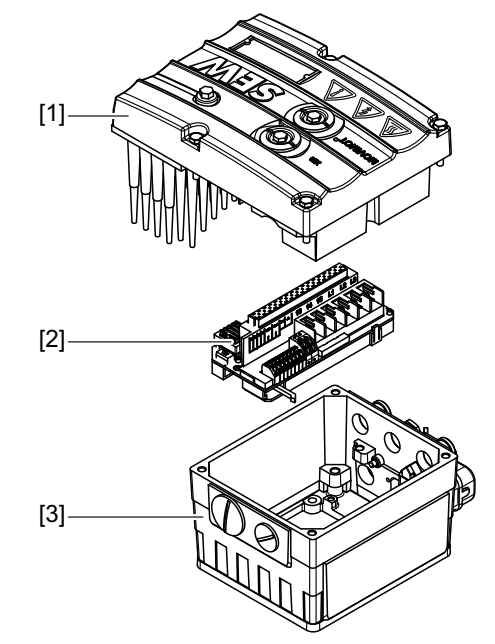

9007200457637003

- [1] MOVIMOT<sup>®</sup> inverter
- [2] Connection board with AS-Interface option
- [3] Connection box

The MOVIMOT® drive is available with the following AS-Interface designs:

- MLK30A binary slave
- MLK31A double slave

for the drive with several speed setpoints and ramps, parameterizable via AS-Interface

Binary slave MLK32A in AB technology

for the drive with several speed setpoints and ramps

Characteristics

cs The following shows the main differences between the AS-Interface options:

| AS-Interface<br>option | Stations at<br>AS-Interface | Number of<br>speed<br>setpoints | Number of<br>ramps                           | Can be<br>parameter-<br>ized via<br>AS-Interface | 24 V supply of<br>the<br>MOVIMOT <sup>®</sup> |
|------------------------|-----------------------------|---------------------------------|----------------------------------------------|--------------------------------------------------|-----------------------------------------------|
| MLK30A                 | max. 31                     | 2<br>(16 <sup>1)</sup> )        | 1 x t <sub>up</sub><br>1 x t <sub>down</sub> | No                                               | AS-Interface<br>or<br>AUX PWR                 |
| MLK31A                 | max. 31                     | 6                               | 3 x t <sub>up</sub><br>3 x t <sub>down</sub> | Yes                                              | AS-Interface<br>or<br>AUX PWR                 |
| MLK32A                 | max. 62                     | 6                               | 3 x t <sub>up</sub><br>3 x t <sub>down</sub> | No                                               | AUX PWR                                       |

1) Due to parameterization of scaling factors 16 fixed setpoints are available.

22167811/EN - 04/2016

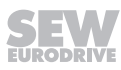

The following figure shows the topology and the travel diagrams of the  ${\rm MOVIMOT}^{\otimes}$  drive unit with the AS-Interface slaves:

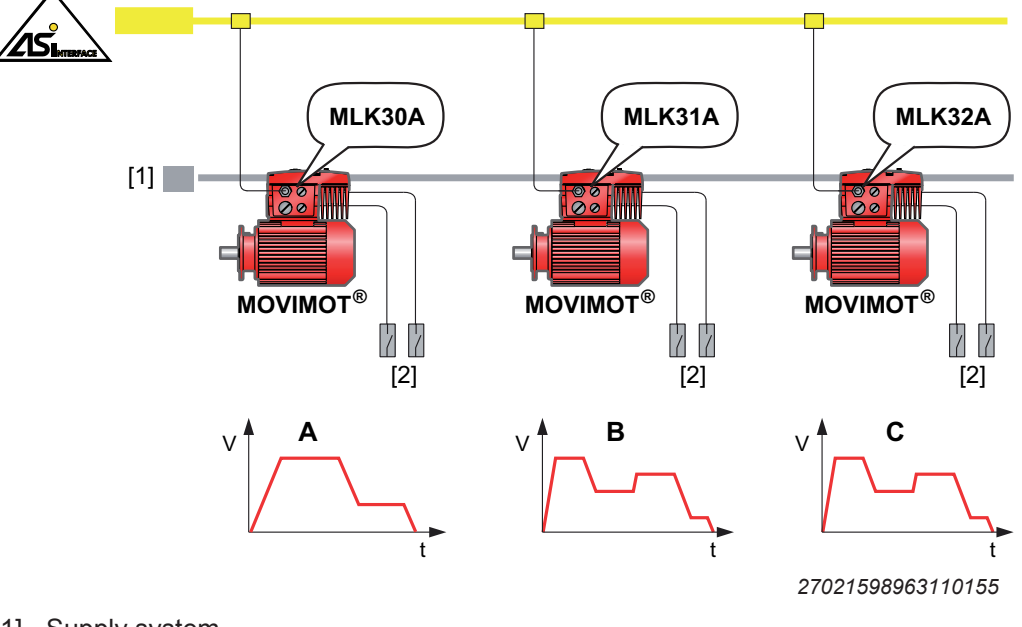

- [1] Supply system
- [2] Sensors
- A MOVIMOT<sup>®</sup> drive with **MLK30A**
- B MOVIMOT<sup>®</sup> drive with MLK31A (Several speed setpoints and ramps, parameterizable via AS-Interface, max. 31 AS-Interface stations)
- C MOVIMOT<sup>®</sup> drive with **MLK32A** (Several speed setpoints and ramps, max. 62 AS-Interface stations)

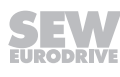

#### 3.3.1 MLK30A binary slave

Connected to the AS-Interface, the MLK30A slave works like a module with 4 inputs and 4 outputs.

The cyclic output bits control the MOVIMOT<sup>®</sup> inverter.

The input bits transmit the status of the drive and 2 additional sensor signals to the AS-Interface master.

The acyclic parameter bits are used to select speed scaling factors.

The MLK30A option is compatible with MOVIMOT<sup>®</sup> MM..C-...-30 with integrated AS-Interface.

#### 3.3.2 MLK31A double slave

The MLK31A option works as a double slave on the AS-Interface according to AS-Interface specification 3.0.

The serial AS-Interface data transmission allows for MOVIMOT<sup>®</sup> parameters and display values to be written and read.

The MOVIMOT<sup>®</sup> inverter is controlled via the cyclic output bits. The coding of the data bits is specified in different function modules. The MOVIMOT<sup>®</sup> inverter interprets these bits as different control and status codes. You can switch between the function modules using the acyclic parameter bits.

The input bits transmit the status of the drive and 2 additional sensor signals to the AS-Interface master.

#### 3.3.3 MLK32A binary slave

The MLK32A option works as a slave on the AS-Interface according to AS-Interface specification 3.0.

The MOVIMOT<sup>®</sup> inverter is controlled via the cyclic output bits. The coding of the data bits is specified in different function modules. The MOVIMOT<sup>®</sup> inverter interprets these bits as different control and status codes. You can switch between the function modules using the acyclic parameter bits.

The input bits transmit the status of the drive and 2 additional sensor signals to the AS-Interface master.

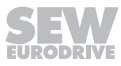

# 3.4 MOVIMOT<sup>®</sup> drive type designation

#### 3.4.1 Nameplate

The following figure gives an example of a MOVIMOT<sup>®</sup> drive nameplate. The nameplate is attached to the motor.

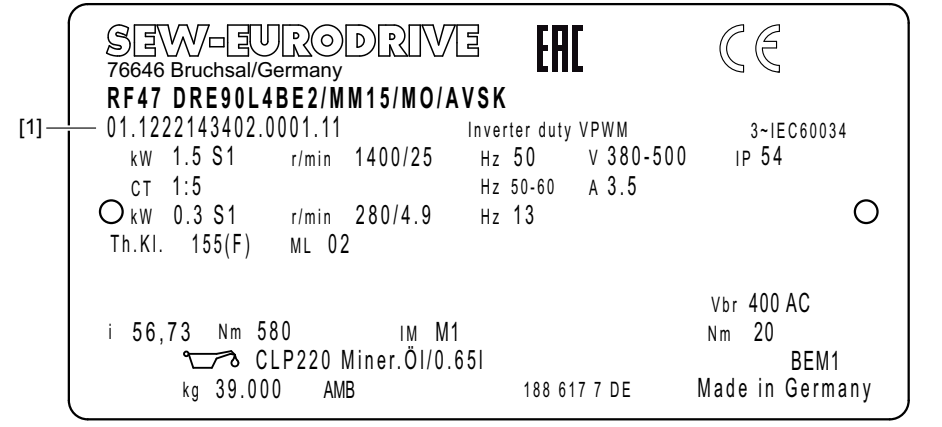

18014400195306635

[1] Serial number

#### 3.4.2 Type designation

The following table shows an example of the type designation of the MOVIMOT<sup>®</sup> drive **RF47 DRE90L4BE2 /MM15/MO/AVSK**:

| RF   | Gear unit series                                         |  |
|------|----------------------------------------------------------|--|
| 47   | Gear unit size                                           |  |
| DRE  | Motor series (DRS., DRE., DRP., DRN., DRU.)              |  |
| 90L  | Motor size                                               |  |
| J    | Rotor C = copper rotor                                   |  |
|      | J = LSPM rotor                                           |  |
| 4    | Number of motor poles                                    |  |
| BE2  | Additional feature motor (brake)                         |  |
| 1    |                                                          |  |
| MM15 | MOVIMOT <sup>®</sup> inverter                            |  |
| 1    |                                                          |  |
| MO   | Additional feature: inverter <sup>1)</sup> (e.g. MLK30A) |  |
| 1    |                                                          |  |
| AVSK | Plug connector for AS-Interface                          |  |

1) The nameplate only displays options installed at the factory.

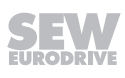

# 3.5 MOVIMOT<sup>®</sup> inverter type designation

#### 3.5.1 Nameplate

The following figure gives an example of a MOVIMOT<sup>®</sup> inverter nameplate:

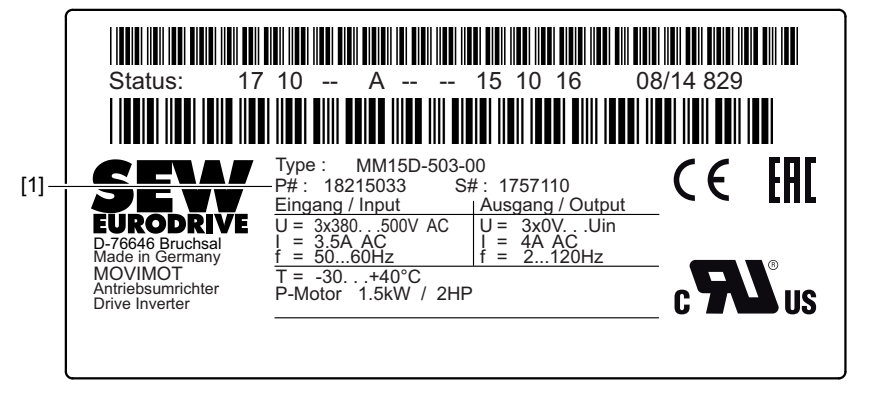

27021599722150283

[1] Part number

#### 3.5.2 Type designation

The following table shows an example of the type designation of the  ${\sf MOVIMOT}^{\otimes}$  inverter  ${\sf MM15D-503-00}$ :

| MM | Unit series        | MM = MOVIMOT <sup>®</sup> |
|----|--------------------|---------------------------|
| 15 | Motor power        | 15 = 1.5 kW               |
| D  | Version D          |                           |
| -  |                    |                           |
| 50 | Connection voltage | 50 = AC 380 – 500 V       |
|    |                    | 23 = AC 200 – 240 V       |
| 3  | Connection type    | 3 = 3-phase               |
| -  |                    |                           |
| 00 | Design             | 00 = Standard             |

The available designs can be found in the "MOVIMOT® gearmotors" catalog.

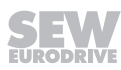

#### 3.5.3 Unit identification

The unit identification [1] on the top of the MOVIMOT<sup>®</sup> inverter provides information about the inverter type [2], inverter part number [3], unit power [4].

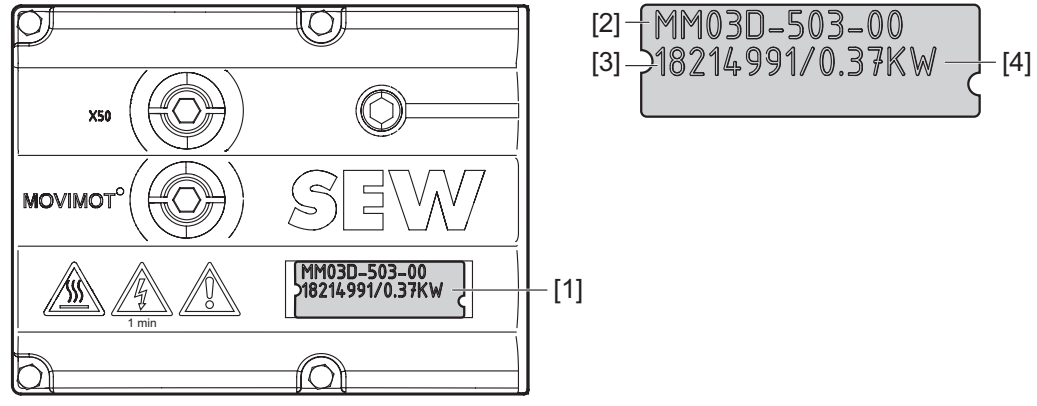

9007199712657547

#### 3.5.4 AS-Interface option nameplate

The following figure shows an example of the nameplate of the AS-Interface option MLK30A:

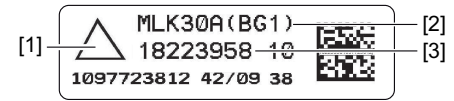

9007201609242891

- [1] Connection type identification
- [2] AS-Interface option type designation
- [3] Part number

# 3.6 Type designation of the design "mounted close to the motor"

#### 3.6.1 Nameplate

The following figure shows an example of the MOVIMOT<sup>®</sup> inverter mounted close to the motor with corresponding nameplate and type designation:

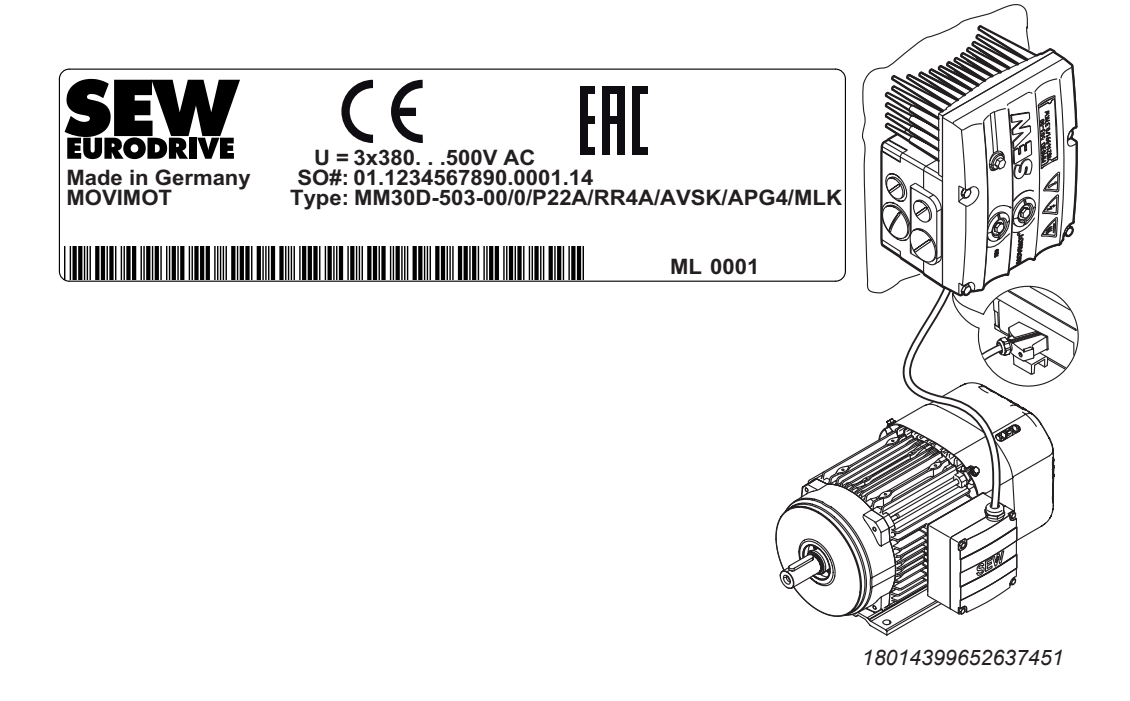

#### 3.6.2 Type designation

The following table shows the type designation for the MOVIMOT<sup>®</sup> inverter **MM30D-503-00/0/P22A/RR4A/AVSK/APG4/MLK** with mounting close to the motor:

| MM30D-503-00 | MOVIMOT <sup>®</sup> inverter              |
|--------------|--------------------------------------------|
| 1            |                                            |
| 0            | Connection type $0 = \bot$                 |
|              | 1 = △                                      |
| 1            |                                            |
| P22A         | Adapter for mounting close to the motor    |
| 1            |                                            |
| RR4A         | Connection box design                      |
| 1            |                                            |
| AVSK         | Plug connector option                      |
| 1            |                                            |
| APG4         | Plug connector for connection to motor     |
| 1            |                                            |
| MLK          | Additional feature: inverter <sup>1)</sup> |

1) The nameplate only displays options installed at the factory.

22167811/EN - 04/2016

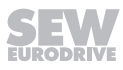

# 4 Mechanical installation

# 4.1 Installation notes

Ĭ

# INFORMATION

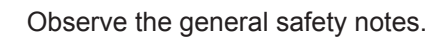

# WARNING

Improper installation/disassembly of MOVIMOT<sup>®</sup> drives and mount-on components. Risk of injury.

- Adhere to the notes about installation and disassembly.
- Before releasing shaft connections, make sure that there are no active torsional moments present (tensions within the system).

# **A WARNING**

Risk of injury if the drive starts up unintentionally and danger of electrical voltage.

Dangerous voltages may still be present for up to 1 minute after disconnection from the power supply.

- Disconnect the MOVIMOT<sup>®</sup> drive from the power supply before you start working on the unit and secure it against unintentional reconnection to the voltage supply.
- Secure the output shaft against rotation.
- Wait for at least 1 minute before removing the MOVIMOT® inverter.
- Comply with all instructions referring to the technical data and the permissible conditions where the unit is operated.
- Only use the provided attachment options when mounting the MOVIMOT<sup>®</sup> drive.
- Use only mounting and locking elements that fit into the existing bores, threads and countersinks.

# 4.2 Tools required

- Set of wrenches
- Socket wrench, SW8 mm
- Torque wrench
- Screwdriver set
- Compensation elements (washers and spacing rings), if necessary

# 4.3 Installation requirements

Check that the following requirements are met before you start installing the unit:

- The data on the nameplate of the drive matches the voltage supply system.
- The drive is undamaged (no damage caused by transportation or storage)

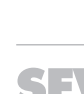

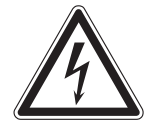

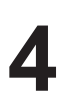

- The ambient temperature corresponds to the specifications in chapter "Technical data" of the operating instructions. Note that the temperature range of the gear unit may also be restricted, see gear unit operating instructions.
- The MOVIMOT<sup>®</sup> drive must **not** be installed under the following harmful ambient conditions:
  - In potentially explosive atmospheres
  - Oils
  - Acids
  - Gases
  - Vapors
  - Radiation
  - etc.
- When the drive is installed in abrasive ambient conditions, protect the output end oil seals against wear.

# 4.4 Installation of MOVIMOT<sup>®</sup> gearmotor

#### 4.4.1 Installation tolerances

The following table shows the permitted tolerances of the shaft ends and flanges of the  ${\rm MOVIMOT}^{\rm @}$  drive.

| Shaft end                                                                                                    | Flange                                                                                                    |  |
|----------------------------------------------------------------------------------------------------|----------------------------------------------------------------------------------------------------|--|
| <ul> <li>Diameter tolerance according to EN 50347</li> <li>ISO j6 with Ø ≤ 26 mm</li> <li>ISO k6 with Ø ≥ 38 mm up to ≤ 48 mm</li> <li>ISO m6 at Ø &gt; 55 mm</li> <li>Centering bore in accordance with DIN 332, shape DR</li> </ul> | <ul> <li>Centering shoulder tolerance in accordance with EN 50347</li> <li>ISO j6 with Ø ≤ 250 mm</li> <li>ISO h6 with Ø &gt; 300 mm</li> </ul> |  |

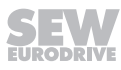

#### 4.4.2 Installing MOVIMOT<sup>®</sup>

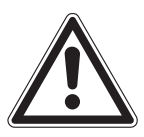

Loss of guaranteed degree of protection if the MOVIMOT<sup>®</sup> inverter is installed incorrectly or not at all.

Damage to the MOVIMOT<sup>®</sup> inverter.

NOTICE

• When removing the MOVIMOT<sup>®</sup> inverter from the connection box, it must be protected from dust and moisture.

Observe the following notes and regulations for mounting the MOVIMOT<sup>®</sup> drive:

- Only install the MOVIMOT<sup>®</sup> drive on a level, low-vibration, and torsionally rigid support structure.
- Observe the permitted mounting position on the drive nameplate.
- Thoroughly remove any anti-corrosion agent from the shaft end. Use a commercially available solvent. Do not allow the solvent to penetrate the bearings and sealing rings (damage to the material).
- Align the motor carefully to avoid placing any unacceptable strain on the motor shafts. Observe the permitted overhung and axial loads specified in the "MOVIMOT<sup>®</sup> gearmotors".
- Do not jolt or hammer the shaft end.
- Use an appropriate cover to prevent objects or fluids from entering motors in vertical mounting positions.
- Ensure sufficient clearance around the unit to allow for adequate cooling air supply. Ensure that exhaust air warmed by other devices cannot be drawn in.
- Balance components that were subsequently mounted to the shaft with a half key (output shafts are balanced with a half key).
- The condensation drain holes are sealed with plastic plugs. Unplug them only if necessary.

Open condensation drain holes are not permitted. If condensation drain holes are open, higher degrees of protection no longer apply.

#### 4.4.3 Installation in damp locations or in the open

Observe the following notes for mounting the MOVIMOT<sup>®</sup> drive in damp areas or in the open:

- Use suitable cable glands for the incoming cables. Use reducing adapters if necessary.
- Coat the threads of the cable glands and screw plugs with sealing compound and tighten them properly. Then coat the cable glands again.
- Seal the cable entry properly.
- Thoroughly clean the sealing surfaces of the MOVIMOT<sup>®</sup> inverter before re-assembly.
- If the corrosion protection coating is damaged, restore the coating.
- Check whether the degree of protection specified on the nameplate is permitted in the ambient conditions on site.

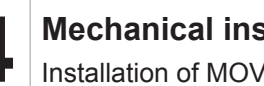

i

#### Installation of MOVIMOT<sup>®</sup> options 4.5

#### 4.5.1 Installing option MLU13A

Option MLU13A is installed in the modular connection box at the factory. If you have any questions about retrofitting the option, contact the SEW-EURODRIVE service.

# INFORMATION

Installation is only permitted in combination with the modular connection box of MOVIMOT® MM03D-503-00 - MM40D-503-00 and with the AS-Interface option MLK30A or MLK31A.

The following figure depicts an installation example. The installation depends on the used connection box and on other installed options, if there are any.

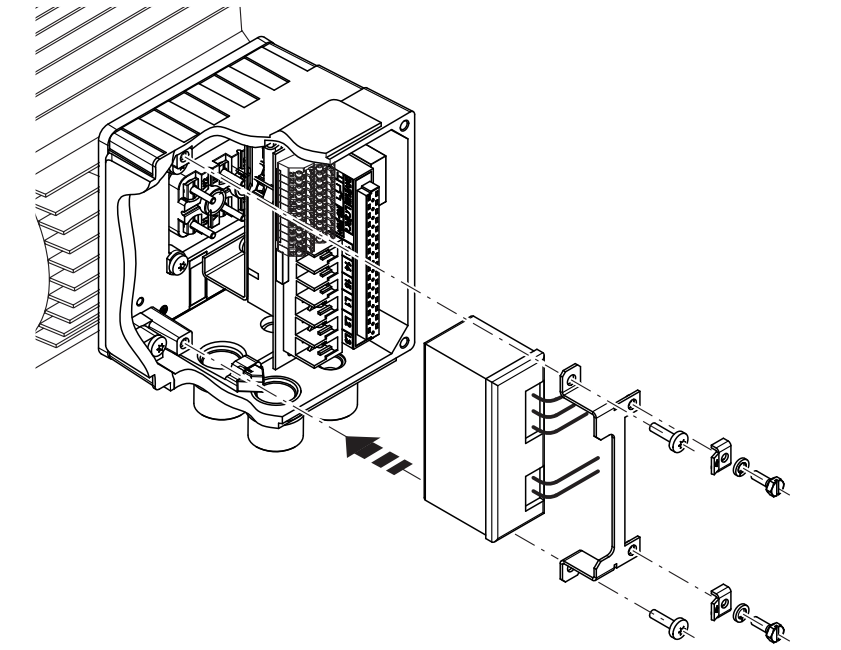

1113300875

For information on connecting the MLU13A option, refer to chapter "Connecting the MLU13A option" ( $\rightarrow \blacksquare 58$ ).

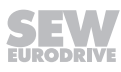

#### 4.5.2 Installation of option MNF21A

i

Option MNF21A is installed in the modular connection box at the factory. If you have any questions about retrofitting the option, contact the SEW-EURODRIVE service.

# INFORMATION

Installation is only permitted in combination with the modular connection box of  $MOVIMOT^{\$}$  MM03D-503-00 – MM40D-503-00.

The following figure depicts an installation example. The installation depends on the used connection box and on other installed options, if there are any.

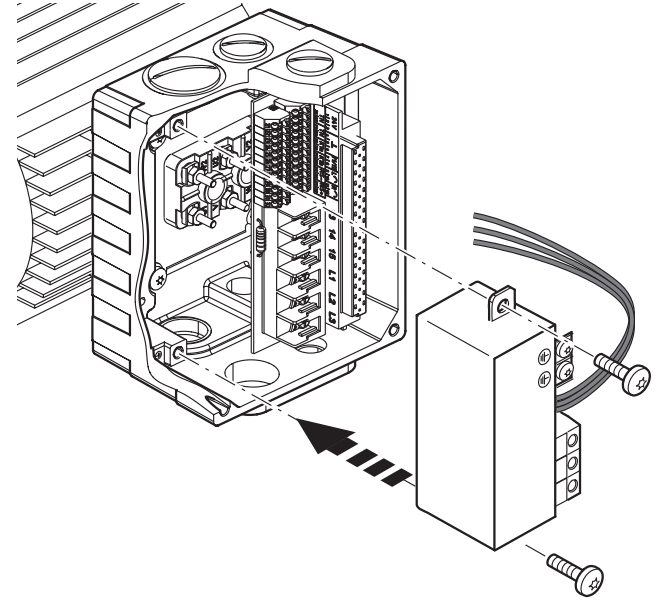

9007202007925643

For information on connecting the MNF21A option, refer to chapter "Connection of MNF21A option" ( $\rightarrow$   $\cong$  59).

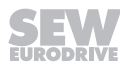

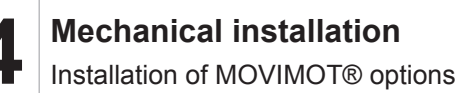

#### 4.5.3 Installation of URM/BEM options

The URM and BEM options are installed in the connection box at the factory. If you have any questions about retrofitting the options URM, BEM, or BES, please contact the SEW-EURODRIVE service.

The following figure depicts an installation example. The installation depends on the used connection box and on other installed options, if there are any.

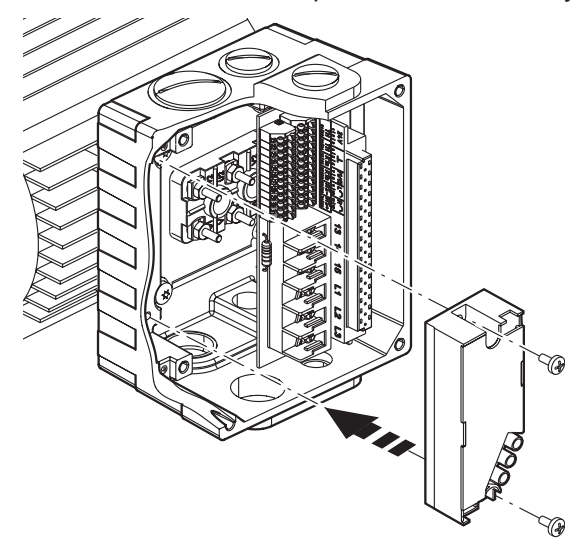

458307467

For information on connecting the URM option, refer to chapter "Connecting the URM option" ( $\rightarrow$   $\cong$  60).

For information on connecting the BEM option, refer to chapter "Connecting the BEM option" ( $\rightarrow \square$  61).

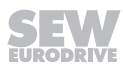

# 4.6 Mounting MOVIMOT<sup>®</sup> inverter close to the motor

The following figure shows the mounting dimensions for mounting the  ${\rm MOVIMOT}^{\otimes}$  inverter close to the motor:

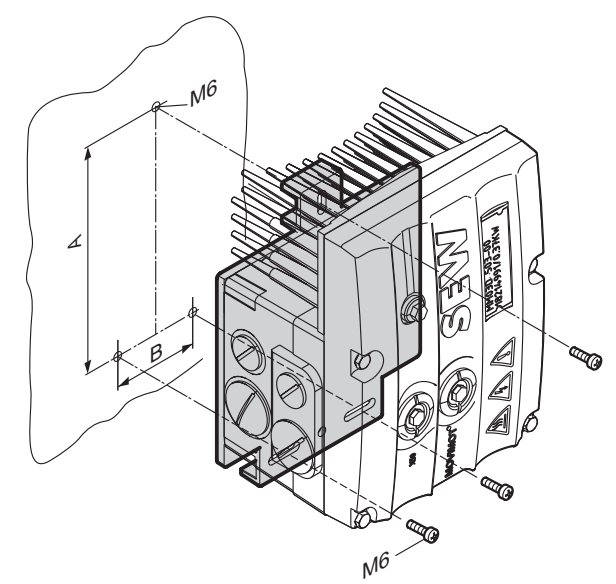

9007199713018763

| Size | Туре                                                     | Α      | В     |
|------|----------------------------------------------------------|--------|-------|
| 1    | MM03D503-00 – MM15D-503-00<br>MM03D233-00 – MM07D-233-00 | 140 mm | 65 mm |
| 2/2L | MM22D503-00 – MM40D-503-00<br>MM11D233-00 – MM22D-233-00 | 170 mm | 65 mm |

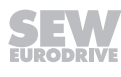

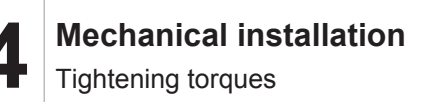

# 4.7 Tightening torques

## 4.7.1 MOVIMOT<sup>®</sup> inverter

Tighten the screws for fastening the MOVIMOT<sup>®</sup> inverter using 3.0 Nm in diametrically opposite sequence.

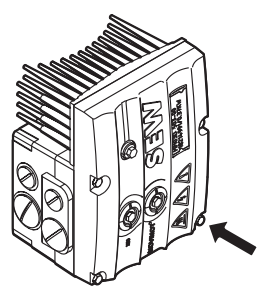

9007199713318923

#### 4.7.2 Screw plugs

Tighten the screw plugs of potentiometer f1 and connection X50 using 2.5 Nm.

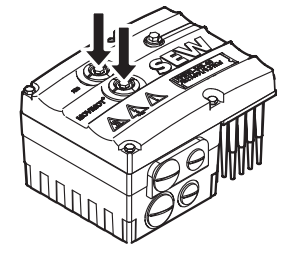

9007199713311371

#### 4.7.3 Cable glands

Observe the manufacturer's specifications and the following information for cable glands.

- Pay attention to the O-ring on the thread [1].
- The thread must be 5 8 mm long [2].

## 4.7.4 Screw plugs for cable entries

Tighten screw plugs with 2.5 Nm.

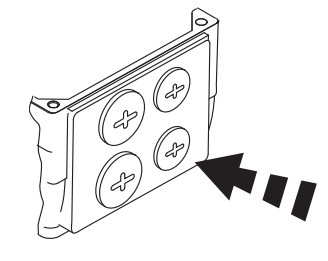

5 – 8 mm [2]

[1]

322777611

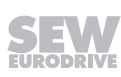

#### 4.7.5 Modular connection box

For fastening the connection box on the mounting plate, tighten the screws using 3.3 Nm.

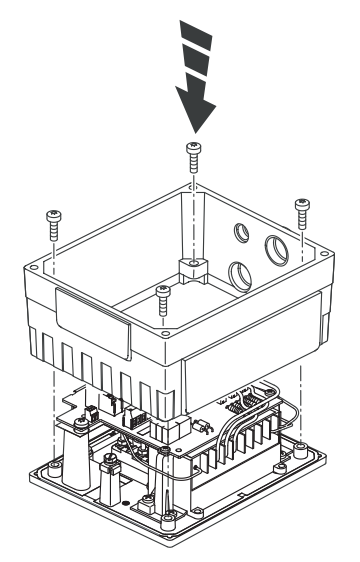

322786187

## 4.7.6 Tightening torques for terminals

[1]

[2]

[3]

0.8 – 1.5 Nm

1.2 – 1.6 Nm

2.0 – 2.4 Nm

Use the following tightening torques for terminals during installation:

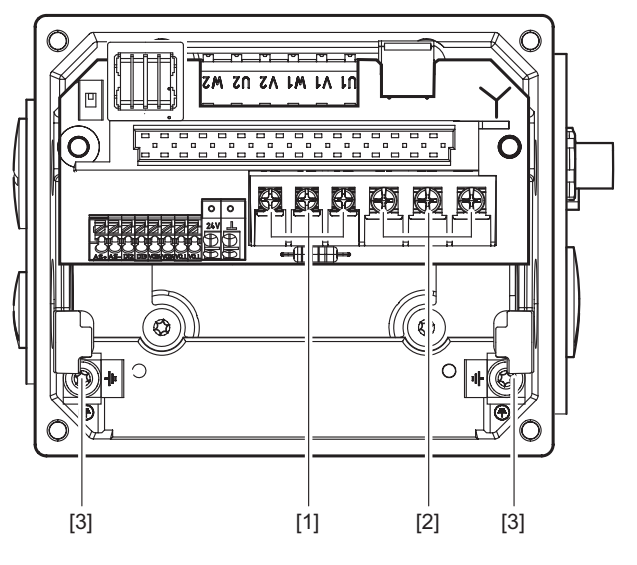

1143643275

22167811/EN - 04/2016

# 5 Electrical installation

## 5.1 Installation notes

Observe the following information on electrical installation:

- Observe the general safety notes.
- Comply with all instructions referring to the technical data and the permissible conditions where the unit is operated.
- Use suitable screw fittings for the cables (use reducing adapters if necessary). With connector plug variants, you must use a suitable mating connector.
- · Seal open cable entries with screw plugs.
- Use protective caps to seal plug connectors not in use.

## 5.2 Installation instructions

#### 5.2.1 Connecting power supply cables

- The nominal voltage and frequency of the MOVIMOT<sup>®</sup> inverter must correspond to the data for the power supply system.
- Install safety features F11/F12/F13 for line fuses at the beginning of the power supply cable behind the supply bus junction, see chapter "Connection of MOVIMOT<sup>®</sup> MM..AVSK".

The following safety features are permitted for F11/F12/F13:

- Fuses in utilization category gG
- Miniature circuit breakers with characteristic B or C
- Motor overload circuit breaker

Size the safety features according to the cable cross section.

- SEW-EURODRIVE recommends using insulation monitors with pulse-code measurement in voltage supply systems with a non-earthed star point (IT systems). Use of such devices prevents the insulation monitor false tripping due to the earth capacitance of the inverter.
- Size the cable cross section according to the input current I<sub>mains</sub> for rated power (see operating instructions, "Technical data" chapter).

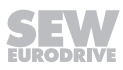

#### 5.2.2 Permitted cable cross section of the MOVIMOT<sup>®</sup> terminals

#### **Power terminals**

Observe the permitted cable cross sections for installation:

| Power terminals       |                                                                                                    |  |  |  |
|-----------------------|----------------------------------------------------------------------------------------------------|--|--|--|
| Cable cross section   | 1.0 mm <sup>2</sup> – 4.0 mm <sup>2</sup> (2 x 4.0 mm <sup>2</sup> )                                                                              |  |  |  |
|                       | AWG17 – AWG12 (2 x AWG12)                                                                                                    |  |  |  |
| Conductor end sleeves | For single assignment:                                                                                                    |  |  |  |
|                       | Connect only single-wire conductors or flexible conductors with conductor end sleeves (DIN 46228, material E-CU) with or without plastic collars. |  |  |  |
|                       | For double assignment:                                                                                                    |  |  |  |
|                       | Connect only flexible conductors with conductor<br>end sleeve (DIN 46228-1, material E-CU)<br>without plastic collar.                             |  |  |  |
|                       | <ul> <li>Permitted length of the conductor end sleeve: at<br/>least 8 mm</li> </ul>                                                               |  |  |  |

#### 24 V AUX-PWR terminals

Adhere to the permitted cable cross sections for installation:

| 24 V AUX PWR terminal ("24V"/" $\perp$ ") for MLK30A , MLK31A |                                       |
|---------------------------------------------------------------|---------------------------------------|
| Cable cross section                                           | $0.2 \text{ mm}^2 - 2.5 \text{ mm}^2$ |

# INFORMATION

MOVIMOT<sup>®</sup> with MLK32A is connected to the 24 V AUX-PWR using a M12 plug connector. For MOVIMOT<sup>®</sup> with MLK32A, the terminals "24V" and " $\perp$ " may only be used for internal wiring.

#### **Control terminals**

i

Observe the permitted cable cross sections for installation:

| Control terminals                        |                                             |                                            |
|------------------------------------------|---------------------------------------------|--------------------------------------------|
| Cable cross section                      |                                             | 0.5 mm <sup>2</sup> – 1.0 mm <sup>2</sup>  |
| •                                        | Single-wire conductor (bare wire)           | AWG20 – AWG17                              |
| •                                        | Flexible conductor<br>(bare litz wire)      |                                            |
| •                                        | Conductor end sleeve without plastic collar |                                            |
| Conductor end sl     with plastic collar | Conductor end sleeve                        | 0.5 mm <sup>2</sup> – 0.75 mm <sup>2</sup> |
|                                          | with plastic collar                         | AWG20 – AWG19                              |

| Control terminals     |                                                                                                    |  |
|-----------------------|----------------------------------------------------------------------------------------------------|--|
| Conductor end sleeves | <ul> <li>Connect only single-wire conductors or flexible<br/>wire conductors with or without conductor end<br/>sleeve (DIN 46228, material E-CU).</li> </ul> |  |
|                       | <ul> <li>Permitted length of the conductor end sleeve: at least 8 mm</li> </ul>                                                                              |  |

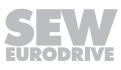

## 5.2.3 Activating the 24-V-AUX-PWR terminals X5:1 – X5:2

(AUX PWR at MLK30A or MLK31A)

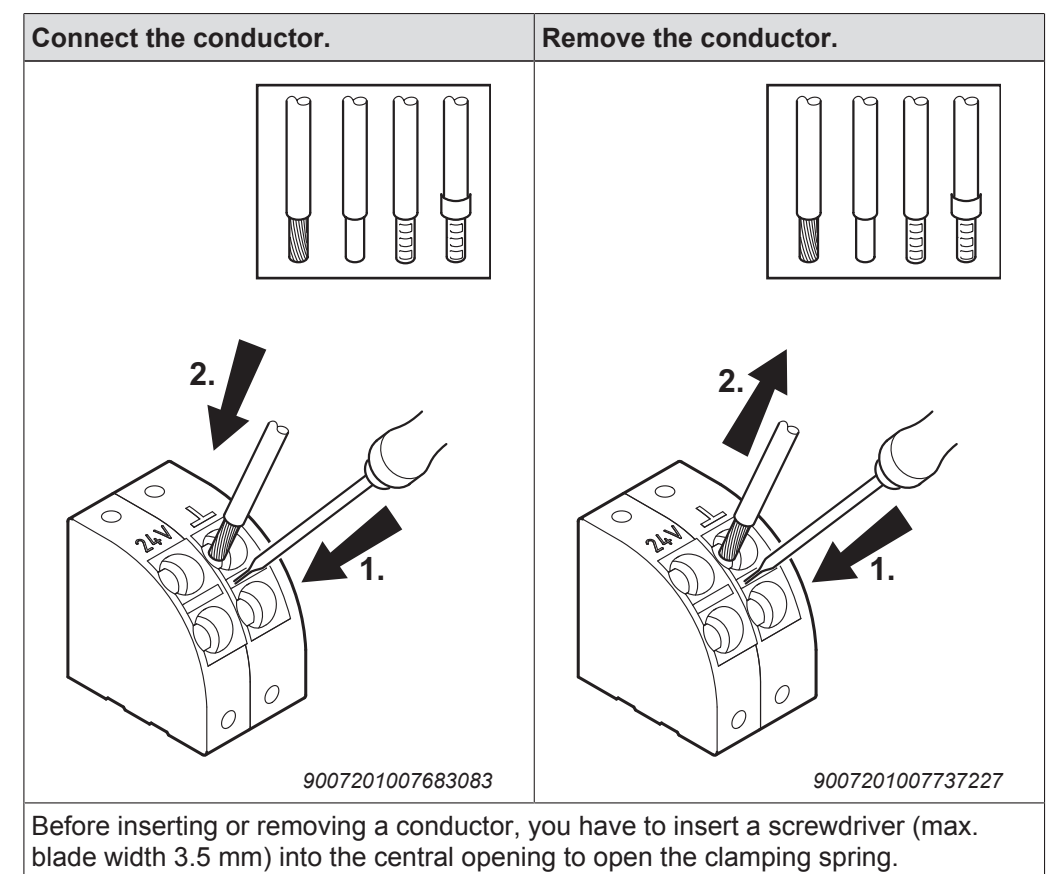

22167811/EN - 04/2016

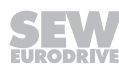

#### 5.2.4 Activating control terminals X6:1 – X6:8

(MOVIMOT<sup>®</sup> control terminals)

Note the following information for actuating the control terminal clamps:

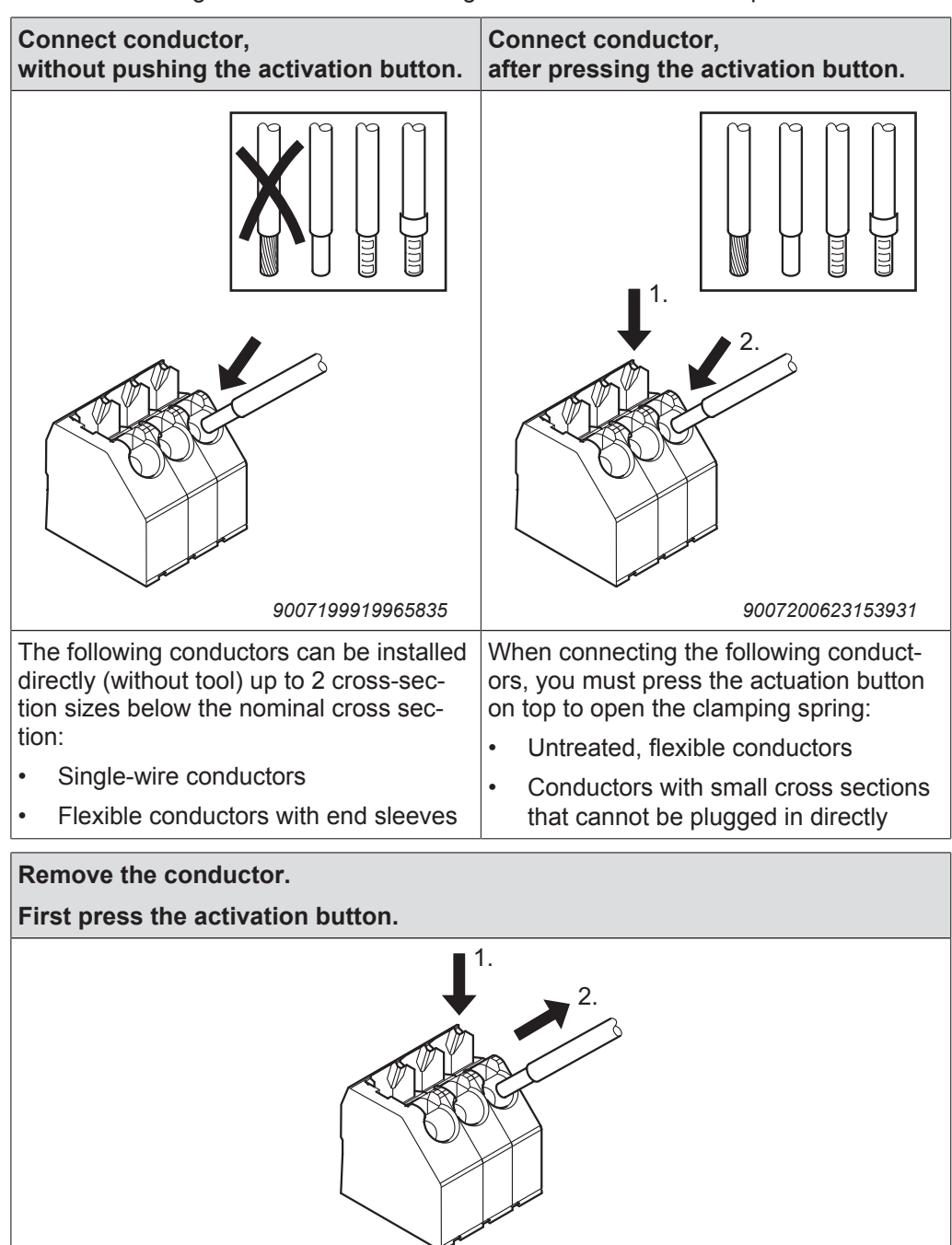

Before removing the conductor, first press the actuation button on top.

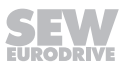
### 5.2.5 Residual current device

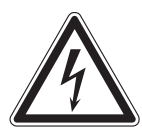

No protection against electric shock if an incorrect type of residual current device is used.

Severe or fatal injuries.

WARNING

- Use only universal current sensitive residual current devices of type B for frequency inverters.
- Frequency inverters generate a DC current component in the leakage current and can significantly reduce the sensitivity of an residual current device of type A. A type A residual current device is thus not permitted as protection device.
- If the use of a residual current device is not mandatory according to the standards, SEW-EURODRIVE recommends not to use a residual current device.

### 5.2.6 Line contactor

### NOTICE

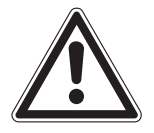

Damage to the MOVIMOT<sup>®</sup> inverter due when using the line contractor K11 for jog mode.

Damage to the MOVIMOT<sup>®</sup> inverter.

- Do not use the K11 line contactor (see wiring diagram) for jog mode, but only for switching the inverter on and off. For jog mode, use the commands "CW / Stop" or "CCW / Stop".
- Observe a minimum switch-off time of 2 s for the input contactor K11.
- Only use a contactor of utilization category AC3 (EN 60947-4-1) as a line contactor.

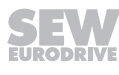

### 5.2.7 Information on PE connection

### **WARNING**

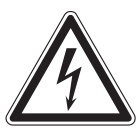

Electric shock due to incorrect connection of PE.

Severe or fatal injuries.

- The permitted tightening torque for the screw is 2.0 2.4 Nm (18 21 lb.in).
- Observe the following notes regarding PE connection.

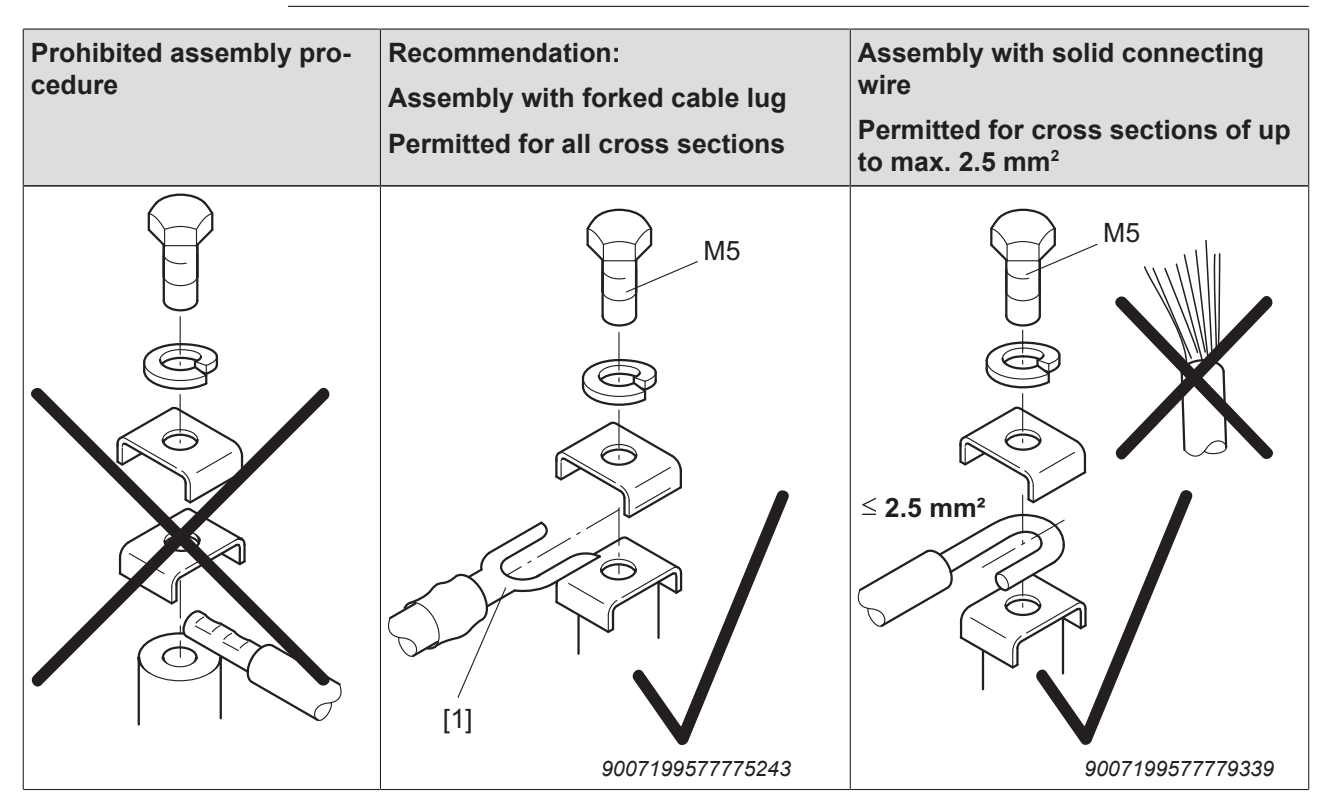

[1] Forked cable lug suitable for M5 PE screws

Leakage currents  $\geq$  3.5 mA can occur during normal operation. To meet the requirements of EN 61800-5-1, observe the following notes:

- The protective earth (PE) connection must meet the requirements for plants with high earth-leakage currents.
- This usually means
  - installing a PE connection cable with a minimum cross section of 10 mm<sup>2</sup>
  - or installing a second PE connection cable in parallel with the original PE connection.

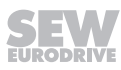

### **INFORMATION**

1

This drive system is not designed for operation on a public low voltage grid that supplies residential areas.

This is a product with restricted availability (categories C1 to C4 according to EN 61800-3). This product may cause EMC interference. In this case, it is recommended that the user take suitable measures.

With respect to the EMC regulation, frequency inverters cannot be operated as standalone units. Regarding EMC, they can only be evaluated when they are integrated in a drive system. Conformity is declared for a described, CE-typical drive system. These operating instructions contain further information.

### 5.2.9 Recommendation for improving the grounding (EMC), HF grounding

For improved, low-impedance grounding at high frequencies, we recommend using the following connections. SEW-EURODRIVE recommends to use corrosion-resistant connection elements.

HF grounding is not installed as standard.

The option HF grounding can be combined with the PE connection in the connection box (NF grounding).

The option HF grounding is available as follows:

- · Completely pre-assembled at the factory
- or as "grounding terminal" kit for customer installation; part numbers listed in the following table.

| Motor size                   | Part number of "Grounding ter-<br>minal" kit |
|------------------------------|----------------------------------------------|
| DR71S/M                      | 13633953                                     |
| DR80S/M, DRN80               |                                              |
| DR90M/L, DRN90               |                                              |
| DR100M, DRN100LS             |                                              |
| DR100L – 132, DRN100L – 132S | 13633945                                     |

### INFORMATION

All parts of the kit are made from stainless steel.

### **INFORMATION**

For further information regarding the grounding, refer to the SEW publication "Drive Engineering – Practical Implementation, EMC in Drive Engineering".

### **INFORMATION**

If you use 2 or more ground straps, they must be attached with a longer screw. The specified tightening torques refer to a strap thickness of  $t \le 3$  mm.

i

i

i

### Sizes DR..71S/M, DR..80S/M and DRN80 with HF(+LF) grounding

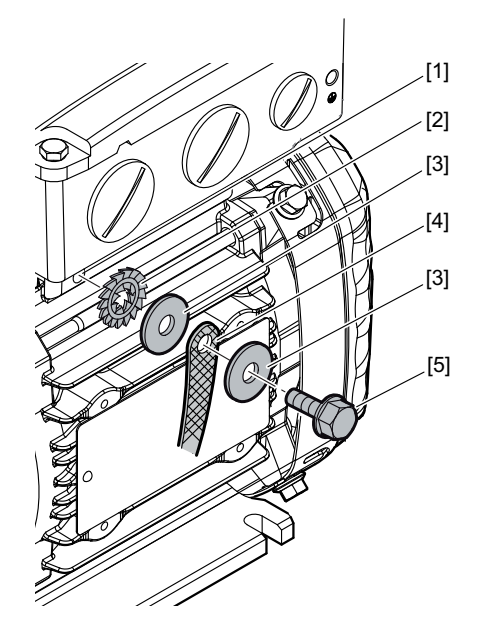

8026768011

- [1] Use of the pre-cast bore at the stator housing[2] Serrated lock washer
- [3] Disk ISO 7093

- [4] Ground strap (not included in the delivery)
  [5] Self-tapping screw DIN 7500 M6 × 16,
- Sizes DR..90M/L, DRN90 with HF(+LF) grounding

tightening torque 10 Nm

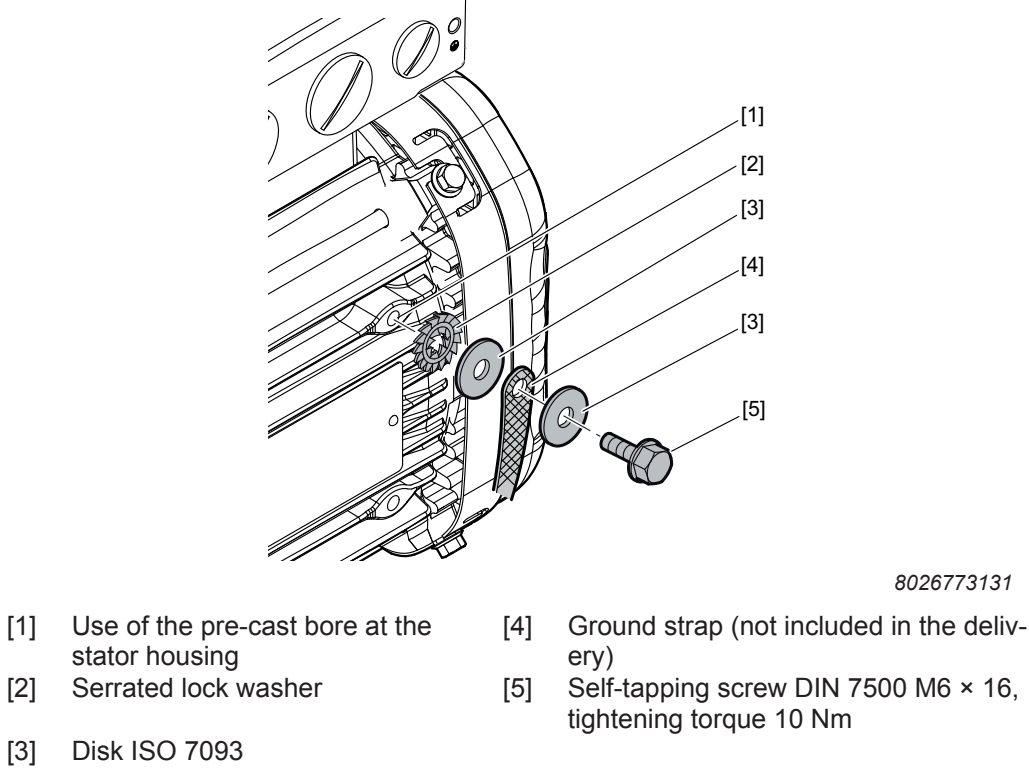

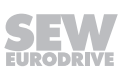

### Size DR..100M, DRN100LS with HF(+LF) grounding

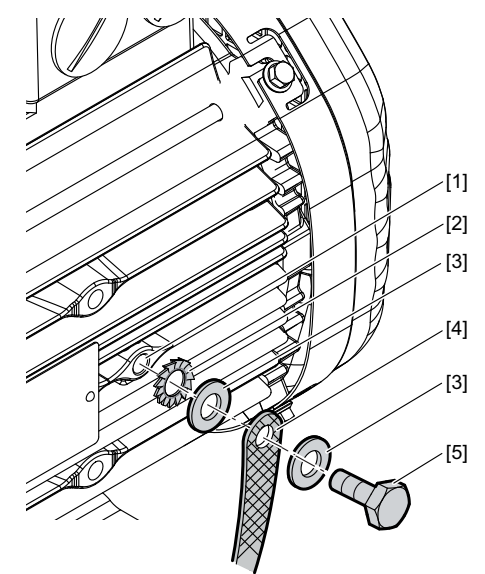

18014402064551947

- [1] Use of the pre-cast bore at the stator housing
- [2] Serrated lock washer
- [3] Disk ISO 7093

- [4] Ground strap (not included in the delivery)
- [5] Self-tapping screw DIN 7500 M6 × 16, tightening torque 10 Nm

### Sizes DR..100L - 132, DRN100L - 132S with HF(+LF) grounding

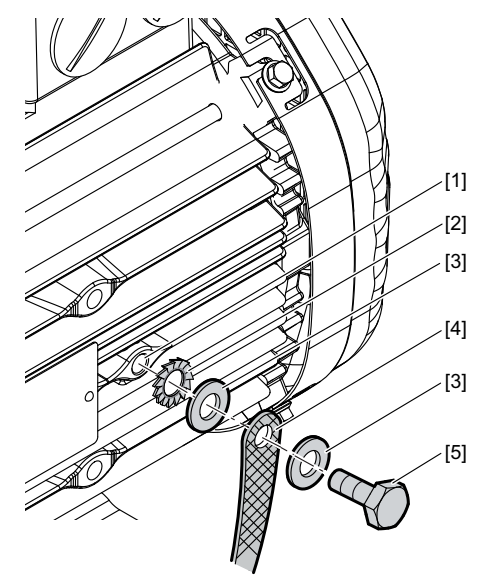

[4]

- [1] Use of tapped hole for lifting eyes
- [2] Serrated lock washer DIN 6798
- [3] Washer ISO 7089/ISO 7090

- 18014402064551947
- Ground strap (not included in the delivery)
- [5] Hex head screw ISO 4017 M8 × 18, tightening torque 10 Nm

#### 5.2.10 Installation above 1000 m amsl

 $MOVIMOT^{\otimes}$  drives with mains voltages of 200 - 240 V or 380 - 500 V can also be operated at an altitude of 1000 - 4000 m amsl. To do so, you must observe the following basic conditions.

- At heights above 1000 m amsl, the nominal continuous power is reduced due to reduced cooling:  $I_N$  reduction by 1% per 100 m.
- At altitudes of 2000 4000 m amsl you must take limiting measures which reduce the line side overvoltage from category III to category II for the entire system.

#### 5.2.11 Protection devices

MOVIMOT<sup>®</sup> drives have integrated protection devices against overloads. External overload devices are not necessary.

#### 5.2.12 UL-compliant installation

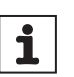

Due to UL requirements, the following chapter is always printed in English independent of the language of the documentation.

#### Field wiring power terminals

Observe the following notes for UL-compliant installation:

- Use 60/75 °C copper wire only.
- Tighten terminals to 1.5 Nm (13.3 lb.in)

#### Short circuit current rating

Suitable for use on a circuit capable of delivering not more than 200,000 rms symmetrical amperes when protected as follows

#### For 240 V systems:

INFORMATION

250 V minimum, 25 A maximum, non-semiconductor fuses

or 250 V minimum, 25 A maximum, inverse time circuit breakers

#### For 500 V systems:

500 V minimum, 25 A maximum, non-semiconductor fuses

or 500 V minimum, 25 A maximum, inverse time circuit breakers

The max. voltage is limited to 500 V.

#### Branch circuit protection

Integral solid state short circuit protection does not provide branch circuit protection. Branch circuit protection must be provided in accordance with the National Electrical Code and any additional local codes.

For maximum branch circuit protection see table below.

| Series               | non-semiconductor fuses | inverse time circuit breaker |
|----------------------|-------------------------|------------------------------|
| MOVIMOT <sup>®</sup> | 250 V/500 V minimum,    | 250 V/500 V minimum,         |
| MMD                  | 25 A maximum            | 25 A maximum                 |

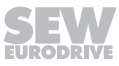

#### Motor overload protection

MOVIMOT<sup>®</sup> MM..D is provided with load and speed-sensitive overload protection and thermal memory retention upon shutdown or power loss.

The trip current is adjusted to 140 % of the rated motor current.

#### Ambient temperature

MOVIMOT<sup>®</sup> MM..D is suitable for an ambient temperature of 40 °C, max. 60 °C with derated output current. To determine the output current rating at higher than 40 °C, the output current should be derated 3.0 % per °C between 40 °C and 60 °C.

- Only use certified units with a limited output voltage (V<sub>max</sub> = DC 30 V) and limited output current (I ≤ 8 A) as an external DC 24 V voltage source.
- The UL certification only applies for the operation on voltage supply systems with voltages to ground of max. 300 V. The UL-certification does not apply to operation on voltage supply systems with a non-grounded star point (IT systems).

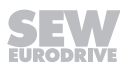

### 5.3 Connection options of MOVIMOT<sup>®</sup> with integrated AS-Interface

### 5.3.1 Supply system and control

### A design with AVSK plug connector

1 x M12 connector

| Design                           | A1                        | A2                                             |
|----------------------------------|---------------------------|------------------------------------------------|
| Туре                             | MM/AVSK                   | MM/AVSK                                        |
| AS-Interface<br>options          | MLK30A, MLK31A            | MLK30A, MLK31A, MLK32A                         |
| <b>Switch S5</b> <sup>1)</sup> 0 |                           | 1                                              |
| 24 V supply                      | Yellow AS-Interface cable | Black AUX PWR cable<br>(double pick-off)       |
| AS-Interface con-<br>nection     | Yellow AS-Interface cable | Yellow AS-Interface cable<br>(double pick-off) |
| Line connection                  | Terminals                 | Terminals                                      |
| Sensor connection                | Terminals                 | Terminals                                      |

1) MOVIMOT® with MLK32A is not equipped with switch S5. MOVIMOT® with MLK32A is always supplied with 24 V via the AUX-PWR cable.

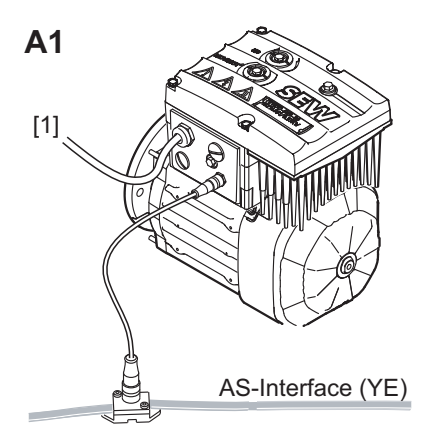

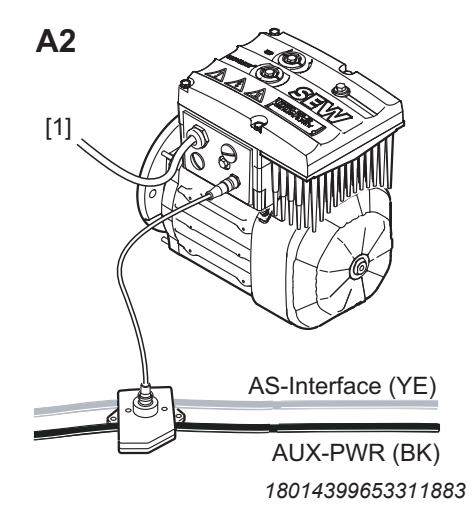

[1] Supply system

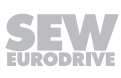

### B design connection option with AZSK plug connector

### 3 x M12 connector

| Design                    | B1                                      | B2                                                 | B3                                      |
|---------------------------|-----------------------------------------|----------------------------------------------------|-----------------------------------------|
| Туре                      | MM/AZSK                                 | MM/AZSK                                            | MM/AZSK                                 |
| AS-Interface<br>options   |                                         | MLK30A, MLK31A                                     |                                         |
| Switch S5                 | 1                                       | 1                                                  | 0                                       |
| 24 V supply               | Black AUX PWR cable                     | Black AUX PWR<br>cable (double pick-<br>off)       | Yellow AS-Interface cable               |
| AS-Interface connection   | Yellow AS-Interface cable               | Yellow AS-Interface<br>cable (double pick-<br>off) | Yellow AS-Interface cable               |
| Line connection Terminals |                                         | Terminals                                          | Terminals                               |
| Sensor connec-<br>tion    | 1 x M12 plug con-<br>nector (DI2 + DI3) | 1 x M12 plug con-<br>nector (DI2 + DI3)            | 1 x M12 plug con-<br>nector (DI2 + DI3) |

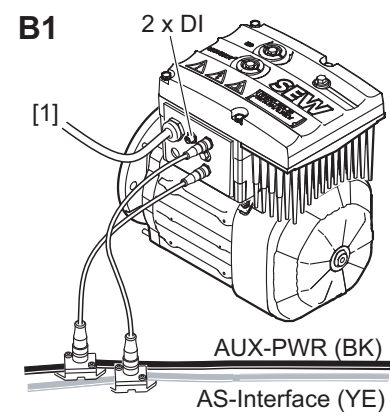

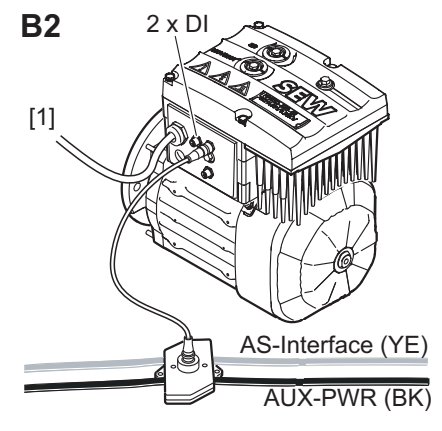

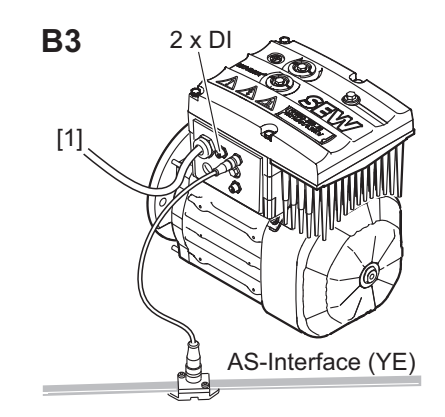

18014399653343499

[1] Supply system

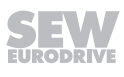

### C design with AND3/AZSK plug connector

### 3 x M12 connector, 1 x Han® Q8/0

| Design                                                        | C1                        | C2                                                 | C3                                      |
|---------------------------------------------------------------|---------------------------|----------------------------------------------------|-----------------------------------------|
| Туре                                                          | MM/AND3/AZSK              | MM/AND3/AZSK                                       | MM/AND3/AZSK                            |
| AS-Interface<br>options                                       |                           | MLK30A, MLK31A                                     |                                         |
| Switch S5                                                     | 1                         | 1                                                  | 0                                       |
| 24 V supply                                                   | Black AUX PWR cable       | Black AUX PWR<br>cable (double pick-<br>off)       | Yellow AS-Interface cable               |
| AS-Interface connection                                       | Yellow AS-Interface cable | Yellow AS-Interface<br>cable (double pick-<br>off) | Yellow AS-Interface cable               |
| Line connection AND3 plug con-<br>nector                      |                           | AND3 plug con-<br>nector                           | AND3 plug con-<br>nector                |
| Sensor connec-<br>tion1 x M12 plug con-<br>nector (DI2 + DI3) |                           | 1 x M12 plug con-<br>nector (DI2 + DI3)            | 1 x M12 plug con-<br>nector (DI2 + DI3) |

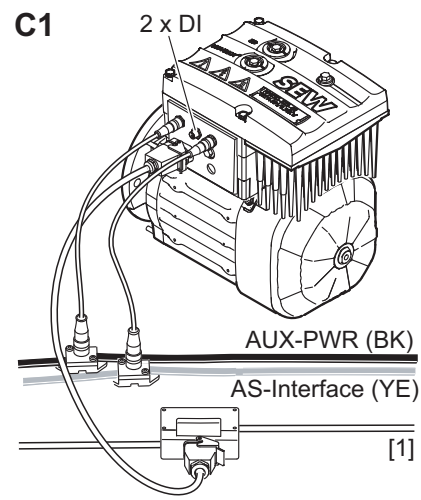

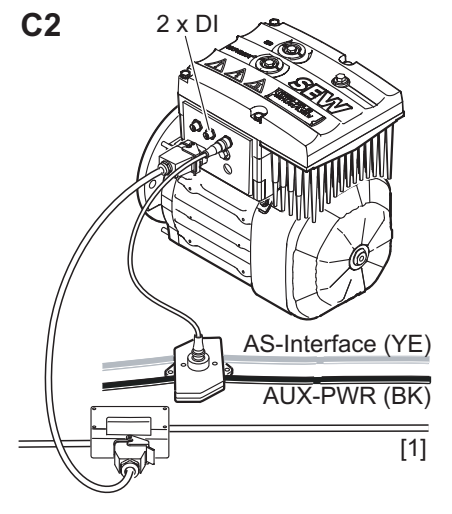

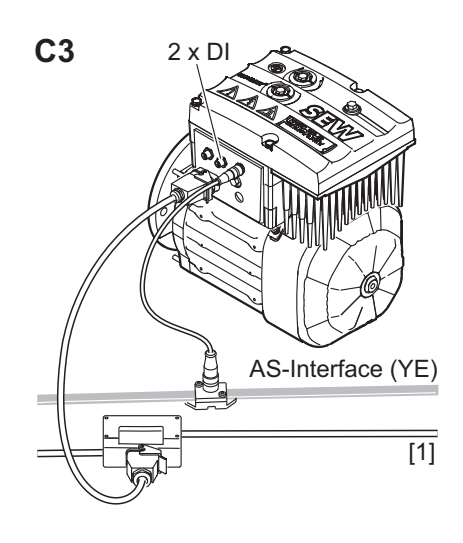

[1] Supply system

22167811/EN – 04/2016

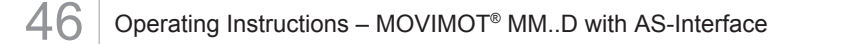

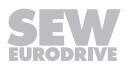

### D design connection option with AZZK plug connector

| Design                  | D1                                                 | D2                                                 | D3                                                 | D4                                                 |
|-------------------------|----------------------------------------------------|----------------------------------------------------|----------------------------------------------------|----------------------------------------------------|
| Туре                    | MM/AZZK                                            | MM/AZZK                                            | MM/AND3/AZZK                                       | MM/AND3/AZZK                                       |
| AS-Interface options    | MLK30A, MLK31A                                     | MLK30A, MLK31A,<br>MLK32A                          | MLK30A, MLK31A                                     | MLK30A, MLK31A,<br>MLK32A                          |
| Switch S5 <sup>1)</sup> | 0                                                  | 1                                                  | 0                                                  | 1                                                  |
| 24 V supply             | Yellow AS-Interface cable                          | Black AUX PWR<br>cable (double pick-<br>off)       | Yellow AS-Interface cable                          | Black AUX PWR<br>cable (double pick-<br>off)       |
| AS-Interface connection | Yellow AS-Interface cable                          | Yellow AS-Interface<br>cable (double pick-<br>off) | Yellow AS-Interface cable                          | Yellow AS-Interface<br>cable (double pick-<br>off) |
| Line connection         | Terminals                                          | Terminals                                          | AND3 plug con-<br>nector                           | AND3 plug con-<br>nector                           |
| Sensor connec-<br>tion  | 2 x M12 plug con-<br>nector (1 x DI2 + 1 x<br>DI3) | 2 x M12 plug con-<br>nector (1 x DI2 + 1 x<br>DI3) | 2 x M12 plug con-<br>nector (1 x DI2 + 1 x<br>DI3) | 2 x M12 plug con-<br>nector (1 x DI2 + 1 x<br>DI3) |

### 3 x M12 connector, (1 x Han<sup>®</sup> Q8/0)

1) MOVIMOT® with MLK32A is not equipped with switch S5. MOVIMOT® with MLK32A is always supplied with 24 V via the AUX-PWR cable.

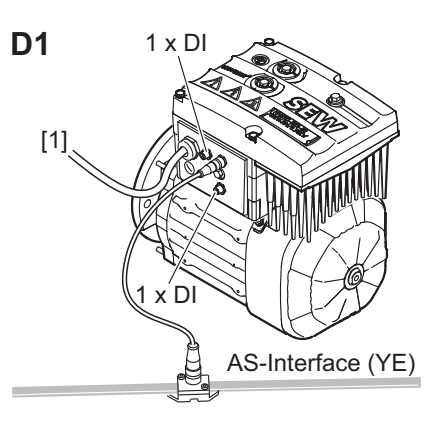

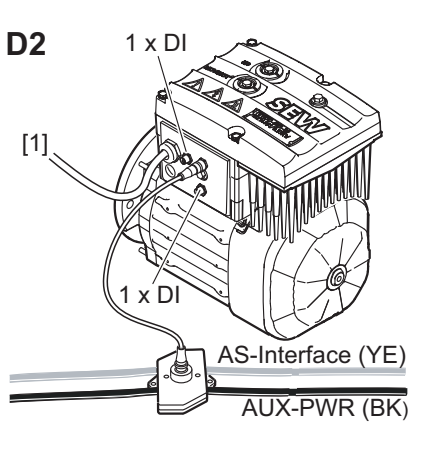

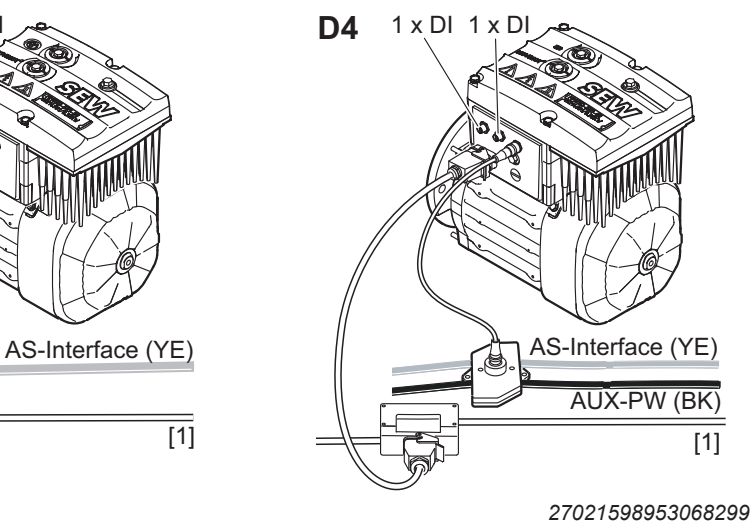

1 x DI 1

х D

**D**3

22167811/EN - 04/2016

AUX-PW (BK)

[1]

### E design with AZFK plug connector

#### 3 x M12 connector

| Design                       | E1                                 |
|------------------------------|------------------------------------|
| Туре                         | MM/AZFK                            |
| AS-Interface op-<br>tions    | MLK32A                             |
| 24 V supply                  | Black AUX PWR cable                |
| AS-Interface con-<br>nection | Yellow AS-Interface cable          |
| Line connection              | Terminals                          |
| Sensor connection            | 1 x M12 plug connector (DI2 + DI3) |
|                              |                                    |

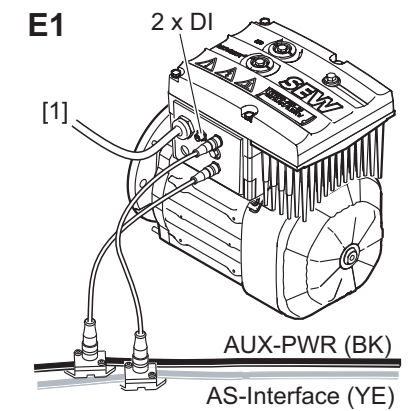

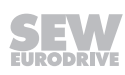

### 5.4 Connection of MOVIMOT<sup>®</sup> MM../AVSK (connection option A)

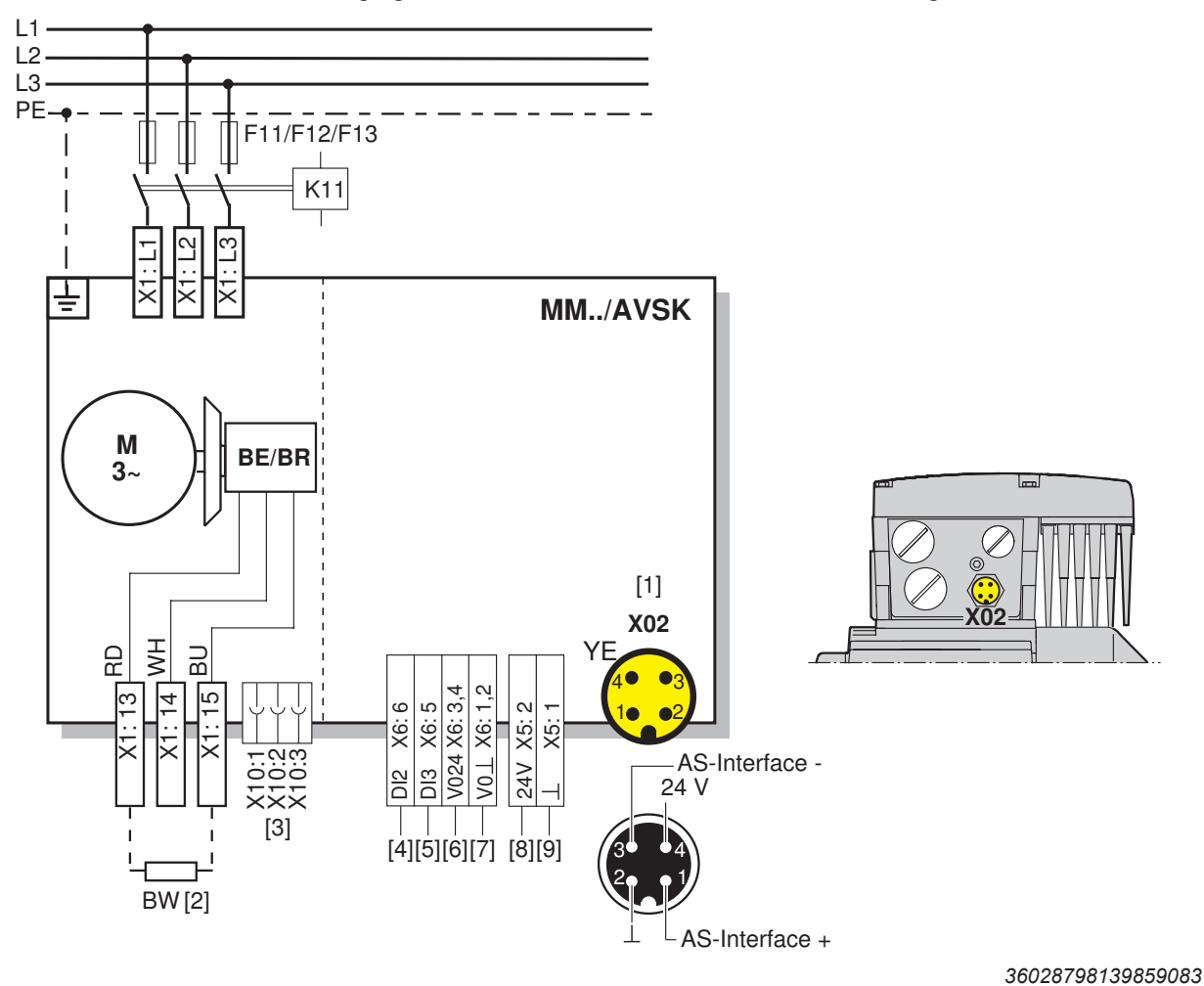

The following figure shows the connection in MM../AVSK design:

#### AVSK plug connector

| [1] | X02:                                 | 1 AS-Interface + | AS-Interface data cable +   |
|-----|--------------------------------------|------------------|-----------------------------|
|     | M12 plug connector<br>(male, yellow) | 2 0 V            | Reference potential AUX PWR |
|     |                                      | 3 AS-Interface - | AS-Interface data cable -   |
|     |                                      | 4 24 V           | 24 V supply AUX PWR         |

- [2] BW.. braking resistor (only for MOVIMOT® without mechanical brake)
- [3] Plug connector for connecting the BEM option
- [4] DI2 sensor input
- [5] DI3 sensor input
- [6] 24 V voltage supply for sensors
- [7] 0 V reference potential for sensors
- [8] 24 V supply AUX PWR (only for MLK30A and MLK31A)
- [9] Reference potential AUX PWR (only for MLK30A and MLK31A)

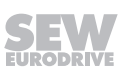

### 5.5 Connection of MOVIMOT<sup>®</sup> MM../AZSK (connection option B)

The following figure shows the connection in MM../AZSK design:

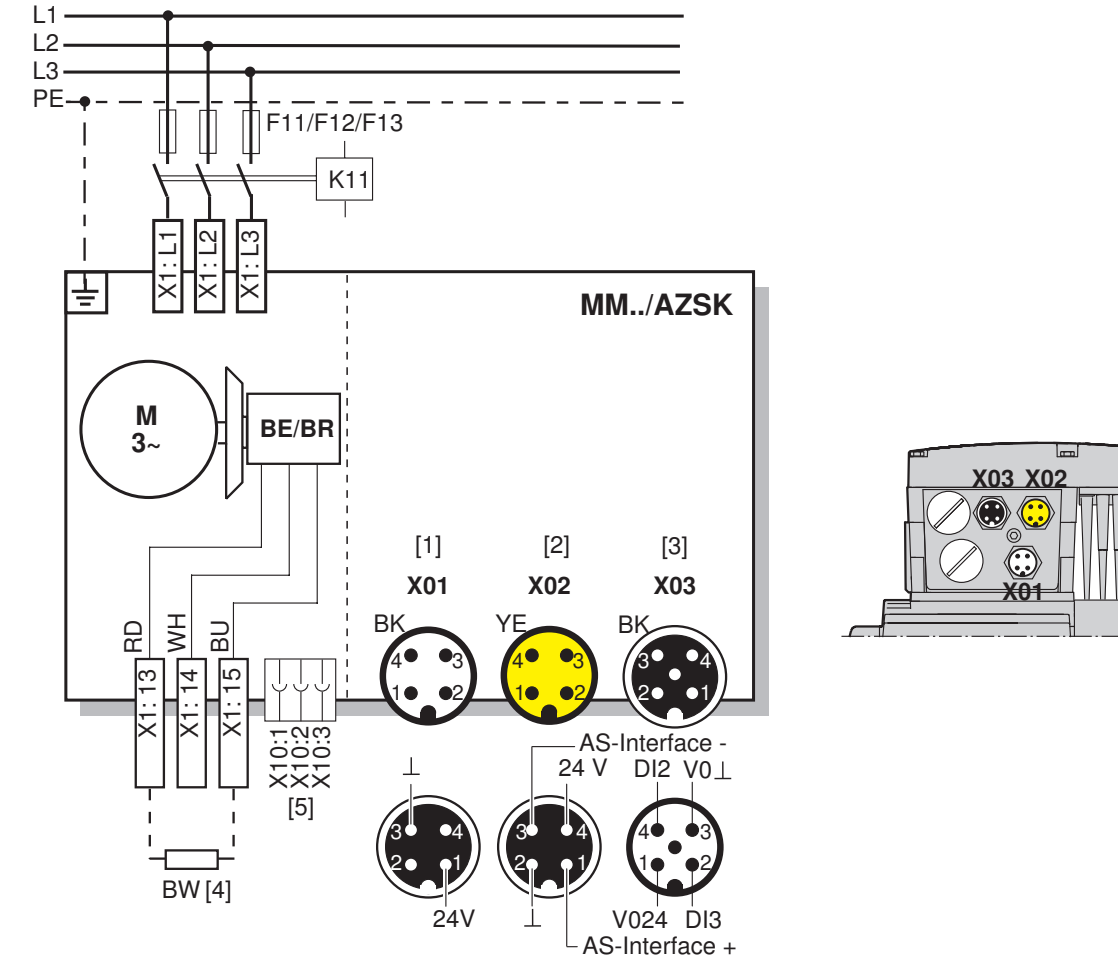

27021598887228043

| AZS | AZSK plug connector                           |                  |                                     |  |
|-----|-----------------------------------------------|------------------|-------------------------------------|--|
| [1] | <b>X01:</b> M12 plug connector                | 1 24 V           | 24 V supply (AUX PWR)               |  |
|     |                                               | 2 N.C.           | Not connected                       |  |
|     | (male, black)                                 | 3 0 V            | Reference potential AUX PWR         |  |
|     |                                               | 4 N.C.           | Not connected                       |  |
| [2] | X02:<br>M12 plug connector<br>(male, yellow)  | 1 AS-Interface + | AS-Interface data cable +           |  |
|     |                                               | 2 0 V            | Reference potential AUX PWR         |  |
|     |                                               | 3 AS-Interface - | AS-Interface data cable -           |  |
|     |                                               | 4 24 V           | 24 V supply (AUX PWR)               |  |
| [3] | X03:<br>M12 plug connector<br>(female, black) | 1 V024           | 24 V voltage supply for sensors     |  |
|     |                                               | 2 DI3            | DI3 sensor input                    |  |
|     |                                               | 3 V0⊥            | 0 V reference potential for sensors |  |
|     |                                               | 4 DI2            | DI2 sensor input                    |  |
|     |                                               | 5 PE             | PE                                  |  |

[4] BW.. braking resistor (only for MOVIMOT<sup>®</sup> without mechanical brake)

[5] Plug connector for connecting the BEM option

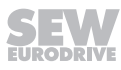

### 5.6 Connection of MOVIMOT<sup>®</sup> MM../AND3/AZSK (connection option C)

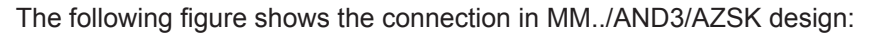

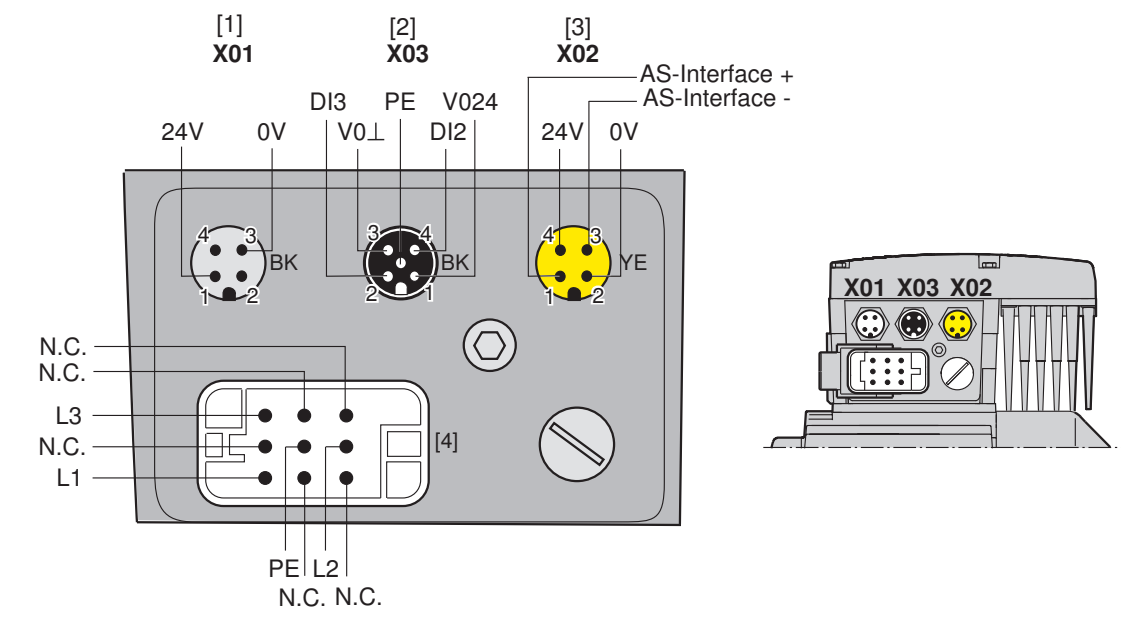

| AZS | AZSK plug connector                                |                  |                                     |  |
|-----|----------------------------------------------------|------------------|-------------------------------------|--|
| [1] | <b>X01:</b><br>M12 plug connector<br>(male, black) | 1 24 V           | 24 V supply (AUX PWR)               |  |
|     |                                                    | 2 N.C.           | Not connected                       |  |
|     |                                                    | 3 0 V            | Reference potential AUX PWR         |  |
|     |                                                    | 4 N.C.           | Not connected                       |  |
| [2] | X03:                                               | 1 V024           | 24 V voltage supply for sensors     |  |
|     | M12 plug connector                                 | 2 DI3            | DI3 sensor input                    |  |
|     | (lemale, black)                                    | 3 V0⊥            | 0 V reference potential for sensors |  |
|     |                                                    | 4 DI2            | DI2 sensor input                    |  |
|     |                                                    | 5 PE             | PE                                  |  |
| [3] | X02:                                               | 1 AS-Interface + | AS-Interface data cable +           |  |
|     | M12 plug connector                                 | 2 0 V            | Reference potential AUX PWR         |  |
|     | (IIIdle, yellow)                                   | 3 AS-Interface - | AS-Interface data cable -           |  |
|     |                                                    | 4 24 V           | 24 V supply (AUX PWR)               |  |
| AN  | D3 plug connector                                  |                  |                                     |  |
| [4] | AND3 plug connector                                | 1 N.C.           | Not connected (reserved for N)      |  |
|     | (male)                                             | 2 L2             | L2 line connection                  |  |
|     |                                                    | 3 N.C.           | Not connected                       |  |
|     |                                                    | 4 N.C.           | Not connected                       |  |
|     |                                                    | 5 N.C.           | Not connected                       |  |
|     |                                                    | 6 L3             | Line connection L3                  |  |
|     |                                                    | 7 N.C.           | Not connected                       |  |
|     |                                                    | 8 L1             | Line connection L1                  |  |
|     |                                                    | PE               | PE                                  |  |

### 5.7 Connection of MOVIMOT<sup>®</sup> MM../AZZK (connection option D1/D2)

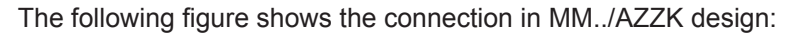

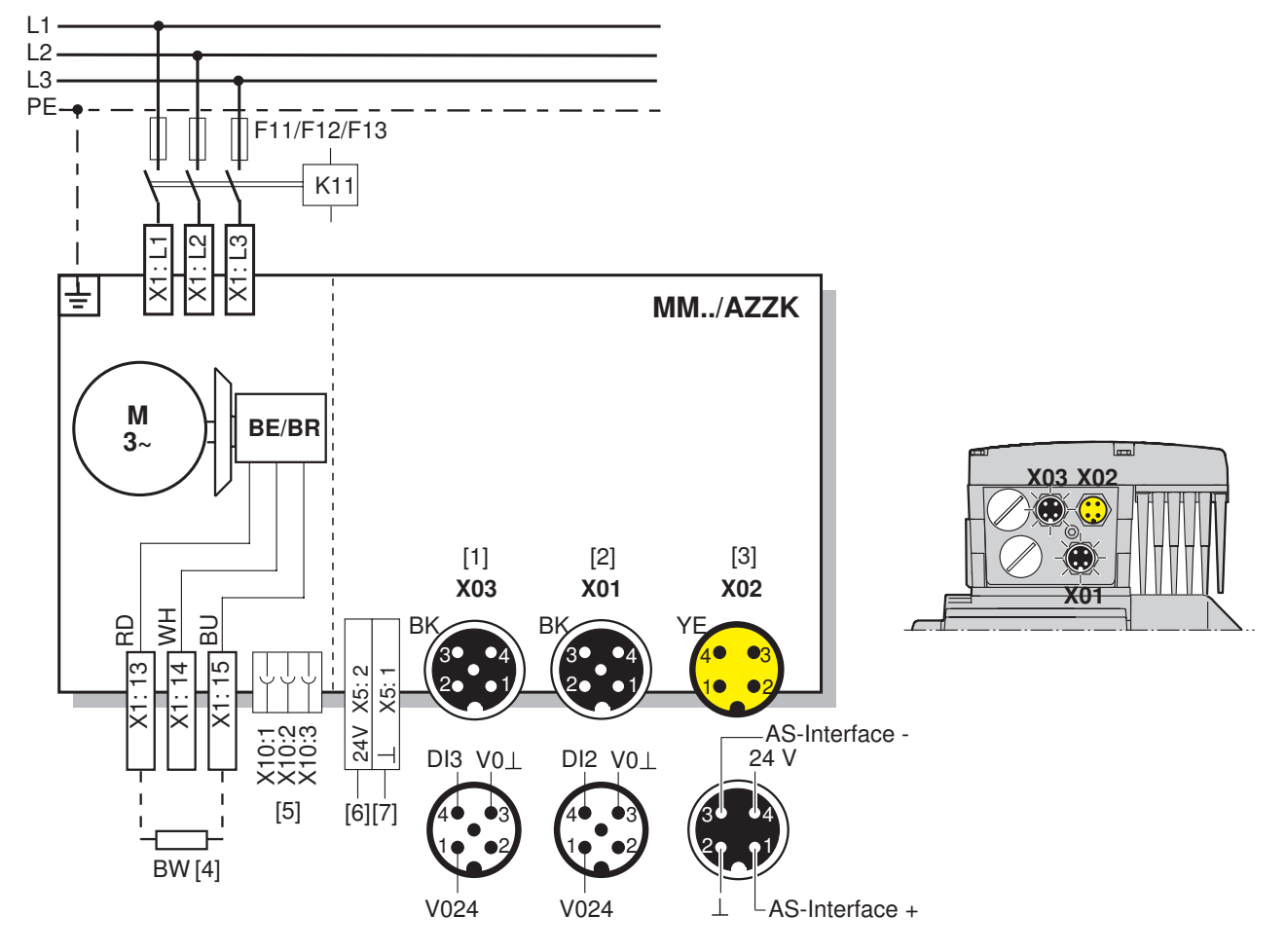

36028798773382667

| AZ  | AZZK plug connector                           |                  |                                     |  |
|-----|-----------------------------------------------|------------------|-------------------------------------|--|
| [1] | X03:<br>M12 plug connector                    | 1 V024           | 24 V voltage supply for sensors     |  |
|     |                                               | 2 N.C.           | Not connected                       |  |
|     | (temale, black)                               | 3 V0⊥            | 0 V reference potential for sensors |  |
|     |                                               | 4 DI3            | DI3 sensor input                    |  |
|     |                                               | 5 PE             | PE                                  |  |
| [2] | X01:<br>M12 plug connector<br>(socket, black) | 1 V024           | 24 V voltage supply for sensors     |  |
|     |                                               | 2 N.C.           | Not connected                       |  |
|     |                                               | 3 V0⊥            | 0 V reference potential for sensors |  |
|     |                                               | 4 DI2            | DI2 sensor input                    |  |
|     |                                               | 5 PE             | PE                                  |  |
| [3] | X02:                                          | 1 AS-Interface + | AS-Interface data cable +           |  |
|     | M12 plug connector                            | 2 0 V            | Reference potential AUX PWR         |  |
|     | (male, yellow)                                | 3 AS-Interface - | AS-Interface data cable -           |  |
|     |                                               | 4 24 V           | 24 V supply AUX PWR                 |  |

[4] BW.. braking resistor (only for MOVIMOT<sup>®</sup> without mechanical brake)

[5] Plug connector for connecting the BEM option

......

[6] 24 V supply AUX PWR (only for MLK30A and MLK31A)

[7] Reference potential AUX PWR (only for MLK30A and MLK31A)

22167811/EN - 04/2016

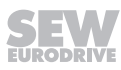

### 5.8 Connection of MOVIMOT<sup>®</sup> MM../AND3/AZZK (connection option D3/D4)

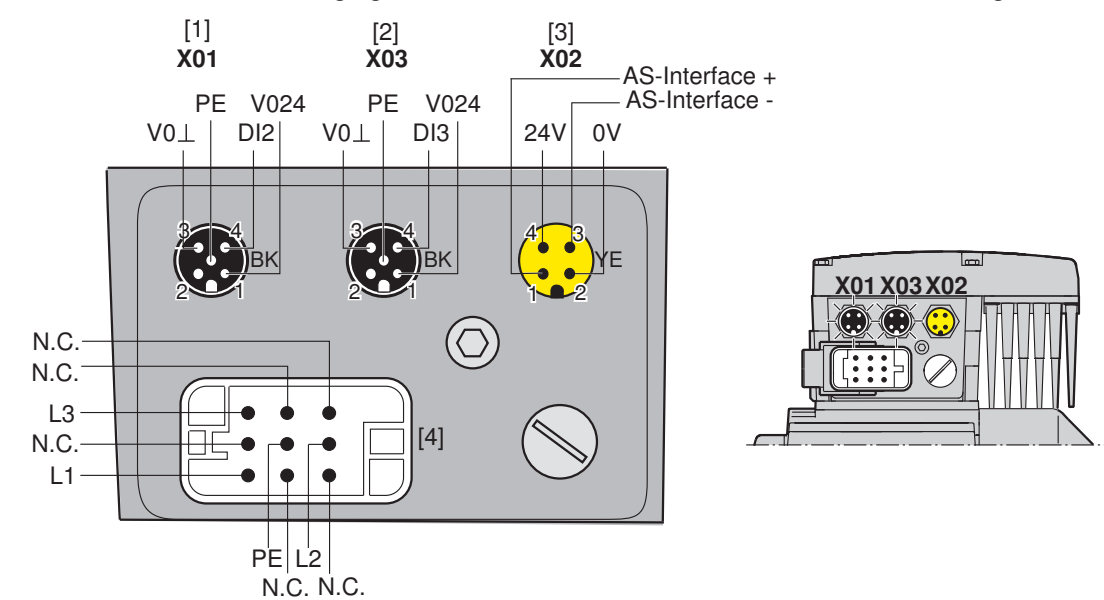

The following figure shows the connection in MM../AND3/AZZK design:

#### 36028798209321611

| AZZ | AZZK plug connector                                 |                  |                                     |  |
|-----|-----------------------------------------------------|------------------|-------------------------------------|--|
| [1] | <b>X01:</b><br>M12 plug connector                   | 1 V024           | 24 V voltage supply for sensors     |  |
|     |                                                     | 2 N.C.           | Not connected                       |  |
|     | (remale, black)                                     | 3 V0⊥            | 0 V reference potential for sensors |  |
|     |                                                     | 4 DI2            | DI2 sensor input                    |  |
|     |                                                     | 5 PE             | PE                                  |  |
| [2] | X03:                                                | 1 V024           | 24 V voltage supply for sensors     |  |
|     | M12 plug connector                                  | 2 N.C.           | Not connected                       |  |
|     | (remale, black)                                     | 3 V0⊥            | 0 V reference potential for sensors |  |
|     |                                                     | 4 DI3            | DI3 sensor input                    |  |
|     |                                                     | 5 PE             | PE                                  |  |
| [3] | <b>X02:</b><br>M12 plug connector<br>(male, yellow) | 1 AS-Interface + | AS-Interface data cable +           |  |
|     |                                                     | 2 0 V            | Reference potential AUX PWR         |  |
|     |                                                     | 3 AS-Interface - | AS-Interface data cable -           |  |
|     |                                                     | 4 24 V           | 24 V supply (AUX PWR)               |  |
| ANI | AND3 plug connector                                 |                  |                                     |  |
| [4] | AND3 plug connector                                 | 1 N.C.           | Not connected (reserved for N)      |  |
|     | (connector)                                         | 2 L2             | L2 line connection                  |  |

Not connected

Not connected

Not connected

Not connected

ΡE

Line connection L3

Line connection L1

3 N.C.

4 N.C.

5 N.C.

7 N.C.

6 L3

8 L1

ΡE

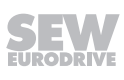

### 5.9 Connection of MOVIMOT<sup>®</sup> MM../AZFK (connection option E)

The following figure shows the connection in MM../AZFK design:

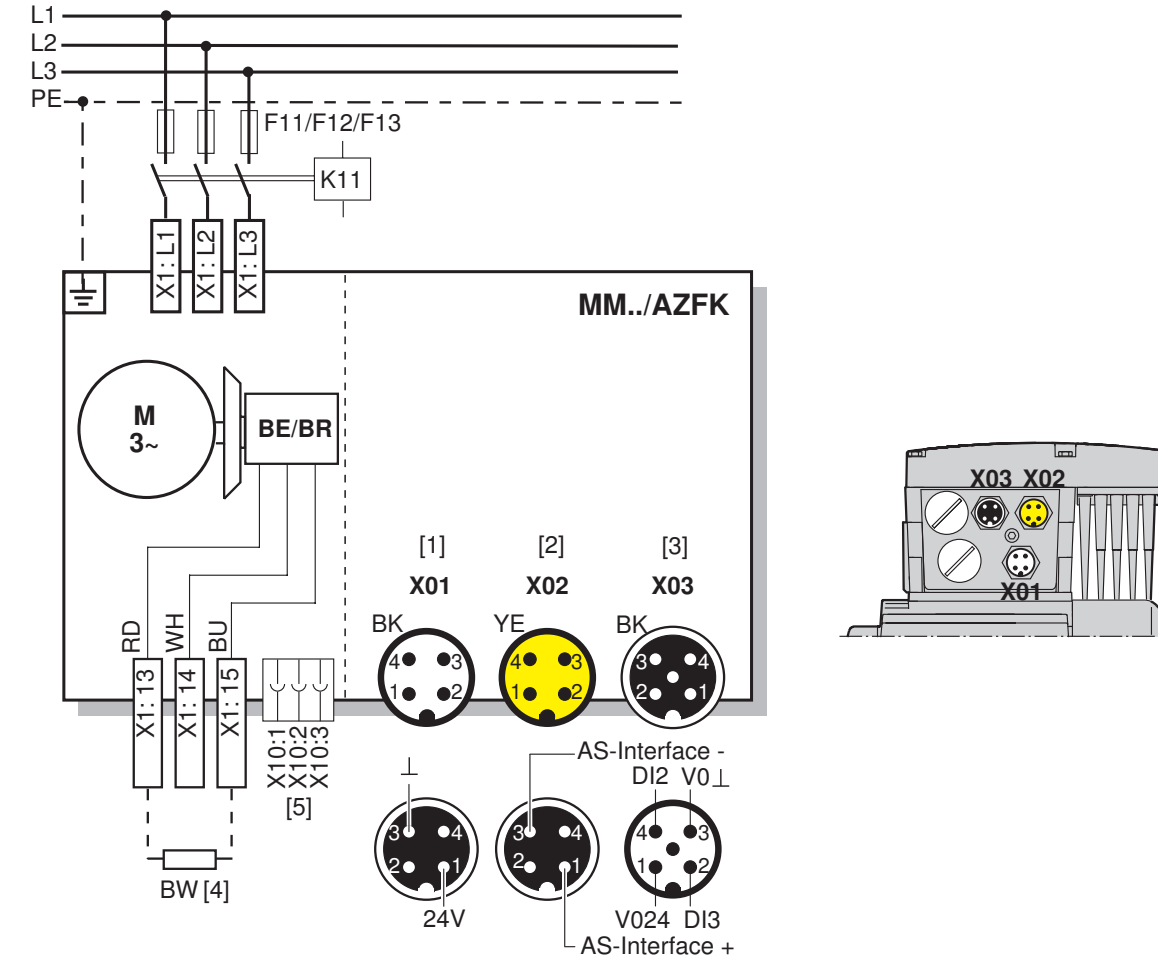

9007214781950219

| AZ: | K plug connector   |                  |                                     |
|-----|--------------------|------------------|-------------------------------------|
| [1] | X01:               | 1 24 V           | 24 V supply (AUX PWR)               |
|     | M12 plug connector | 2 N.C.           | Not connected                       |
|     | (male, black)      | 3 0 V            | Reference potential AUX PWR         |
|     |                    | 4 N.C.           | Not connected                       |
| [2] | X02:               | 1 AS-Interface + | AS-Interface data cable +           |
|     | M12 plug connector | 2 N.C.           | Not connected                       |
|     | (male, yellow)     | 3 AS-Interface - | AS-Interface data cable -           |
|     |                    | 4 N.C.           | Not connected                       |
| [3] | X03:               | 1 V024           | 24 V voltage supply for sensors     |
|     | M12 plug connector | 2 DI3            | DI3 sensor input                    |
|     | (lemale, black)    | 3 V0⊥            | 0 V reference potential for sensors |
|     |                    | 4 DI2            | DI2 sensor input                    |
|     |                    | 5 PE             | PE                                  |

[4] BW.. braking resistor (only for MOVIMOT<sup>®</sup> without mechanical brake)

[5] Plug connector for connecting the BEM option

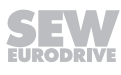

# 5.10 Connection between MOVIMOT<sup>®</sup> and motor when mounted close to the motor

If the MOVIMOT<sup>®</sup> inverter is mounted close to the motor, the connection to the motor is realized with a pre-fabricated hybrid cable.

Only use hybrid cables from SEW-EURODRIVE for the connection between the  $\rm MOVIMOT^{\$}$  inverter and the motor.

### 5.10.1 Implementing the motor protection

The implementation of the motor protection and the possible motor plug connectors depend on the selected connection option:

| Connection option |                         | Implementing motor protection                                                     | Motor plug con-<br>nector                             |  |  |  |
|-------------------|-------------------------|-----------------------------------------------------------------------------------|-------------------------------------------------------|--|--|--|
|                   |                         | TH motor protection (bimetallic<br>thermostat).<br>Connection at sensor input DI2 | <ul><li>APG4</li><li>ALA4</li><li>Terminals</li></ul> |  |  |  |
| •                 | MM/AVSK                 | Motor protection by thermal motor protection model.                               |                                                       |  |  |  |
|                   |                         | Activated by parameters <i>P340</i> and <i>P347</i> .                             | <ul><li>APGX</li><li>Terminals</li></ul>              |  |  |  |
|                   |                         | See chapter "Motor protection" ( $\rightarrow$ $\blacksquare$ 95).                |                                                       |  |  |  |
| •                 | MM/AZSK                 | Motor protection by thermal motor                                                 |                                                       |  |  |  |
| •                 | MM/AND3/AZSK            | protection model.                                                                 |                                                       |  |  |  |
| •                 | MM/AZZK                 | Activated by parameters <i>P340</i>                                               | • APGX                                                |  |  |  |
| •                 | MM/AND3/AZZK<br>MM/AZFK | See chapter "Motor protection" ( $\rightarrow \mathbb{B}$ 95).                    | • rerminals                                           |  |  |  |

| 5.10.2 Overview of connection | between MOVIMOT® | and motor with | mounting close | to the motor |
|-------------------------------|------------------|----------------|----------------|--------------|
|-------------------------------|------------------|----------------|----------------|--------------|

| MOVIMOT <sup>®</sup> inverter | Connection cable                                       | Drive                                                   |
|-------------------------------|--------------------------------------------------------|---------------------------------------------------------|
| MM/P2.A/RO.A/APG4             | Part number DR.71 – DR.100: 01867423                   | AC motors with cable gland                              |
| MM/P2.A/RO.A/APGX             | Part number DR.112 – DR.132: 18116620                  |                                                         |
| APG4<br>APGX                  | Part number: 05930766                                  | AC motors with ASB4 plug connector                      |
|                               | Part number: 05932785 (人)<br>Part number: 08163251 (△) | AC motors with ISU4 plug<br>connectors size DR.63       |
|                               | Part number: 05937558 (人)<br>Part number: 0816326X (△) | AC motors with ISU4 plug<br>connectors size DR.71 – 132 |
| MM/P2.A/RE.A/ALA4             | Part number: 08179484                                  | AC motors with cable gland                              |
| ALA4                          | Part number: 08162085                                  | AC motors with ASB4 plug connector                      |

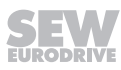

### 5.10.3 Hybrid cable connection

The following table shows the conductor assignment of the hybrid cables with part numbers 01867423 and 08179484 and the corresponding motor terminals of the DR.. motor:

| Motor terminal DR motor | Wire color/hybrid cable designation      |
|-------------------------|------------------------------------------|
| U1                      | Black/U1                                 |
| V1                      | Black/V1                                 |
| W1                      | Black/W1                                 |
| 4a                      | Red/13                                   |
| 3a                      | White/14                                 |
| 5a                      | Blue/15                                  |
| 1b                      | Black/1                                  |
| 2b                      | Black/2                                  |
| PE connection           | Green/yellow + shield end (inner shield) |

The following figure shows how to connect the hybrid cable to the terminal box of the DR.. motor.

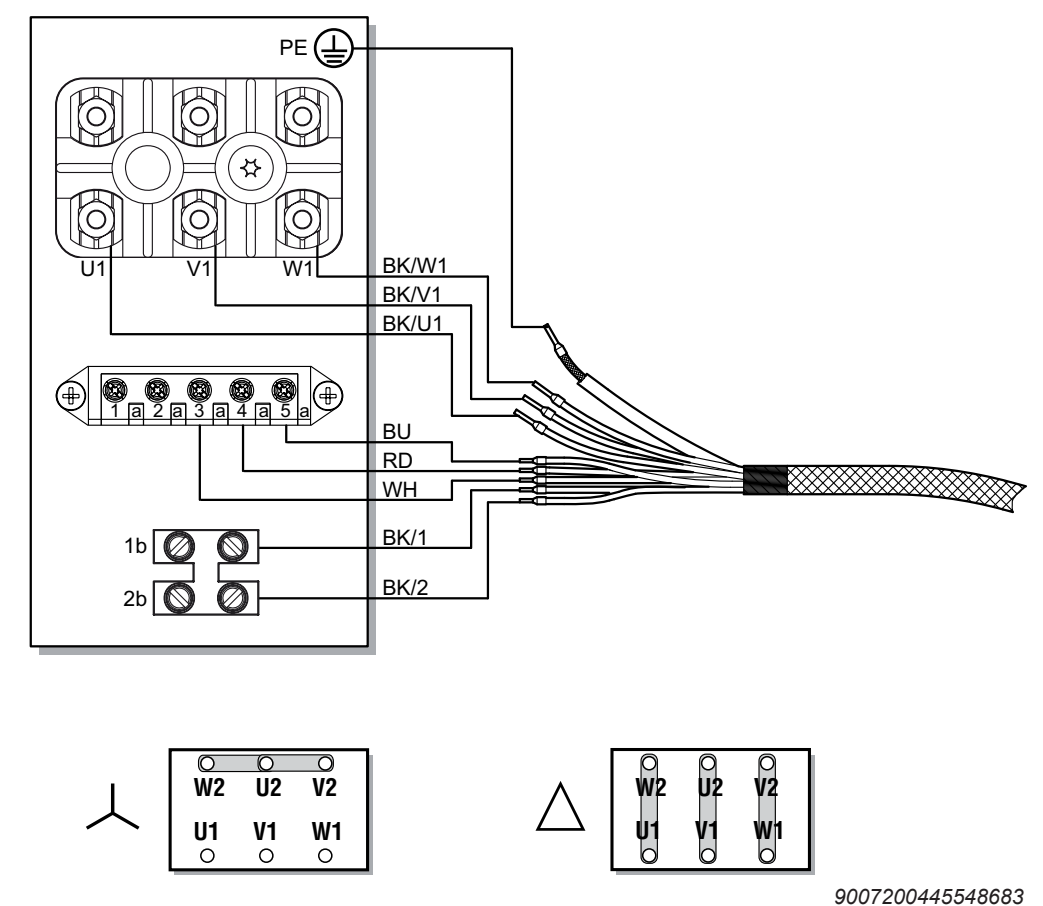

**INFORMATION** 

Do not install an external brake rectifier with brakemotors With brakemotors, the MOVIMOT<sup>®</sup> inverter controls the brake directly

i

### 5.11 Connection of MOVIMOT<sup>®</sup> options

### 5.11.1 Connecting the MLU13A option

For more information about mounting the MLU13A option, refer to chapter "Installing option MLU13A" ( $\rightarrow$   $\cong$  26).

The following figure shows how to connect the MLU13A option:

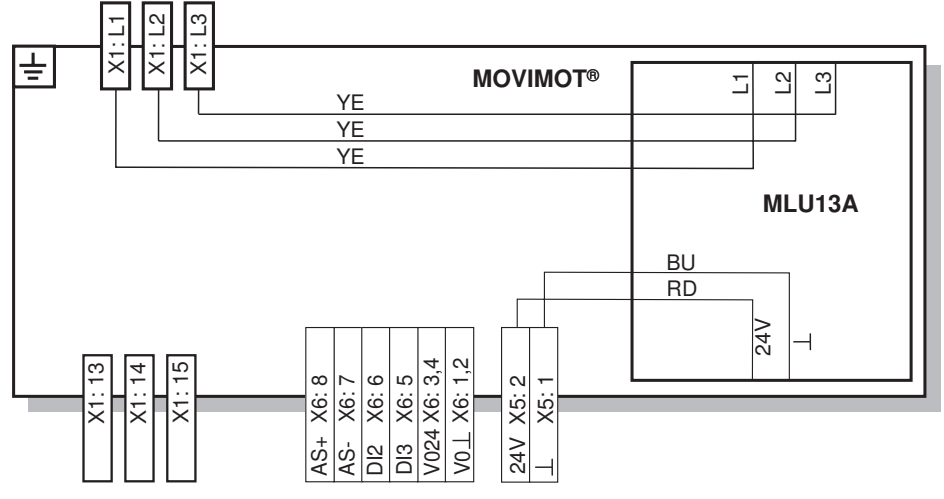

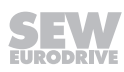

### 5.11.2 Connection of MNF21A option

### INFORMATION

i

Installation is only permitted in combination with the modular connection box of  $\rm MOVIMOT^{\$}$   $\rm MM03D\text{-}503\text{-}00-MM15D\text{-}503\text{-}00.$ 

For more information about mounting the MNF21A option, refer to chapter "Installation of option MNF21A" ( $\rightarrow$   $\cong$  27).

The following figure shows how to connect the MNF21A option:

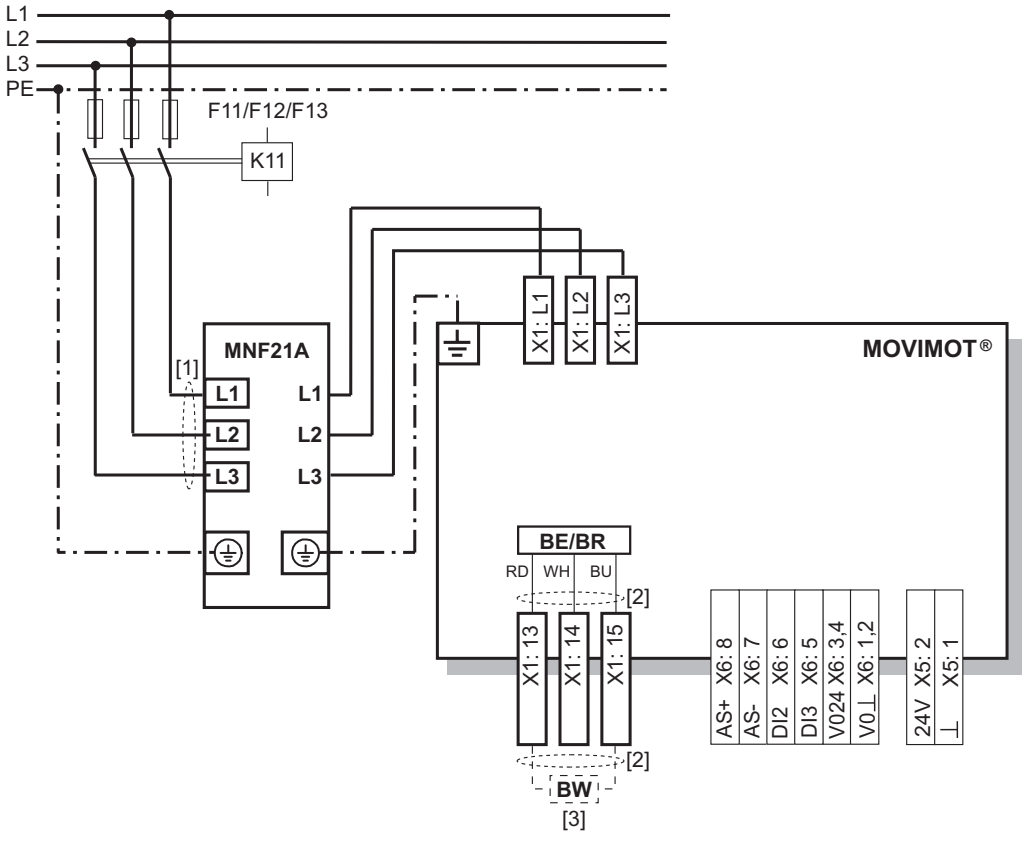

- [1] Keep the cable length for the power supply as short as possible.
- [2] Keep the length of the brake cables as short as possible. Do not route the brake cables in parallel, but as far away from the power supply cables as possible.
- [3] BW braking resistor (only in MOVIMOT<sup>®</sup> without mechanical brake)

### 5.11.3 Connecting the URM option

For more information about mounting the URM option, refer to chapter "Installation of URM/BEM options" ( $\rightarrow$   $\cong$  28).

The following figure shows how to connect the URM option:

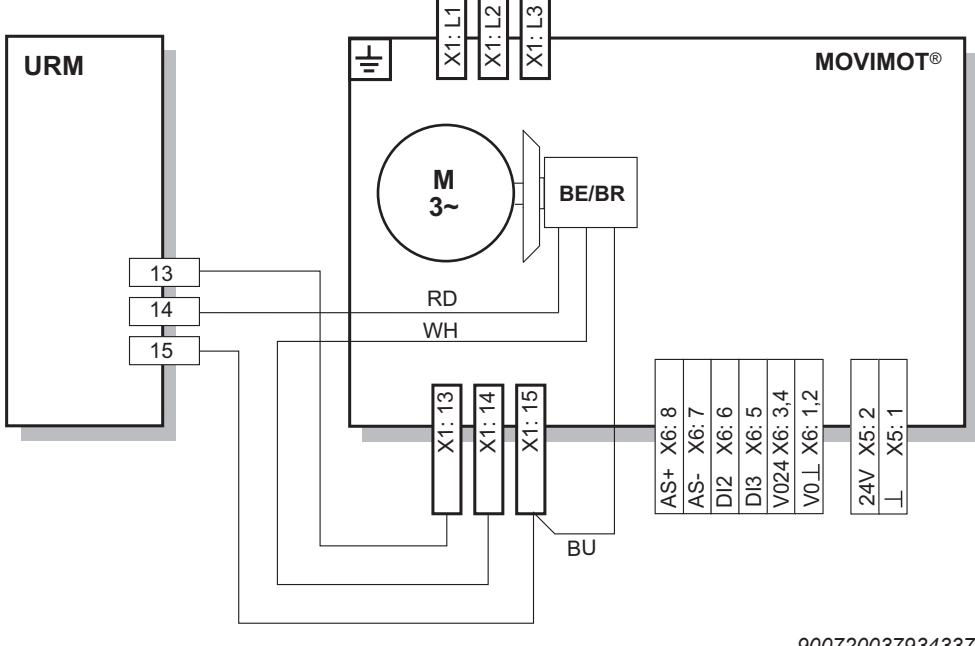

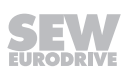

### 5.11.4 Connecting the BEM option

For more information about mounting the BEM option, refer to chapter "Installation of URM/BEM options" ( $\rightarrow$   $\cong$  28).

The following figure shows how to connect the BEM option:

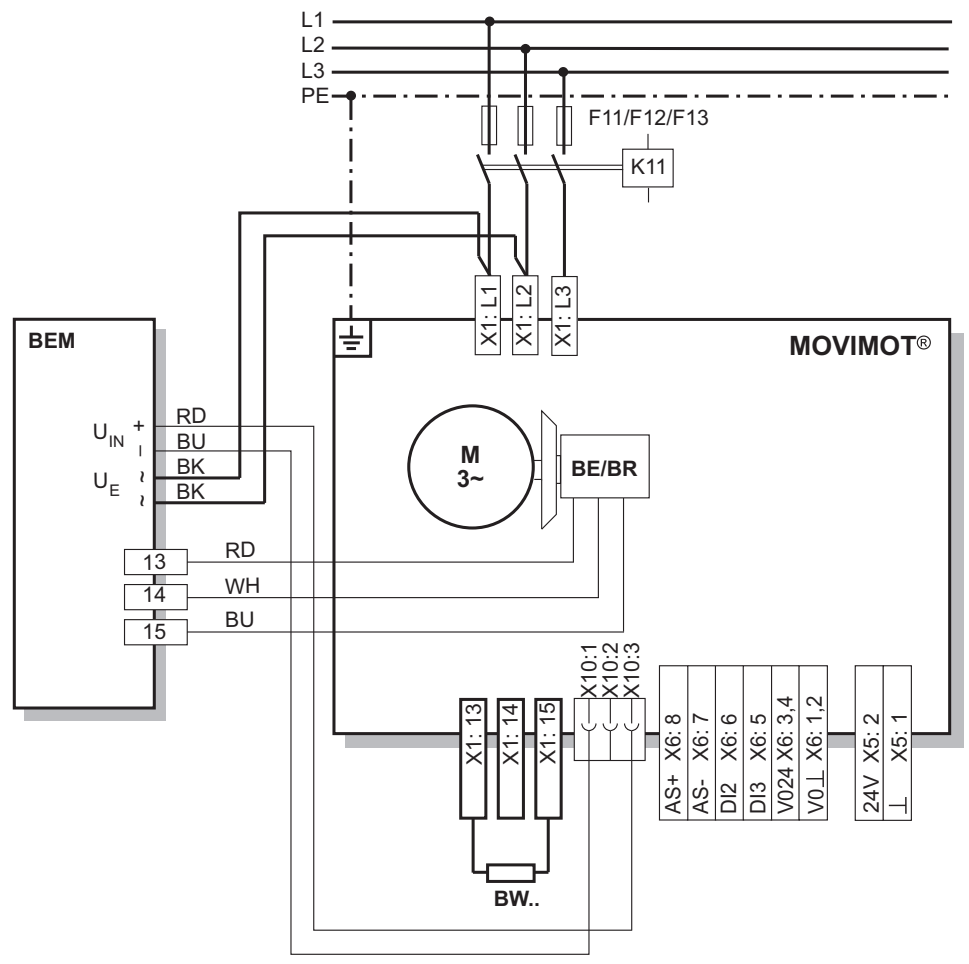

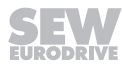

### 5.11.5 Connection of forced cooling fan V

The AC motors of the DR.. series are available with optional forced cooling fan V and MOVIMOT<sup>®</sup> with MLK30A/MLK31A (only with plug connector AVSK or AZZK). The use of the V forced cooling fan expands the setting range of the setpoint speed. This means that speeds from 150 min<sup>-1</sup> (5 Hz) can be realized continuously. The following figure shows the routing of the forced cooling fan cable:

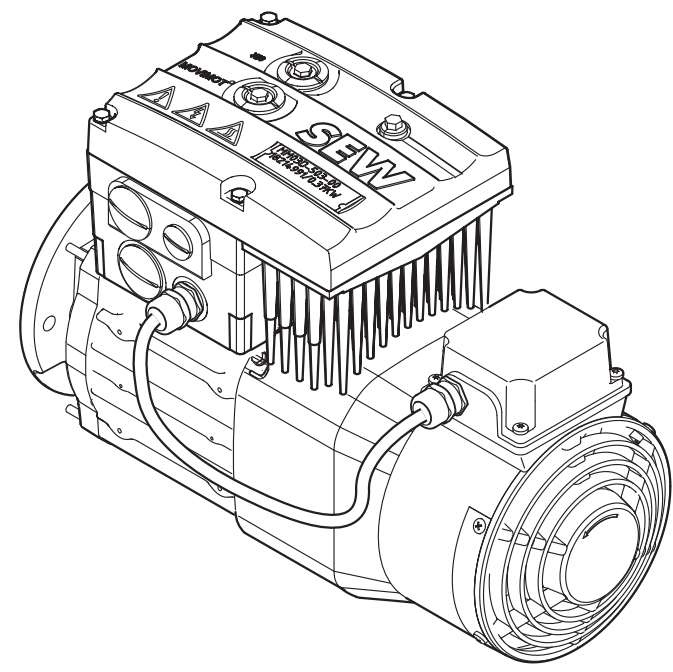

9007202424404491

The following figure shows an example for the connection of the V forced cooling fan:

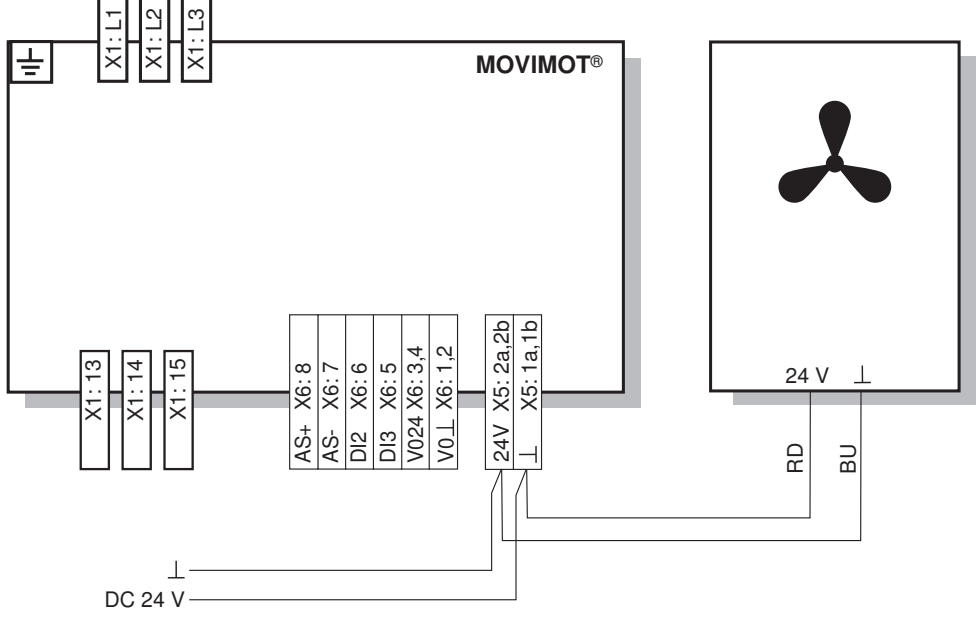

#### 12877542667

For motors with V forced cooling fans, the parameter *P341 type of cooling* must be set to "forced air cooling".

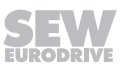

### 5.12 Connection of DBG keypad

 $\rm MOVIMOT^{\$}$  drives are equipped with an X50 diagnostic interface (RJ10 plug connector) for startup, parameterization and service.

The X50 diagnostic interface is located underneath the screw plug on top of the  $\rm MOVIMOT^{\$}$  inverter.

You must remove the screw plug before plugging in the connector into the diagnostic interface.

▲ WARNING! Risk of burns due to hot surfaces of the MOVIMOT<sup>®</sup> drive (especially the heat sink). Serious injuries.

Wait for the MOVIMOT<sup>®</sup> drive to cool down sufficiently before touching it.

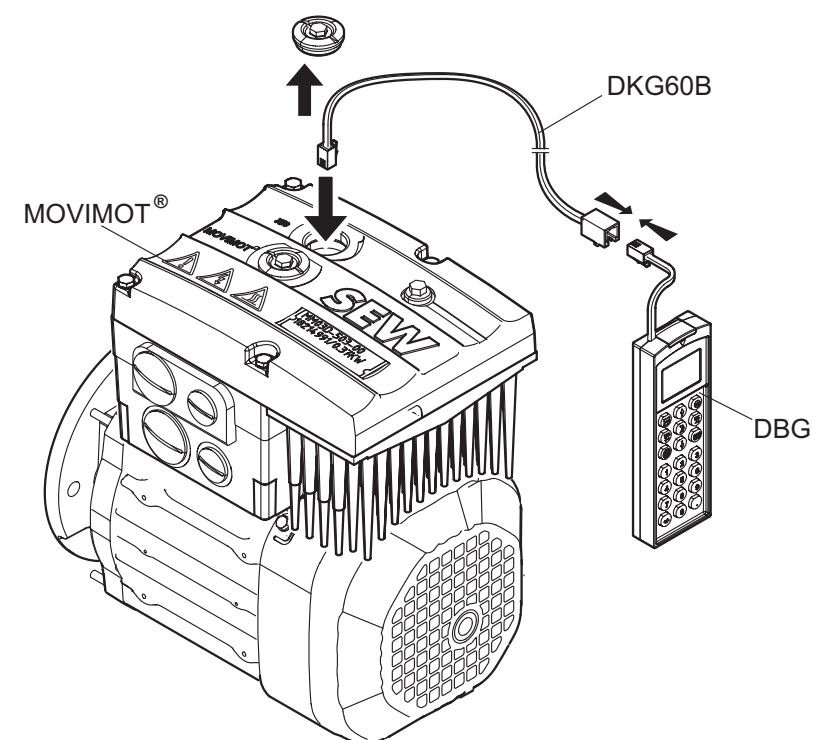

18014399653617291

You can also connect the DBG keypad to the MOVIMOT  $^{\mbox{\tiny 6}}$  drive using option DKG60B (5 m extension cable).

| Extension cable | Part number |          |
|-----------------|-------------|----------|
| DKG60B          | Length 5 m  | 08175837 |
|                 |             |          |

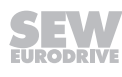

### 5.13 PC/laptop connection

 $\rm MOVIMOT^{\$}$  drives are equipped with an X50 diagnostic interface (RJ10 plug connector) for startup, parameterization and service.

The diagnostic interface [1] is located underneath the screw plug on top of the  $\text{MOVIMOT}^{\texttt{®}}$  inverter.

You must remove the screw plug before plugging in the connector into the diagnostic interface.

▲ WARNING! Risk of burns due to hot surfaces of the MOVIMOT<sup>®</sup> drive (especially the heat sink). Serious injuries.

Wait for the MOVIMOT<sup>®</sup> drive to cool down sufficiently before touching it.

The diagnostic interface can be connected to a commercially available PC/laptop via the USB11A interface adapter (part number 08248311).

Scope of delivery:

- Interface adapter USB11A
- Cable with RJ10 plug connector
- USB interface cable

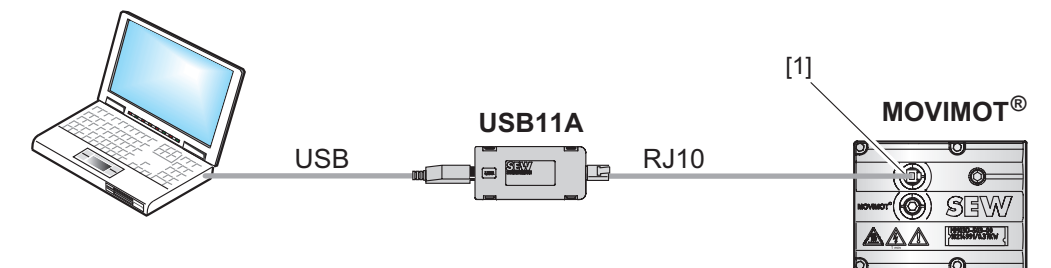

9007199713527051

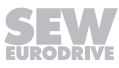

### 6 Startup of MOVIMOT<sup>®</sup> with MLK.. in Easy mode

### **INFORMATION**

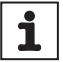

When selecting Easy mode, you start up MOVIMOT $^{\circ}$  using DIP switches S1, S2 and switches f2, t1, quick and easy.

### 6.1 Overview

You can select one of the following modes for starting up MOVIMOT<sup>®</sup> with AS-Interface:

Startup in EasyWhen selecting Easy mode, you start up MOVIMOT® using DIP switches S1, S2 and<br/>switches f2, t1, quick and easy.

Observe the following chapter during startup:

- For MOVIMOT<sup>®</sup> with **MLK30A** in Easy mode:
  - Chapter "Startup of MOVIMOT<sup>®</sup> with MLK.. in Easy mode" (→ 
     <sup>®</sup> 65)

Startup in Easy mode

An extended scope of parameters is available for startup in Expert mode. You can use the MOVITOOLS<sup>®</sup> MotionStudio software or the DGB keypad to adjust the parameters to the application.

The startup in Expert mode depends on the AS-Interface option of the  ${\rm MOVIMOT}^{\rm \$}$  drive.

Observe the following chapters during startup:

- For MOVIMOT<sup>®</sup> with **MLK30A** in Expert mode:
  - Chapter "Startup of MOVIMOT<sup>®</sup> with MLK.. in Easy mode" (→ 
     <sup>B</sup> 65) (only description of control elements, DIP switch, additional functions)
  - Chapter "Startup of MOVIMOT<sup>®</sup> with MLK.. in Expert mode" ( $\rightarrow \blacksquare$  97)
  - Chapter "Startup of MLK30A" ( $\rightarrow$  137)
- For MOVIMOT<sup>®</sup> with **MLK31A** in Expert mode:
  - Chapter "Startup of MOVIMOT<sup>®</sup> with MLK.. in Easy mode" (→ 
     <sup>B</sup> 65) (only description of control elements, DIP switch, additional functions)
  - Chapter "Startup of MOVIMOT<sup>®</sup> with MLK.. in Expert mode" ( $\rightarrow \blacksquare$  97)
  - Chapter "Startup of MLK31A" ( $\rightarrow \square$  145)
- For MOVIMOT<sup>®</sup> with **MLK32A** in Expert mode:
  - Chapter "Startup of MOVIMOT<sup>®</sup> with MLK.. in Easy mode" (→ 
     <sup>®</sup> 65) (only description of control elements, DIP switch, additional functions)
  - Chapter "Startup of MOVIMOT<sup>®</sup> with MLK.. in Expert mode" ( $\rightarrow$   $\blacksquare$  97)
  - Chapter "Startup of MLK32A" ( $\rightarrow$  191)

### 6.2 General information concerning startup

### **INFORMATION**

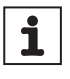

You must comply with the general safety notes in the chapter "Safety notes" during startup.

### **WARNING**

Risk of crushing due to missing or defective protective covers.

Severe or fatal injuries.

- Install the protective covers of the plant according to the instructions, also see the operating instructions of the gear unit.
- · Never start the unit if the protective covers are not installed.

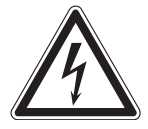

### **WARNING**

Electric shock from capacitors that have not been fully discharged.

Severe or fatal injuries.

- Disconnect the inverter from the power. Observe the minimum switch-off time after disconnection from the supply system:
  - 1 minute

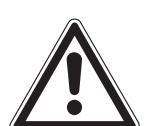

### **WARNING**

Device malfunction due to incorrect device setting.

Severe or fatal injuries.

- Comply with the startup instructions.
- The installation must be carried out by qualified personnel only.
- Always use the appropriate functional settings.

### **A WARNING**

Danger of burns due to hot surfaces of the unit (e.g. the heat sink).

Serious injuries.

• Do not touch the unit until it has cooled down sufficiently.

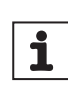

i

### **INFORMATION**

To ensure fault-free operation, do not disconnect or connect power or signal lines during operation.

## INFORMATION

- Remove the paint protection caps from the status LED and the two AS-Interface LEDs before startup. Remove paint protection film from the nameplates before startup.
- Observe a minimum switch-off time of 2 seconds for the K11 line contactor.

22167811/EN - 04/2016

### 6.3 Requirements

#### The following conditions apply to the startup:

- The MOVIMOT<sup>®</sup> drive must be installed correctly both mechanically and electrically.
- Appropriate safety measures prevent the drives from starting up unintentionally.
- Appropriate safety measures must be taken to prevent risk of injury or damage to the machine.

### 6.4 Description of the control elements

### 6.4.1 Setpoint potentiometer f1

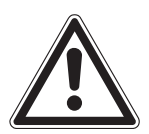

### NOTICE

Loss of warranted degree of protection if the screw plugs of the f1 setpoint potentiometer or the X50 diagnostic interface are installed incorrectly or not at all.

Damage to the MOVIMOT<sup>®</sup> inverter.

• After setting the setpoint, make sure the screw plug of the setpoint potentiometer has a seal and screw it in.

Use the f1 potentiometer to adjust setpoint f1.

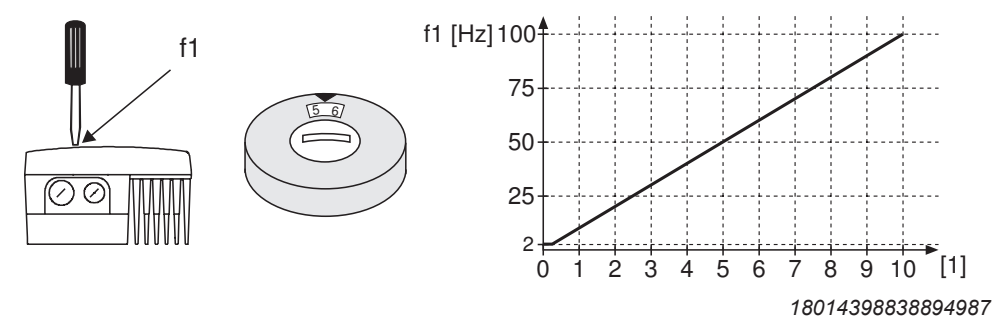

[1] Potentiometer setting

Setpoint f1 is active when the AS-Interface bit DO2 "speed f2/sped f1" = "0".

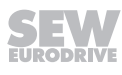

#### 6.4.2 Switch f2

Use the f2 switch to adjust setpoint f2.

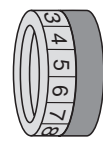

| Switch f2                 |   |   |    |    |    |    |    |    |    |    |     |
|---------------------------|---|---|----|----|----|----|----|----|----|----|-----|
| Detent position           | 0 | 1 | 2  | 3  | 4  | 5  | 6  | 7  | 8  | 9  | 10  |
| Setpoint f2 [Hz]          | 5 | 7 | 10 | 15 | 20 | 25 | 35 | 50 | 60 | 70 | 100 |
| Minimum frequency<br>[Hz] | 2 | 5 | 7  | 10 | 12 | 15 | 20 | 25 | 30 | 35 | 40  |

Setpoint f2 is active when the AS-Interface bit DO2 "speed f2/speed f1" = "1".

#### 6.4.3 Switch t1

Use switch t1 to set the acceleration of the MOVIMOT<sup>®</sup> drive. The ramp times are based on a setpoint step change of 1500 min<sup>-1</sup> (50 Hz).

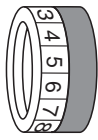

| Switch t1        |     |     |     |     |     |   |   |   |   |   |    |
|------------------|-----|-----|-----|-----|-----|---|---|---|---|---|----|
| Detent setting   | 0   | 1   | 2   | 3   | 4   | 5 | 6 | 7 | 8 | 9 | 10 |
| Ramp time t1 [s] | 0.1 | 0.2 | 0.3 | 0.5 | 0.7 | 1 | 2 | 3 | 5 | 7 | 10 |

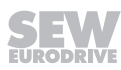

### 6.4.4 DIP switches S1 and S2

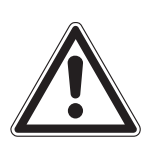

### NOTICE

Damage to the DIP switches caused by unsuitable tools.

Damage to the DIP switches.

- To set the DIP switches, use only suitable tools, such as a slotted screwdriver with a blade width of no more than 3 mm.
- The force used for setting the DIP switches must not exceed 5 N.

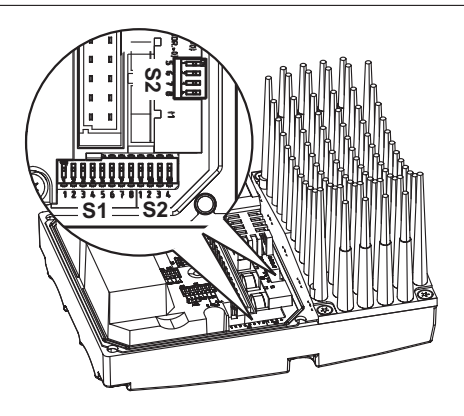

9007199881389579

### DIP switch S1:

| S1      | 1             | 2                     | 3                     | 4                     | 5                   | 6                             | 7                          | 8                  |
|---------|---------------|-----------------------|-----------------------|-----------------------|---------------------|-------------------------------|----------------------------|--------------------|
| Meaning | g Bir<br>RS48 |                       | coding<br>it addr     | ess                   | Motor<br>protection | Motor<br>performance<br>level | PWM<br>frequency           | No load<br>damping |
|         | <b>2</b> º    | <b>2</b> <sup>1</sup> | <b>2</b> <sup>2</sup> | <b>2</b> <sup>3</sup> |                     |                               |                            |                    |
| ON      | 1             | 1                     | 1                     | 1                     | Off                 | Motor<br>one stage smaller    | Variable<br>(16, 8, 4 kHz) | On                 |
| OFF     | 0             | 0                     | 0                     | 0                     | On                  | Motor<br>adjusted             | 4 kHz                      | Off                |

### **DIP switch S2:**

| S2      | 1              | 2                             | 3                 | 4                     |  | 5           | 6                     | 7                     | 8                     |
|---------|----------------|-------------------------------|-------------------|-----------------------|--|-------------|-----------------------|-----------------------|-----------------------|
| Meaning | Brake type     | Brake released without enable | Operating<br>mode | Speed moni-<br>toring |  | Bin<br>addi | ary e<br>tional       | ncodi<br>func         | ng<br>tions           |
|         |                |                               |                   |                       |  | <b>2</b> º  | <b>2</b> <sup>1</sup> | <b>2</b> <sup>2</sup> | <b>2</b> <sup>3</sup> |
| ON      | Optional brake | On                            | V/f               | On                    |  | 1           | 1                     | 1                     | 1                     |
| OFF     | Standard brake | Off                           | VFC               | Off                   |  | 0           | 0                     | 0                     | 0                     |

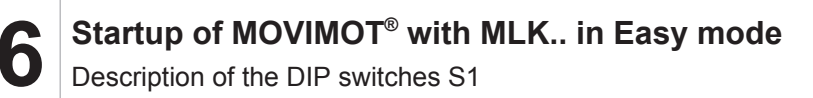

### 6.5 Description of the DIP switches S1

### 6.5.1 DIP switches S1/1 – S1/4

#### RS485 address of the MOVIMOT<sup>®</sup> inverter

Set the DIP switches S1/1 - S1/4 as follows for  $\text{MOVIMOT}^{\circledast}$  with AS-Interface option MLK3.A:

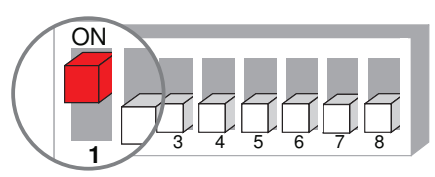

9007199592524939

#### 6.5.2 DIP switch S1/5

#### Motor protection switched on / switched off

If the MOVIMOT<sup>®</sup> inverter is installed (close) to the motor, the motor protection must be deactivated.

To ensure motor protection, a TH (bimetallic thermostat) must be installed. The TH opens the sensor circuit if the rated response temperature is reached.

SEW-EURODRIVE recommends to wire the TH via input DI2.

- Input DI2 must be monitored by an external controller.
- As soon as input DI2 = "0", the external controller must switch off the drive (bit DO0 and DO1 = "0").

When mounted close to the motor, input DI2 is no longer available for connecting external sensors.

#### 6.5.3 DIP switch S1/6

#### Lower motor power rating

- When activated, the DIP switch S1/6 allows the MOVIMOT<sup>®</sup> inverter to be assigned to a motor with a lower motor power rating. The rated unit power is not affected.
- When using a motor with a lower power rating, the MOVIMOT<sup>®</sup> inverter is a power level higher from the motor's perspective. The overload capacity of the drive may be increased as a result. A higher current can be provided briefly, leading to higher torque ratings.
- The aim of the DIP switch S1/6 is to achieve short-term utilization of the motor's peak torque. The unit's current limit remains the same regardless of the switch setting. The motor protection function is adjusted depending on the switch setting.
- Stall protection for the motor is not possible in this operating mode (S1/6 = "ON").
- The necessary setting for the DIP switch S1/6 depends on the motor type and therefore also on the drive ID module in the MOVIMOT<sup>®</sup> inverter.

First check the drive ID module type in the MOVIMOT<sup>®</sup> inverter. Set the DIP switch S1/6 according to the following table.

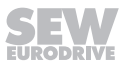

6

## Motor with operating point 400 V/50 Hz

### Applies to $MOVIMOT^{\circ}$ with the following drive ID modules:

| I              | Drive ID module | Motor       |                  |                        |  |  |
|----------------|-----------------|-------------|------------------|------------------------|--|--|
| Identification | ID color        | Part number | Line voltage [V] | Line frequency<br>[Hz] |  |  |
| DRS/400/50     | White           | 18214371    | 230/400          | 50                     |  |  |
| DRE/400/50     | Orange          | 18214398    | 230/400          | 50                     |  |  |
| DRP/230/400    | Brown           | 18217907    | 230/400          | 50                     |  |  |
| DRN/400/50     | Light blue      | 28222040    | 230/400          | 50                     |  |  |

#### Setting DIP switch S1/6:

| Power | Motor type                                                                            | MOVIMOT <sup>®</sup> MMD-503-00 inverter |                |                      |                |  |  |  |  |
|-------|---------------------------------------------------------------------------------------|------------------------------------------|----------------|----------------------|----------------|--|--|--|--|
|       |                                                                                       |                                          | connection     | Motor in $\triangle$ | connection     |  |  |  |  |
| [kW]  |                                                                                       | S1/6 = OFF                               | S1/6 = ON      | S1/6 = OFF           | S1/6 = ON      |  |  |  |  |
| 0.25  | DR63L4/<br>DR <b>E</b> 80S4/                                                          | _                                        | MM <b>03</b> D | MM <b>03</b> D       | MM <b>05</b> D |  |  |  |  |
| 0.37  | DR <b>S</b> 71S4/<br>DR <b>E</b> 80S4/                                                | MM <b>03</b> D                           | MM <b>05</b> D | MM <b>05</b> D       | MM <b>07</b> D |  |  |  |  |
| 0.55  | DR <b>S</b> 71M4/<br>DR <b>E</b> 80M4/                                                | MM <b>05</b> D                           | MM <b>07</b> D | MM <b>07</b> D       | MM <b>11</b> D |  |  |  |  |
| 0.75  | DR <b>S</b> 80S4/<br>DR <b>E</b> 80M4/<br>DR <b>P</b> 90M4/<br>DR <b>N</b> 80M4/      | MM <b>07</b> D                           | MM11D          | MM11D                | MM15D          |  |  |  |  |
| 1.1   | DR <b>S</b> 80M4/<br>DR <b>E</b> 90M4/<br>DR <b>P</b> 90L4/<br>DR <b>N</b> 90S4/      | MM <b>11</b> D                           | MM <b>15</b> D | MM <b>15</b> D       | MM <b>22</b> D |  |  |  |  |
| 1.5   | DR <b>S</b> 90M4/<br>DR <b>E</b> 90L4/<br>DR <b>P</b> 100M4/<br>DR <b>N</b> 90L4/     | MM <b>15</b> D                           | MM <b>22</b> D | MM <b>22</b> D       | MM <b>30</b> D |  |  |  |  |
| 2.2   | DR <b>S</b> 90L4/<br>DR <b>E</b> 100M4/<br>DR <b>P</b> 100L4/<br>DR <b>N</b> 100LS4/  | MM <b>22</b> D                           | MM <b>30</b> D | MM <b>30</b> D       | MM <b>40</b> D |  |  |  |  |
| 3.0   | DR <b>S</b> 100M4/<br>DR <b>E</b> 100LC4/<br>DR <b>P</b> 112M4/<br>DR <b>N</b> 100L4/ | MM <b>30</b> D                           | MM <b>40</b> D | MM <b>40</b> D       | _              |  |  |  |  |
| 4.0   | DR <b>S</b> 100LC4/<br>DR <b>E</b> 132S4/<br>DR <b>N</b> 112M4/                       | MM <b>40</b> D                           | -              | -                    | _              |  |  |  |  |

### Motor with operating point 460 V/60 Hz

### Applies to $MOVIMOT^{\circ}$ with the following drive ID modules:

|             | Drive ID module | Motor       |                  |                        |
|-------------|-----------------|-------------|------------------|------------------------|
| Marking     | ID color        | Part number | Line voltage [V] | Line frequency<br>[Hz] |
| DRS/460/60  | Yellow          | 18214401    | 266/460          | 60                     |
| DRE/460/60  | Green           | 18214428    | 266/460          | 60                     |
| DRP/266/460 | Beige           | 18217915    | 266/460          | 60                     |
| DRN/460/60  | Pale green      | 28222059    | 266/460          | 60                     |

#### Setting DIP switch S1/6:

| Power | Motor type                                                                            | MOVIMOT <sup>®</sup> MMD-503-00 inverter |                |                                 |                |  |
|-------|---------------------------------------------------------------------------------------|------------------------------------------|----------------|---------------------------------|----------------|--|
|       |                                                                                       | Motor in 人 connection                    |                | Motor in $\triangle$ connection |                |  |
| [kW]  |                                                                                       | S1/6 = OFF                               | S1/6 = ON      | S1/6 = OFF                      | S1/6 = ON      |  |
| 0.37  | DR <b>S</b> 71S4/                                                                     | MM <b>03</b> D                           | MM <b>05</b> D | MM <b>05</b> D                  | MM <b>07</b> D |  |
| 0.55  | DR <b>S</b> 71M4/                                                                     | MM05D                                    | MM <b>07</b> D | MM <b>07</b> D                  | MM <b>11</b> D |  |
| 0.75  | DR <b>S</b> 80S4/<br>DR <b>E</b> 80M4/<br>DR <b>P</b> 90M4/<br>DR <b>N</b> 80M4/      | MM <b>07</b> D                           | MM11D          | MM <b>11</b> D                  | MM <b>15</b> D |  |
| 1.1   | DR <b>S</b> 80M4/<br>DR <b>E</b> 90M4/<br>DR <b>P</b> 90L4/<br>DR <b>N</b> 90S4/      | MM11D                                    | MM <b>15</b> D | MM <b>15</b> D                  | MM <b>22</b> D |  |
| 1.5   | DR <b>S</b> 90M4/<br>DR <b>E</b> 90L4/<br>DR <b>P</b> 90L4/<br>DR <b>N</b> 90L4/      | MM <b>15</b> D                           | MM <b>22</b> D | MM <b>22</b> D                  | MM <b>30</b> D |  |
| 2.2   | DR <b>S</b> 90L4/<br>DR <b>E</b> 100L4/<br>DR <b>P</b> 112M4/<br>DR <b>N</b> 100L4/   | MM <b>22</b> D                           | MM <b>30</b> D | MM <b>30</b> D                  | MM <b>40</b> D |  |
| 3.7   | DR <b>S</b> 100M4/<br>DR <b>E</b> 100LC4/<br>DR <b>P</b> 132S4/<br>DR <b>N</b> 100L4/ | MM <b>30</b> D                           | MM <b>40</b> D | _                               | _              |  |
| 4.0   | DR <b>S</b> 100LC4/<br>DR <b>E</b> 132S4/<br>DR <b>N</b> 112M4/                       | MM <b>40</b> D                           | -              | _                               | _              |  |
h

# Applies to MOVIMOT<sup>®</sup> with the following drive ID modules:

| l             | Drive ID module | Motor       |                                            |                        |  |
|---------------|-----------------|-------------|--------------------------------------------|------------------------|--|
| Marking       | ID color        | Part number | Line voltage [V]                           | Line frequency<br>[Hz] |  |
| DRS/DRE/50/60 | Violet          | 18214444    | 220 - 240/380 - 415<br>254 - 277/440 - 480 | 50<br>60               |  |
| DRS/DRN/50/60 | Pastel green    | 28222067    | 220 – 230 / 380 – 400<br>266/460           | 50<br>60               |  |

#### Setting DIP switch S1/6:

| Power | Motor type                                | MOVIMOT <sup>®</sup> MMD-503-00 inverter |                |                                 |                |  |  |  |  |
|-------|-------------------------------------------|------------------------------------------|----------------|---------------------------------|----------------|--|--|--|--|
|       |                                           | Motor in 人                               | connection     | Motor in $\triangle$ connection |                |  |  |  |  |
| [kW]  |                                           | S1/6 = OFF                               | S1/6 = ON      | S1/6 = OFF                      | S1/6 = ON      |  |  |  |  |
| 0.25  | DR63L4/                                   | _                                        | MM <b>03</b> D | MM <b>03</b> D                  | MM <b>05</b> D |  |  |  |  |
| 0.37  | DR <b>S</b> 71S4/                         | MM <b>03</b> D                           | MM <b>05</b> D | MM <b>05</b> D                  | MM <b>07</b> D |  |  |  |  |
| 0.55  | DR <b>S</b> 71M4/                         | MM <b>05</b> D                           | MM <b>07</b> D | MM <b>07</b> D                  | MM <b>11</b> D |  |  |  |  |
| 0.75  | DR <b>E</b> 80M4/<br>DR <b>N</b> 80M4/    | MM <b>07</b> D                           | MM <b>11</b> D | MM <b>11</b> D                  | MM <b>15</b> D |  |  |  |  |
| 1.1   | DR <b>E</b> 90M4/<br>DR <b>N</b> 90S4/    | MM <b>11</b> D                           | MM <b>15</b> D | MM <b>15</b> D                  | MM <b>22</b> D |  |  |  |  |
| 1.5   | DR <b>E</b> 90L4/<br>DR <b>N</b> 90L4/    | MM <b>15</b> D                           | MM <b>22</b> D | MM <b>22</b> D                  | MM <b>30</b> D |  |  |  |  |
| 2.2   | DR <b>E</b> 100L4/<br>DR <b>N</b> 100L4/  | MM <b>22</b> D                           | MM <b>30</b> D | MM <b>30</b> D                  | MM <b>40</b> D |  |  |  |  |
| 3.0   | DR <b>E</b> 100LC4/<br>DR <b>N</b> 100L4/ | MM <b>30</b> D                           | MM <b>40</b> D | MM <b>40</b> D                  | _              |  |  |  |  |
| 4.0   | DR <b>E</b> 132S4/<br>DR <b>N</b> 112M4/  | MM <b>40</b> D                           | -              | -                               | -              |  |  |  |  |

# Motor with operating point 380 V/60 Hz (ABNT regulation for Brazil)

# Applies to MOVIMOT<sup>®</sup> with the following drive ID modules:

|                         | I              | Drive ID module | Motor            |                        |    |
|-------------------------|----------------|-----------------|------------------|------------------------|----|
| Identification ID color |                | Part number     | Line voltage [V] | Line frequency<br>[Hz] |    |
|                         | DRS/DRE/380/60 | Red             | 18234933         | 220/380                | 60 |

# Setting DIP switch S1/6:

| Power | Motor type         | MOVIMOT <sup>®</sup> MMD-503-00 inverter |                |                                 |                |  |  |  |  |
|-------|--------------------|------------------------------------------|----------------|---------------------------------|----------------|--|--|--|--|
|       |                    | Motor in 人                               | connection     | Motor in $\triangle$ connection |                |  |  |  |  |
| [kW]  |                    | S1/6 = OFF                               | S1/6 = ON      | S1/6 = OFF                      | S1/6 = ON      |  |  |  |  |
| 0.37  | DR <b>S</b> 71S4/  | MM <b>03</b> D                           | MM <b>05</b> D | MM <b>05</b> D                  | MM <b>07</b> D |  |  |  |  |
| 0.55  | DR <b>S</b> 71M4/  | MM <b>05</b> D                           | MM <b>07</b> D | MM <b>07</b> D                  | MM <b>11</b> D |  |  |  |  |
| 0.75  | DR <b>E</b> 80S4/  | MM <b>07</b> D                           | MM <b>11</b> D | MM <b>11</b> D                  | MM <b>15</b> D |  |  |  |  |
| 1.1   | DR <b>E</b> 80M4/  | MM <b>11</b> D                           | MM15D          | MM <b>15</b> D                  | MM <b>22</b> D |  |  |  |  |
| 1.5   | DR <b>E</b> 90M4/  | MM15D                                    | MM <b>22</b> D | MM <b>22</b> D                  | MM <b>30</b> D |  |  |  |  |
| 2.2   | DR <b>E</b> 90L4/  | MM <b>22</b> D                           | MM <b>30</b> D | MM <b>30</b> D                  | MM <b>40</b> D |  |  |  |  |
| 3.0   | DRE100M4/          | MM <b>30</b> D                           | MM <b>40</b> D | MM <b>40</b> D                  | _              |  |  |  |  |
| 4.0   | DR <b>E</b> 100L4/ | MM <b>40</b> D                           | _              | _                               | _              |  |  |  |  |

# Motor with operating point 400 V/50 Hz and LSPM technology

### Applies to MOVIMOT<sup>®</sup> with the following drive ID module:

| l                       | Drive ID module | Motor       |                              |                        |
|-------------------------|-----------------|-------------|------------------------------|------------------------|
| Identification ID color |                 | Part number | Supply system<br>voltage [V] | Line frequency<br>[Hz] |
| DRUJ/400/50             | Gray            | 28203194    | 230/400                      | 50                     |

#### Setting DIP switch S1/6:

| Power rating | Motor type          | MOVIMOT <sup>®</sup> MMD-503-00 inverter |                |                |                |  |  |  |  |
|--------------|---------------------|------------------------------------------|----------------|----------------|----------------|--|--|--|--|
|              |                     | Motor in 人                               | connection     | Motor in ∆     | connection     |  |  |  |  |
| [kW]         |                     | S1/6 = OFF                               | S1/6 = ON      | S1/6 = OFF     | S1/6 = ON      |  |  |  |  |
| 0.25         | DR <b>U</b> 71SJ/   | _                                        | MM <b>03</b> D | MM <b>03</b> D | MM <b>05</b> D |  |  |  |  |
| 0.37         | DR <b>U</b> 71MJ4/  | MM <b>03</b> D                           | MM <b>05</b> D | MM <b>05</b> D | MM <b>07</b> D |  |  |  |  |
| 0.55         | DR <b>U</b> 80SJ4/  | MM <b>05</b> D                           | MM <b>07</b> D | MM <b>07</b> D | MM <b>11</b> D |  |  |  |  |
| 0.75         | DR <b>U</b> 80MJ4/  | MM <b>07</b> D                           | MM <b>11</b> D | MM <b>11</b> D | MM <b>15</b> D |  |  |  |  |
| 1.1          | DR <b>U</b> 90MJ4/  | MM <b>11</b> D                           | MM <b>15</b> D | MM15D          | MM <b>22</b> D |  |  |  |  |
| 1.5          | DR <b>U</b> 90LJ4/  | MM <b>15</b> D                           | MM <b>22</b> D | MM <b>22</b> D | MM <b>30</b> D |  |  |  |  |
| 2.2          | DR <b>U</b> 100MJ4/ | MM <b>22</b> D                           | MM <b>30</b> D | MM <b>30</b> D | MM <b>40</b> D |  |  |  |  |
| 3.0          | DR <b>U</b> 100LJ4/ | MM <b>30</b> D                           | MM <b>40</b> D | MM <b>40</b> D | _              |  |  |  |  |

#### 6.5.4 DIP switch S1/7

# Setting the maximum PWM frequency

- When DIP switch S1/7 is set to "OFF", the MOVIMOT<sup>®</sup> works with the PWM frequency of 4 kHz.
- When DIP switch S1/7 is set to "ON", the MOVIMOT<sup>®</sup> works with the PWM frequency of 16 kHz (low-noise). MOVIMOT<sup>®</sup> incrementally switches back to lower clock frequencies depending on the heat sink temperature and the load on the inverter.

#### 6.5.5 DIP switch S1/8

# No-load vibration damping

When setting DIP switch S1/8 to "ON", this function reduces resonance vibrations when in no-load operation.

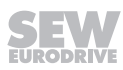

# 6.6 Description of the DIP switches S2

# 6.6.1 DIP switch S2/1

# Brake type

- When using the standard brake, the DIP switch S2/1 must be set to "OFF".
- When using the optional brake, the DIP switch S2/1 must be set to "ON".

|                                                | Moto                            | Standard brake<br>[type]                       | Optional brake<br>[type] |            |           |
|------------------------------------------------|---------------------------------|------------------------------------------------|--------------------------|------------|-----------|
| 400 V<br>460 V<br>50/60 Hz vo                  | /50 Hz<br>/60 Hz<br>Itage range | 380 V/60 Hz400 V/50 HzABNTLSPMBrazilTechnology |                          | S2/1 = OFF | S2/1 = ON |
| DR.63L4                                        |                                 |                                                |                          | BR03       | _         |
| DRS71S4<br>DRE80S4                             |                                 | DRS71S4                                        | DRU71MJ4                 | BE05       | BE1       |
| DRS71M4<br>DRS80S4<br>DRE80M4                  | DRN80M4                         | DRS71M4<br>DRE80S4                             | DRU80SJ4<br>DRU80MJ4     | BE1        | BE05      |
| DRP90M4                                        |                                 |                                                |                          | BE1        | BE2       |
| DRS80M4<br>DRE90M4<br>DRP90L4                  | DRN90S4                         | DRE80M4                                        | DRU90MJ4                 | BE2        | BE1       |
| DRS90M4<br>DRE90L4                             | DRN90L4                         | DRE90M4                                        |                          | BE2        | BE1       |
| DRP100M4                                       |                                 |                                                | DRU90LJ4                 | BE2        | BE5       |
| DRS90L4<br>DRE100M4<br>DRE100L4<br>DRP100L4    | DRN100LS4                       | DRE90L4                                        | DRU100MJ4                | BE5        | BE2       |
| DRS100M4<br>DRS100L4<br>DRS100LC4<br>DRE100LC4 | DRN100L4                        | DRE100M4<br>DRE100L4                           | DRU100LJ4                | BE5        | BE2       |
| DRP112M4<br>DRE132S4<br>DRP112S4               | DRN112M4                        |                                                |                          | BE5        | BE11      |

# Preferred brake voltage

| MOVIMOT <sup>®</sup> type (inverter)        |               | Preferred<br>Brake voltage |
|---------------------------------------------|---------------|----------------------------|
| MOVIMOT <sup>®</sup> MMD-503, size 1        | (MM03 – MM15) | 230 V                      |
| MOVIMOT <sup>®</sup> MMD-503, size 2        | (MM22 – MM40) | 100.1/                     |
| MOVIMOT <sup>®</sup> MMD-233, sizes 1 and 2 | (MM03 – MM40) | 120 V                      |

# 6.6.2 DIP switch S2/2

# Brake release without enable

When switch S2/2 is set to "ON", it is possible to release the brake even if there is no drive enable.

This function is only available for brakemotors.

This function is not available in hoist operation.

#### **Functional description**

The function described is only available for the following designs:

- MOVIMOT<sup>®</sup> with MLK30A
- MOVIMOT<sup>®</sup> with MLK31A and function module 1, 4, 5 or 7<sup>1)</sup>
- MOVIMOT<sup>®</sup> with MLK32A and function module 1, 4, 5 or 7<sup>1)</sup>

The brake can be released by setting the AS-Interface bit DO2 "speed f2/speed f1". The following conditions must be met:

| Status of AS-Interface bits |            |                       |                          | Enable                | Error            | Brake function                                                                    |
|-----------------------------|------------|-----------------------|--------------------------|-----------------------|------------------|-----------------------------------------------------------------------------------|
| DO0<br>(R)                  | DO1<br>(L) | DO2<br>(f2/f1)        | DO3<br>(reset/<br>enable | status                | status           |                                                                                   |
| "1"<br>"0"                  | "0"<br>"1" | "0"                   | "1"                      | Unit enabled          | No unit error    | The brake is controlled<br>by the MOVIMOT <sup>®</sup> in-<br>verter, setpoint f1 |
| "1"<br>"0"                  | "0"<br>"1" | "1"                   | "1"                      | Unit enabled          | No unit error    | The brake is controlled<br>by the MOVIMOT <sup>®</sup> in-<br>verter, setpoint f2 |
| "1"<br>"0"                  | "1"<br>"0" | "0"                   | "1"                      | Unit not en-<br>abled | No unit error    | Brake applied                                                                     |
| "1"                         | "1"        | "1"                   | "1"                      | Unit not en-<br>abled | No unit error    | Brake applied                                                                     |
| "0"                         | "0"        | "1"                   | "1"                      | Unit not en-<br>abled | No unit<br>error | Brake released for manual movement                                                |
| All states possible         |            | Unit not en-<br>abled | Device fault             | Brake applied         |                  |                                                                                   |

In order to be able to release the brake without the drive being enabled, the AS-Interface bit DO3 "Reset/controller enable" must be set.

1) For further information on function of the AS-Interface bit DO02, refer to the description of the function module, see chapter "Function module" in the operating instructions.

#### **Setpoint selection**

Setpoints are selected depending on the AS-Interface bit DO2 "speed f2/speed f1":

| Enable status | AS-Interface bit | Active setpoint                  |
|---------------|------------------|----------------------------------|
| Unit enabled  | DO2 = "0"        | Setpoint potentiometer f1 active |
| Unit enabled  | DO2 = "1"        | Setpoint potentiometer f2 active |

#### Behavior if unit not ready

If a unit is not ready for operation, the brake is always applied, regardless of the position of the AS-Interface bit DO2 "speed f2/speed f1".

#### LED display

The MOVIMOT<sup>®</sup> status LED flashes quickly ( $t_{on}$  :  $t_{off}$  = 100 ms : 300 ms) if the brake has been released for manual movement.

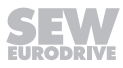

#### 6.6.3 DIP switch S2/3

# Operating mode

- DIP switch S2/3 = "OFF": VFC operation for 4-pole motors
- DIP switch S2/3 = "ON": V/f operation reserved for special cases

#### 6.6.4 DIP switch S2/4

#### Speed monitoring

Speed monitoring (S2/4 = "ON") protects the drive when it is blocked.

If the drive is operated at the current limit for longer than 1 second when speed monitoring is active (S2/4 = "ON"), the MOVIMOT<sup>®</sup> inverter trips the speed monitoring fault. The status LED of the MOVIMOT<sup>®</sup> inverter signals the error by slowly flashing red (error code 08). This error only occurs when the current limit has been reached for the duration of the deceleration time.

#### 6.6.5 DIP switches S2/5 – S2/8

### Additional functions

The binary coding of the DIP switches S2/5 - S2/8 allows for the activation of additional functions. Proceed as follows to activate possible additional functions:

| Decimal<br>value | 0 | 1 | 2 | 3 | 4   | 5 | 6 | 7 | 8 | 9 | 10 | 11 | 12 | 13 | 14 | 15 |
|------------------|---|---|---|---|-----|---|---|---|---|---|----|----|----|----|----|----|
| S2/5             | _ | X | - | X | _   | X | - | X | - | X | -  | X  | _  | Х  | _  | Χ  |
| S2/6             | _ | - | X | X | _   | - | X | X | - | - | X  | X  | _  | _  | X  | Χ  |
| S2/7             | _ | _ | _ | _ | Х   | X | X | Х | _ | _ | -  | _  | X  | X  | Х  | X  |
| S2/8             | _ | - | - | - | _   | - | - | - | X | X | X  | X  | X  | Х  | Х  | Χ  |
| X = ON           |   | - | _ | = | OFF |   |   |   |   |   |    |    | -  |    |    |    |

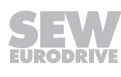

h

# 6.7 Selectable additional functions of MM..D-503-00

# 6.7.1 Overview of the available additional functions

| Decimal<br>value | Brief description                                                                      | Restrictions | See page |
|------------------|----------------------------------------------------------------------------------------|--------------|----------|
| 0                | Basic functions, no additional function selected                                       | _            | -        |
| 1                | MOVIMOT <sup>®</sup> with increased ramp times                                         | _            | (→ 🖹 79) |
| 2                | MOVIMOT <sup>®</sup> with adjustable current limiting                                  | _            | (→ 🖹 79) |
|                  | (Fault if exceeded)                                                                    |              |          |
| 3                | MOVIMOT <sup>®</sup> with adjustable current limiting                                  | -            | (→ 🖹 80) |
|                  | (can be switched via AS-Interface bit DO2)                                             |              |          |
| 4                | Not possible for MOVIMOT <sup>®</sup> with integrated AS-Interface                     |              | _        |
| 5                | Not possible for MOVIMOT <sup>®</sup> with integrated AS-Interface                     |              | -        |
| 6                | MOVIMOT <sup>®</sup> with maximum 8 kHz PWM frequency                                  | -            | (→ 🖹 82) |
| 7                | MOVIMOT <sup>®</sup> with rapid start/stop                                             | _            | (→ 🖹 82) |
| 8                | MOVIMOT <sup>®</sup> with minimum frequency 0 Hz                                       | _            | (→ 🖹 83) |
| 9                | MOVIMOT <sup>®</sup> for lifting applications                                          | _            | (→ 🖹 84) |
| 10               | MOVIMOT <sup>®</sup> with minimum frequency 0 Hz and reduced torque at low frequencies | -            | (→ 🖹 86) |
| 11               | Monitoring of line phase failure deactivated                                           | _            | (→ 🖹 87) |
| 12               | Not possible for MOVIMOT <sup>®</sup> with integrated AS-Interface                     |              | _        |
| 13               | MOVIMOT <sup>®</sup> with extended speed monitoring                                    | _            | (→ 🖹 87) |
| 14               | MOVIMOT <sup>®</sup> with deactivated slip compensation                                | _            | (→ 🗎 91) |
| 15               | Not connected                                                                          | _            | -        |

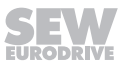

# 6.7.2 Additional function 1

**MOVIMOT<sup>®</sup>** with increased ramp times

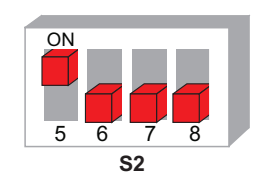

329690891

# **Functional description**

• It is possible to set ramp times of up to 40 s.

# **Changed ramp times**

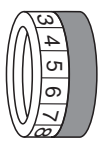

| Switch t1        |     |     |     |     |     |   |    |    |    |    |    |
|------------------|-----|-----|-----|-----|-----|---|----|----|----|----|----|
| Detent position  | 0   | 1   | 2   | 3   | 4   | 5 | 6  | 7  | 8  | 9  | 10 |
| Ramp time t1 [s] | 0.1 | 0.2 | 0.3 | 0.5 | 0.7 | 1 | 20 | 25 | 30 | 35 | 40 |
|                  |     |     |     |     |     |   |    |    |    |    |    |

= corresponds to standard setting

= changed ramp times

# 6.7.3 Additional function 2

# MOVIMOT<sup>®</sup> with adjustable current limitation (error if exceeded)

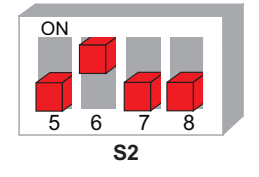

329877131

# **Functional description**

- The current limit can be set using switch f2.
- Setpoint f2 and the minimum frequency are set to the following values:
  - Setpoint f2: 5 Hz
  - Minimum frequency: 2 Hz
- The monitoring function comes into effect above 15 Hz. If the drive operates at the current limit for longer than 500 ms, the unit generates an error (error 44). This is indicated by the status LED flashing red quickly.

# Adjustable current limits

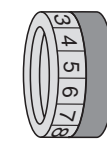

| Switch f2                              |    |    |     |     |     |     |     |     |     |     |     |
|----------------------------------------|----|----|-----|-----|-----|-----|-----|-----|-----|-----|-----|
| Detent position                        | 0  | 1  | 2   | 3   | 4   | 5   | 6   | 7   | 8   | 9   | 10  |
| I <sub>max</sub> [%] of I <sub>N</sub> | 90 | 95 | 100 | 105 | 110 | 115 | 120 | 130 | 140 | 150 | 160 |

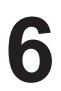

# 6.7.4 Additional function 3

MOVIMOT<sup>®</sup> with adjustable current limiting (switchable via AS-Interface bit DO2 "speed f2/speed f1") reduction of the frequency when exceeded

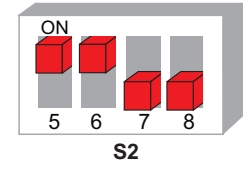

# **Functional description**

The function described is only available for the following designs:

- MOVIMOT<sup>®</sup> with MLK30A
- MOVIMOT<sup>®</sup> with MLK31A and function module 7<sup>1</sup>)
- MOVIMOT<sup>®</sup> with MLK32A and function module 7<sup>1)</sup>

The current limiting can be set using switch f2. The AS-Interface bit DO2 "speed f2/ speed f1" can be used to switch between the maximum current limit and the current limit set with switch f2.

1) For further information on function of the AS-Interface bit DO02, refer to the description of the function module, see chapter "Function module".

#### Response upon reaching the current limit

- If the current limit is reached, the unit reduces the frequency via the current limitation function. If necessary, the ramp is stopped to prevent the current from increasing.
- If the unit is operating at the current limit, the status LED indicates this status by flashing green quickly.

# System internal values for setpoint f2 / minimum frequency

- It is no longer possible to switch between setpoint f2 and setpoint f1 via the AS-Interface bit DO2 "speed f2/speed f1", or to adjust the minimum frequency.
- The minimum frequency is set to 2 Hz.

# Adjustable current limits

Adjust the current limits via switch f2 according to the following table:

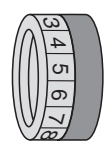

| Switch f2                              |    |    |    |    |     |     |     |     |     |     |     |
|----------------------------------------|----|----|----|----|-----|-----|-----|-----|-----|-----|-----|
| Detent position                        | 0  | 1  | 2  | 3  | 4   | 5   | 6   | 7   | 8   | 9   | 10  |
| I <sub>max</sub> [%] of I <sub>N</sub> | 60 | 70 | 80 | 90 | 100 | 110 | 120 | 130 | 140 | 150 | 160 |

# Selection of the current limits via AS-Interface bit DO2 "speed f2/speed f1"

Select the current limits via the AS-Interface bit DO2:

| AS-Interface bit DO2 = "0" | AS-Interface bit DO2 = "1"     |
|----------------------------|--------------------------------|
| Default current limiting   | Current limiting via switch f2 |

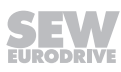

# Influencing the current characteristic curve

The current limit curve is calculated with a constant factor by selecting a lower current limit.

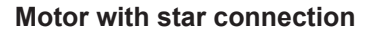

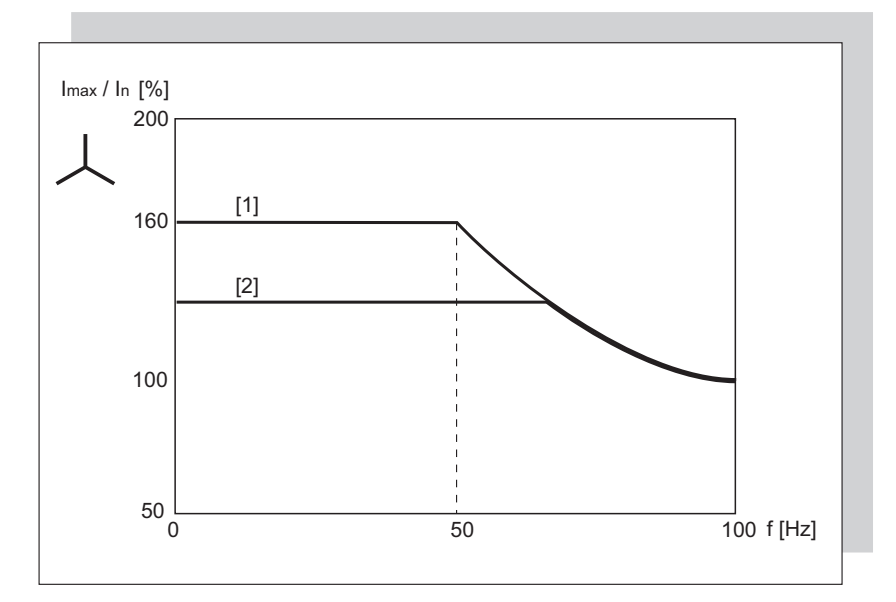

- [1] Current limit characteristic curve of standard function
- [2] Reduced current limit curve for additional function 3 and AS-Interface bit DO2 "speed f2/speed f1" = "1"

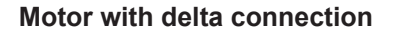

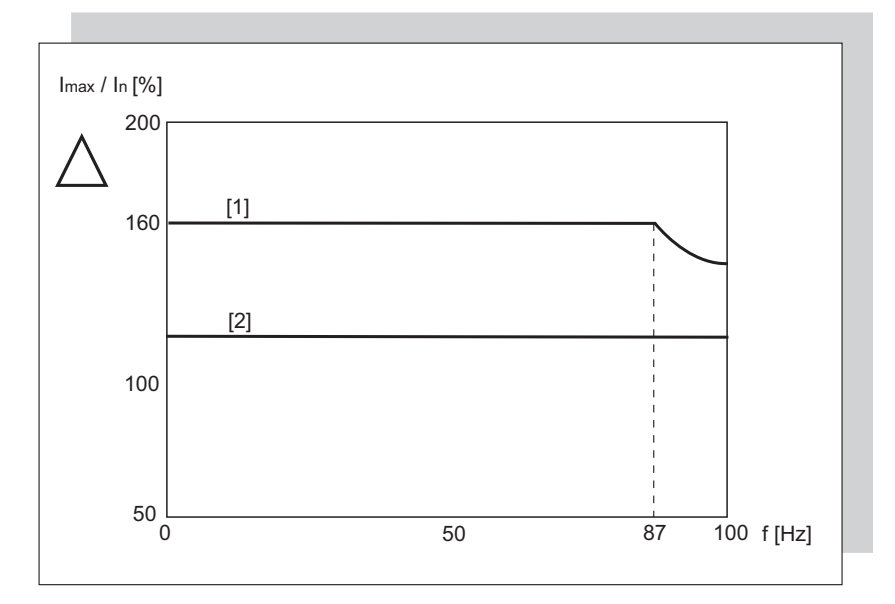

- [1] Current limit characteristic curve of standard function
- [2] Reduced current limit curve for additional function 3 and AS-Interface bit DO2 "speed f2/speed f1" = "1"

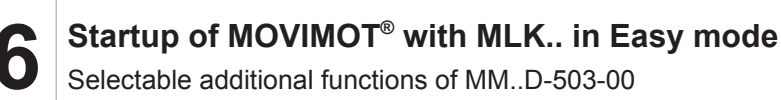

# 6.7.5 Additional function 6

# **MOVIMOT<sup>®</sup>** with maximum 8 kHz PWM frequency

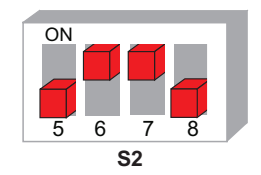

330028171

#### **Functional description**

- This additional function reduces the maximum PWM frequency from 16 kHz to 8 kHz. Adjust the PWM frequency via the DIP switch S1/7
- If DIP switch S1/7 is set to "ON", the unit operates with an 8 kHz PWM frequency and switches back to 4 kHz depending on the heat sink temperature.

|     | S1/7<br>without additional function 6 | S1/7<br>with additional function 6 |
|-----|---------------------------------------|------------------------------------|
| ON  | PWM frequency variable                | PWM frequency variable             |
|     | 16, 8, 4 kHz                          | 8, 4 kHz                           |
| OFF | PWM frequency 4 kHz                   | PWM frequency 4 kHz                |

# 6.7.6 Additional function 7

# **MOVIMOT<sup>®</sup>** with rapid start/stop

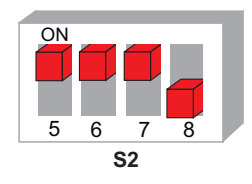

330064651

# **Functional description**

- The pre-magnetization time is set to 0 s.
- Pre-magnetization is not performed after the drive is enabled. This is necessary to start acceleration along the setpoint ramp as quickly as possible.
- If a brake is connected to terminals X1:13, X1:14, X1:15, the brake in controlled by MOVIMOT<sup>®</sup>.
- If a brake resistor is connected to terminals X1:13, X1:15, the SEW brake is controlled via output X10 and option BEM.

The relay is assigned the "Brake released" function.

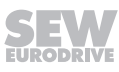

### **Control via AS-Interface**

The rapid stop function (applying the brake and inhibiting the output stage) can be realized via the AS-Interface bit DO3 "reset/controller enable" when controlling via AS-Interface.

- If the AS-Interface bit DO3 "reset/controller enable" is reset to "0" during enable or a downward ramp, MOVIMOT<sup>®</sup> applies the brake and inhibits the output stage.
- If the motor frequency is lower than the stop frequency, MOVIMOT<sup>®</sup> applies the brake irrespective of the AS-Interface bit DO3 "reset/controller enable".
- After activation of the rapid stop, the enable must only be granted again once the drive has reached a standstill.

### 6.7.7 Additional function 8

#### **MOVIMOT<sup>®</sup>** with minimum frequency 0 Hz

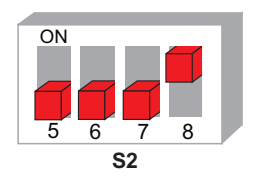

330101899

#### **Functional description**

The function described is only available for the following designs:

- MOVIMOT® with MLK30A
- MOVIMOT<sup>®</sup> with MLK31A and function module 7<sup>1)</sup>
- MOVIMOT<sup>®</sup> with MLK32A and function module 7<sup>1)</sup>

In detent position 0 of switch f2, the setpoint f2 with the activated additional function is 0 Hz. All other values that can be set remain unchanged.

| Switch f2                                                    |   |   |   |    |    |    |    |    |    |    |    |
|--------------------------------------------------------------|---|---|---|----|----|----|----|----|----|----|----|
| Detent setting                                               | 0 | 1 | 2 | 3  | 4  | 5  | 6  | 7  | 8  | 9  | 10 |
| Minimum frequency [Hz]<br>With active additional<br>function | 0 | 5 | 7 | 10 | 12 | 15 | 20 | 25 | 30 | 35 | 40 |
| Minimum frequency [Hz]<br>without additional func-<br>tion   | 2 | 5 | 7 | 10 | 12 | 15 | 20 | 25 | 30 | 35 | 40 |

For further information on function of the AS-Interface bit DO02, refer to the description of the function module, see chapter "Function module".

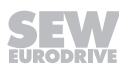

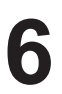

# 6.7.8 Additional function 9

# **MOVIMOT<sup>®</sup>** for lifting applications

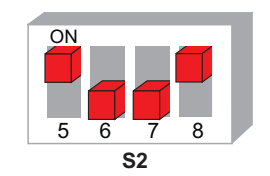

330140427

# **WARNING**

Danger of fatal injury if the hoist falls.

Severe or fatal injuries.

- The MOVIMOT<sup>®</sup> drive may not be used as a safety device in lifting applications.
- Use monitoring systems or mechanical protection devices to ensure safety.

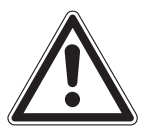

# NOTICE

System overload due to operation of the MOVIMOT<sup>®</sup> drive at the current limit. Damage to the inverter.

• Activate speed monitoring. If the MOVIMOT<sup>®</sup> drive is operated at the current limit for longer than 1 s, it will trigger the error message F08 "speed monitoring".

# Requirements

The MOVIMOT<sup>®</sup> can only be used in lifting applications if the following prerequisites are met:

- It is mandatory to use a brake controller in connection with an external braking resistor.
- Activate the ""speed monitoring" function" ( $\rightarrow \square 77$ ) (DIP switch S2/4 = "ON").
- Additional function 9 is only possible in conjunction with brake motors.
- Make sure that the DIP switch S2/3 is set to "OFF" (VFC operation).
- It is mandatory to use a brake controller in connection with an external braking resistor.
- Activate the "speed monitoring" function (DIP switch S2/4 = "ON").

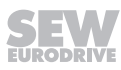

# **Functional description**

The function described is only available for the following designs:

- MOVIMOT<sup>®</sup> with MLK30A
- MOVIMOT<sup>®</sup> with MLK31A and function module 7<sup>1)</sup> .
- MOVIMOT® with MLK32A and function module 7<sup>1)</sup>

The start frequency is 2 Hz. If the function is not activated, the start frequency is 0.5 Hz.

The brake release time is set to 200 ms (standard = 0 ms). This setting prevents the motor from working against the brake.

The brake application time (post-magnetization time) is fixed to 200 ms. This setting ensures that the brake is applied as soon as the motor stops generating torque.

If a braking resistor is connected to terminals X1:13, X1:15, the brake by SEW-EURODRIVE is controlled via output X10 and option BEM.

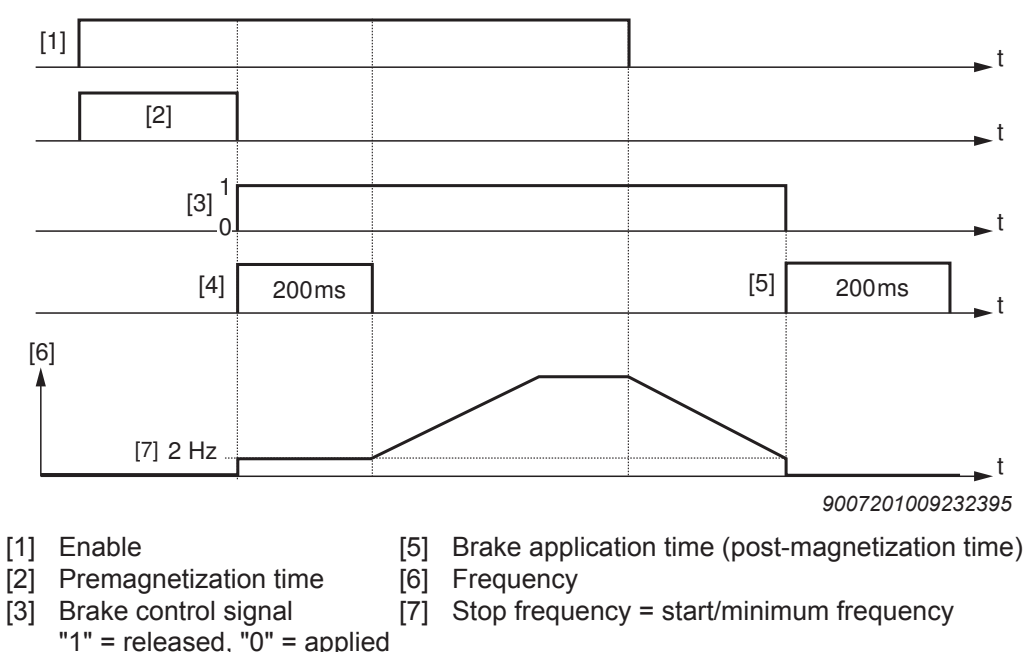

# Overview of brake control with additional function 9:

- [4] Brake release time
  - A braking resistor (BW..) must be connected to terminals X1:13 and X1:15 of MOVIMOT<sup>®</sup>. Terminal X1:14 is not assigned.

# INFORMATION

The function "Brake release without enable" is not available in lifting operation.

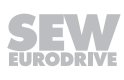

i

<sup>1)</sup> For further information on function of the AS-Interface bit DO02, refer to the description of the function module, see chapter "Function module".

#### **Control via AS-Interface**

The rapid stop function (applying the brake and inhibiting the output stage) can be realized via the AS-Interface bit DO3 "reset/controller enable" when controlling via AS-Interface.

- If the AS-Interface bit DO3 "reset/controller enable" is reset to "0" during enable or a downward ramp, MOVIMOT<sup>®</sup> applies the brake and inhibits the output stage.
- If the motor frequency is lower than the stop frequency, MOVIMOT<sup>®</sup> applies the brake irrespective of the AS-Interface bit DO3 "reset/controller enable".
- After activation of the rapid stop, the enable must only be granted again once the drive has reached a standstill.

# 6.7.9 Additional function 10

#### **MOVIMOT®** with reduced torque at low frequencies

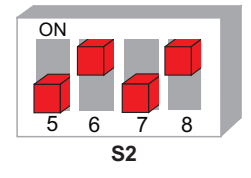

#### **Functional description**

- By reducing the slip compensation and active current at low speeds, the drive only develops a reduced torque (see the following figure):
- Minimum frequency = 0 Hz, see "additional function 8" ( $\rightarrow B$  83).

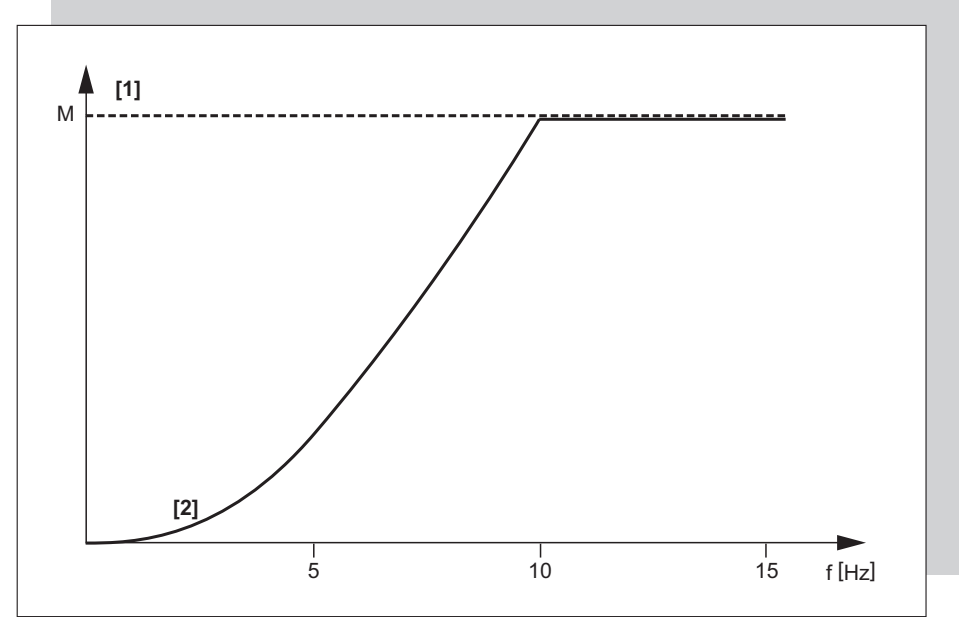

334866315

- [1] Maximum torque in VFC mode
- [2] Maximum torque when additional function 10 is activated

# 6.7.10 Additional function 11

Deactivating the line phase failure monitoring

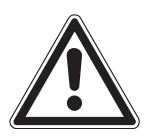

Deactivating the line phase failure monitoring can damage the unit if conditions are unfavorable.

Inverter damage.

NOTICE

- Deactivate the line phase failure check only with short-term asymmetries of the mains voltage.
- Make sure that the MOVIMOT<sup>®</sup> drive is always supplied with all 3 phases of the mains voltage.

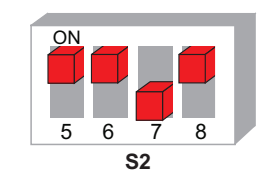

330218763

### **Functional description**

- When the additional function is activated, the phases are not monitored.
- It is a good idea to deactivate this function for power supplies with short-term asymmetries, for example.

# 6.7.11 Additional function 13

**MOVIMOT<sup>®</sup>** with extended speed monitoring

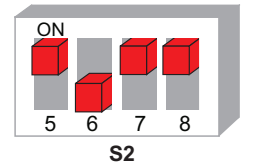

330300683

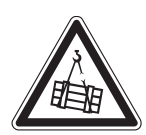

# **WARNING**

Risk of fatal injury if the hoist falls.

Severe or fatal injuries.

- The MOVIMOT<sup>®</sup> drive may not be used as a safety device in hoist applications.
- · Use monitoring systems or mechanical protection devices to ensure safety.

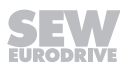

# Requirements

The  ${\rm MOVIMOT}^{\scriptscriptstyle \otimes}$  can only be used in lifting applications if the following prerequisites are met:

- Additional function 13 is only possible in conjunction with brake motors.
- Make sure that the DIP switch S2/3 is set to "OFF" (VFC operation).
- It is mandatory to use a brake control in connection with an external braking resistor.

# **Functional description**

The function described is only available for the following designs:

- MOVIMOT<sup>®</sup> with MLK30A
- MOVIMOT<sup>®</sup> with MLK31A and function module 7<sup>1)</sup>

MOVIMOT<sup>®</sup> with MLK32A and function module 7<sup>1</sup>)

Additional function 13 includes the following functions:

- Additional function 9, MOVIMOT<sup>®</sup> for lifting applications
- Speed monitoring with adjustable monitoring time

Once the additional function 13 is activated, speed monitoring is always on, regardless of the setting of DIP switch S2/4.

Once the additional function 13 has been activated, the DIP switch S2/4 has the following functionality:

- S2/4 = "OFF"
  - The speed monitoring time 2 is set at switch t1.
  - The speed monitoring times 1 and 3 are fixed to 1 s.
  - Setpoint f2 is set as switch f2.
  - The ramp time is fixed to 1 s.
  - The minimum frequency is fixed at 2 Hz.
- S2/4 = "ON"
  - The speed monitoring time 2 is set at switch f2.
  - The speed monitoring times 1 and 3 are fixed to 1 s.
  - The setpoint f2 is fixed at 5 Hz.
  - The ramp time is set at switch t1.
  - The minimum frequency is fixed at 2 Hz.
- 1) For further information on function of the AS-Interface bit DO02, refer to the description of the function module, see chapter "Function module".

# Control via AS-Interface

- When the AS-Interface bit DO3 "reset/controller enable" is reset to "0", MOVIMOT<sup>®</sup> applies the brake and inhibits the output stage.
- If the motor frequency is lower than the stop frequency, MOVIMOT<sup>®</sup> applies the brake irrespective of the AS-Interface bit DO3 "reset/controller enable".

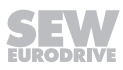

5

# Setting options of additional function 13

|                      | Additional function 13 is active                          |  |           |  |  |  |
|----------------------|-----------------------------------------------------------|--|-----------|--|--|--|
|                      | MOVIMOT <sup>®</sup><br>with extended<br>speed monitoring |  |           |  |  |  |
|                      |                                                           |  |           |  |  |  |
| DIP switch S2/4      | OFF                                                       |  | ON        |  |  |  |
|                      |                                                           |  |           |  |  |  |
| Ramp time            | 1 s                                                       |  | Switch t1 |  |  |  |
| Setpoint f2          | Switch f2                                                 |  | 5 Hz      |  |  |  |
| Minimum frequency    | 2 Hz                                                      |  | 2 Hz      |  |  |  |
| Monitoring time 2    | Switch t1                                                 |  | Switch f2 |  |  |  |
| Monitoring time 1, 3 | 1 s                                                       |  | 1 s       |  |  |  |

# Setting the speed monitoring times

When additional function 13 is active, the following values may be set as monitoring times on switches t1 and f2:

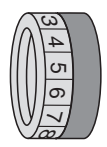

| Switch t1 or f2                 |     |     |     |     |     |     |     |     |     |     |     |
|---------------------------------|-----|-----|-----|-----|-----|-----|-----|-----|-----|-----|-----|
| (see above)                     |     |     |     |     |     |     |     |     |     |     |     |
| Detent position                 | 0   | 1   | 2   | 3   | 4   | 5   | 6   | 7   | 8   | 9   | 10  |
| Monitoring time 2 [s]           | 0.1 | 0.2 | 0.3 | 0.4 | 0.5 | 0.6 | 0.7 | 0.8 | 0.9 | 1.0 | 1.5 |
| Monitoring times 1 and 3<br>[s] | 0.1 | 0.2 | 0.3 | 0.4 | 0.5 | 0.6 | 0.7 | 0.8 | 0.9 | 1.0 | 1.5 |

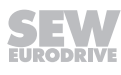

# Validity of the speed monitoring times

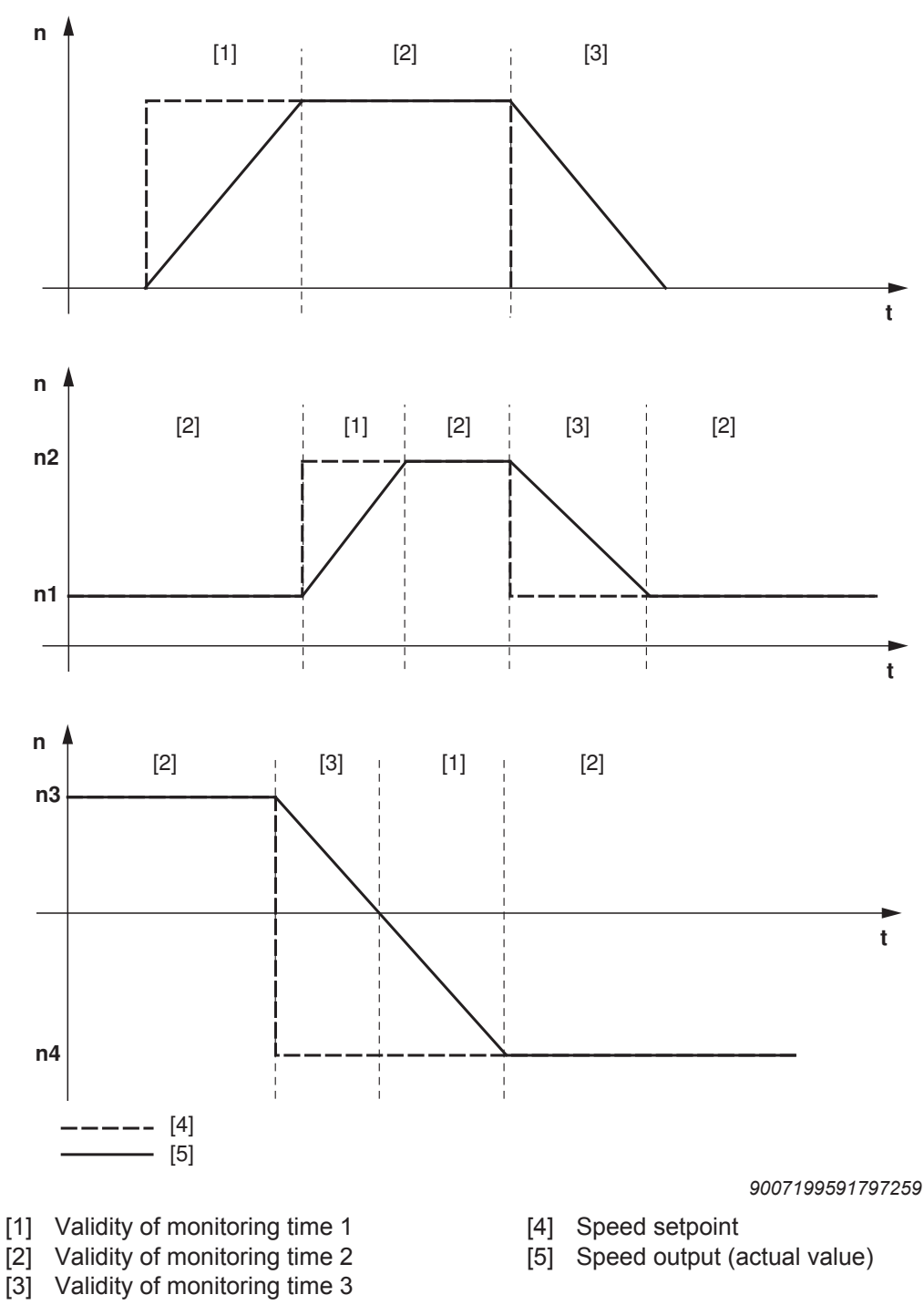

Monitoring time 1 is valid when the actual speed increases after a setpoint change.

The validity range of monitoring time 2 begins when the setpoint is reached.

The validity range of monitoring time 3 applies when the actual speed decreases after a setpoint change.

# 6.7.12 Additional function 14

**MOVIMOT<sup>®</sup>** with deactivated slip compensation

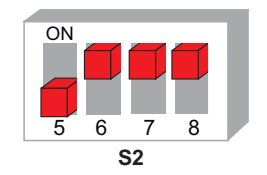

330342539

n

# **Functional description**

Slip compensation is deactivated.

Deactivating slip compensation can reduce the speed accuracy of the motor.

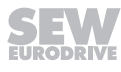

# 6.8 Startup procedure

# **WARNING**

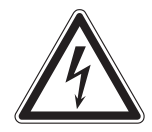

Electric shock from capacitors that have not been fully discharged.

Severe or fatal injuries.

- Disconnect the inverter from the power. Observe the minimum switch-off time after disconnection from the supply system:
  - 1 minute
- 1. Remove the MOVIMOT<sup>®</sup> inverter from the connection box.
- 2. Set the required AS-Interface address:
  - $\Rightarrow$  With a hand-held programming device ( $\rightarrow \blacksquare$  140)
  - ⇒ or with a master (see description of the AS-Interface master)
- 3. Check the connection of the MOVIMOT<sup>®</sup> inverter.
  - ⇒ See chapter "Electrical Installation".
- 4. Set the type of 24 V supply via the switch S5 ( $\rightarrow$   $\cong$  141).
- 5. Set DIP switches S1/1 S1/4 as follows.

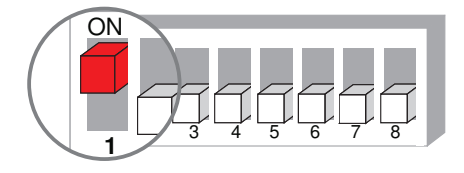

9007199592524939

 Set the first speed at the setpoint potentiometer f1 (active when the AS-Interface bit DO2 = "0"). Factory setting: approx. 50 Hz (1500 min<sup>-1</sup>)

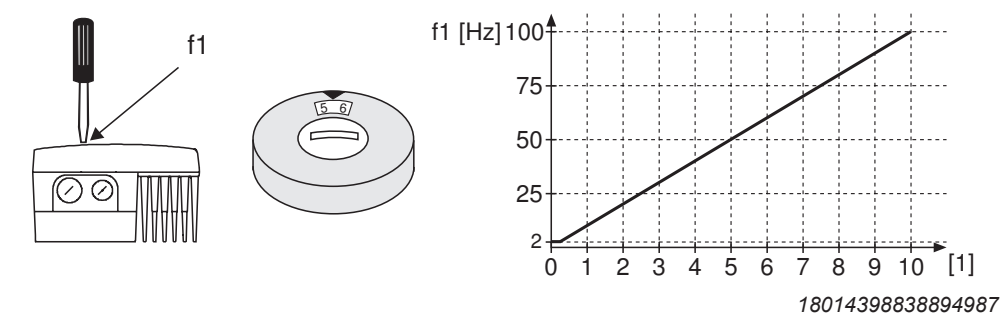

- [1] Potentiometer setting
- 7. NOTICE! Loss of warranted degree of protection if the screw plugs of the f1 setpoint potentiometer or the X50 diagnostic interface are installed incorrectly or not at all. Damage to the MOVIMOT<sup>®</sup> inverter. Make sure the screw plug of the setpoint potentiometer has a seal and screw it in.
- 8. Set the second speed at switch f2 (active if AS-Interface bit DO2 = "1").

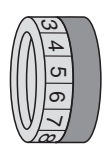

9

| Switch f2        |   |   |    |    |    |    |    |    |    |    |     |
|------------------|---|---|----|----|----|----|----|----|----|----|-----|
| Detent setting   | 0 | 1 | 2  | 3  | 4  | 5  | 6  | 7  | 8  | 9  | 10  |
| Setpoint f2 [Hz] | 5 | 7 | 10 | 15 | 20 | 25 | 35 | 50 | 60 | 70 | 100 |

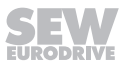

# **INFORMATION**

During operation, the first speed is infinitely variable using the setpoint potentiometer f1 which is accessible from outside.

Speeds f1 and f2 can be set independently of each other.

- 9. Set the ramp time at the switch t1.
  - $\Rightarrow$  The ramp times are based on a setpoint step change of 1500 min<sup>-1</sup> (50 Hz).

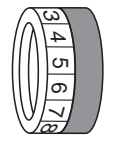

i

| Switch t1        |     |     |     |     |     |   |   |   |   |   |    |
|------------------|-----|-----|-----|-----|-----|---|---|---|---|---|----|
| Detent setting   | 0   | 1   | 2   | 3   | 4   | 5 | 6 | 7 | 8 | 9 | 10 |
| Ramp time t1 [s] | 0.1 | 0.2 | 0.3 | 0.5 | 0.7 | 1 | 2 | 3 | 5 | 7 | 10 |

10. Place the MOVIMOT<sup>®</sup> inverter onto the connection box and screw it on tightly.

- 11. Switch on the following voltages:
  - ⇒ AS-Interface voltage
  - ⇒ DC 24 V auxiliary voltage (only for 24 V supply via the black AUX-PWR cable)
  - ⇒ Line voltage

# 6.9 Supplementary notes for installation close to the motor

When the MOVIMOT<sup>®</sup> inverter is installed close to the motor, observe the notes in the following chapters:

# 6.9.1 Checking the connection type of the connected motor

Make sure that the selected connection type of the MOVIMOT<sup>®</sup> inverter corresponds to that of the connected motor according to the figure below.

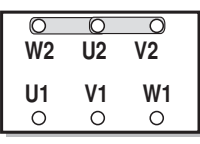

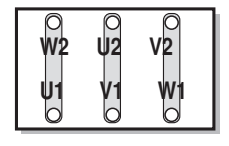

337879179

# NOTICE: For brakemotors: Do not install brake rectifiers inside the terminal box of the motor!

# 6.9.2 Motor with Option /MI

Make sure a drive ID module suitable to the energy efficiency class of the motor is plugged into the MOVIMOT  $^{\mbox{\tiny B}}$  inverter.

When a motor/brakemotor (without MOVIMOT<sup>®</sup> inverter) is ordered with the option /MI, the drive ID module can be found in the terminal box of the motor.

# 6.9.3 DIP switch

When the MOVIMOT<sup>®</sup> inverter is installed close to the motor, the DIP switch S1/5 must be changed from the factory setting to "ON":

| S1      | 1          | 2                     | 3                     | 4                     | 5                   | 6                             | 7                          | 8                  |
|---------|------------|-----------------------|-----------------------|-----------------------|---------------------|-------------------------------|----------------------------|--------------------|
| Meaning | E<br>RS4   | 3inary<br>485 un      | coding<br>it addr     | ess                   | Motor<br>protection | Motor<br>performance<br>level | PWM<br>frequency           | No load<br>damping |
|         | <b>2</b> º | <b>2</b> <sup>1</sup> | <b>2</b> <sup>2</sup> | <b>2</b> <sup>3</sup> |                     |                               |                            |                    |
| ON      | 1          | 1                     | 1                     | 1                     | Off                 | Motor one stage smaller       | Variable<br>(16, 8, 4 kHz) | On                 |
| OFF     | 0          | 0                     | 0                     | 0                     | On                  | Adjusted                      | 4 kHz                      | Off                |

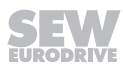

# 6.9.4 Motor protection

i

# **INFORMATION**

This chapter only applies to MM../AVSK design.

The connected motor must be equipped with a TH. SEW-EURODRIVE recommends to wire the TH via input DI2, see following figure.

- Input DI2 must be monitored by an external controller.
- As soon as input DI2 = "0", the external controller must switch off the drive (bit DO0 and DO1 = "0").

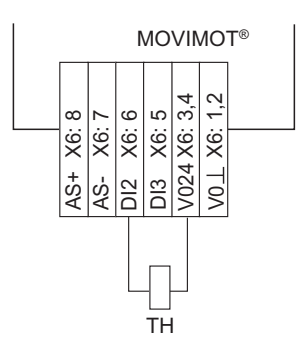

When mounted close to the motor, input DI2 is no longer available for connecting external sensors.

#### 6.9.5 Motor protection

# **INFORMATION**

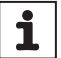

This chapter only applies to the following designs:

- MM../AZSK
- MM../AND3/AZSK
- MM../AZZK
- MM../AND3/AZZK
- MM../AZFK

The inputs DI. are assigned to the sensor inputs. No TH can be connected to the  $MOVIMOT^{\$}$  inverter. Motor protection via TH is not possible.

The motor protection must be ensured via the thermal motor protection model of the  $\text{MOVIMOT}^{\$}$  inverter as follows:

- Start up the MOVIMOT<sup>®</sup> drive in Expert mode. See chapter "Startup of MOVIMOT<sup>®</sup> with MLK.. in Expert mode".
- Set the following parameters according to the following table:

|     |       |    | Paramet  | ters               | Required settings         |
|-----|-------|----|----------|--------------------|---------------------------|
| No. | Ind   | ex | Subindex | Designation        |                           |
| 340 | 853   | 3  | 0        | Motor protection   | 1: ON                     |
| 347 | ' 100 | 96 | 32       | Motor cable length | Motor cable length in [m] |

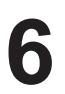

# 6.9.6 Braking resistor

• For **motors without brake**, a braking resistor must be connected to the MOVIMOT<sup>®</sup>.

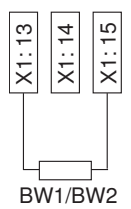

- For **brakemotors without BEM option**, no braking resistor may be connected to the MOVIMOT<sup>®</sup>.
- For **brakemotors with BEM option** and external braking resistor, the external braking resistor and the brake must be connected as follows:

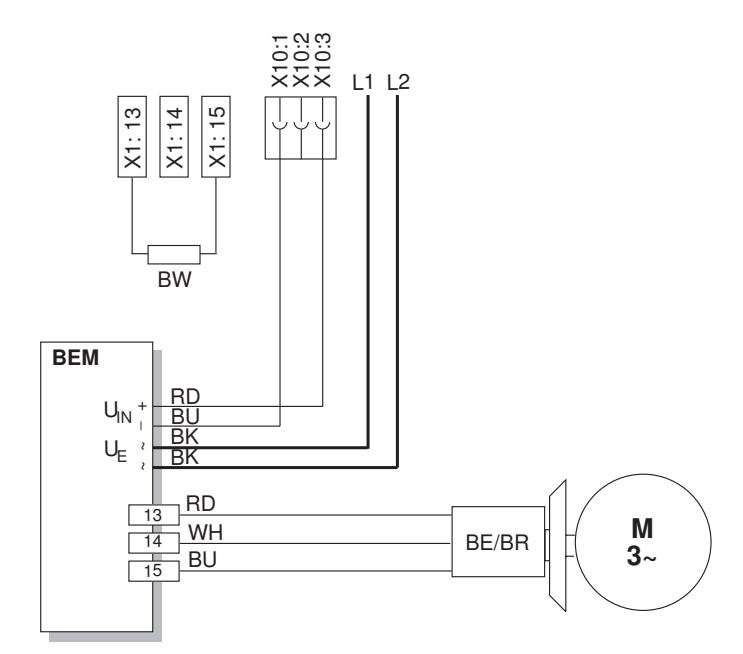

9007199895472907

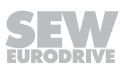

#### 7 Startup of MOVIMOT<sup>®</sup> with MLK.. in Expert mode

# INFORMATION

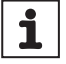

Startup in Expert mode is only required if you want to set parameters during startup. Startup in Expert mode is only possible if:

- No additional function is activated (DIP switch S2/5 S2/8 = "OFF"),
- the Drive ID module is plugged in
- and the parameter P805 Startup mode = "Expert".

#### 7.1 **Overview**

You can select one of the following modes for starting up MOVIMOT<sup>®</sup> with AS-Interface: Startup in Easy When selecting Easy mode, you start up MOVIMOT<sup>®</sup> using DIP switches S1, S2 and mode switches f2, t1, quick and easy. Observe the following chapter during startup: For MOVIMOT<sup>®</sup> with MLK30A in Easy mode: - Chapter "Startup of MOVIMOT<sup>®</sup> with MLK.. in Easy mode" ( $\rightarrow \blacksquare 65$ ) An extended scope of parameters is available for startup in Expert mode. You can use Startup in Easy mode the MOVITOOLS® MotionStudio software or the DGB keypad to adjust the parameters to the application. The startup in Expert mode depends on the AS-Interface option of the MOVIMOT® drive. Observe the following chapters during startup: For MOVIMOT<sup>®</sup> with **MLK30A** in Expert mode: - Chapter "Startup of MOVIMOT<sup>®</sup> with MLK.. in Easy mode" ( $\rightarrow \square 65$ ) (only description of control elements, DIP switch, additional functions) - Chapter "Startup of MOVIMOT<sup>®</sup> with MLK.. in Expert mode" ( $\rightarrow \square$  97) - Chapter "Startup of MLK30A" ( $\rightarrow \square$  137) For MOVIMOT<sup>®</sup> with **MLK31A** in Expert mode: - Chapter "Startup of MOVIMOT<sup>®</sup> with MLK.. in Easy mode" ( $\rightarrow \square 65$ )

- (only description of control elements, DIP switch, additional functions)
- Chapter "Startup of MOVIMOT<sup>®</sup> with MLK.. in Expert mode" ( $\rightarrow \square$  97)
- Chapter "Startup of MLK31A" ( $\rightarrow \square$  145)
- For MOVIMOT<sup>®</sup> with **MLK32A** in Expert mode:
  - Chapter "Startup of MOVIMOT<sup>®</sup> with MLK.. in Easy mode" ( $\rightarrow \square 65$ ) (only description of control elements, DIP switch, additional functions)
  - Chapter "Startup of MOVIMOT<sup>®</sup> with MLK.. in Expert mode" ( $\rightarrow \square$  97)
  - Chapter "Startup of MLK32A" ( $\rightarrow \square$  191)

# 7.2 General information concerning startup

# INFORMATION

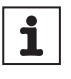

You must comply with the general safety notes in the chapter "Safety notes" during startup.

# **WARNING**

Risk of crushing due to missing or defective protective covers.

Severe or fatal injuries.

- Install the protective covers of the plant according to the instructions, also see the operating instructions of the gear unit.
- · Never start the unit if the protective covers are not installed.

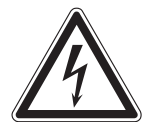

# **WARNING**

Electric shock from capacitors that have not been fully discharged.

Severe or fatal injuries.

- Disconnect the inverter from the power. Observe the minimum switch-off time after disconnection from the supply system:
  - 1 minute

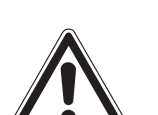

# **WARNING**

Device malfunction due to incorrect device setting.

Severe or fatal injuries.

- Comply with the startup instructions.
- The installation must be carried out by qualified personnel only.
- Always use the appropriate functional settings.

# **WARNING**

Danger of burns due to hot surfaces of the unit (e.g. the heat sink).

Serious injuries.

• Do not touch the unit until it has cooled down sufficiently.

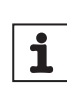

i

# **INFORMATION**

To ensure fault-free operation, do not disconnect or connect power or signal lines during operation.

# INFORMATION

- Remove the paint protection caps from the status LED and the two AS-Interface LEDs before startup. Remove paint protection film from the nameplates before startup.
- Observe a minimum switch-off time of 2 seconds for the K11 line contactor.

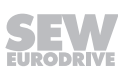

# 7.3 Requirements

# The following conditions apply to startup:

- The MOVIMOT<sup>®</sup> drive must be installed correctly both mechanically and electrically.
- Appropriate safety measures prevent the drives from starting up unintentionally.
- Appropriate safety measures must be taken to prevent risk of injury or damage to the machine.

# The following hardware is required for startup:

PC or laptop, see chapter "PC/laptop connection" ( $\rightarrow \blacksquare 64$ ).

# The following software is required on the PC or laptop for startup:

MOVITOOLS<sup>®</sup> MotionStudio

# 7.4 MOVITOOLS® MotionStudio

"MOVITOOLS<sup>®</sup> MotionStudio" is the SEW-EURODRIVE engineering tool that you can use to access all SEW-EURODRIVE drive units. For the MOVIMOT<sup>®</sup> inverter, you can use MOVITOOLS<sup>®</sup> MotionStudio to perform diagnostics with simple applications. For more demanding applications, you can use the simple wizards available to startup and configure MOVIMOT<sup>®</sup> inverter. The scope function in MOVITOOLS<sup>®</sup> MotionStudio can be used for visualizing process values.

Install the latest software version of MOVITOOLS® MotionStudio on your PC/laptop

MOVITOOLS<sup>®</sup> MotionStudio can communicate with the drive units via a wide range of communication and fieldbus systems.

The following section describes the most straightforward application, a connection between a PC / laptop and a MOVIMOT<sup>®</sup> inverter via the diagnostics interface X50 (point-to-point connection).

# 7.4.1 Integrating MOVIMOT<sup>®</sup> into the MOVITOOLS<sup>®</sup> MotionStudio

# **INFORMATION**

i

i

For a detailed description of the following steps please refer to the comprehensive online help in MOVITOOLS  $^{\rm @}$  MotionStudio.

- 1. Start MOVITOOLS® MotionStudio.
- 2. Create a project and network.
- 3. Configure the communication channel on the PC/laptop.
- 4. Make sure that the 24 V supply of the MOVIMOT<sup>®</sup> inverter is connected.
- 5. Perform an online scan.

Check the set scanning range in MOVITOOLS® MotionStudio.

# **INFORMATION**

- The diagnostic interface is always assigned **address 32**. Adapt the scanning range in MOVITOOLS<sup>®</sup> MotionStudio so that address 32 is also scanned.
- The baud rate is 9.6 kBaud.
- The online scan can take some time.
- 6.  $MOVIMOT^{\$}$  is displayed in the  $MOVITOOLS^{\$}$  MotionStudio as shown in the example below:

| Project                        | Edit               | Network          | View | Plugin | Setting | s Windo | w Help |     |   |  |
|--------------------------------|--------------------|------------------|------|--------|---------|---------|--------|-----|---|--|
| Ì • 😂 •<br>letzwerk<br>₽ Netzv | verk<br>Senal (CON | (1)<br>MD0015-50 |      | 4114   | · + 1   | + ×     | 👉 Scan | ₩ 🛛 | 1 |  |

9007199785842955

7. Right-click on "32: MMD0015-5A3" to have access to MOVIMOT<sup>®</sup> startup and diagnostics tools in the context menu.

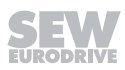

# 7.5 Startup and function expansion with individual parameters

The basic functionality of the  $\text{MOVIMOT}^{\$}$  drive can be expanded by using individual parameters.

# INFORMATION

1

This "Expert" startup is only possible if:

- No additional function is activated (DIP switch S2/5 S2/8 = "OFF")
- the Drive ID module is plugged in
- and parameter P805 Startup mode = "Expert"
- 1. Start up the unit in Easy mode.
- 2. Connect the PC/laptop or the DBG keypad to the MOVIMOT<sup>®</sup> inverter.
- 3. Connect the MOVIMOT<sup>®</sup> inverter to the voltage supply.
- 4. When using the Laptop, start MOVITOOLS<sup>®</sup> MotionStudio and integrate the MOVIMOT<sup>®</sup> inverter, see chapter "Integrating MOVIMOT<sup>®</sup> into MOVITOOLS<sup>®</sup> MotionStudio".
- 5. In the "Startup" > "Parameter tree" context menu, set parameter *P805 Startup mode* to "Expert".
- 6. Specify the parameters you want to change.
- 7. Check whether these parameters depend on mechanical controls.
  - $\Rightarrow$  See chapter "Parameters that depend on mechanical control elements" (  $\rightarrow$   $\blacksquare$  135).
- 8. Deactivate the respective controls by adjusting the bit-coded selection box of parameter *P102*.
  - ⇒ See chapter "Parameter 102" ( $\rightarrow$   $\boxtimes$  122).
- 9. Change the selected parameters.
  - $\Rightarrow$  For information on parameter setting with the DBG keypad, refer to chapter "Parameter mode" ( $\rightarrow$  218).
- 10. Check the functionality of the  $\text{MOVIMOT}^{\$}$  drive. Optimize the parameters, if required.
- 11. Disconnect the PC/laptop or the DBG keypad from the MOVIMOT<sup>®</sup> inverter.
- 12. **NOTICE!** Loss of warranted degree of protection if the screw plugs of the f1 setpoint potentiometer or the X50 diagnostic interface are installed incorrectly or not at all. Damage to the MOVIMOT<sup>®</sup> inverter.

Make sure the screw plug of the setpoint potentiometer has a seal and screw it in.

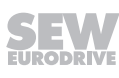

# 7.5.1 Example: Fine adjustment of setpoint f2 via MOVITOOLS® MotionStudio

- 1. It is essential to observe the safety and warning instructions of chapter "General information on startup" when working on the MOVIMOT<sup>®</sup> inverter.
- Perform "Easy" startup using switch f2 for rough adjustment, e.g. setting 5 (25 Hz = 750 min<sup>-1</sup>).
- 3. Connect the PC/laptop to the MOVIMOT<sup>®</sup> inverter.
- 4. Connect the MOVIMOT<sup>®</sup> inverter to the voltage supply.
- 5. Start MOVITOOLS® MotionStudio.
- 6. Create a project and network.
- 7. Configure the communication channel on the PC/laptop.
- 8. Perform an online scan.

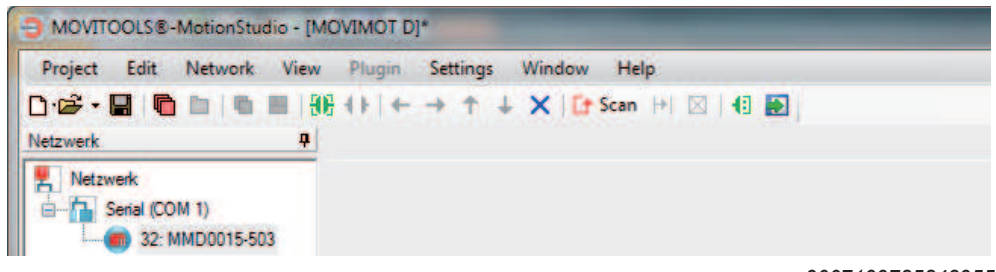

9007199785842955

- 9. Open the context menu by clicking the right mouse button and select the menu item "Startup" > "Parameter tree".
- 10. Set parameter P805 Startup mode to "Expert".

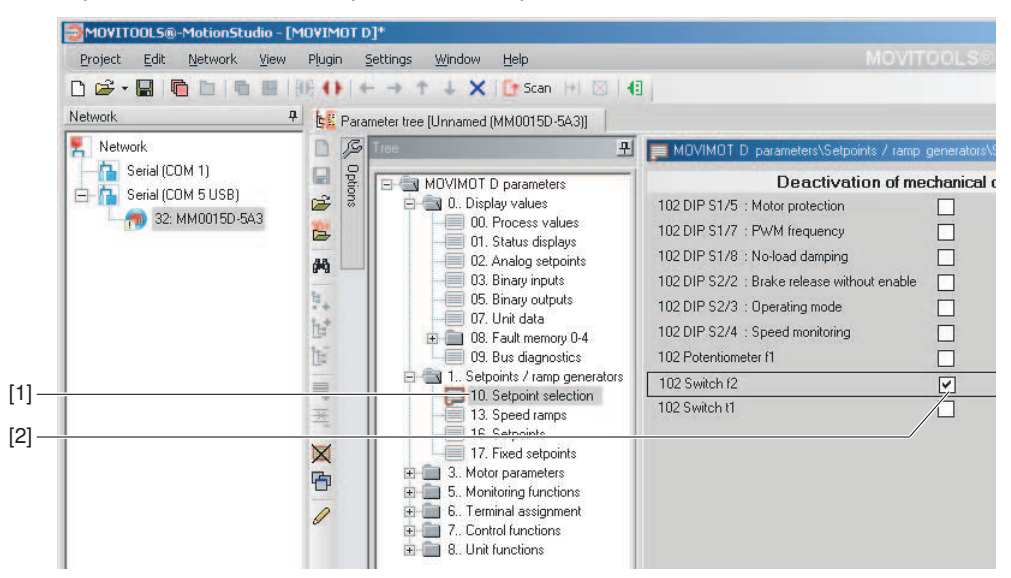

9007200618919179

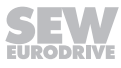

11. Open the folder "Setpoint selection" [1]. Deactivate switch f2 by setting the check box of parameter *P102 Deactivating mechanical controls* [2] (*P102:14* = "1" => parameter *P102* = "0100 0000 0000").

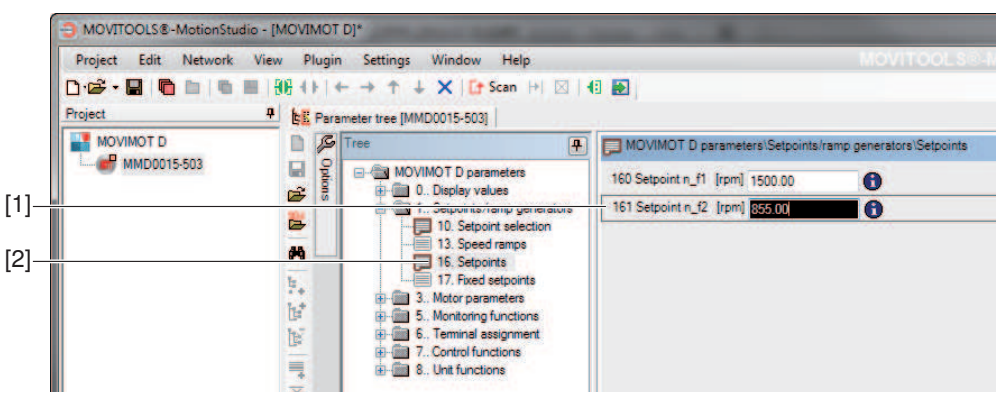

9007199789195787

- 12. Open the folder "Setpoints" [2]. Adjust parameter *P161 setpoint*  $n_f2$  [1] until the application runs optimally, e.g. parameter *P161* = 855 min<sup>-1</sup> (= 28.5 Hz).
- 13. Disconnect the PC/laptop from the MOVIMOT<sup>®</sup> inverter.
- 14. **NOTICE!** Loss of warranted degree of protection if the screw plugs of the f1 setpoint potentiometer or the X50 diagnostic interface are installed incorrectly or not at all. Damage to the MOVIMOT<sup>®</sup> inverter.

Make sure the screw plug of the setpoint potentiometer has a seal and screw it in.

# 7.6 Startup by transferring the set of parameters

You can startup several MOVIMOT<sup>®</sup> drives with the same parameter set.

Parameters can only be transferred between two identical  ${\rm MOVIMOT}^{\otimes}$  drives (same inverter and same motor).

# INFORMATION

i

The parameter set can only be transferred if:

- No additional function is activated (DIP switch S2/5 S2/8 = "OFF"),
- the Drive ID module is plugged in
- and a parameter set from one MOVIMOT<sup>®</sup> reference unit already exists.

# 7.6.1 Transferring the parameter set using MOVITOOLS® or the DBG keypad

- 1. Remove the MOVIMOT<sup>®</sup> inverter from the connection box.
- 2. Check the connection of the MOVIMOT<sup>®</sup> inverter.
  - ⇒ See chapter "Electrical Installation".
- 3. Set all controls identical with those of the reference unit.
- 4. Place the MOVIMOT<sup>®</sup> inverter onto the connection box and screw it on tightly.
- 5. Connect the PC/laptop or the DBG keypad to the MOVIMOT® inverter.
  - $\Rightarrow$  See chapter "PC/laptop connection" ( $\rightarrow$   $\blacksquare$  64) or "Connection of DBG keypad" ( $\rightarrow$   $\blacksquare$  63).
- 6. Connect the 24 V supply of the MOVIMOT<sup>®</sup> inverter.
- 7. When using a PC/laptop, start MOVITOOLS<sup>®</sup> MotionStudio and integrate the MOVIMOT<sup>®</sup> inverter in MOVIMOT<sup>®</sup>.
  - ⇒ See chapter "Integrating MOVIMOT<sup>®</sup> into the MOVITOOLS MotionStudio" ( $\rightarrow$   $\triangleq$  100).
- 8. Transfer the entire parameter set of the MOVIMOT<sup>®</sup> reference unit to the MOVIMOT<sup>®</sup> inverter.
  - $\Rightarrow$  For information on transferring the parameter set with the DBG keypad, refer to chapter "Copy function of the DBG keypad" ( $\rightarrow$  226).
- 9. Check the functionality of the MOVIMOT<sup>®</sup> drive.
- 10. Disconnect the PC/laptop or the DBG keypad from the MOVIMOT® inverter.
- 11. **NOTICE!** Loss of warranted degree of protection if the screw plugs of the f1 setpoint potentiometer or the X50 diagnostic interface are installed incorrectly or not at all. Damage to the MOVIMOT<sup>®</sup> inverter.

Make sure the screw plug of the setpoint potentiometer has a seal and screw it in.

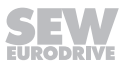

# 7.7 Parameter list

| No. | Index<br>dec.    | Sub-<br>index<br>dec. | Name                                  | MOVITOOLS <sup>®</sup><br>MotionStudio<br>(Range/factory setting) | MOVILINK <sup>®</sup> scaling     |  |  |
|-----|------------------|-----------------------|---------------------------------------|-------------------------------------------------------------------|-----------------------------------|--|--|
| 0   | Display values   |                       |                                       |                                                                   |                                   |  |  |
| 00_ | Proces           | s value               | S                                     |                                                                   |                                   |  |  |
| 000 | 8318             | 0                     | Speed (signed)                        | [min <sup>-1</sup> ]                                              | 1 digit = 0.001 min <sup>-1</sup> |  |  |
| 002 | 8319             | 0                     | Frequency (signed)                    | [Hz]                                                              | 1 digit = 0.001 Hz                |  |  |
| 004 | 8321             | 0                     | Output current (value)                | [%I <sub>N</sub> ]                                                | 1 digit = 0.001% I <sub>N</sub>   |  |  |
| 005 | 8322             | 0                     | Active current (signed)               | [%I <sub>N</sub> ]                                                | 1 digit = 0.001% I <sub>N</sub>   |  |  |
| 006 | 8323             | 0                     | Motor utilization                     | [%]                                                               | 1 digit = 0.001%                  |  |  |
| 008 | 8325             | 0                     | DC link voltage                       | [V]                                                               | 1 digit = 0.001 V                 |  |  |
| 009 | 8326             | 0                     | Output current                        | [A]                                                               | 1 digit = 0.001 A                 |  |  |
| 01_ | Status           | display               | S                                     |                                                                   |                                   |  |  |
| 010 | 8310             | 0                     | Inverter status                       | [Text]                                                            |                                   |  |  |
| 011 | 8310             | 0                     | Operating state                       | [Text]                                                            |                                   |  |  |
| 012 | 8310             | 0                     | Fault status                          | [Text]                                                            | ()                                |  |  |
| 013 | 10095            | 1                     | Startup mode                          | [Text]                                                            |                                   |  |  |
| 014 | 8327             | 0                     | Heat sink temperature                 | [°C]                                                              | 1 digit = 1 °C                    |  |  |
| 015 | 8328             | 0                     | Power-applied hours                   | [h]                                                               | 1 digit= 1 min                    |  |  |
| 016 | 8329             | 0                     | Enable hours                          | [h]                                                               | 1 digit= 1 min                    |  |  |
| 017 | 10087            | 135                   | DIP switch setting S1, S2             | [Bit field]                                                       |                                   |  |  |
| 018 | 10096            | 27                    | Setting of switch f2                  | 0, 1, 2, – 10                                                     |                                   |  |  |
| 019 | 10096            | 29                    | Setting of switch t1                  | 0, 1, 2, – 10                                                     |                                   |  |  |
| 02_ | Analog setpoints |                       |                                       |                                                                   |                                   |  |  |
| 020 | 10096            | 28                    | Setting of setpoint potentiometer f1  | 0 – 10                                                            | 1 digit = 0.001                   |  |  |
| 05_ | Digital          | outputs               | utputs                                |                                                                   |                                   |  |  |
| 051 | 8349<br>Bit 1    | 0                     | Setting output X10                    | [Bit field]                                                       |                                   |  |  |
| 07_ | Device           | vice data             |                                       |                                                                   |                                   |  |  |
| 070 | 8301             | 0                     | Device type                           | [Text]                                                            |                                   |  |  |
| 071 | 8361             | 0                     | Nominal output current                | [A]                                                               | 1 digit = 0.001 A                 |  |  |
| 072 | 10461            | 3                     | Drive ID module slot option           | [Text]                                                            |                                   |  |  |
|     | 10461            | 1                     | Drive ID module data set              | Part number Drive ID module                                       | e data set                        |  |  |
|     | 10461            | 2                     | Drive ID module data set ver-<br>sion | Drive ID module data set ver                                      | sion                              |  |  |

Parameter list

| No. | Index<br>dec.                 | Sub-<br>index<br>dec.                       | Name                                     | MOVITOOLS <sup>®</sup><br>MotionStudio<br>(Range/factory setting) | MOVILINK <sup>®</sup> scaling     |  |  |
|-----|-------------------------------|---------------------------------------------|------------------------------------------|-------------------------------------------------------------------|-----------------------------------|--|--|
| 0   | Display values                |                                             |                                          |                                                                   |                                   |  |  |
| 073 | 10095                         | 39                                          | AS-Interface option                      | 0: Not available                                                  |                                   |  |  |
|     |                               |                                             |                                          | 1: MLK30A                                                         |                                   |  |  |
|     |                               |                                             |                                          | 2: MLK31A                                                         |                                   |  |  |
|     |                               |                                             |                                          | 7: MLK32A                                                         |                                   |  |  |
|     | 9701 53 AS-Interface firmware |                                             | AS-Interface firmware                    | Firmware part number of the AS-Interface                          |                                   |  |  |
|     | 9701 54 AS-Inter              |                                             | AS-Interface firmware version            | Firmware version of the AS-Interface                              |                                   |  |  |
| 076 | 8300                          | 0                                           | Basic unit firmware                      | Part number and version of the basic unit                         |                                   |  |  |
| 102 | 10096                         | 30                                          | Deactivating mechanical control elements | [Bit field] (Display value)                                       |                                   |  |  |
| 700 | 8574                          | 0 Operating mode                            |                                          | [Text]                                                            |                                   |  |  |
| -   | 10000                         | 0                                           | Motor type                               | [Text]                                                            |                                   |  |  |
| -   | 8652                          | 0                                           | Nominal voltage                          | [V]                                                               | 1 digit = 0.001 V                 |  |  |
| -   | 8640                          | 0                                           | Nominal frequency                        | [Hz]                                                              | 1 digit = 0.001 Hz                |  |  |
| -   | 8642                          | 0                                           | Nominal speed                            | [min <sup>-1</sup> ]                                              | 1 digit = 0.001 min <sup>-1</sup> |  |  |
| -   | 10016                         | 0                                           | Nominal power                            | [kW]                                                              | 1 digit = 0.001 kW                |  |  |
| _   | 10076                         | 13                                          | Brake type                               | [Text]                                                            |                                   |  |  |
| 08_ | Fault m                       | t memory                                    |                                          |                                                                   |                                   |  |  |
| 080 | Fault t-                      | Fault t-0 Background information for faults |                                          | that occurred in the past when                                    | n t-0                             |  |  |
|     | 8366 0                        |                                             | Fault code                               |                                                                   |                                   |  |  |
|     | 9304 0                        |                                             | Fault subcode                            |                                                                   |                                   |  |  |
|     | 8883 0                        |                                             | Internal fault                           |                                                                   |                                   |  |  |
|     | 8381                          | 0                                           | X10                                      | [Bit field]                                                       |                                   |  |  |
|     | 8391                          | 0                                           | Inverter status                          | [Text]                                                            |                                   |  |  |
|     | 8396                          | 0                                           | Heat sink temperature                    | [°C]                                                              | 1 digit = 1 °C                    |  |  |
|     | 8401                          | 0                                           | Speed                                    | [min <sup>-1</sup> ]                                              | 1 digit = 0.001 min <sup>-1</sup> |  |  |
|     | 8406                          | 0                                           | Output current                           | [%I <sub>N</sub> ]                                                | 1 digit = 0.001% $I_{N}$          |  |  |
|     | 8411                          | 0                                           | Active current                           | [%I <sub>N</sub> ]                                                | 1 digit = 0.001% I <sub>N</sub>   |  |  |
|     | 8416                          | 0                                           | Device utilization                       | [%I <sub>N</sub> ]                                                | 1 digit = 0.001% $I_{N}$          |  |  |
|     | 8421                          | 0                                           | DC link voltage                          | [V]                                                               | 1 digit = 0.001 V                 |  |  |
|     | 8426                          | 0                                           | Power-applied hours                      | [h]                                                               | 1 digit= 1 min                    |  |  |
|     | 8431                          | 0                                           | Enable hours                             | [h]                                                               | 1 digit= 1 min                    |  |  |

| No. | Index<br>dec. | Sub-<br>index<br>dec. | Name                                                                 | MOVITOOLS <sup>®</sup><br>MotionStudio<br>(Range/factory setting) | MOVILINK <sup>®</sup> scaling     |  |  |  |  |
|-----|---------------|-----------------------|----------------------------------------------------------------------|-------------------------------------------------------------------|-----------------------------------|--|--|--|--|
| 0   | Display       | values                | es                                                                   |                                                                   |                                   |  |  |  |  |
| 081 | Fault t-1     |                       | Background information for faults that occurred in the past when t-1 |                                                                   |                                   |  |  |  |  |
|     | 8367          | 0                     | Fault code                                                           |                                                                   |                                   |  |  |  |  |
|     | 9305          | 0                     | Fault subcode                                                        |                                                                   |                                   |  |  |  |  |
|     | 8884          | 0                     | Internal fault                                                       |                                                                   |                                   |  |  |  |  |
|     | 8382          | 0                     | X10                                                                  | [Bit field]                                                       | field]                            |  |  |  |  |
|     | 8392          | 0                     | Inverter status                                                      | [Text]                                                            |                                   |  |  |  |  |
|     | 8397          | 0                     | Heat sink temperature                                                | [°C]                                                              | 1 digit = 1 °C                    |  |  |  |  |
|     | 8402          | 0                     | Speed                                                                | [min <sup>-1</sup> ]                                              | 1 digit = 0.001 min <sup>-1</sup> |  |  |  |  |
|     | 8407          | 0                     | Output current                                                       | [%I <sub>N</sub> ]                                                | 1 digit = 0.001% I <sub>N</sub>   |  |  |  |  |
|     | 8412          | 0                     | Active current                                                       | [%I <sub>N</sub> ]                                                | 1 digit = 0.001% I <sub>N</sub>   |  |  |  |  |
|     | 8417          | 0                     | Device utilization                                                   | [%I <sub>N</sub> ]                                                | 1 digit = 0.001% I <sub>N</sub>   |  |  |  |  |
|     | 8422          | 0                     | DC link voltage                                                      | [V]                                                               | 1 digit = 0.001 V                 |  |  |  |  |
|     | 8427          | 0                     | Power-applied hours                                                  | [h]                                                               | 1 digit= 1 min                    |  |  |  |  |
|     | 8432          | 0                     | Enable hours                                                         | [h]                                                               | 1 digit= 1 min                    |  |  |  |  |
| 082 | Fault t-2     |                       | Background information for faults that occurred in the past when t-2 |                                                                   |                                   |  |  |  |  |
|     | 8368          | 0                     | Fault code                                                           |                                                                   |                                   |  |  |  |  |
|     | 9306          | 0                     | Fault subcode                                                        |                                                                   |                                   |  |  |  |  |
|     | 8885          | 0                     | Internal fault                                                       |                                                                   |                                   |  |  |  |  |
|     | 8383          | 0                     | X10                                                                  | [Bit field]                                                       |                                   |  |  |  |  |
|     | 8393          | 0                     | Inverter status                                                      | [Text]                                                            |                                   |  |  |  |  |
|     | 8398          | 0                     | Heat sink temperature                                                | [°C]                                                              | 1 digit = 1 °C                    |  |  |  |  |
|     | 8403          | 0                     | Speed                                                                | [min <sup>-1</sup> ]                                              | 1 digit = 0.001 min <sup>-1</sup> |  |  |  |  |
|     | 8408          | 0                     | Output current                                                       | [%I <sub>N</sub> ]                                                | 1 digit = 0.001% I <sub>N</sub>   |  |  |  |  |
|     | 8413          | 0                     | Active current                                                       | [%I <sub>N</sub> ]                                                | 1 digit = 0.001% $I_{N}$          |  |  |  |  |
|     | 8418          | 0                     | Device utilization                                                   | [%I <sub>N</sub> ]                                                | 1 digit = 0.001% I <sub>N</sub>   |  |  |  |  |
|     | 8423          | 0                     | DC link voltage                                                      | [V]                                                               | 1 digit = 0.001 V                 |  |  |  |  |
|     | 8428          | 0                     | Power-applied hours                                                  | [h]                                                               | 1 digit= 1 min                    |  |  |  |  |
|     | 8433          | 0                     | Enable hours                                                         | [h]                                                               | 1 digit= 1 min                    |  |  |  |  |

Parameter list

| No. | Index<br>dec. | Sub-<br>index<br>dec. | Name                                                                 | MOVITOOLS <sup>®</sup><br>MotionStudio<br>(Range/factory setting) | MOVILINK <sup>®</sup> scaling     |  |  |  |  |
|-----|---------------|-----------------------|----------------------------------------------------------------------|-------------------------------------------------------------------|-----------------------------------|--|--|--|--|
| 0   | Display       | y values              | \$<br>\$                                                             |                                                                   |                                   |  |  |  |  |
| 083 | Fault t-3     |                       | Background information for faults that occurred in the past when t-3 |                                                                   |                                   |  |  |  |  |
|     | 8369          | 0                     | Fault code                                                           |                                                                   |                                   |  |  |  |  |
|     | 9307          | 0                     | Fault subcode                                                        |                                                                   |                                   |  |  |  |  |
|     | 8886          | 0                     | Internal fault                                                       |                                                                   |                                   |  |  |  |  |
|     | 8384          | 0                     | X10 [Bit field]                                                      |                                                                   |                                   |  |  |  |  |
|     | 8394          | 0                     | Inverter status                                                      | [Text]                                                            |                                   |  |  |  |  |
|     | 8399          | 0                     | Heat sink temperature                                                | [°C]                                                              | 1 digit = 1 °C                    |  |  |  |  |
|     | 8404          | 0                     | Speed                                                                | [min <sup>-1</sup> ]                                              | 1 digit = 0.001 min <sup>-1</sup> |  |  |  |  |
|     | 8409          | 0                     | Output current                                                       | [%I <sub>N</sub> ]                                                | 1 digit = 0.001% I <sub>N</sub>   |  |  |  |  |
|     | 8414          | 0                     | Active current                                                       | [%I <sub>N</sub> ]                                                | 1 digit = 0.001% I <sub>N</sub>   |  |  |  |  |
|     | 8419          | 0                     | Device utilization                                                   | [%I <sub>N</sub> ]                                                | 1 digit = 0.001% I <sub>N</sub>   |  |  |  |  |
|     | 8424          | 0                     | DC link voltage                                                      | [V]                                                               | 1 digit = 0.001 V                 |  |  |  |  |
|     | 8429          | 0                     | Power-applied hours                                                  | [h]                                                               | 1 digit= 1 min                    |  |  |  |  |
|     | 8434          | 0                     | Enable hours                                                         | [h]                                                               | 1 digit= 1 min                    |  |  |  |  |
| 084 | Fault t-4     |                       | Background information for faults that occurred in the past when t-4 |                                                                   |                                   |  |  |  |  |
|     | 8370          | 0                     | Fault code                                                           |                                                                   |                                   |  |  |  |  |
|     | 9308          | 0                     | Fault subcode                                                        |                                                                   |                                   |  |  |  |  |
|     | 8887          | 0                     | Internal fault                                                       |                                                                   |                                   |  |  |  |  |
|     | 8385          | 0                     | X10                                                                  | Bit field]                                                        |                                   |  |  |  |  |
|     | 8395          | 0                     | Inverter status                                                      | [Text]                                                            |                                   |  |  |  |  |
|     | 8400          | 0                     | Heat sink temperature                                                | [°C]                                                              | 1 digit = 1 °C                    |  |  |  |  |
|     | 8405          | 0                     | Speed                                                                | [min <sup>-1</sup> ]                                              | 1 digit = 0.001 min <sup>-1</sup> |  |  |  |  |
|     | 8410          | 0                     | Output current                                                       | [%I <sub>N</sub> ]                                                | 1 digit = 0.001% I <sub>N</sub>   |  |  |  |  |
|     | 8415          | 0                     | Active current                                                       | [%I <sub>N</sub> ]                                                | 1 digit = 0.001% I <sub>N</sub>   |  |  |  |  |
|     | 8420          | 0                     | Device utilization                                                   | [%I <sub>N</sub> ]                                                | 1 digit = 0.001% I <sub>N</sub>   |  |  |  |  |
|     | 8425          | 0                     | DC link voltage                                                      | [V]                                                               | 1 digit = 0.001 V                 |  |  |  |  |
|     | 8430          | 0                     | Power-applied hours                                                  | [h]                                                               | 1 digit= 1 min                    |  |  |  |  |
|     | 8435          | 0                     | Enable hours                                                         | [h]                                                               | 1 digit= 1 min                    |  |  |  |  |

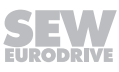
| No. | Index<br>dec. | Sub-<br>index<br>dec. | Name                            | MOVITOOLS <sup>®</sup><br>MotionStudio<br>(Range/factory setting) | MOVILINK <sup>®</sup> scaling          |
|-----|---------------|-----------------------|---------------------------------|-------------------------------------------------------------------|----------------------------------------|
| 0   | Display       | values                | 5                               |                                                                   | L                                      |
| 09_ | Bus dia       | agnosti               | cs                              |                                                                   |                                        |
| 94/ | AS-Inte       |                       |                                 |                                                                   |                                        |
| 97  | 8455          | 0                     | AS-Interface output bit DO0     | [Bit field, bit 9]<br>(MLK30A: CW rotation/Stop)                  | MLK31A/MLK32A:<br>Depending on the se- |
|     |               |                       | AS-Interface output bit DO1     | [Bit field, bit 10]<br>(MLK30A: CCW rotation/<br>Stop)            | module                                 |
|     |               |                       | AS-Interface output bit DO2     | [Bit field, bit 11]<br>(MLK30A: Speed f2/f1)                      |                                        |
|     |               |                       | AS-Interface output bit DO3     | [Bit field, bit 6]<br>(MLK30A: Reset/enable)                      |                                        |
|     |               |                       | AS-Interface output bit P1      | [Bit field, bit 12]<br>(MLK30A: Parameter bit 1)                  |                                        |
|     |               |                       | AS-Interface output bit P2      | [Bit field, bit 13]<br>(MLK30A: Parameter bit 2)                  |                                        |
|     |               |                       | AS-Interface output bit P3      | [Bit field, bit 14]<br>(MLK30A: Parameter bit 3)                  |                                        |
|     |               |                       | AS-Interface output bit P4      | [Bit field, bit 15]<br>(MLK30A: Parameter bit 4)                  |                                        |
|     |               |                       |                                 | (MLK31/32A: Reserved)                                             |                                        |
|     |               |                       | AS-Interface input bit DI2      | [Bit field, bit 2]<br>(MLK30A: Sensor output 1)                   |                                        |
|     |               |                       | AS-Interface input bit DI3      | [Bit field, bit 3]<br>(MLK30A: Sensor output 2)                   |                                        |
|     | 8458          | 0                     | AS-Interface input bit DI0      | [Bit field, bit 0]<br>(MLK30A: Ready signal)                      |                                        |
|     |               |                       | AS-Interface input bit DI1      | [Bit field, bit 1]<br>(MLK30A: Automatic/manual<br>mode)          |                                        |
| No. | Index<br>dec. | Sub-<br>index<br>dec. | Name                            | MOVITOOLS <sup>®</sup><br>MotionStudio<br>(Range/factory setting) | MOVILINK <sup>®</sup> scaling          |
| 1   | Setpoir       | nts/ram               | p generators                    |                                                                   |                                        |
| 10_ | Setpoi        | nt selec              | tion                            |                                                                   |                                        |
| 102 | 10096         | 30                    | Deactivating mechanical control | [Bit field]                                                       |                                        |
|     |               |                       | elements                        | Default: 0000 0000 0000 000                                       | 0                                      |
| 13_ | Speed         | ramps                 |                                 |                                                                   |                                        |
| 130 | 8807          | 0                     | Ramp t11 up                     | 0.1 - 1 - 2000 [s]                                                | 1 digit = 0.001 s                      |
| 104 | 0000          | 0                     | Down t11 down                   |                                                                   | 1 digit - 0 001 -                      |
| 131 | 0000          | U                     |                                 | $(Switch t1)^{1}$                                                 | i aigit = 0.001 s                      |

Parameter list

| No. | Index<br>dec. | Sub-<br>index<br>dec. | Name                                        | MOVITOOLS <sup>®</sup><br>MotionStudio<br>(Range/factory setting) | MOVILINK <sup>®</sup> scaling     |
|-----|---------------|-----------------------|---------------------------------------------|-------------------------------------------------------------------|-----------------------------------|
| 1   | Setpoir       | nts/ram               | p generators                                | 1                                                                 |                                   |
| 134 | 8474          | 0                     | Ramp t12 up = down                          | 0.1 – <b>10</b> – 2000 [s]                                        | 1 digit = 0.001 s                 |
| 135 | 8475          | 0                     | S pattern t12                               | 0: OFF                                                            |                                   |
|     |               |                       |                                             | 1: Level 1                                                        |                                   |
|     |               |                       |                                             | 2: Level 2                                                        |                                   |
|     |               |                       |                                             | 3: Level 3                                                        |                                   |
| 136 | 8476          | 0                     | Stop ramp t13                               | 0.1 – <b>0.2</b> – 2000 [s]                                       | 1 digit = 0.001 s                 |
| -   | 10504         | 1                     | Ramp t15 up<br>(only with MLK31A, MLK32A)   | 0.1 – <b>1</b> – 2000 [s]                                         | 1 digit = 0.001 s                 |
| -   | 10504         | 11                    | Ramp t15 down<br>(only with MLK31A, MLK32A) | 0.1 – <b>1</b> – 2000 [s]                                         | 1 digit = 0.001 s                 |
| -   | 10475         | 2                     | Ramp t16 up<br>(only with MLK31A, MLK32A)   | 0.1 – <b>1</b> – 2000 [s]                                         | 1 digit = 0.001 s                 |
| -   | 10475         | 1                     | Ramp t16 down<br>(only with MLK31A, MLK32A) | 0.1 – <b>1</b> – 2000 [s]                                         | 1 digit = 0.001 s                 |
| 16_ | Setpoir       | nts                   |                                             |                                                                   |                                   |
| 160 | 10096         | 35                    | Setpoint n_f1                               | 0 – <b>1500</b> – 3600 [min <sup>-1</sup> ]                       | 1 digit = 0.001 min <sup>-1</sup> |
| 161 | 10096         | 36                    | Setpoint n_f2                               | 0 – <b>150</b> – 3600 [min <sup>-1</sup> ]                        | 1 digit = 0.001 min <sup>-1</sup> |
| -   | 8967          | 0                     | Active scaling factor<br>(only for MLK30A)  | (Display value)                                                   |                                   |
| -   | 8966          | 0                     | Motor setpoint speed<br>(only for MLK30A)   | [min <sup>-1</sup> ]                                              | 1 digit = 0.001 min <sup>-1</sup> |
| -   | 15500         | 0                     | Scaling factor 0<br>(only for MLK30A)       | 1.0 – <b>20.0</b> – 50.0                                          |                                   |
| -   | 15501         | 0                     | Scaling factor 1<br>(only for MLK30A)       | 1.0 – <b>14.3</b> – 50.0                                          |                                   |
| -   | 15502         | 0                     | Scaling factor 2<br>(only for MLK30A)       | 1.0 – <b>10.0</b> – 50.0                                          |                                   |
| -   | 15503         | 0                     | Scaling factor 3<br>(only for MLK30A)       | 1.0 – <b>6.67</b> – 50.0                                          |                                   |
| -   | 15504         | 0                     | Scaling factor 4<br>(only for MLK30A)       | 1.0 – <b>5.00</b> – 50.0                                          |                                   |
| -   | 15505         | 0                     | Scaling factor 5<br>(only for MLK30A)       | 1.0 – <b>4.00</b> – 50.0                                          |                                   |
| -   | 15506         | 0                     | Scaling factor 6<br>(only for MLK30A)       | 1.0 – <b>3.33</b> – 50.0                                          |                                   |
| -   | 15507         | 0                     | Scaling factor 7<br>(only for MLK30A)       | 1.0 - 2.86 - 50.0                                                 |                                   |
| -   | 15508         | 0                     | Scaling factor 8<br>(only for MLK30A)       | 1.0 <b>– 2.25</b> – 50.0                                          |                                   |
| _   | 15509         | 0                     | Scaling factor 9<br>(only for MLK30A)       | 1.0 – <b>2.22</b> – 50.0                                          |                                   |

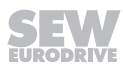

| No. | Index<br>dec.             | Sub-<br>index<br>dec. | Name                                             | MOVITOOLS <sup>®</sup> MOVILINK <sup>®</sup> sca<br>MotionStudio<br>(Range/factory setting) |                                   |  |
|-----|---------------------------|-----------------------|--------------------------------------------------|---------------------------------------------------------------------------------------------|-----------------------------------|--|
| 1   | Setpoints/ramp generators |                       |                                                  |                                                                                             |                                   |  |
| -   | 15510                     | 0                     | Scaling factor 10<br>(only for MLK30A)           | 1.0 – <b>2.00</b> – 50.0                                                                    |                                   |  |
| -   | 15511                     | 0                     | Scaling factor 11<br>(only for MLK30A)           | 1.0 – <b>1.67</b> – 50.0                                                                    |                                   |  |
| -   | 15512                     | 0                     | Scaling factor 12<br>(only for MLK30A)           | 1.0 – <b>1.43</b> – 50.0                                                                    |                                   |  |
| -   | 15513                     | 0                     | Scaling factor 13<br>(only for MLK30A)           | 1.0 – <b>1.25</b> – 50.0                                                                    |                                   |  |
| -   | 15514                     | 0                     | Scaling factor 14<br>(only for MLK30A)           | 1.0 – <b>1.11</b> – 50.0                                                                    |                                   |  |
| -   | 15515                     | 0                     | Scaling factor 15<br>(only for MLK30A)           | 1.0 – <b>1.00</b> – 50.0                                                                    |                                   |  |
| -   | 8968                      | 0                     | Scaling factors changed                          | YES/NO                                                                                      |                                   |  |
|     |                           |                       | (only for MLK30A)                                | (Display value)                                                                             |                                   |  |
| -   | 8969                      | 0                     | Factory setting scaling factor (only for MLK30A) | YES/ <b>NO</b>                                                                              |                                   |  |
| 17_ | Fixed s                   | etpoint               | S                                                |                                                                                             |                                   |  |
| 170 | 8489                      | 0                     | Fixed setpoint n0<br>(only for MLK31A, MLK32A)   | -3600 – <b>150</b> – 3600 [min <sup>-1</sup> ]                                              | 1 digit = 0.001 min <sup>-1</sup> |  |
| 171 | 8490                      | 0                     | Fixed setpoint n1<br>(only for MLK31A, MLK32A)   | -3600 – <b>750</b> – 3600 [min <sup>-1</sup> ]                                              | 1 digit = 0.001 min <sup>-1</sup> |  |
| 172 | 8491                      | 0                     | Fixed setpoint n2<br>(only for MLK31A, MLK32A)   | -3600 – <b>1500</b> – 3600 [min <sup>-1</sup> ]                                             | 1 digit = 0.001 min <sup>-1</sup> |  |
| 173 | 10096                     | 31                    | Fixed setpoint n3<br>(only for MLK31A, MLK32A)   | -3600 - <b>2500</b> - 3600 [min <sup>-1</sup> ]                                             | 1 digit = 0.001 min <sup>-1</sup> |  |
| -   | 10096                     | 38                    | Fixed setpoint n4<br>(only for MLK31A, MLK32A)   | -3600 - <b>2500</b> - 3600 [min <sup>-1</sup> ]                                             | 1 digit = 0.001 min <sup>-1</sup> |  |
| -   | 10096                     | 39                    | Fixed setpoint n5<br>(only for MLK31A, MLK32A)   | -3600 - <b>2500</b> - 3600 [min <sup>-1</sup> ]                                             | 1 digit = 0.001 min <sup>-1</sup> |  |

1) The parameter value depends on the setting of the controls.

| No. | Index<br>dec.      | Sub-<br>index<br>dec. | Name             | MOVITOOLS <sup>®</sup><br>MotionStudio<br>(Range/factory setting) | MOVILINK <sup>®</sup> scaling     |
|-----|--------------------|-----------------------|------------------|-------------------------------------------------------------------|-----------------------------------|
| 3   | Motor parameters   |                       |                  |                                                                   |                                   |
| 30_ | Restrictions       |                       |                  |                                                                   |                                   |
| 300 | 8515               | 0                     | Start/stop speed | 0 – <b>15</b> – 150 [min <sup>-1</sup> ]                          | 1 digit = 0.001 min <sup>-1</sup> |
| 301 | 8516               | 0                     | Minimum speed    | 0 – <b>60</b> – 3600 [min <sup>-1</sup> ]                         | 1 digit = 0.001 min <sup>-1</sup> |
| 302 | 8517               | 0                     | Maximum speed    | 0 – <b>3000</b> – 3600 [min <sup>-1</sup> ]                       | 1 digit = 0.001 min <sup>-1</sup> |
| 303 | 8518               | 0                     | Current limit    | 0 – 160 [% I <sub>N</sub> ]                                       | 1 digit = 0.001% I <sub>N</sub>   |
| 32_ | _ Motor adjustment |                       |                  |                                                                   |                                   |

Parameter list

| No. | Index<br>dec.      | Sub-<br>index<br>dec. | Name                      | MOVITOOLS <sup>®</sup><br>MotionStudio<br>(Range/factory setting) | MOVILINK <sup>®</sup> scaling     |
|-----|--------------------|-----------------------|---------------------------|-------------------------------------------------------------------|-----------------------------------|
| 3   | Motor parameters   |                       |                           |                                                                   |                                   |
| 320 | 8523               | 0                     | Automatic adjustment      | 0: OFF                                                            |                                   |
|     |                    |                       |                           | 1: ON                                                             |                                   |
| 321 | 8524               | 0                     | Boost                     | 0 – 100 [%]                                                       | 1 digit = 0.001%                  |
| 322 | 8525               | 0                     | IxR adjustment            | 0 – 100 [%]                                                       | 1 digit = 0.001%                  |
| 323 | 8526               | 0                     | Premagnetization          | 0 – 2 [s]                                                         | 1 digit = 0.001 s                 |
| 324 | 8527               | 0                     | Slip compensation         | 0 – 500 [min <sup>-1</sup> ]                                      | 1 digit = 0.001 min <sup>-1</sup> |
| 325 | 8834               | 0                     | no-load vibration damping | 0: OFF                                                            |                                   |
|     |                    |                       |                           | 1: ON (DIP switch S1/8) <sup>1)</sup>                             |                                   |
| 34_ | Motor <sub>I</sub> | orotecti              | on                        |                                                                   |                                   |
| 340 | 8533               | 0                     | Motor protection          | 0: OFF                                                            |                                   |
|     |                    |                       |                           | 1: ON (DIP switch S1/5) <sup>1)</sup>                             |                                   |
| 341 | 8534               | 0                     | Type of cooling           | 0: Fan cooled                                                     |                                   |
|     |                    |                       |                           | 1: Forced air cooling                                             |                                   |
| 347 | 10096              | 32                    | Motor cable length        | <b>0</b> – 15 [m]                                                 | 1 digit = 1 m                     |

1) The parameter value depends on the setting of the controls.

| No. | Index<br>dec. | Sub-<br>index<br>dec. | Name                                                                                                    | MOVITOOLS <sup>®</sup><br>MotionStudio<br>(Range/factory setting) | MOVILINK <sup>®</sup> scaling |
|-----|---------------|-----------------------|----------------------------------------------------------------------------------------------------|-------------------------------------------------------------------|-------------------------------|
| 5   | Contro        | I function            | ons                                                                                                    |                                                                   |                               |
| 50_ | Speed         | monito                | ring                                                                                                    |                                                                   |                               |
| 500 | 8557          | 0                     | Speed monitoring                                                                                            | 0: OFF                                                            |                               |
|     |               |                       |                                                                                                    | 3: Motor/generator mode                                           |                               |
|     |               |                       |                                                                                                    | (DIP switch S2/4) <sup>1)</sup>                                   |                               |
| 501 | 8558          | 0                     | Delay time                                                                                                  | 0.1 – <b>1</b> – 10 [s]                                           | 1 digit = 0.001 s             |
| 52_ | Mains o       | off cheo              | :k                                                                                                    |                                                                   |                               |
| 522 | 8927          | 0                     | Line phase failure monitoring.                                                                              | 0: OFF                                                            |                               |
|     |               |                       | Deactivating the line phase<br>failure check in unfavorable<br>operating conditions can<br>damage the unit. | 1: ON                                                             |                               |
| 523 | 10096         | 26                    | Mains off check                                                                                             | 0: Operation on three-phase mains supply                          |                               |
|     |               |                       |                                                                                                    | 1: Operation with MOVITRANS®                                      |                               |
| 590 | 10537         | 1                     | Localization                                                                                                | 0: OFF                                                            |                               |
|     |               |                       |                                                                                                    | 1: ON                                                             |                               |

1) The parameter value depends on the setting of the control elements.

22167811/EN - 04/2016

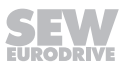

| No. | Index<br>dec.     | Sub-<br>index<br>dec. | Name                        | MOVITOOLS <sup>®</sup><br>MotionStudio<br>(Range/factory setting) | MOVILINK <sup>®</sup> scaling     |  |
|-----|-------------------|-----------------------|-----------------------------|-------------------------------------------------------------------|-----------------------------------|--|
| 7   | Control functions |                       |                             |                                                                   |                                   |  |
| 70_ | Operat            | ing moo               | des                         |                                                                   |                                   |  |
| 700 | 8574              | 0                     | Operating mode              | 0: VFC                                                            |                                   |  |
|     |                   |                       |                             | 2: VFC hoist                                                      |                                   |  |
|     |                   |                       |                             | 3: VFC DC braking                                                 |                                   |  |
|     |                   |                       |                             | 21: V/f characteristic curve                                      |                                   |  |
|     |                   |                       |                             | 22: V/f + DC braking                                              |                                   |  |
|     |                   |                       |                             | (DIP switch S2/3) <sup>1)</sup>                                   |                                   |  |
| 71_ | Stands            | till curr             | ent                         |                                                                   |                                   |  |
| 710 | 8576              | 0                     | Standstill current          | <b>0</b> – 50% I <sub>Mot</sub>                                   | 1 digit = 0.001% I <sub>Mot</sub> |  |
| 72_ | Setpoin           | it stop fu            | unction                     | ·                                                                 |                                   |  |
| 720 | 8578              | 0                     | Setpoint stop function      | 0: OFF                                                            |                                   |  |
|     |                   |                       |                             | 1: ON                                                             |                                   |  |
| 721 | 8579              | 0                     | Stop setpoint               | 0 – <b>30</b> – 500 [min <sup>-1</sup> ]                          | 1 digit = 0.001 min <sup>-1</sup> |  |
| 722 | 8580              | 0                     | Start offset                | 0 – <b>30</b> – 500 [min <sup>-1</sup> ]                          | 1 digit = 0.001 min <sup>-1</sup> |  |
| 73_ | Brake f           | unctior               | 1                           |                                                                   |                                   |  |
| 731 | 8749              | 0                     | Brake release time          | <b>0</b> – 2 [s]                                                  | 1 digit = 0.001 s                 |  |
| 732 | 8585              | 0                     | Brake application time      | 0 – <b>0.2</b> – 2 [s]                                            | 1 digit = 0.001 s                 |  |
| 738 | 8893              | 0                     | Activation of brake release | 0: OFF                                                            |                                   |  |
|     |                   |                       | without drive enable        | 1: ON                                                             |                                   |  |
|     |                   |                       |                             | (DIP switch S2/2) <sup>1)</sup>                                   |                                   |  |
| 77_ | Energy            | -saving               | function                    |                                                                   |                                   |  |
| 770 | 8925              | 0                     | Energy-saving function      | 0: OFF                                                            |                                   |  |
|     |                   |                       |                             | 1: ON                                                             |                                   |  |

1) The parameter value depends on the setting of the control elements.

| No. | Index<br>dec.           | Sub-<br>index<br>dec. | Name            | MOVITOOLS <sup>®</sup><br>MotionStudio<br>(Range/factory setting) | MOVILINK <sup>®</sup> scaling |
|-----|-------------------------|-----------------------|-----------------|-------------------------------------------------------------------|-------------------------------|
| 8   | Unit fu                 | nctions               | ;               |                                                                   |                               |
| 80_ | Setup                   |                       |                 |                                                                   |                               |
| 802 | 8594                    | 0                     | Factory setting | 0: No factory setting                                             |                               |
|     |                         |                       |                 | 2: Delivery state                                                 |                               |
| 803 | 8595                    | 0                     | Parameter lock  | 0: OFF                                                            |                               |
|     |                         |                       |                 | 1: ON                                                             |                               |
| 805 | 10095                   | 1                     | Startup mode    | 0: Easy                                                           |                               |
|     |                         |                       |                 | 1: Expert                                                         |                               |
| 81_ | I_ Serial communication |                       |                 |                                                                   |                               |

Parameter list

| No. | Index<br>dec. | Sub-<br>index<br>dec. | Name                          | MOVITOOLS <sup>®</sup><br>MotionStudio<br>(Range/factory setting) | MOVILINK <sup>®</sup> scaling |
|-----|---------------|-----------------------|-------------------------------|-------------------------------------------------------------------|-------------------------------|
| 8   | Unit fu       | nctions               |                               |                                                                   |                               |
| 812 | 8599          | 0                     | RS485 timeout delay           | [s] (only display)                                                | 1 digit = 0.001 s             |
| 83_ | Fault re      | espons                | es                            |                                                                   |                               |
| 832 | 8611          | 0                     | Motor overload error response | 0: No response                                                    |                               |
|     |               |                       |                               | 1: Display error                                                  |                               |
|     |               |                       |                               | 2: Immediate stop/Locking                                         |                               |
|     |               |                       |                               | 4: Rapid stop/Locking                                             |                               |
|     |               |                       |                               | 12: Normal stop/locking                                           |                               |
| 84_ | Reset b       | pehavio               | r                             |                                                                   |                               |
| 840 | 8617          | 0                     | Manual reset                  | 0: No                                                             |                               |
|     |               |                       |                               | 1: Yes                                                            |                               |
| 86_ | Modula        | ation                 |                               |                                                                   |                               |
| 860 | 8620          | 0                     | PWM frequency                 | 0: 4 kHz                                                          |                               |
|     |               |                       |                               | 1: 8 kHz                                                          |                               |
|     |               |                       |                               | 3: 16 kHz                                                         |                               |
|     |               |                       |                               | (DIP switch S1/7) <sup>1)</sup>                                   |                               |

1) The parameter value depends on the setting of the control elements.

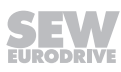

# 7.8 Parameter description

#### 7.8.1 Display values

## Parameter 000

# Speed (signed)

The displayed speed is the calculated actual speed.

#### Parameter 002

**Frequency (signed)** Output frequency of the inverter

#### Parameter 004

# Output current (amount)

Apparent current in the range 0 - 200% of the rated unit current.

#### Parameter 005

# Active current (signed) Active current in the range -200% – +200% of the nominal unit current The sign of the active current depends on the direction of rotation and the type of load:

| Direction of ro-<br>tation | load         | Speed            | Active current       |
|----------------------------|--------------|------------------|----------------------|
| Clockwise rota-<br>tion    | Motor        | Positive (n > 0) | Positive $(I_w > 0)$ |
| Counterclockwise rotation  | Motor        | Negative (n < 0) | Negative $(I_w < 0)$ |
| Clockwise rota-<br>tion    | Regenerative | Positive (n > 0) | Negative $(I_w < 0)$ |
| Counterclockwise rotation  | Regenerative | Negative (n < 0) | Positive $(I_w > 0)$ |

#### Parameter 006

#### Motor utilization

Motor utilization in [%], calculated using a motor temperature model

# Parameter 008

# DC link voltage

Voltage in [V] measure in the DC link

Output current (amount) Apparent current in [A]

# Parameter 009

22167811/EN - 04/2016

#### Inverter status

Inverter statuses

- INHIBITED
- ENABLED

#### Parameter 011

#### **Operating status**

The following operating statuses are available:

- 24 V OPERATION
- CONTROLLER INHIBIT
- NO ENABLE
- STANDSTILL CURRENT
- ENABLE
- FACTORY SETTING
- ERROR
- TIMEOUT

#### Parameter 012

| Error status             |   |
|--------------------------|---|
| Error status in text for | m |

#### Parameter 013

Startup mode Startup mode "Easy" or "Expert"

#### Parameter 014

# Heat sink temperature Heat sink temperature of the inverter

#### Parameter 015

Hours of operation The total of hours in which the inverter was connected to the external DC 24 V supply

#### Parameter 016

### Enable hours

Sum of hours in which the output stage of the inverter was enabled

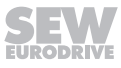

## DIP switch setting S1 and S2

Display of DIP switch settings for S1 and S2:

| DIP<br>switche<br>s | Bit in index<br>10087.135 | Functionality         |                                                |
|---------------------|---------------------------|-----------------------|------------------------------------------------|
| S1/1                | Bit 0                     | Unit address          | Unit address bit 2 <sup>o</sup>                |
| S1/2                | Bit 1                     |                       | Unit address bit 2 <sup>1</sup>                |
| S1/3                | Bit 2                     |                       | Unit address bit 2 <sup>2</sup>                |
| S1/4                | Bit 3                     |                       | Unit address bit 2 <sup>3</sup>                |
| S1/5                | Bit 11                    | Motor protection      | 0: Motor protection on                         |
|                     |                           |                       | 1: Motor protection off                        |
| S1/6                | Bit 9                     | Increased             | 0: Motor adjusted                              |
|                     |                           | short-time torque     | 1: Motor power rating one stage smaller        |
| S1/7                | Bit 12                    | PWM cycle frequency   | 0: 4 kHz                                       |
|                     |                           |                       | 1: Variable (16, 8, 4 kHz)                     |
| S1/8                | Bit 13                    | No-load damping       | 0: Off                                         |
|                     |                           |                       | 1: On                                          |
| S2/1                | Bit 7                     | Brake type            | 0: Standard brake                              |
|                     |                           |                       | 1: Optional brake                              |
| S2/2                | Bit 15                    | Brake release without | 0: Off                                         |
|                     |                           | drive enable          | 1: On                                          |
| S2/3                | Bit 6                     | Control modes         | 0: VFC control                                 |
|                     |                           |                       | 1: V/f control                                 |
| S2/4                | Bit 16                    | Speed monitoring      | 0: Off                                         |
|                     |                           |                       | 1: On                                          |
| S2/5                | Bit 17                    | Additional function   | Additional function setting bit 2 <sup>o</sup> |
| S2/6                | Bit 18                    |                       | Additional function setting bit 2 <sup>1</sup> |
| S2/7                | Bit 19                    |                       | Additional function setting bit 2 <sup>2</sup> |
| S2/8                | Bit 20                    |                       | Additional function setting bit 2 <sup>3</sup> |

The display of the DIP switch setting is independent of whether the DIP switch function is activated or deactivated.

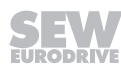

| Parameter 018 |                                                                                                    |
|---------------|----------------------------------------------------------------------------------------------------|
|               | Setting switch f2                                                                                                    |
|               | Display of switch f2 setting                                                                                              |
|               | The display of the DIP switch setting is independent of whether the DIP switch func-<br>tion is activated or deactivated. |
| Parameter 019 |                                                                                                    |
|               | Setting of switch t1                                                                                                    |
|               | Displays the setting of switch t1                                                                                         |
|               | The display is independent of whether the switch function is activated or deactivated.                                    |
| Parameter 020 |                                                                                                    |
|               | Setting of setpoint potentiometer f1                                                                                      |
|               | Displays the setting of setpoint potentiometer f1                                                                         |
|               | The display is independent of whether the switch function is activated or deactivated.                                    |
| Parameter 051 |                                                                                                    |
|               | Setting output X10                                                                                                    |
|               | Displays the status of the output for controlling the BEM option                                                          |
| Parameter 070 |                                                                                                    |
|               | Device type                                                                                                    |
|               | The unit type is displayed                                                                                                |
| Parameter 071 |                                                                                                    |
|               | Nominal output current                                                                                                    |
|               | The rated unit current is displayed in [A]                                                                                |
|               |                                                                                                    |

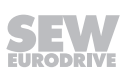

#### **DIM slot option**

Displays the drive ID module type which is used in the drive ID module slot X3

| Parameter value | Type of the Drive ID module                |
|-----------------|--------------------------------------------|
| 0               | No Drive-ID module                         |
| 1 – 9           | Reserved                                   |
| 10              | DT/DV/400/50                               |
| 11              | Drive ID module special design             |
| 12              | DRS/400/50                                 |
| 13              | DRE400/50                                  |
| 14              | DRS/460/60                                 |
| 15              | DRE/460/60                                 |
| 16              | DRS/DRE/380/60 (ABNT)                      |
| 17              | DRS/DRE/400/50/60 (50/60 Hz voltage range) |
| 18              | Reserved                                   |
| 19              | DRP/230/400/50                             |
| 20              | DRP/266/460/50                             |
| 21              | EDRE/3D/400/50                             |
| 22              | DT56L4/BMG02                               |
| 23              | DREJ/400/50                                |
| 24              | DRUJ/400/50                                |
| 25              | DRN/400/50                                 |
| 26              | DRN/460/60                                 |
| 27              | DRS/DRN/50/60                              |
| 28 – 31         | Reserved                                   |

Display of the part number and the data set version on the drive ID module

# Parameter 073

# Type of AS-Interface option (only for MOVIMOT<sup>®</sup> with AS-Interface)

Display of the type of the AS-Interface option

| Parameter<br>value | Type of AS-Interface option           |  |  |
|--------------------|---------------------------------------|--|--|
| 0                  | AS-Interface option is not available. |  |  |
| 1                  | MLK30A binary slave                   |  |  |
| 2                  | MLK31A double slave                   |  |  |
| 7                  | MLK32A binary slave                   |  |  |

#### Parameter index 9701.53

**Firmware part number of AS-Interface option** (only for MOVIMOT<sup>®</sup> with AS-Interface)

Display of the firmware part number of the AS-Interface option

#### Parameter index 9701.54

**Firmware version of AS-Interface option** (only for MOVIMOT<sup>®</sup> with AS-Interface) Display of the firmware version of the AS-Interface option

#### Parameter 076

# Firmware basic unit

Displays the part number and version of the unit firmware

#### Parameter 700

# **Operating mode** The selected operating mode is displayed

#### Parameter index 10000.0

#### Motor type

Display of the installed motor type (according to nameplate).

#### Parameter index 8652.0

#### Nominal voltage

Display of the nominal voltage of the drive in [V] (according to nameplate).

#### Parameter index 8640.0

#### Nominal frequency

Display of the nominal frequency of the drive in [Hz] (according to nameplate).

#### Parameter index 8642.0

## Nominal speed

Display of the nominal speed of the drive in [min<sup>-1</sup>] (according to nameplate).

#### Parameter index 10016.0

#### Nominal power

Display of the nominal power of the drive in [kW] (according to nameplate).

# Parameter index 10076.13

# Brake type

Display of the installed brake type (according to nameplate).

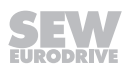

#### Parameter 080 - 084

#### Error t-0 – t-4

0

0

0

13

14

15

8455

8455

8455

The unit saves diagnostic data when an error occurs. The last five errors are displayed in the error memory.

#### Parameter 094/097

#### AS-Interface monitor (only for MOVIMOT<sup>®</sup> MLK30A with AS-Interface option)

The parameters *P094* and *P097* are used as bus monitor of the AS-Interface and display the transmission of AS-Interface bits from and to the MOVIMOT<sup>®</sup> inverter.

Index Subindex Bit **AS-Interface bit** Meaning 8455 0 9 DO0 CW operation/Stop 8455 0 10 DO1 CCW operation/Stop 0 8455 11 DO2 Speed f2/speed f1 8455 0 6 DO3 Reset/controller enable 8455 0 12 P0 Parameter bit 1

The following table shows the assignment of AS-Interface output bits:

| The fo | ollowing | table shows | the | assignment of | f the | AS-Interfa | ce input | bits: |
|--------|----------|-------------|-----|---------------|-------|------------|----------|-------|
|--------|----------|-------------|-----|---------------|-------|------------|----------|-------|

P1

P2

P3

| Index | Subindex | Bit | AS-Interface bit | Meaning                              |
|-------|----------|-----|------------------|--------------------------------------|
| 8458  | 0        | 0   | DI0              | Ready signal                         |
| 8458  | 0        | 1   | DI1              | Automatic operation/manual operation |
| 8455  | 0        | 2   | DI2              | Sensor input 1                       |
| 8455  | 0        | 3   | DI3              | Sensor input 2                       |

#### Parameter 094/097

AS-Interface monitor (only for  ${\sf MOVIMOT}^{\circledast}$  with AS-Interface option MLK31A or MLK32A)

The parameters *P094* and *P097* are used as bus monitor of the AS-Interface and display the transmission of AS-Interface bits from and to the MOVIMOT<sup>®</sup> inverter.

The meaning of the AS-Interface data bits depends on the selected function module.

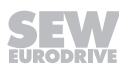

Parameter bit 2

Parameter bit 3

Parameter bit 4

# 7.8.2 Setpoints/ramp generators

#### Parameter 102

## **Deactivating mechanical controls**

Use this bit-coded selection box to deactivate the mechanical controls of the MOVIMOT  $^{\odot}$  inverter. The value of the parameter set at the factory enables all mechanical controls.

| Bit   | Meaning                            | NOTE            |                                                                                                    |
|-------|------------------------------------|-----------------|----------------------------------------------------------------------------------------------------|
| 0     | Reserved                           |                 |                                                                                                    |
| 1     | Deactivation of the<br>DIP switch  | Bit not<br>set: | DIP switches S1/1 – S1/4 active                                                                                                    |
|       | S1/1 – S1/4<br>(RS485 address)     | Bit set:        | DIP switches S1/1 – S1/4 not active                                                                                                    |
|       |                                    |                 | Setting the RS485 address, RS485 group address and control / setpoint source using parameters <i>P810</i> , <i>P811</i> and <i>P100</i> |
| 2 – 4 | Reserved                           |                 |                                                                                                    |
| 5     | Deactivation of<br>DIP switch S1/5 | Bit not<br>set: | DIP switch S1/5 active                                                                                                    |
|       | (motor protection)                 | Bit set:        | DIP switch S1/5 not active:                                                                                                    |
|       |                                    |                 | Switching the motor protection func-<br>tion on / off using the parameter<br><i>P340</i> .                                              |
| 6     | Reserved                           |                 |                                                                                                    |
| 7     | Deactivation of<br>DIP switch S1/7 | Bit not<br>set: | DIP switch S1/7 active                                                                                                    |
|       | (PWM cycle frequency)              | Bit set:        | DIP switch S1/7 not active                                                                                                    |
|       |                                    |                 | Setting the PWM cycle frequency us-<br>ing parameter <i>P860</i>                                                                        |
| 8     | Deactivation of<br>DIP switch S1/8 | Bit not<br>set: | DIP switch S1/8 active                                                                                                    |
|       | (no-load damping)                  | Bit set:        | DIP switch S1/8 not active                                                                                                    |
|       |                                    |                 | Activation / deactivation of no-load damping using parameter <i>P325</i>                                                                |
| 9     | Reserved                           |                 |                                                                                                    |
| 10    | Deactivation of<br>DIP switch S2/2 | Bit not<br>set: | DIP switch S2/2 active                                                                                                    |
|       | (brake release)                    | Bit set:        | DIP switch S2/2 not active                                                                                                    |
|       |                                    |                 | Activation / deactivation of brake re-<br>lease without drive enable using para-<br>meter <i>P738</i>                                   |
| 11    | Deactivation of<br>DIP switch S2/3 | Bit not<br>set: | DIP switch S2/3 active                                                                                                    |
|       | (operating mode)                   | Bit set:        | DIP switch S2/3 not active                                                                                                    |
|       |                                    |                 | Selection of operating mode using parameter <i>P700</i>                                                                                 |

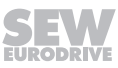

| Bit                                        | Meaning                            | NOTE            |                                                                                        |
|--------------------------------------------|------------------------------------|-----------------|----------------------------------------------------------------------------------------|
| 12                                         | Deactivation of<br>DIP switch S2/4 | Bit not<br>set: | DIP switch S2/4 active                                                                 |
|                                            | (speed monitoring)                 | Bit set:        | DIP switch S2/4 not active                                                             |
|                                            |                                    |                 | Activation / deactivation of speed monitoring using parameter <i>P500</i>              |
| 13 Deactivating the setpoint potentiometer |                                    | Bit not<br>set: | Setpoint potentiometer f1 active                                                       |
|                                            | f1                                 | Bit set:        | Setpoint potentiometer f1 not active                                                   |
|                                            |                                    |                 | Setting the setpoint and the maximum speed using parameter <i>P160</i> and <i>P302</i> |
| 14                                         | Deactivating switch f2             | Bit not<br>set: | Switch f2 active                                                                       |
|                                            |                                    | Bit set:        | Switch f2 not active                                                                   |
|                                            |                                    |                 | Setting the setpoint and the maximum speed using parameter <i>P161</i> and <i>P301</i> |
| 15                                         | Deactivating switch t1             | Bit not         | Switch t1 active                                                                       |
|                                            |                                    | set:            | Acceleration ramp time = deceleration ramp time                                        |
|                                            |                                    | Bit set:        | Switch t1 not active                                                                   |
|                                            |                                    |                 | Setting the ramp times using para-<br>meter <i>P130</i> and <i>P131</i>                |

# Ramp t11 up

Acceleration ramp The ramp time is based on a setpoint step change of 1500 min<sup>-1</sup> (50 Hz).

# Parameter 131

# Ramp t11 down

Deceleration ramp The ramp time is based on a setpoint step change of 1500 min<sup>-1</sup> (50 Hz).

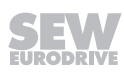

#### Ramp t12 up = down

Acceleration and deceleration ramp at S pattern

The ramp time is based on a setpoint step change of 1500 min<sup>-1</sup> (50 Hz).

The ramp time sets the acceleration and deceleration if parameter *P135 S pattern t12* has been set to grade 1, grade 2 or grade 3.

# INFORMATION

i

It is not possible to determine a ramp time via process data when parameter *P135 S pattern t12* is activated.

#### Parameter 135

# S pattern t12

This parameter determines the pattern grade (1 = low, 2 = medium, 3 = high) of the ramp. The S pattern is used for rounding off the ramp and allows for a soft acceleration of the drive in the event of a setpoint change. The following figure shows the effect of the S pattern:

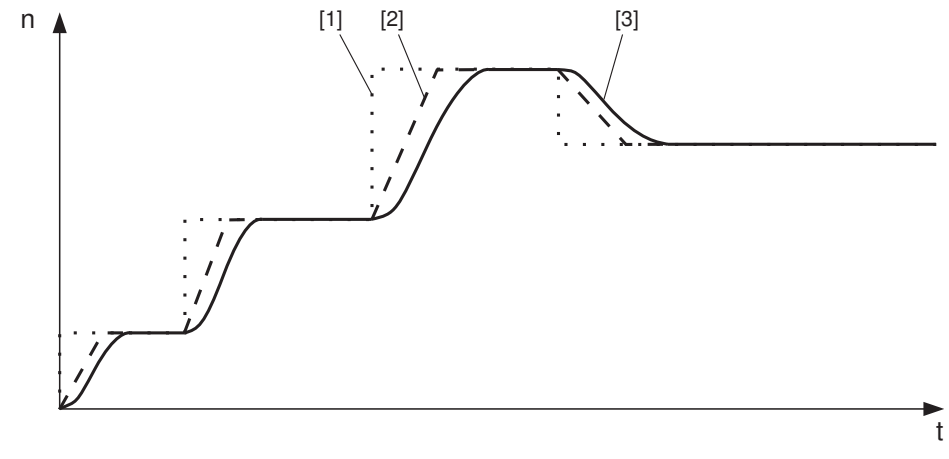

898213899

- [1] Setpoint selection
- [2] Speed profile without S pattern
- [3] Speed profile with S pattern

# **INFORMATION**

Once started, an S pattern phase is interrupted if an error occurs with the stop ramp.

If the setpoint is reduced or the enable signal is revoked, the started S pattern phase is completed. Thus the drive can accelerate until the end of the S pattern phase despite the setpoint reduction.

#### Parameter 136

i

# Stop ramp t13

The stop ramp is the deceleration ramp when an internal error occurs. The ramp time is based on a setpoint step change of 1500 min<sup>-1</sup> (50 Hz).

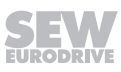

#### Parameter index 10504.1

**Ramp t15 up** (only for MOVIMOT<sup>®</sup> with AS-Interface option MLK31A or MLK32A) Acceleration ramp, depending on active function module. The ramp time is based on a setpoint step change of 1500 min<sup>-1</sup> (50 Hz).

#### Parameter index 10504.11

**Ramp t15 down** (only for MOVIMOT<sup>®</sup> with AS-Interface option MLK31A or MLK32A) Deceleration ramp, depending on active function module. The ramp time is based on a setpoint step change of 1500 min<sup>-1</sup> (50 Hz).

#### Parameter index 10475.2

**Ramp t16 up** (only for MOVIMOT<sup>®</sup> with AS-Interface option MLK31A or MLK32A) Acceleration ramp, depending on active function module. The ramp time is based on a setpoint step change of 1500 min<sup>-1</sup> (50 Hz).

#### Parameter index 10475.1

|               | Ramp t16 down (only for MOVIMOT <sup>®</sup> with AS-Interface option MLK31A or MLK32A)                                                                                     |
|---------------|----------------------------------------------------------------------------------------------------|
|               | Deceleration ramp, depending on active function module.                                                                                                    |
|               | The ramp time is based on a setpoint step change of 1500 min <sup>-1</sup> (50 Hz).                                                                                         |
| Parameter 160 |                                                                                                    |
|               | <b>Setpoint n_f1</b> (only for MOVIMOT <sup>®</sup> with AS-Interface option MLK30A)<br>The setpoint n_f1 is valid if                                                       |
|               | <ul> <li>the setpoint potentiometer f1 is deactivated, i.e. when parameter <i>P102:13</i> = "1"</li> <li>and the AS-Interface bit DO2 "speed f2/speed f1" = "0".</li> </ul> |
| Parameter 160 |                                                                                                    |
|               | <b>Setpoint n_f1</b> (only for MOVIMOT <sup>®</sup> with AS-Interface option MLK31A or MLK32A)<br>The setpoint n_f1 is valid if                                             |
|               | <ul> <li>the setpoint potentiometer f1 is deactivated, i.e. when parameter <i>P102:13</i> = "1"</li> <li>and the function module 7<sub>hex</sub> is active.</li> </ul>      |
| Parameter 161 |                                                                                                    |
|               | <b>Setpoint n_f2</b> (only for MOVIMOT <sup>®</sup> with AS-Interface option MLK30A)<br>The setpoint n_f2 is valid if                                                       |
|               | <ul> <li>the switch f2 is deactivated, i.e. when parameter P102:14 = "1"</li> </ul>                                                                                         |
|               | <ul> <li>and the AS-Interface bit DO2 "speed f2/speed f1" = "1".</li> </ul>                                                                                                 |
| Parameter 161 |                                                                                                    |
|               | <b>Setpoint n_f2</b> (only for MOVIMOT <sup>®</sup> with AS-Interface option MLK31A or MLK32A)<br>The setpoint n_f2 is valid if                                             |
|               | <ul> <li>the switch f2 is deactivated, i.e. when parameter P102:14 = "1"</li> </ul>                                                                                         |
|               | <ul> <li>and the function module 7<sub>hex</sub> is active.</li> </ul>                                                                                                    |

#### Parameter index 8967.0

**Display scaling factor** (only for MOVIMOT<sup>®</sup> with AS-Interface option MLK30A) Display of the current scaling factor of the setpoint speed.

#### Parameter index 8966.0

**Motor setpoint speed** (only for MOVIMOT<sup>®</sup> with AS-Interface option MLK30A) Display of the current setpoint speed of the MOVIMOT<sup>®</sup> drive.

#### Parameter index 15500.0 - 15515.0

Scaling factor 0 – 15 (only for MOVIMOT<sup>®</sup> with AS-Interface option MLK30A)

These parameter indexes are used to set the scaling factors. The scaling factors are factors of the setpoint speed. The setpoint scaling only affects the setpoint set via the setpoint potentiometer f1. The current scaling factor is determined by the parameter bits, see chapter "Setpoint scaling via parameter bits" ( $\rightarrow \square$  143).

#### Parameter index 8968.0

Scaling factors changed (only for MOVIMOT<sup>®</sup> with AS-Interface option MLK30A)

Display as to whether at least one scaling factor has been changed compared to the corresponding default value.

#### Parameter index 8969.0

Factory setting of scaling factors (only for MOVIMOT<sup>®</sup> MLK30A with AS-Interface option)

You can use this parameter index to reset all the scaling factors (parameter indexes 15500.0 - 15515.0) to their factory setting.

#### Parameter 17\_

#### Fixed setpoint n0 – n5

Fixed setpoints n0 – n5 depend on the active function module.

The sign of the fixed setpoint and the function selected at outputs DOO - DO3 determine the direction of rotation of the motor.

| Fixed setpoint sign<br>(n0 – n5) | Selected function<br>(DO0 – DO3) | Direction of rotation<br>Drive |
|----------------------------------|----------------------------------|--------------------------------|
| Positive (n > 0)                 | CW rotation                      | CW rotation                    |
| Positive (n > 0)                 | CCW rotation                     | CCW rotation                   |
| Negative (n < 0)                 | CW rotation                      | CCW rotation                   |
| Negative (n < 0)                 | CCW rotation                     | CW rotation                    |

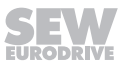

#### 7.8.3 Motor parameters

#### Parameter 300

|               | Start/stop speed                                                                                                    |
|---------------|----------------------------------------------------------------------------------------------------|
|               | This parameter defines the smallest speed request which the inverter sends to the motor when enabled. The transition to the speed determined in the setpoint selection is made using the active acceleration ramp. Upon revoking the enable function, the parameter will be set as to the frequency at which the MOVIMOT <sup>®</sup> inverter will detect a motor standstill and start to apply the brakes. |
| Parameter 301 |                                                                                                    |
|               | Minimal speed (when switch f2 is deactivated)                                                                                                    |
|               | This parameter defines the minimum speed $n_{min}$ of the drive.                                                                                                    |
|               | The drive does not fall below this speed value even when the setpoint specification is slower than the minimum speed (exception: direction of rotation reversal or drive stop).                                                                                                    |
| Parameter 302 |                                                                                                    |
|               | Maximum speed (when switch f1 is deactivated)                                                                                                    |
|               | This parameter defines the maximum speed $n_{max}$ of the drive.                                                                                                    |
|               | The drive does not exceed this speed value even when the setpoint specification is higher than the maximum speed.                                                                                                    |
|               | If you set $n_{\text{min}}$ > $n_{\text{max}}$ , then the value set in $n_{\text{min}}$ applies to the minimum speed and the maximum speed.                                                                                                    |
| Parameter 303 |                                                                                                    |
|               | Current limit                                                                                                    |
|               | The internal current limitation is based on the apparent output current. In order to im-<br>plement stall protection for the connected motor, the inverter automatically decreases<br>the current limit internally in the field weakening range.                                                                                                    |
| Parameter 320 |                                                                                                    |
|               | Automatic adjustment                                                                                                    |
|               | When adjustment is activated, the motor is calibrated each time the operating status changes to ENABLE.                                                                                                    |
|               | If adjustment is deactivated, the calibration function and the thermal memory of the UL protective function is inactive.                                                                                                    |
|               | When using according to UL approval, you must leave the parameter P320 set to "ON".                                                                                                    |
| Parameter 321 |                                                                                                    |
|               | Boost                                                                                                    |
|               | If parameter <i>P320 Automatic adjustment</i> = "ON", the inverter sets parameter <i>P321 BOOST</i> automatically. This parameter does not usually need to be set manually.                                                                                                    |
|               | In exceptional cases, manual setting may be necessary to increase the breakaway torque.                                                                                                    |

| Parameter 322 |                                                                                                    |
|---------------|----------------------------------------------------------------------------------------------------|
|               | IxR compensation                                                                                                    |
|               | If parameter <i>P320 Automatic adjustment</i> = "ON", the inverter sets parameter <i>P322 IxR adjustment</i> automatically. Only specialists are permitted to change this parameter manually to optimize the settings.                                                                    |
| Parameter 323 |                                                                                                    |
|               | Pre-magnetization                                                                                                    |
|               | The pre-magnetization time allows a magnetic field to be built up in the motor after the inverter is enabled.                                                                                                    |
| Parameter 324 |                                                                                                    |
|               | Slip compensation                                                                                                    |
|               | Slip compensation increases the speed accuracy of the motor. Enter the nominal slip of the connected motor as a manual entry.                                                                                                    |
|               | The slip compensation is designed for a ratio of load mass moment of inertia to motor moment of inertia of smaller than 10. If control starts oscillating, you must reduce the slip compensation or set it to 0, if required.                                                             |
| Parameter 325 |                                                                                                    |
|               | <b>No-load vibration damping</b> (when DIP switch S1/8 is deactivated)                                                                                                    |
|               | No-load vibration damping can be activated when the motor tends to be unstable un-<br>der no load conditions.                                                                                                    |
| Parameter 340 |                                                                                                    |
|               | Motor protection (when DIP switch S1/5 is deactivated)                                                                                                    |
|               | Activation/deactivation of the thermal protection model for MOVIMOT <sup>®</sup>                                                                                                    |
|               | When this function is activated, MOVIMOT <sup>®</sup> takes over the thermal protection of the drive by electronic means.                                                                                                    |
| Parameter 341 |                                                                                                    |
|               | Type of cooling                                                                                                    |
|               | This parameter is used for defining the cooling type (fan cooled or forced cooling) that is the basis for calculating the motor temperature.                                                                                                    |
| Parameter 347 |                                                                                                    |
|               | Motor cable length                                                                                                    |
|               | This parameter is used for defining the motor cable length (= length of hybrid cable from SEW-EURODRIVE between MOVIMOT <sup>®</sup> and motor) that is the basis for calculating the motor temperature. This parameter must only be changed if the unit is installed close to the motor. |

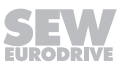

#### 7.8.4 Monitoring functions

#### Parameter 500

Speed monitoring (when DIP switch S2/4 is deactivated)

MOVIMOT<sup>®</sup> performs speed monitoring by evaluating operations at the current limit. Speed monitoring is triggered when the current limit is maintained for the duration of the set deceleration time (parameter *P501*).

#### Parameter 501

#### **Deceleration time**

The set current limit can be reached during acceleration, deceleration, or load peaks.

The deceleration time prevents speed monitoring from responding too sensitively. The current limit must be maintained for the duration of the set deceleration time before monitoring responds.

#### Parameter 522

#### Line phase failure check

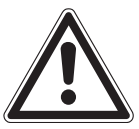

# NOTICE

Deactivating the line phase failure monitoring can damage the inverter if conditions are unfavorable.

Inverter damage.

- Deactivate the line phase failure check with short-term asymmetries of the line voltage.
- Make sure that the MOVIMOT<sup>®</sup> drive is always supplied with all 3 phases of the line voltage.

This monitoring system must be deactivated in order to prevent the line phase failure check from triggering with asymmetrical supply systems.

#### Parameter 523

#### Power off monitoring

Use this parameter to adjust the power off monitoring function of the inverter for operation with MOVITRANS  $^{\mbox{\tiny B}}.$ 

#### Parameter 590

#### Localization

This parameter can be used to activate the localization function in order to localize the MOVIMOT<sup>®</sup> drive in the system. If the localization function is active, the status LED on the MOVIMOT<sup>®</sup> inverter flashes green/red/green. After 5 min, the MOVIMOT<sup>®</sup> inverter automatically deactivates the localization function again.

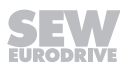

#### 7.8.5 Control functions

#### Parameter 700

Operating mode (only for MOVIMOT<sup>®</sup> with AS-Interface)

This parameter is used to set the basic operating mode of the inverter (id DIP switch S2/3 is deactivate).

VFC / V/f characteristic Default setting for asynchronous motors. This setting is suitable for general applications such as conveyor belts, trolleys, etc.

VFC hoist

The hoist function automatically provides all functions required for operating a simple lifting application. For the hoist function to be performed correctly, the motor brake must be controlled using the inverter. The VFC hoist operating mode affects the following parameters:

| No.  | Index<br>dec. | Sub-<br>index<br>dec. | Name                                                  | Value                                                                             |
|------|---------------|-----------------------|-------------------------------------------------------|-----------------------------------------------------------------------------------|
| P300 | 8515          | 0                     | Start/stop speed                                      | = 60 min <sup>-1</sup>                                                            |
|      |               |                       |                                                       | If the start/stop speed is set to less than 60 min <sup>-1</sup> .                |
| P301 | 8516          | 0                     | Minimum speed                                         | = 60 min <sup>-1</sup>                                                            |
|      |               |                       |                                                       | If the minimum speed is set to less than 60 min <sup>-1</sup>                     |
| P303 | 8518          | 0                     | Current limit                                         | = Nominal motor current                                                           |
|      |               |                       |                                                       | If the current limit is set to a<br>lower value than the nominal<br>motor current |
| P323 | 8526          | 0                     | Premagnetization                                      | = 20 ms                                                                           |
|      |               |                       |                                                       | If premagnetization is set to a lower value than 20 ms                            |
| P500 | 8557          | 0                     | Speed monitoring                                      | = 3: motoring/regenerative op-<br>eration                                         |
| P731 | 8749          | 0                     | Brake release time                                    | = 200 ms                                                                          |
|      |               |                       |                                                       | If the brake release time is set<br>to a lower value than 200 ms                  |
| P732 | 8585          | 0                     | Brake application time                                | = 200 ms                                                                          |
|      |               |                       |                                                       | If the brake application time is<br>set to a lower value than<br>200 ms           |
| P738 | 8893          | 0                     | Activation of brake re-<br>lease without drive enable | = 0: OFF                                                                          |

In VFC hoist operating mode, the  $\text{MOVIMOT}^{\circledast}$  inverter checks whether the values of these parameters are permitted.

The speed monitoring function cannot be deactivated in VFC hoist operating mode.

The function "Brake release without drive enable" cannot be activated in VFC hoist operating mode.

VFC / V/f DC braking This setting means the asynchronous motor brakes by using current injection. The motor brakes without a braking resistor on the inverter.

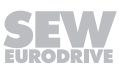

# 

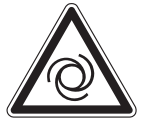

Danger due to uncontrolled braking. With DC braking, guided stops are not possible and certain ramp values cannot be observed.

Severe or fatal injuries.

• Use a different operating mode if required.

Parameter 710

# Standstill current

WARNING

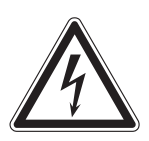

Electric shock caused by voltages in the connection box. A communication timeout does not interrupt the standstill current.

Severe or fatal injuries

• Disconnect the inverter from the supply system and wait at least for the specified amount of time:

– 1 minute

When the standstill current function is activated, the inverter injects a current into the motor at standstill.

The standstill current fulfills the following functions:

- When the ambient temperature of the motor is low, the standstill current prevents the risk of condensation and freezing of the brake. Set the current level in such a way that the motor will not overheat.
- If you have activated the standstill current, you can enable the motor without premagnetization.

When the standstill function is activated, the output stage remains enabled even in the "NO ENABLE" status to inject the motor standstill current. In the event of an error, the current supply of the motor is interrupted depending on the respective error response.

#### Parameter 720 - 722

#### Setpoint stop function

#### Stop setpoint

#### Start offset

If the setpoint stop function is activated, the inverter is enabled when the speed setpoint is larger than the stop setpoint + start offset.

Inverter enable is revoked when the speed setpoint falls below the stop setpoint.

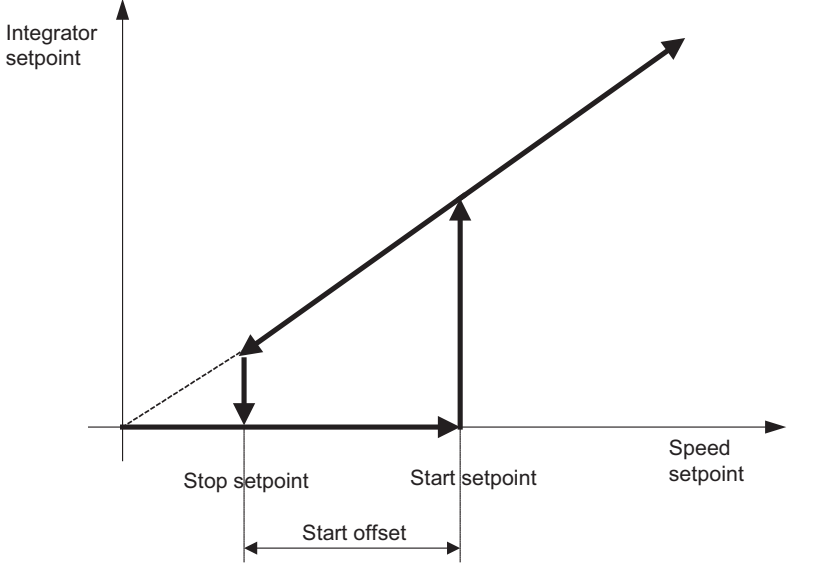

9007199746515723

#### Parameter 731

#### Brake release time

This parameter is used for defining how long the motor is to run at minimum speed after pre-magnetization ends. This time is necessary for opening the brake completely

#### Parameter 732

#### Brake application time

You can use this parameter to set the time required for the mechanical brake to apply.

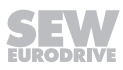

#### Activation of brake release without drive enable

(when DIP switch S2/2 is deactivated)

If this parameter is set to the value "ON", the brake can be released even if the drive is not enabled.

This functionality is only available when the motor brake is being controlled by the inverter.

The brake is always applied when the unit is not ready.

The brake cannot be released when the drive is not enabled in conjunction with the hoisting function.

#### Parameter 770

#### **Energy saving function**

If this parameter is set to "ON", the inverter reduces the no-load current.

#### 7.8.6 Unit functions

#### Parameter 802

#### **Factory setting**

If you set this parameter to "Delivery state", all parameters

- that have a factory setting
- and can not be set using DIP switches S1/S2 or switches t1/f2

are set to this factory setting value.

For those parameters that are set at the DIP switches S1/S2 or at switches t1/f1, the setting of the mechanical setting element becomes active when the factory setting "Delivery state" is selected.

#### Parameter 803

#### **Parameter lock**

If this parameter is set to "ON", you cannot change any of the parameters except the parameter lock. It is a good idea to use this setting once you have finished starting up the unit and optimizing the parameters. You can only change the parameters again when this parameter is set to "OFF".

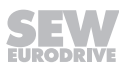

#### Startup mode

Parameterization of the startup mode

#### Easy mode

The MOVIMOT  $^{\rm \$}$  is started up quickly and easily in Easy mode using DIP switches S1, S2 and switches f2, t1.

#### • "Expert" mode

In "Expert" mode additional parameters are available.

#### Parameter 812

#### **RS485 timeout delay**

Use this parameter to set the timeout monitoring interval of the RS485 interface.

#### Parameter 832

#### Motor overload error response

Use this parameter to determine the error response that is performed in the event of a motor overload (error code 84).

#### Parameter 840

# Manual reset

If an error is present at the MOVIMOT<sup>®</sup> inverter, you can acknowledge the error by setting this parameter to "ON". Once the error has been reset, the parameter is set automatically to "OFF" again. If the power section does not indicate an error, setting the parameter to "ON" has no effect.

#### Parameters 860

PWM frequency (when DIP switch S1/7 is deactivated)

You can use this parameter to set the maximum cycle frequency at the inverter output. The cycle frequency can change automatically depending on the unit utilization.

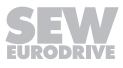

## 7.8.7 Parameters that depend on mechanical control elements

The following mechanical control elements influence the user parameters:

- DIP switch S1
- DIP switch S2
- Setpoint potentiometer f1
- Switch f2
- Switch t1

| Control ele- | Influenced                               | Effect of parameter P102 |                                                                                                    |  |  |  |
|--------------|------------------------------------------|--------------------------|----------------------------------------------------------------------------------------------------|--|--|--|
| ment         | parameter                                | Bit                      |                                                                                                    |  |  |  |
| DIP switch   | P340                                     | 5                        | Bit not set:                                                                                          |  |  |  |
| S1/5         | Motor protection                         |                          | Activation/deactivation of the motor protec-<br>tion function at DIP switch S1/5                      |  |  |  |
|              |                                          |                          | Bit set:                                                                                              |  |  |  |
|              |                                          |                          | Activation/deactivation of motor protection function using parameters                                 |  |  |  |
| DIP switch   | P860                                     | 7                        | Bit not set:                                                                                          |  |  |  |
| S1/7         | PWM frequency                            |                          | Selection of the PWM frequency at DIP switch S1/7                                                     |  |  |  |
|              |                                          |                          | Bit set:                                                                                              |  |  |  |
|              |                                          |                          | Selecting the PWM frequency using para-<br>meters                                                     |  |  |  |
| DIP switch   | P325                                     | 8                        | Bit not set:                                                                                          |  |  |  |
| S1/8         | No-load<br>vibration damping             |                          | Activation/deactivation of the no-load vibra-<br>tion damping function at DIP switch S1/8             |  |  |  |
|              |                                          |                          | Bit set:                                                                                              |  |  |  |
|              |                                          |                          | Activation / deactivation of no-load vibration damping using parameters                               |  |  |  |
| DIP switch   | P738                                     | 10                       | Bit not set:                                                                                          |  |  |  |
| S2/2         | Brake release<br>without<br>drive enable |                          | Activation/deactivation of the function "Brake<br>release without drive enable" at DIP switch<br>S2/2 |  |  |  |
|              |                                          |                          | Bit set:                                                                                              |  |  |  |
|              |                                          |                          | Activation / deactivation of the function<br>"Brake release without drive enable" using<br>parameters |  |  |  |
| DIP switch   | P700                                     | 11                       | Bit not set:                                                                                          |  |  |  |
| S2/3         | Operating mode                           |                          | Selection of the operating mode at DIP switch S2/3                                                    |  |  |  |
|              |                                          |                          | Bit set:                                                                                              |  |  |  |
|              |                                          |                          | Selecting the operating mode using para-<br>meters                                                    |  |  |  |

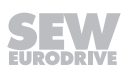

| Control ele-        | Influenced        | Effect of parameter P102 |                                                                                  |  |  |  |  |  |
|---------------------|-------------------|--------------------------|----------------------------------------------------------------------------------|--|--|--|--|--|
| ment                | parameter         | Bit                      | Bit                                                                              |  |  |  |  |  |
| DIP switch          | P500              | 12                       | Bit not set:                                                                     |  |  |  |  |  |
| S2/4                | Speed monitoring  |                          | Activation/deactivation of the speed monitor-<br>ing function at DIP switch S2/4 |  |  |  |  |  |
|                     |                   |                          | Bit set:                                                                         |  |  |  |  |  |
|                     |                   |                          | Activation/deactivation of speed monitoring using parameters                     |  |  |  |  |  |
| Setpoint            | P302              | 13                       | Bit not set:                                                                     |  |  |  |  |  |
| potentiometer<br>f1 | Maximum speed     |                          | Setting the maximum speed at setpoint po-<br>tentiometer f1                      |  |  |  |  |  |
|                     |                   |                          | Bit set:                                                                         |  |  |  |  |  |
|                     |                   |                          | Setting the maximum speed using parameters                                       |  |  |  |  |  |
| Switch f2           | <i>P301</i> 14    |                          | Bit not set:                                                                     |  |  |  |  |  |
|                     | Minimum speed     |                          | Setting the minimum speed at switch f2                                           |  |  |  |  |  |
|                     |                   |                          | Bit set:                                                                         |  |  |  |  |  |
|                     |                   |                          | Setting the minimum speed using parameters                                       |  |  |  |  |  |
| Switch t1           | P130              | 15                       | Bit not set:                                                                     |  |  |  |  |  |
|                     | Acceleration ramp |                          | Setting the ramps at switch t1                                                   |  |  |  |  |  |
|                     | P131              |                          | Bit set:                                                                         |  |  |  |  |  |
|                     | Deceleration ramp |                          | Setting the ramps using parameters                                               |  |  |  |  |  |

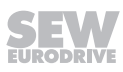

# 8 Startup of MLK30A

# INFORMATION

i

For the startup with MLK30A, also adhere to chapter "Startup of MOVIMOT" with MLK.. in Expert mode".

# 8.1 Startup procedure

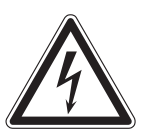

# 

Electric shock from capacitors that have not been fully discharged.

Severe or fatal injuries.

- Disconnect the inverter from the power. Observe the minimum switch-off time after disconnection from the supply system:
  - 1 minute
- 1. Remove the MOVIMOT<sup>®</sup> inverter from the connection box.
- 2. Set the required AS-Interface address:
  - $\Rightarrow$  With a hand-held programming device ( $\rightarrow \blacksquare$  140)
  - ⇒ or with a master (see description of the AS-Interface master)
- 3. Check the connection of the MOVIMOT<sup>®</sup> inverter.
  - ⇒ See chapter "Electrical Installation".
- 4. Set the type of 24 V supply via the switch S5 ( $\rightarrow$   $\cong$  141).
- 5. Set DIP switches S1/1 S1/4 as follows.

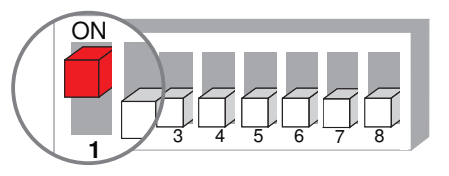

<sup>9007199592524939</sup> 

6. Set the first speed at the setpoint potentiometer f1 (active when the AS-Interface bit DO2 = "0"). Factory setting: approx. 50 Hz (1500 min<sup>-1</sup>)

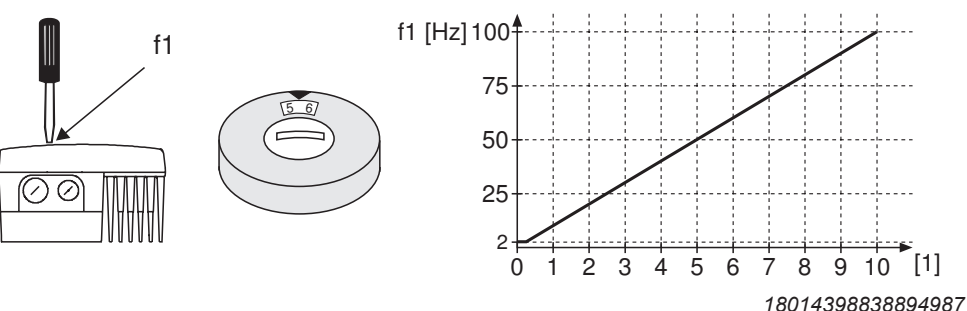

[1] Potentiometer setting

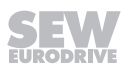

 NOTICE! Loss of warranted degree of protection if the screw plugs of the f1 setpoint potentiometer or the X50 diagnostic interface are installed incorrectly or not at all. Damage to the MOVIMOT<sup>®</sup> inverter.

Make sure the screw plug of the setpoint potentiometer has a seal and screw it in.

8. Set the second speed at switch f2 (active if AS-Interface bit DO2 = "1").

| Switch f2        |   |   |    |    |    |    |    |    |    |    |     |
|------------------|---|---|----|----|----|----|----|----|----|----|-----|
| Detent setting   | 0 | 1 | 2  | 3  | 4  | 5  | 6  | 7  | 8  | 9  | 10  |
| Setpoint f2 [Hz] | 5 | 7 | 10 | 15 | 20 | 25 | 35 | 50 | 60 | 70 | 100 |

# INFORMATION

During operation, the first speed is infinitely variable using the setpoint potentiometer f1 which is accessible from outside.

Speeds f1 and f2 can be set independently of each other.

- 9. Set the ramp time at the switch t1.
  - $\Rightarrow$  The ramp times are based on a setpoint step change of 1500 min<sup>-1</sup> (50 Hz).

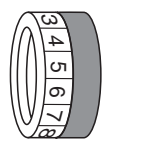

i

| Switch t1        |     |     |     |     |     |   |   |   |   |   |    |
|------------------|-----|-----|-----|-----|-----|---|---|---|---|---|----|
| Detent setting   | 0   | 1   | 2   | 3   | 4   | 5 | 6 | 7 | 8 | 9 | 10 |
| Ramp time t1 [s] | 0.1 | 0.2 | 0.3 | 0.5 | 0.7 | 1 | 2 | 3 | 5 | 7 | 10 |

10. Place the MOVIMOT<sup>®</sup> inverter onto the connection box and screw it on tightly.

11. Switch on the following voltages:

- ⇒ AS-Interface voltage
- ⇒ DC 24 V auxiliary voltage (only for 24 V supply via the black AUX-PWR cable)
- ⇒ Line voltage

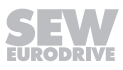

#### 8.1.1 Assigning the slave address

MOVIMOT® drives with MLK3.A AS-Interface option are set to address 0 by default.

You have the following options for assigning the AS-Interface address of the MOVIMOT<sup>®</sup> drive with AS-Interface option MLK3.A (address 1 - 31):

• Addresses are assigned automatically within a configured AS-Interface system when replacing a MOVIMOT<sup>®</sup> drive with MLK3.A AS-Interface option.

The following prerequisites must be fulfilled:

- The new  $\text{MOVIMOT}^{\texttt{B}}$  drive with AS-Interface option MLK3.A must have the address 0.
- If you need to replace several MOVIMOT<sup>®</sup> drives with AS-Interface option MLK3.A, you must replace them individually (one after the other).
- Manual address assignment via the system master

The drives must be connected to the AS-Interface cable one after another. Doing so prevents several MOVIMOT<sup>®</sup> drives with AS-Interface option MLK3.A from being assigned the same address.

• Manual address assignment using a hand-held AS-Interface programming device.

Observe the notes in the next chapter when connecting the MOVIMOT<sup>®</sup> drive with AS-Interface option MLK3.A to the AS-Interface cable.

#### Assigning the slave address using a hand-held programming device

Hand-held AS-Interface programming devices offer the following functions:

- Reading and changing an AS-Interface slave address
- Reading off the AS-Interface profile .
- Reading and changing the data and parameter bits
- Function check and test run.

Hand-held programming devices do not provide sufficient current for the operation. This is why an external voltage supply (AUX-PWR) is required for the function check and the test run.

[1]

When using a hand-held programming device, you need a 2-core connection cable that fits onto the AS-Interface plug connector on MOVIMOT<sup>®</sup> (see the following figure).

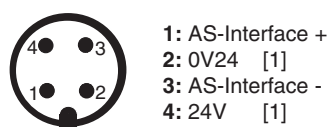

1127256715

[1] Do not connect pin 2 and 4 for the address assignment!

**NOTICE:** The hand-held programming device can be damaged if not connected properly.

- The hand-held programming device may only be connected via pins 1 "AS-Interface +" and 3 "AS-Interface -" with the AS-Interface plug connector.
- Prior to the address assignment via a hand-held programming device, switch S5 in the MOVIMOT<sup>®</sup> connection box must be set to "1".
- After the address assignment you have to set the S5 according to the kind of 24 V voltage supply.

#### Example:

Disconnect the AS-Interface nodes from the AS-Interface network one at a time and assign addresses via the hand-held programming device (A).

Reconnect the respective AS-Interface node to the AS-Interface network (B).

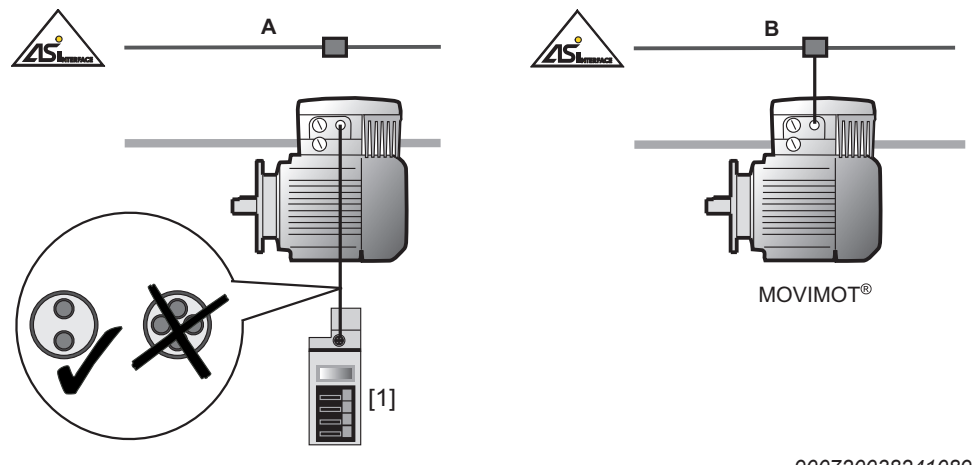

9007200382410891

AS-Interface hand-held programming device

[1]

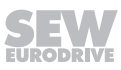

# 8.1.2 Setting the 24 V supply via switch S5

The switch S5 [1] is located on the connection board.

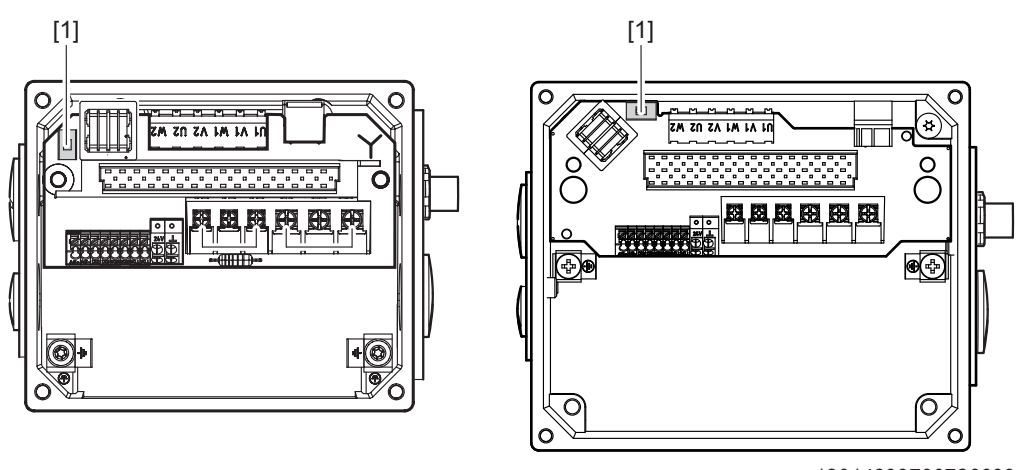

18014399700786699

Size 2

[1] Switch S5

Use switch S5 to set the type of 24 V supply.

Size 1

|                 | 24 V voltage supply                                                       |  |  |  |  |  |
|-----------------|---------------------------------------------------------------------------|--|--|--|--|--|
| Switch S5 = "1" | MOVIMOT <sup>®</sup> and sensor supply using AUX PWR                      |  |  |  |  |  |
| S5              | (e.g. black AS-Interface cable)                                           |  |  |  |  |  |
| Switch S5 = "0" | MOVIMOT <sup>®</sup> and sensor supply using the AS-Interface data cable. |  |  |  |  |  |
| 1               |                                                                           |  |  |  |  |  |

22167811/EN - 04/2016

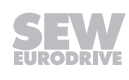

#### 8.1.3 Data AS-Interface master $\rightarrow$ MOVIMOT<sup>®</sup>

The following table shows the 4 data bits that the AS-Interface master sends to the MOVIMOT<sup>®</sup> inverter via the AS-Interface:

| AS-Interface<br>bit | The function is described in chapter "Inverter behavior depending on the AS-Interface bits" ( $\rightarrow$ 🖺 144). |
|---------------------|----------------------------------------------------------------------------------------------------|
| DO0                 | CW operation/Stop                                                                                                   |
| DO1                 | CCW operation/Stop                                                                                                  |
| DO2                 | Speed f2/speed f1                                                                                                   |
| DO3                 | Reset <sup>1)</sup> /controller enable                                                                              |

1) In the event of an edge change "0"  $\rightarrow$  "1" (only effective in case of an error)

# **INFORMATION**

i

To enable the drive, AS-Interface bit DO3 "Reset/controller enable" must be set.

# 8.1.4 MOVIMOT<sup>®</sup> data $\rightarrow$ AS-Interface master

The following table shows the 4 data bits that the  $\text{MOVIMOT}^{\$}$  inverter sends to the AS-Interface master via the AS-Interface:

| AS-Interface<br>bit | Function                                                      |
|---------------------|---------------------------------------------------------------|
| DI0                 | Ready signal                                                  |
|                     | 0: The MOVIMOT <sup>®</sup> drive is not ready for operation. |
|                     | 1: The MOVIMOT <sup>®</sup> drive is ready for operation.     |
| DI1                 | Manual mode                                                   |
|                     | 0: MOVIMOT <sup>®</sup> control via AS-Interface              |
|                     | 1: MOVIMOT <sup>®</sup> control via manual operation          |
| DI2                 | Sensor input 1                                                |
|                     | 0: Signal of sensor 1 = "0"                                   |
|                     | 1: Signal of sensor 1 = "1"                                   |
| DI3                 | Sensor input 2                                                |
|                     | 0: Signal of sensor 2 = "0"                                   |
|                     | 1: Signal of sensor 2 = "1"                                   |

## 8.1.5 Setpoint scaling via parameter bits

The following table lists the parameter bits for setpoint scaling.

The setpoint scaling does only affect setpoint f1 that can be set externally.

Setpoint f2 and the minimum frequency are not affected by the scaling.

The following table lists the possible setpoint frequencies for setpoint potentiometer  $f1 = 100 \text{ Hz} (3000 \text{ min}^{-1}) \text{ and } f1 = 50 \text{ Hz} (1500 \text{ min}^{-1}):$ 

| Pa         | rame | eter b | its | Factor | Setpoint frequ  | ency [Hz]  |
|------------|------|--------|-----|--------|-----------------|------------|
| <b>P</b> 3 | P2   | P1     | P0  |        | for f1 = 100 Hz | f1 = 50 Hz |
| 1          | 1    | 1      | 1   | 1.00   | 100             | 50         |
| 1          | 1    | 1      | 0   | 1.11   | 90              | 45         |
| 1          | 1    | 0      | 1   | 1.25   | 80              | 40         |
| 1          | 1    | 0      | 0   | 1.43   | 70              | 35         |
| 1          | 0    | 1      | 1   | 1.67   | 60              | 30         |
| 1          | 0    | 1      | 0   | 2.00   | 50              | 25         |
| 1          | 0    | 0      | 1   | 2.22   | 45              | 22.5       |
| 1          | 0    | 0      | 0   | 2.50   | 40              | 20         |
| 0          | 1    | 1      | 1   | 2.86   | 35              | 17.5       |
| 0          | 1    | 1      | 0   | 3.33   | 30              | 15         |
| 0          | 1    | 0      | 1   | 4.00   | 25              | 12.5       |
| 0          | 1    | 0      | 0   | 5.00   | 20              | 10         |
| 0          | 0    | 1      | 1   | 6.67   | 15              | 7.5        |
| 0          | 0    | 1      | 0   | 10.00  | 10              | 5          |
| 0          | 0    | 0      | 1   | 14.30  | 7               | 3.5        |
| 0          | 0    | 0      | 0   | 20.00  | 5               | 2.5        |

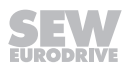

# 8.1.6 Inverter behavior depending on the AS-Interface bits

The following table shows the behavior of the  ${\rm MOVIMOT}^{\otimes}$  inverter depending on the status of the AS-Interface bit:

| Inverter                |                     |                                       | Status                |                            |                                |                    |
|-------------------------|---------------------|---------------------------------------|-----------------------|----------------------------|--------------------------------|--------------------|
| behavior                | Supply              | DO3                                   | DO2                   | DO0                        | DO1                            | LED                |
|                         | system<br>X1: L1-L3 | Reset/<br>control-<br>ler en-<br>able | Speed f2/<br>speed f1 | CW op-<br>eration/<br>stop | CCW<br>opera-<br>tion/<br>stop |                    |
| Inverter off            | 0                   | 0                                     | x                     | x                          | х                              | Flashing<br>yellow |
| Inverter off            | 1                   | 0                                     | Х                     | x                          | х                              | Yellow             |
| Stop, no supply system  | 0                   | 1                                     | Х                     | x                          | х                              | Flashing<br>yellow |
| Stop                    | 1                   | 1                                     | х                     | 0                          | 0                              | Yellow             |
| CW rotation with<br>f1  | 1                   | 1                                     | 0                     | 1                          | 0                              | Green              |
| CCW rotation<br>with f1 | 1                   | 1                                     | 0                     | 0                          | 1                              | Green              |
| CW rotation with<br>f2  | 1                   | 1                                     | 1                     | 1                          | 0                              | Green              |
| CCW rotation<br>with f2 | 1                   | 1                                     | 1                     | 0                          | 1                              | Green              |
| Stop                    | 1                   | 1                                     | х                     | 1                          | 1                              | Yellow             |
| 0 = No voltage          |                     | 1 = Volt                              | age                   | x =                        | Any                            |                    |

#### 8.1.7 Brake release without enable

When switch S2/2 is set to "ON", it is possible to release the brake even if there is no drive enable.

See chapter "DIP switch S2/2" ( $\rightarrow$   $\blacksquare$  75).

This function is only available for brakemotors.

This function is not available in hoist operation.
# 9 Startup of MLK31A

# **INFORMATION**

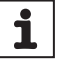

Startup with the MLK31A only makes sense in "Expert" mode.

For the startup with MLK31A, also adhere to chapter "Startup of MOVIMOT<sup>®</sup> with MLK.. in Expert mode".

# 9.1 MLK31A double slave – functional description

# 9.1.1 Operating principle

An AS-Interface master according to the AS-Interface specification 3.0, rev. 2 in conjunction with the M4 master profile is required for controlling the MLK31A double slave.

On delivery, the MLK31A option has address 0 and profile S-7.A.7.7. If you set an address > 0, the MLK31A option turns into a double slave with the profiles S-7.A.7.7 (A-slave) and S-7.A.7.5 (B-slave).

You must not connect more than 31 of those slaves to one AS-Interface branch.

# 9.1.2 A-slave, meaning of the AS-Interface data and parameter bits

The AS-Interface master transfers data bits and parameter bits to the MLK31A option (A-slave). The MLK31A option forwards 4 data bits and 3 parameter bits without interpretation via RS485 communication to the MOVIMOT<sup>®</sup> inverter.

The MOVIMOT<sup>®</sup> inverter contains several function modules (assignment tables) that assign specific drive functions to the data bits. For information on function assignment, refer to chapter "Function modules" ( $\rightarrow$  151).

# Parameter bits

- 3 of the acyclic parameter bits (P2 P0) are used for switching between the individual function modules. These parameter bits determine the meaning of the data bits.
- In the extended address mode, the fourth parameter bit is not available for the user.
- Parameter selection between function modules is also possible during ongoing operation and with enabled MOVIMOT<sup>®</sup> inverter. The meaning of the data bits might change in this case.
- The parameter input bits are not used.

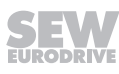

#### Data bits

The following table shows the assignment of the digital input data bits of the A-slave (cycle time: max 10 ms):

| Parameter bits (A-slave)   |                       | Function of the input data bits (A-slave)                                        |          |                                           |                                                          |
|----------------------------|-----------------------|----------------------------------------------------------------------------------|----------|-------------------------------------------|----------------------------------------------------------|
| (P2 P1 P0 <sub>bin</sub> ) | Function              | Bit 4                                                                            | Bit 3    | Bit 2                                     | Bit 1                                                    |
|                            | module <sub>hex</sub> | (DI3)                                                                            | (DI2)    | (DI1)                                     | (DI0)                                                    |
| $010_{bin} - 111_{bin}$    | $2_{hex} - 7_{hex}$   | Status                                                                           | Status   | Status of MOV                             | IMOT <sup>®</sup> accord-                                |
|                            |                       | Sensor 2                                                                         | Sensor 1 | ing to chapter<br>the data bi<br>modules" | "Description of ts, function $(\rightarrow \square 152)$ |
| 000 001                    | 0. – 1.               | Status of MOVIMOT <sup>®</sup> according to chapter                              |          |                                           |                                                          |
|                            | enex nex              | "Description of the data bits, function<br>modules" ( $\rightarrow$ $\cong$ 152) |          |                                           |                                                          |

Parameter bits P2 – P0 are used for selecting the function modules.

- When function modules 2<sub>hex</sub> 7<sub>hex</sub> are selected, data bits DI0 and DI1 are transmitted from the slave to the master according to the MOVIMOT<sup>®</sup> status word. Data bits DI2 and DI3 contain the state of sensor inputs DI2 and DI3.
- When function modules  $0_{hex} 1_{hex}$  are selected, all 4 data bits DI0 DI3 are transmitted from the slave to the master according to the MOVIMOT<sup>®</sup> status word. The state of the sensor inputs is not transmitted.

#### 9.1.3 Function of the B-slave

The B-slave is used to transmit various status and control words between AS-Interface master and MOVIMOT<sup>®</sup> inverter.

The serial AS-Interface data transmission allows for  ${\rm MOVIMOT}^{\circledast}$  parameters and display values to be written and read.

- According to profile S-7.A.F.5, the AS-Interface master acyclically transfers several data bytes to the MLK31A option (B-slave).
- The microcontroller of the MLK31A option processes those signals and transfers them via the to the RS485 interface of the MOVIMOT<sup>®</sup> according to the MOVILINK<sup>®</sup> protocol (parameter telegram).
- The MOVIMOT<sup>®</sup> inverter transfers the response telegram to the MLK31A option via the RS485 interface.
- The MLK31A option converts the response telegram and transfers it to the AS-Interface master via the serial AS-Interface connection.

For communication via the RS485 interface, the acyclical parameter transfer of the Bslave has a higher priority than the cyclical control word of the A-slave. Due to the cycle time on the AS-Interface, at least one process data protocol is performed between the parameter transfer.

Communication via the B-slave is always performed acyclically. Parameter transfer via the internal RS485 interface requires a corresponding parameter call of the AS-Interface master in conjunction with a higher-level controller.

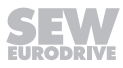

# 9.2 Startup procedure

# **WARNING**

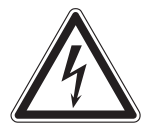

Electric shock from capacitors that have not been fully discharged.

Severe or fatal injuries.

- Disconnect the inverter from the power. Observe the minimum switch-off time after disconnection from the supply system:
  - 1 minute
- 1. Remove the MOVIMOT<sup>®</sup> inverter from the connection box.
- 2. Set the required AS-Interface address:
  - $\Rightarrow$  With a hand-held programming device ( $\rightarrow$  149)
  - ⇒ or with a master (see description of the AS-Interface master)
- 3. Check the connection of the MOVIMOT<sup>®</sup> inverter.
  - ⇒ See chapter "Electrical Installation".
- 4. Set the type of 24 V supply via the switch S5 ( $\rightarrow$   $\cong$  150).
- 5. Set DIP switches S1/1 S1/4 as follows:

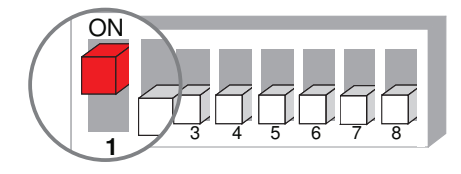

9007199592524939

- 6. Place the MOVIMOT® inverter onto the connection box and screw it on tightly.
- 7. Switch on the following voltages:
  - ⇒ AS-Interface voltage
  - ⇒ DC 24 V auxiliary voltage (only for 24 V supply via the black AUX PWR cable)
  - ⇒ Line voltage

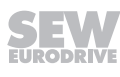

i

# 9.2.1 Assigning the slave address

An AS-Interface master according to the AS-Interface specification 3.0, rev. 2 in conjunction with the M4 master profile is required for controlling the MLK31A double slave.

 $MOVIMOT^{\circ}$  drives with MLK3.A AS-Interface option are set to address 0 and profile S-7.A.7.7 by default. If you set an address > 0, the MLK31A option turns into a double slave with profiles S-7.A.7.7 (A slave) and S-7.A.F.5 (B slave). After the address assignment, the B slave automatically assumes the base address of the A slave.

You have the following options for assigning the AS-Interface address of the  $MOVIMOT^{\$}$  drive with AS-Interface option MLK3.A (address 1 - 31):

 Addresses are assigned automatically within a configured AS-Interface system when replacing a MOVIMOT<sup>®</sup> drive with MLK31A AS-Interface option.

The following prerequisites must be fulfilled:

- The new MOVIMOT<sup>®</sup> drive with AS-Interface option MLK31A must have the address 0.
- If you need to replace several MOVIMOT<sup>®</sup> drives with AS-Interface option MLK31A, you must replace them individually (one after the other).
- · Manual address assignment via the system master

The drives must be connected to the AS-Interface cable one after another. Doing so prevents several MOVIMOT<sup>®</sup> drives with AS-Interface option MLK31A from being assigned the same address.

• Manual address assignment using a hand-held AS-Interface programming device.

Observe the notes in the next chapter when connecting the MOVIMOT<sup>®</sup> drive with AS-Interface option MLK31A to the AS-Interface cable.

# INFORMATION

Observe the following notes if you change the AS-Interface address of the MLK31A AS-Interface option after the corresponding address assignment (address > 0):

- The new address must not be used by another projected slave.
- The B slave must always have the same base address as the A slave.
- Only the address of the A slave must be set for the address assignment.
- After the address assignment, the B slave automatically assumes the base address of the A slave.

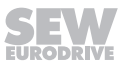

# Assigning the slave address using a hand-held programming device

Hand-held AS-Interface programming devices offer the following functions:

- Reading and changing an AS-Interface slave address
- Reading off the AS-Interface profile .
- Reading and changing the data and parameter bits
- Function check and test run.

Hand-held programming devices do not provide sufficient current for the operation. This is why an external voltage supply (AUX-PWR) is required for the function check and the test run.

[1]

When using a hand-held programming device, you need a 2-core connection cable that fits onto the AS-Interface plug connector on MOVIMOT<sup>®</sup> (see the following figure).

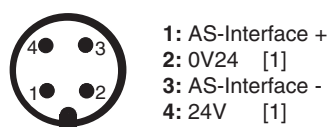

1127256715

[1] Do not connect pin 2 and 4 for the address assignment!

**NOTICE:** The hand-held programming device can be damaged if not connected properly.

- The hand-held programming device may only be connected via pins 1 "AS-Interface +" and 3 "AS-Interface -" with the AS-Interface plug connector.
- Prior to the address assignment via a hand-held programming device, switch S5 in the MOVIMOT<sup>®</sup> connection box must be set to "1".
- After the address assignment you have to set the S5 according to the kind of 24 V voltage supply.

# Example:

Disconnect the AS-Interface nodes from the AS-Interface network one at a time and assign addresses via the hand-held programming device (A).

Reconnect the respective AS-Interface node to the AS-Interface network (B).

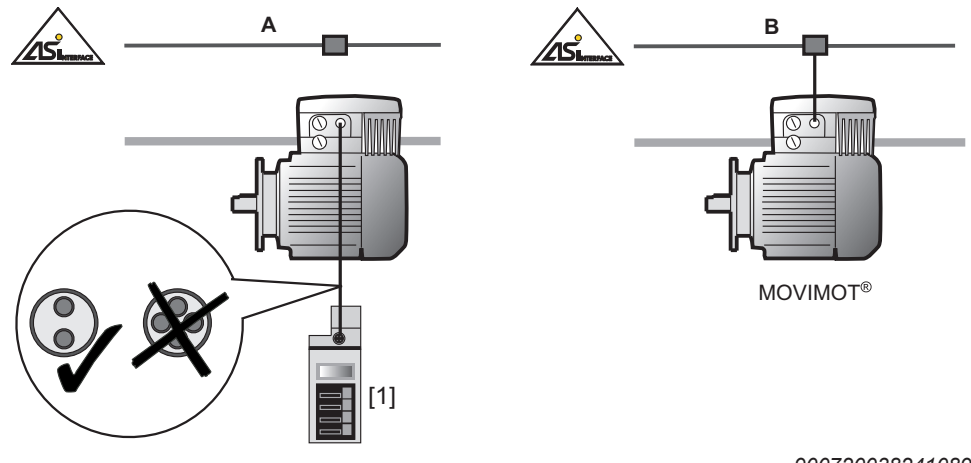

9007200382410891

[1] AS-Interface hand-held programming device

#### 9.2.2 Setting the 24 V supply via switch S5

The switch S5 [1] is located on the connection board.

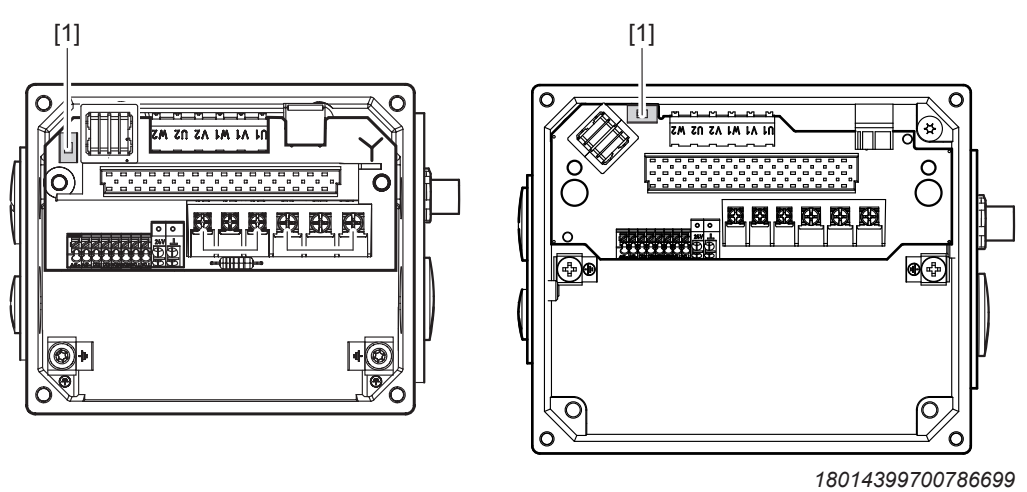

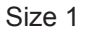

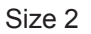

[1] Switch S5

Use switch S5 to set the type of 24 V supply.

|                       | 24 V voltage supply                                                       |  |  |
|-----------------------|---------------------------------------------------------------------------|--|--|
| Switch S5 = "1"       | MOVIMOT <sup>®</sup> and sensor supply using AUX PWR                      |  |  |
| S5                    | (e.g. black AS-Interface cable)                                           |  |  |
| Switch S5 = "0"<br>S5 | MOVIMOT <sup>®</sup> and sensor supply using the AS-Interface data cable. |  |  |

22167811/EN - 04/2016

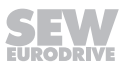

# 9.3 Function modules

The drive-specific function assignment of the cyclic data bits is carried out in the  $MOVIMOT^{\$}$  inverter. This chapter describes this function assignment.

The AS-Interface parameter bits P2 – P0 are used for switching between the drive functions. These parameters determine the meaning of the data bits. It is also possible to switch between the function modules during operation and with enabled  $MOVIMOT^{\text{®}}$  inverter. The meaning of the data bits might change in this case.

# 9.3.1 Descriptions of the parameter bits

The following table shows the function assignment of the data bits to the selected function module (AS-Interface parameter bits).

| AS-Interface parameter bits |                                   | Function of the data bits                                                          |
|-----------------------------|-----------------------------------|------------------------------------------------------------------------------------|
| (P2 P1 P0 <sub>bin</sub> )  | Function<br>module <sub>hex</sub> |                                                                                    |
| 111 <sub>bin</sub>          | 7 <sub>hex</sub>                  | Binary mode (default),                                                             |
|                             |                                   | control compatible with SEW binary slave                                           |
| 110 <sub>bin</sub>          | 6 <sub>hex</sub>                  | Reserved                                                                           |
| 101 <sub>bin</sub>          | 5 <sub>hex</sub>                  | 6 fixed setpoints with the ramps t11 up and t11 down                               |
|                             |                                   | Status messages                                                                    |
|                             |                                   | Ramp switchover between the function modules $4_{\text{hex}}$ and $5_{\text{hex}}$ |
| 100 <sub>bin</sub>          | 4 <sub>hex</sub>                  | 6 fixed setpoints with the ramps t15 up and t15 down                               |
|                             |                                   | Status messages                                                                    |
|                             |                                   | Ramp switchover between the function modules $5_{\text{hex}}$ and $4_{\text{hex}}$ |
| 011 <sub>bin</sub>          | 3 <sub>hex</sub>                  | 3 fixed setpoints with the ramps t11 up and t11 down                               |
|                             |                                   | 3 fixed setpoints with the ramps t15 up and t15 down                               |
| 010 <sub>bin</sub>          | 2 <sub>hex</sub>                  | Reserved                                                                           |
| 001 <sub>bin</sub>          | 1 <sub>hex</sub>                  | 6 fixed setpoints with the ramps t11 up and t11 down                               |
|                             |                                   | Extended fault diagnosis                                                           |
|                             |                                   | No sensor inputs                                                                   |
| 000 <sub>bin</sub>          | 0 <sub>hex</sub>                  | Reserved                                                                           |

When function modules 2<sub>hex</sub> – 7<sub>hex</sub> are selected, data bits DI0 and DI1 are transmitted from the slave to the master according to the MOVIMOT<sup>®</sup> status word. Data bits DI2 and DI3 contain the state of sensor inputs DI2 and DI3.

When function modules 0<sub>hex</sub> – 1<sub>hex</sub> are selected, all 4 data bits DI0 – DI3 are transmitted from the slave to the master according to the MOVIMOT<sup>®</sup> status word. The state of the sensor inputs is not transmitted.

If the AS-Interface master selects the parameter bits with a reserved function, the MOVIMOT<sup>®</sup> drive changes to "Stop".

# 9.3.2 Description of the data bits, function modules

# Function module 7<sub>hex</sub>

The cyclic operation with the function module  $7_{hex}$  represents a function compatible with the SEW binary slave (without scaling function).

The MLK3.A option is like an I/O module with 4 input and 4 output data bits.

The  $\mathrm{MOVIMOT}^{\scriptscriptstyle (8)}$  drive is controlled via output data bits.

| Function module 7 <sub>hex</sub> (AS-interface parameter bits = 111 <sub>bin</sub> ) |                                        |  |
|--------------------------------------------------------------------------------------|----------------------------------------|--|
| Data bit                                                                             | Function                               |  |
| DO0                                                                                  | CW operation/Stop                      |  |
| DO1                                                                                  | CCW operation/Stop                     |  |
| DO2                                                                                  | Setpoint changeover f1/f2              |  |
| DO3                                                                                  | Reset <sup>1)</sup> /controller enable |  |

# Output data AS-Interface master $\rightarrow$ MLK3.A option

1) In the event of an edge change "0"  $\rightarrow$  "1" (only effective in case of an error)

# Input data MLK31A option $\rightarrow$ AS-Interface master

| Function module 7 <sub>hex</sub> (AS-interface parameter bits = 111 <sub>bin</sub> ) |                                                   |  |  |
|--------------------------------------------------------------------------------------|---------------------------------------------------|--|--|
| Data bit                                                                             | Function                                          |  |  |
| DIO                                                                                  | Ready signal                                      |  |  |
|                                                                                      | 0: MOVIMOT <sup>®</sup> is not ready.             |  |  |
|                                                                                      | 1: MOVIMOT <sup>®</sup> is ready.                 |  |  |
| DI1                                                                                  | Manual mode                                       |  |  |
|                                                                                      | 0: MOVIMOT <sup>®</sup> control via AS-Interface. |  |  |
|                                                                                      | 1: MOVIMOT <sup>®</sup> control via manual mode.  |  |  |
| DI2                                                                                  | Sensor input 1                                    |  |  |
|                                                                                      | 0: Signal of sensor 1 = "0".                      |  |  |
|                                                                                      | 1: Signal of sensor 1 = "1".                      |  |  |
| DI3                                                                                  | Sensor input 2                                    |  |  |
|                                                                                      | 0: Signal of sensor 2 = "0".                      |  |  |
|                                                                                      | 1: Signal of sensor 2 = "1".                      |  |  |

# Function module 5<sub>hex</sub>

The cyclic operation with function module  $5_{hex}$  allows for selecting 6 fixed setpoints with ramps t11 up and t11 down.

The output data bits are binary coded and interpreted as 16 different control codes. The output and input data bits are assigned the following functions:

Output data AS-Interface master  $\rightarrow$  MLK3.A option

| Function module 5 <sub>hex</sub> (AS-interface parameter bits = 101 <sub>bin</sub> ) |                   |                     |                                 |                                                       |
|--------------------------------------------------------------------------------------|-------------------|---------------------|---------------------------------|-------------------------------------------------------|
| Data bit                                                                             |                   | Function            |                                 |                                                       |
| bin.                                                                                 | dec.              |                     |                                 |                                                       |
| 0000 <sub>bin</sub>                                                                  | 0 <sub>dec</sub>  | Stop                |                                 | Stop ramp t13 ( <i>P136</i> )                         |
| 0001 <sub>bin</sub>                                                                  | 1 <sub>dec</sub>  | Stop/inhibit        |                                 | Ramp t11 down ( <i>P131)</i>                          |
| 0010 <sub>bin</sub>                                                                  | 2 <sub>dec</sub>  | CW operation,       | Fixed setpoint n0 (P170)        | Ramp t11 up ( <i>P130</i> ), t11 down ( <i>P131</i> ) |
| 0011 <sub>bin</sub>                                                                  | 3 <sub>dec</sub>  | CCW opera-<br>tion, | Fixed setpoint n0 (P170)        | Ramp t11 up ( <i>P130</i> ), t11 down ( <i>P131</i> ) |
| 0100 <sub>bin</sub>                                                                  | 4 <sub>dec</sub>  | CW operation,       | Fixed setpoint n1 (P171)        | Ramp t11 up ( <i>P130</i> ), t11 down ( <i>P131</i> ) |
| 0101 <sub>bin</sub>                                                                  | 5 <sub>dec</sub>  | CCW opera-<br>tion, | Fixed setpoint n1 (P171)        | Ramp t11 up ( <i>P130</i> ), t11 down ( <i>P131</i> ) |
| 0110 <sub>bin</sub>                                                                  | 6 <sub>dec</sub>  | CW operation,       | Fixed setpoint n2 (P172)        | Ramp t11 up ( <i>P130</i> ), t11 down ( <i>P131</i> ) |
| 0111 <sub>bin</sub>                                                                  | 7 <sub>dec</sub>  | CCW opera-<br>tion, | Fixed setpoint n2 (P172)        | Ramp t11 up ( <i>P130</i> ), t11 down ( <i>P131</i> ) |
| 1000 <sub>bin</sub>                                                                  | 8 <sub>dec</sub>  | CW operation,       | Fixed setpoint n3 (P173)        | Ramp t11 up ( <i>P130</i> ), t11 down ( <i>P131</i> ) |
| 1001 <sub>bin</sub>                                                                  | 9 <sub>dec</sub>  | CCW opera-<br>tion, | Fixed setpoint n3 (P173)        | Ramp t11 up ( <i>P130</i> ), t11 down ( <i>P131)</i>  |
| 1010 <sub>bin</sub>                                                                  | 10 <sub>dec</sub> | CW operation,       | Fixed setpoint n4 (10096.38)    | Ramp t11 up ( <i>P130</i> ), t11 down ( <i>P131</i> ) |
| 1011 <sub>bin</sub>                                                                  | 11 <sub>dec</sub> | CCW opera-<br>tion, | Fixed setpoint n4 (10096.38)    | Ramp t11 up ( <i>P130</i> ), t11 down ( <i>P131)</i>  |
| 1100 <sub>bin</sub>                                                                  | 12 <sub>dec</sub> | CW operation,       | Fixed setpoint n5<br>(10096.39) | Ramp t11 up ( <i>P130</i> ), t11 down ( <i>P131</i> ) |
| 1101 <sub>bin</sub>                                                                  | 13 <sub>dec</sub> | CCW opera-<br>tion, | Fixed setpoint n5<br>(10096.39) | Ramp t11 up ( <i>P130</i> ), t11 down ( <i>P131</i> ) |
| 1110 <sub>bin</sub>                                                                  | 14 <sub>dec</sub> | Brake release v     | vithout drive enable            |                                                       |
|                                                                                      |                   | (only if DIP swit   | ch S2/1 = "ON" or parameter     | r <i>P</i> 738 = "ON")                                |
| 1111 <sub>bin</sub>                                                                  | 15 <sub>dec</sub> | Stop                |                                 | Stop ramp t13 ( <i>P136</i> )                         |
|                                                                                      |                   | Reset (only effe    | ective in case of an error)     |                                                       |

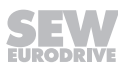

# input data MLK31A option $\rightarrow$ AS-Interface master

| Function module 5 <sub>hex</sub> (AS-interface parameter bits = 101 <sub>bin</sub> ) |                                       |  |  |
|--------------------------------------------------------------------------------------|---------------------------------------|--|--|
| Data bit                                                                             | Function                              |  |  |
| DIO                                                                                  | Ready signal                          |  |  |
|                                                                                      | 0: MOVIMOT <sup>®</sup> is not ready. |  |  |
|                                                                                      | 1: MOVIMOT <sup>®</sup> is ready.     |  |  |
| DI1                                                                                  | Enable                                |  |  |
|                                                                                      | 0: Motor is not energized.            |  |  |
|                                                                                      | 1: Motor is energized.                |  |  |
| DI2                                                                                  | Sensor input 1                        |  |  |
|                                                                                      | 0: Signal of sensor 1 = "0".          |  |  |
|                                                                                      | 1: Signal of sensor 1 = "1".          |  |  |
| DI3                                                                                  | Sensor input 2                        |  |  |
|                                                                                      | 0: Signal of sensor 2 = "0".          |  |  |
|                                                                                      | 1: Signal of sensor 2 = "1".          |  |  |

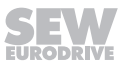

# Function module 4<sub>hex</sub>

The cyclic operation with function module  $4_{hex}$  allows for selecting 6 fixed setpoints with ramps t15 up and t15 down.

This operation is identical to the operation with function module  $5_{hex}$ , however, ramps t15 up and t15 down are used.

This means switching between function modules  $4_{hex}$  and  $5_{hex}$  realizes a switching between the ramps during operation. This ramp switchover can be used for a load-dependent optimization of the application.

The output and input data bits are assigned the following functions:

| Function module 4 <sub>hex</sub> (AS-interface parameter bits = 100 <sub>bin</sub> ) |                   |                                                           |                                 |                                                                  |
|--------------------------------------------------------------------------------------|-------------------|-----------------------------------------------------------|---------------------------------|------------------------------------------------------------------|
| Data bit                                                                             |                   | Function                                                  |                                 |                                                                  |
| bin.                                                                                 | dec.              |                                                           |                                 |                                                                  |
| 0000 <sub>bin</sub>                                                                  | 0 <sub>dec</sub>  | Stop                                                      |                                 | Stop ramp t13 ( <i>P136</i> )                                    |
| 0001 <sub>bin</sub>                                                                  | 1 <sub>dec</sub>  | Stop/inhibit                                              |                                 | Ramp t15 down ( <i>10504.11</i> )                                |
| 0010 <sub>bin</sub>                                                                  | 2 <sub>dec</sub>  | CW operation,                                             | Fixed setpoint n0 (P170)        | Ramps t15 up ( <i>10504.1</i> ), t15 down<br>( <i>10504.11</i> ) |
| 0011 <sub>bin</sub>                                                                  | 3 <sub>dec</sub>  | CCW opera-<br>tion,                                       | Fixed setpoint n0 (P170)        | Ramps t15 up ( <i>10504.1</i> ), t15 down<br>( <i>10504.11</i> ) |
| 0100 <sub>bin</sub>                                                                  | 4 <sub>dec</sub>  | CW operation,                                             | Fixed setpoint n1 (P171)        | Ramps t15 up ( <i>10504.1</i> ), t15 down<br>( <i>10504.11</i> ) |
| 0101 <sub>bin</sub>                                                                  | 5 <sub>dec</sub>  | CCW opera-<br>tion,                                       | Fixed setpoint n1 (P171)        | Ramps t15 up ( <i>10504.1</i> ), t15 down<br>( <i>10504.11</i> ) |
| 0110 <sub>bin</sub>                                                                  | 6 <sub>dec</sub>  | CW operation,                                             | Fixed setpoint n2 (P172)        | Ramps t15 up ( <i>10504.1</i> ), t15 down<br>( <i>10504.11</i> ) |
| 0111 <sub>bin</sub>                                                                  | 7 <sub>dec</sub>  | CCW opera-<br>tion,                                       | Fixed setpoint n2 (P172)        | Ramps t15 up ( <i>10504.1</i> ), t15 down<br>( <i>10504.11</i> ) |
| 1000 <sub>bin</sub>                                                                  | 8 <sub>dec</sub>  | CW operation,                                             | Fixed setpoint n3 (P173)        | Ramps t15 up ( <i>10504.1</i> ), t15 down<br>( <i>10504.11</i> ) |
| 1001 <sub>bin</sub>                                                                  | 9 <sub>dec</sub>  | CCW opera-<br>tion,                                       | Fixed setpoint n3 (P173)        | Ramps t15 up ( <i>10504.1</i> ), t15 down<br>( <i>10504.11</i> ) |
| 1010 <sub>bin</sub>                                                                  | 10 <sub>dec</sub> | CW operation,                                             | Fixed setpoint n4<br>(10096.38) | Ramps t15 up ( <i>10504.1</i> ), t15 down<br>( <i>10504.11</i> ) |
| 1011 <sub>bin</sub>                                                                  | 11 <sub>dec</sub> | CCW opera-<br>tion,                                       | Fixed setpoint n4<br>(10096.38) | Ramps t15 up ( <i>10504.1</i> ), t15 down<br>( <i>10504.11</i> ) |
| 1100 <sub>bin</sub>                                                                  | 12 <sub>dec</sub> | CW operation,                                             | Fixed setpoint n5<br>(10096.39) | Ramps t15 up ( <i>10504.1</i> ), t15 down<br>( <i>10504.11</i> ) |
| 1101 <sub>bin</sub>                                                                  | 13 <sub>dec</sub> | CCW opera-<br>tion,                                       | Fixed setpoint n5<br>(10096.39) | Ramps t15 up ( <i>10504.1</i> ), t15 down<br>( <i>10504.11</i> ) |
| 1110 <sub>bin</sub>                                                                  | 14 <sub>dec</sub> | Brake release without drive enable                        |                                 |                                                                  |
|                                                                                      |                   | (only if DIP switch S2/1 = "ON" or parameter P738 = "ON") |                                 |                                                                  |
| 1111 <sub>bin</sub>                                                                  | 15 <sub>dec</sub> | Stop                                                      |                                 | Stop ramp t13 ( <i>P136</i> )                                    |
|                                                                                      |                   | Reset (only effe                                          | ective in case of an error)     |                                                                  |

Output data AS-Interface master  $\rightarrow$  MLK3.A option

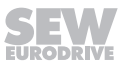

# input data MLK31A option $\rightarrow$ AS-Interface master

| Function module 4 <sub>hex</sub> (AS-interface parameter bits = 100 <sub>bin</sub> ) |                                       |  |  |
|--------------------------------------------------------------------------------------|---------------------------------------|--|--|
| Data bit                                                                             | Function                              |  |  |
| DIO                                                                                  | Ready signal                          |  |  |
|                                                                                      | 0: MOVIMOT <sup>®</sup> is not ready. |  |  |
|                                                                                      | 1: MOVIMOT <sup>®</sup> is ready.     |  |  |
| DI1                                                                                  | Enable                                |  |  |
|                                                                                      | 0: Motor is not energized.            |  |  |
|                                                                                      | 1: Motor is energized.                |  |  |
| DI2                                                                                  | Sensor input 1                        |  |  |
|                                                                                      | 0: Signal of sensor 1 = "0".          |  |  |
|                                                                                      | 1: Signal of sensor 1 = "1".          |  |  |
| DI3                                                                                  | Sensor input 2                        |  |  |
|                                                                                      | 0: Signal of sensor 2 = "0".          |  |  |
|                                                                                      | 1: Signal of sensor 2 = "1".          |  |  |

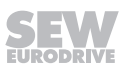

# Function module 3<sub>hex</sub>

The cyclic operation with function module  $3_{hex}$  allows for selecting 3 fixed setpoints with ramps t16 up and t16 down as well as 3 fixed setpoints with ramps t15 up and t15 down.

The output data bits are binary coded and interpreted as 16 different control codes. The output and input data bits are assigned the following functions:

| Output data | AS-Interface | $\textit{master} \rightarrow$ | MLK3.A | option |
|-------------|--------------|-------------------------------|--------|--------|
|-------------|--------------|-------------------------------|--------|--------|

| Function module 3 <sub>hex</sub> (AS-interface parameter bits = 011 <sub>bin</sub> ) |                   |                     |                                 |                                                                  |
|--------------------------------------------------------------------------------------|-------------------|---------------------|---------------------------------|------------------------------------------------------------------|
| Data bit                                                                             | Data bit Function |                     |                                 |                                                                  |
| bin.                                                                                 | dec.              |                     |                                 |                                                                  |
| 0000 <sub>bin</sub>                                                                  | 0 <sub>dec</sub>  | Stop                |                                 | Stop ramp t13 ( <i>P136</i> )                                    |
| 0001 <sub>bin</sub>                                                                  | 1 <sub>dec</sub>  | Stop/inhibit        |                                 | Ramp t16 down ( <i>10475.1</i> )                                 |
| 0010 <sub>bin</sub>                                                                  | 2 <sub>dec</sub>  | CW operation,       | Fixed setpoint n0 (P170)        | Ramps t16 up ( <i>10475.2</i> ), t16 down<br>( <i>10475.1</i> )  |
| 0011 <sub>bin</sub>                                                                  | 3 <sub>dec</sub>  | CCW opera-<br>tion, | Fixed setpoint n0 (P170)        | Ramps t16 up ( <i>10475.2</i> ), t16 down<br>( <i>10475.1</i> )  |
| 0100 <sub>bin</sub>                                                                  | 4 <sub>dec</sub>  | CW operation,       | Fixed setpoint n1 (P171)        | Ramps t16 up ( <i>10475.2</i> ), t16 down<br>( <i>10475.1</i> )  |
| 0101 <sub>bin</sub>                                                                  | 5 <sub>dec</sub>  | CCW opera-<br>tion, | Fixed setpoint n1 (P171)        | Ramps t16 up ( <i>10475.2</i> ), t16 down<br>( <i>10475.1</i> )  |
| 0110 <sub>bin</sub>                                                                  | 6 <sub>dec</sub>  | CW operation,       | Fixed setpoint n2 (P172)        | Ramps t16 up ( <i>10475.2</i> ), t16 down<br>( <i>10475.1</i> )  |
| 0111 <sub>bin</sub>                                                                  | 7 <sub>dec</sub>  | CCW opera-<br>tion, | Fixed setpoint n2 (P172)        | Ramps t16 up ( <i>10475.2</i> ), t16 down<br>( <i>10475.1</i> )  |
| 1000 <sub>bin</sub>                                                                  | 8 <sub>dec</sub>  | CW operation,       | Fixed setpoint n3 (P173)        | Ramps t15 up ( <i>10504.1</i> ), t15 down<br>( <i>10504.11</i> ) |
| 1001 <sub>bin</sub>                                                                  | 9 <sub>dec</sub>  | CCW opera-<br>tion, | Fixed setpoint n3 (P173)        | Ramps t15 up ( <i>10504.1</i> ), t15 down<br>( <i>10504.11</i> ) |
| 1010 <sub>bin</sub>                                                                  | 10 <sub>dec</sub> | CW operation,       | Fixed setpoint n4 (10096.38)    | Ramps t15 up ( <i>10504.1</i> ), t15 down<br>( <i>10504.11</i> ) |
| 1011 <sub>bin</sub>                                                                  | 11 <sub>dec</sub> | CCW opera-<br>tion, | Fixed setpoint n4<br>(10096.38) | Ramps t15 up ( <i>10504.1</i> ), t15 down<br>( <i>10504.11</i> ) |
| 1100 <sub>bin</sub>                                                                  | 12 <sub>dec</sub> | CW operation,       | Fixed setpoint n5 (10096.39)    | Ramps t15 up ( <i>10504.1</i> ), t15 down<br>( <i>10504.11</i> ) |
| 1101 <sub>bin</sub>                                                                  | 13 <sub>dec</sub> | CCW opera-<br>tion, | Fixed setpoint n5<br>(10096.39) | Ramps t15 up ( <i>10504.1</i> ), t15 down<br>( <i>10504.11</i> ) |
| 1110 <sub>bin</sub>                                                                  | 14 <sub>dec</sub> | Stop/inhibit        |                                 | Ramp t15 down (10504.11)                                         |
| 1111 <sub>bin</sub>                                                                  | 15 <sub>dec</sub> | Stop                |                                 | Stop ramp t13 ( <i>P136</i> )                                    |
|                                                                                      |                   | Reset (only effe    | ective in case of an error)     |                                                                  |

# Input data MLK31A option $\rightarrow$ AS-Interface master

| Function module 3 <sub>hex</sub> (AS-interface parameter bits = 011 <sub>bin</sub> ) |                                       |  |  |
|--------------------------------------------------------------------------------------|---------------------------------------|--|--|
| Data bit                                                                             | Function                              |  |  |
| DIO                                                                                  | Ready signal                          |  |  |
|                                                                                      | 0: MOVIMOT <sup>®</sup> is not ready. |  |  |
|                                                                                      | 1: MOVIMOT <sup>®</sup> is ready.     |  |  |
| DI1                                                                                  | Enable                                |  |  |
|                                                                                      | 0: Motor is not energized.            |  |  |
|                                                                                      | 1: Motor is energized.                |  |  |
| DI2                                                                                  | Sensor input 1                        |  |  |
|                                                                                      | 0: Signal of sensor 1 = "0".          |  |  |
|                                                                                      | 1: Signal of sensor 1 = "1".          |  |  |
| DI3                                                                                  | Sensor input 2                        |  |  |
|                                                                                      | 0: Signal of sensor 2 = "0".          |  |  |
|                                                                                      | 1: Signal of sensor 2 = "1".          |  |  |

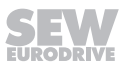

# Function module 1<sub>hex</sub>

Cyclic operation with function module  $1_{hex}$  allows for selecting 6 fixed setpoints and for extended fault diagnosis.

The output data during the operation with function module  $\mathbf{1}_{hex}$  correspond to the output data during operation with function module  $\mathbf{5}_{hex}$ . The input data during operation with function module  $\mathbf{1}_{hex}$  are interpreted as different status codes.

Output data AS-Interface master  $\rightarrow$  MLK3.A option

| Function module 1 <sub>hex</sub> (AS-interface parameter bits = 001 <sub>bin</sub> ) |                   |                     |                                          |                                                       |  |  |  |  |
|--------------------------------------------------------------------------------------|-------------------|---------------------|------------------------------------------|-------------------------------------------------------|--|--|--|--|
| Data bit                                                                             |                   | Function            |                                          |                                                       |  |  |  |  |
| bin.                                                                                 | dec.              |                     |                                          |                                                       |  |  |  |  |
| 0000 <sub>bin</sub>                                                                  | 0 <sub>dec</sub>  | Stop                |                                          | Stop ramp t13 ( <i>P136</i> )                         |  |  |  |  |
| 0001 <sub>bin</sub>                                                                  | 1 <sub>dec</sub>  | Stop/inhibit        |                                          | Ramp t11 down ( <i>P131</i> )                         |  |  |  |  |
| 0010 <sub>bin</sub>                                                                  | 2 <sub>dec</sub>  | CW operation,       | Fixed setpoint n0 (P170)                 | Ramp t11 up ( <i>P130</i> ), t11 down ( <i>P131</i> ) |  |  |  |  |
| 0011 <sub>bin</sub>                                                                  | 3 <sub>dec</sub>  | CCW opera-<br>tion, | Fixed setpoint n0 (P170)                 | Ramp t11 up ( <i>P130</i> ), t11 down ( <i>P131</i> ) |  |  |  |  |
| 0100 <sub>bin</sub>                                                                  | 4 <sub>dec</sub>  | CW operation,       | Fixed setpoint n1 (P171)                 | Ramp t11 up ( <i>P130</i> ), t11 down ( <i>P131</i> ) |  |  |  |  |
| 0101 <sub>bin</sub>                                                                  | 5 <sub>dec</sub>  | CCW opera-<br>tion, | Fixed setpoint n1 (P171)                 | Ramp t11 up ( <i>P130</i> ), t11 down ( <i>P131</i> ) |  |  |  |  |
| 0110 <sub>bin</sub>                                                                  | 6 <sub>dec</sub>  | CW operation,       | Fixed setpoint n2 (P172)                 | Ramp t11 up ( <i>P130</i> ), t11 down ( <i>P131</i> ) |  |  |  |  |
| 0111 <sub>bin</sub>                                                                  | 7 <sub>dec</sub>  | CCW opera-<br>tion, | Fixed setpoint n2 (P172)                 | Ramp t11 up ( <i>P130</i> ), t11 down ( <i>P131</i> ) |  |  |  |  |
| 1000 <sub>bin</sub>                                                                  | 8 <sub>dec</sub>  | CW operation,       | Fixed setpoint n3 (P173)                 | Ramp t11 up ( <i>P130</i> ), t11 down ( <i>P131</i> ) |  |  |  |  |
| 1001 <sub>bin</sub>                                                                  | 9 <sub>dec</sub>  | CCW opera-<br>tion, | Fixed setpoint n3 (P173)                 | Ramp t11 up ( <i>P130</i> ), t11 down ( <i>P131</i> ) |  |  |  |  |
| 1010 <sub>bin</sub>                                                                  | 10 <sub>dec</sub> | CW operation,       | Fixed setpoint n4<br>( <i>10096.38</i> ) | Ramp t11 up ( <i>P130</i> ), t11 down ( <i>P131</i> ) |  |  |  |  |
| 1011 <sub>bin</sub>                                                                  | 11 <sub>dec</sub> | CCW opera-<br>tion, | Fixed setpoint n4<br>( <i>10096.38</i> ) | Ramp t11 up ( <i>P130</i> ), t11 down ( <i>P131</i> ) |  |  |  |  |
| 1100 <sub>bin</sub>                                                                  | 12 <sub>dec</sub> | CW operation,       | Fixed setpoint n5<br>( <i>10096.39</i> ) | Ramp t11 up ( <i>P130</i> ), t11 down ( <i>P131</i> ) |  |  |  |  |
| 1101 <sub>bin</sub>                                                                  | 13 <sub>dec</sub> | CCW opera-<br>tion, | Fixed setpoint n5<br>( <i>10096.39</i> ) | Ramp t11 up ( <i>P130</i> ), t11 down ( <i>P131</i> ) |  |  |  |  |
| 1110 <sub>bin</sub>                                                                  | 14 <sub>dec</sub> | Brake release v     | without drive enable                     |                                                       |  |  |  |  |
|                                                                                      |                   | (only if DIP swi    | tch S2/1 = "ON" or parameter             | r <i>P</i> 738 = "ON")                                |  |  |  |  |
| 1111 <sub>bin</sub>                                                                  | 15 <sub>dec</sub> | Stop                |                                          | Stop ramp t13 ( <i>P136</i> )                         |  |  |  |  |
|                                                                                      |                   | Reset (only effe    | ective in case of an error)              |                                                       |  |  |  |  |

9

| Function module 1 <sub>hex</sub> (AS-interface parameter bits = 001 <sub>bin</sub> ) |                   |                                       |               |  |  |  |  |
|--------------------------------------------------------------------------------------|-------------------|---------------------------------------|---------------|--|--|--|--|
| Data bit                                                                             |                   | Function                              |               |  |  |  |  |
| bin.                                                                                 | dec.              |                                       |               |  |  |  |  |
| 0000 <sub>bin</sub>                                                                  | 0 <sub>dec</sub>  | Not ready                             |               |  |  |  |  |
| 0001 <sub>bin</sub>                                                                  | 1 <sub>dec</sub>  | Ready for operation – automatic mode  |               |  |  |  |  |
| 0010 <sub>bin</sub>                                                                  | 2 <sub>dec</sub>  | Ready for operation – manual mode     |               |  |  |  |  |
| 0011 <sub>bin</sub>                                                                  | 3 <sub>dec</sub>  | Enable/motor running – automatic mode |               |  |  |  |  |
| 0100 <sub>bin</sub>                                                                  | 4 <sub>dec</sub>  | Enable/motor running – manual mode    |               |  |  |  |  |
| 0101 <sub>bin</sub>                                                                  | 5 <sub>dec</sub>  | Reserved                              |               |  |  |  |  |
| 0110 <sub>bin</sub>                                                                  | 6 <sub>dec</sub>  | Reserved                              |               |  |  |  |  |
| 0111 <sub>bin</sub>                                                                  | 7 <sub>dec</sub>  | Reserved                              |               |  |  |  |  |
| 1000 <sub>bin</sub>                                                                  | 8 <sub>dec</sub>  | Error, DC link voltage too high       | Error code 07 |  |  |  |  |
| 1001 <sub>bin</sub>                                                                  | 9 <sub>dec</sub>  | Phase failure error                   | Error code 06 |  |  |  |  |
| 1010 <sub>bin</sub>                                                                  | 10 <sub>dec</sub> | Error, overcurrent output stage       | Error code 01 |  |  |  |  |
| 1011 <sub>bin</sub>                                                                  | 11 <sub>dec</sub> | Error, thermal overload output stage  | Error code 11 |  |  |  |  |
| 1100 <sub>bin</sub>                                                                  | 12 <sub>dec</sub> | Error, thermal overload motor         | Error code 84 |  |  |  |  |
| 1101 <sub>bin</sub>                                                                  | 13 <sub>dec</sub> | Error, thermal overload brake coil    | Error code 89 |  |  |  |  |
| 1110 <sub>bin</sub>                                                                  | 14 <sub>dec</sub> | Speed monitoring error                | Error code 08 |  |  |  |  |
| 1111 <sub>bin</sub>                                                                  | 15 <sub>dec</sub> | Other error                           |               |  |  |  |  |

# 9.4 Transferring individual parameters via AS-Interface

# 9.4.1 MOVILINK<sup>®</sup> parameter channel

The MOVILINK<sup>®</sup> parameter channel affords access to all drive parameters of the MOVIMOT<sup>®</sup> inverter, irrespective of the bus. It is also used for parameter access of the AS-Interface master to the MOVIMOT<sup>®</sup> inverter via the MLK31A AS-Interface slave. The following figure shows the structure of the MOVILINK<sup>®</sup> parameter channel:

| Byte 0 | Byte 1   | Byte 2     | Byte 3    | Byte 4   | Byte 5 | Byte 6 | Byte 7   |  |
|--------|----------|------------|-----------|----------|--------|--------|----------|--|
| Admin. | Subindex | Index High | Index Low | Data MSB | Data   | Data   | Data LSB |  |

1961055627

The request and response frames of the  $\text{MOVILINK}^{\texttt{®}}$  parameter channel have the same structure.

#### Management byte

Management byte 0 coordinates the parameterization process. It provides important service parameters of the executed service.

| Mana  | Management byte 0          |                                                                              |  |  |  |  |  |  |
|-------|----------------------------|------------------------------------------------------------------------------|--|--|--|--|--|--|
| Bit   | Meaning                    | Value                                                                        |  |  |  |  |  |  |
| 0 – 3 | Service executed           | 0000 <sub>bin</sub> : No service                                             |  |  |  |  |  |  |
|       |                            | 0001 <sub>bin</sub> : Read parameter                                         |  |  |  |  |  |  |
|       |                            | 0010 <sub>bin</sub> : Write parameter                                        |  |  |  |  |  |  |
|       |                            | 0011 <sub>bin</sub> : Write parameter volatile                               |  |  |  |  |  |  |
|       |                            | 0110 <sub>bin</sub> : Read default                                           |  |  |  |  |  |  |
|       |                            | All other services are not used for MOVIMOT <sup>®</sup> with MLK31A option. |  |  |  |  |  |  |
| 4 – 5 | Length of data/error bytes | 11 <sub>bin</sub> : 4 bytes                                                  |  |  |  |  |  |  |
| 6     | Handshake bit              | 0: Not used for MOVIMOT <sup>®</sup> with the MLK31A option                  |  |  |  |  |  |  |
| 7     | Status bit                 | 0: No error during execution of service                                      |  |  |  |  |  |  |
|       |                            | 1: Error while executing service, see bytes 4 – 7                            |  |  |  |  |  |  |

Bits 0 – 3 specify the service to be executed.

- Bits 4 and 5 specify the data length of the write service.
- Handshake bit 6 is used as an acknowledgement bit for cyclic transmission. This bit is not used for the parameter transmission with the MLK31A option.
- Status bit 7 indicates whether the service was carried out properly or whether errors occurred.

#### Index addressing

Byte 1/subindex, byte 2/index High, and byte 3/index Low determine the parameter to be read via the parameter channel. The parameters of the inverter are addressed using the same index in all communication interfaces.

#### Data range

The data is located in bytes 4 – 7 of the MOVILINK<sup>®</sup> parameter channel. This means a maximum of 4 bytes per service can be transmitted across the parameter channel. The data is always right-justified. This means byte 7 contains the least significant data byte (LSB data) whereas byte 4 is the most significant data byte (MSB data).

#### Incorrect execution of a service

If an error occurs during service execution, status bit 7 in the management byte will be set to "1".

If status bit 7 signals an error, the structured error code is send back to the data range (byte 4 - 7) of the response telegram.

| Byte 0               | Byte 1   | Byte 2     | Byte 3    | Byte 4      | Byte 5      | Byte 6            | Byte 7           |
|----------------------|----------|------------|-----------|-------------|-------------|-------------------|------------------|
| Admin                | Subindex | Index High | Index Low | Error class | Error class | Add. code<br>High | Add. code<br>Low |
| $\overline{\langle}$ |          |            |           |             |             |                   |                  |

Status bit = 1: incorrect execution of a service

2048785547

The following table shows the values and their meaning for the elements "Error class", "Error code", "Additional code High" and "Additional code Low":

| Element              | Value   | Meaning/notes                                                               |  |  |  |  |
|----------------------|---------|-----------------------------------------------------------------------------|--|--|--|--|
| Error class          | 0x08    | Error type according to EN 50170                                            |  |  |  |  |
|                      |         | For $MOVIMOT^{\circ}$ with MLK31A, the error class is = 0x08.               |  |  |  |  |
| Error code           | 0x0     | Error code                                                                  |  |  |  |  |
|                      |         | For $MOVIMOT^{\circ}$ with MLK31A, the error code is = 0x00.                |  |  |  |  |
| Additional code High | 0x0     | For MOVIMOT <sup>®</sup> with MLK31A, the additional code Low is = $0x00$ . |  |  |  |  |
| Additional           | 0x00/0  | No error                                                                    |  |  |  |  |
| code Low             | 0x10/16 | Illegal index                                                               |  |  |  |  |
|                      | 0x11/17 | Function / parameter not implemented                                        |  |  |  |  |
|                      | 0x12/18 | Read access only                                                            |  |  |  |  |
|                      | 0x13/19 | Parameter lock activated                                                    |  |  |  |  |
|                      | 0x15/21 | Parameter value too high                                                    |  |  |  |  |
|                      | 0x16/22 | Parameter value too small                                                   |  |  |  |  |
|                      | 0x1B/27 | Parameter protected against access                                          |  |  |  |  |
|                      | 0x1C/28 | Controller inhibit required to change the parameter.                        |  |  |  |  |
|                      | 0x1D/29 | Invalid parameter value                                                     |  |  |  |  |

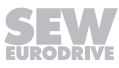

#### 9.4.2 CTT2 protocol via AS-Interface

t

You can use the MLK31A double slave to exchange MOVILINK<sup>®</sup> parameters between an AS-Interface master and a MOVIMOT<sup>®</sup> inverter.

The B-slave with slave profile S-7.A.F.5 uses the CTT2 protocol. For a description of the profile, refer to the appendix of the "Complete AS-Interface Specification Version 3.0, Revision 2, July 9, 2008".

#### Transfer time for a parameter

System-related transfer times for parameters occur during data exchange between the MOVIMOT<sup>®</sup> B-slave and the AS-Interface master using the CTT2 protocol. These transfer times for parameters mainly depend on the number of slaves in the AS-Interface network.

The following diagram shows the connection between the transfer time for a  $MOVILINK^{\circ}$  parameter and the number of AS-Interface slave addresses:

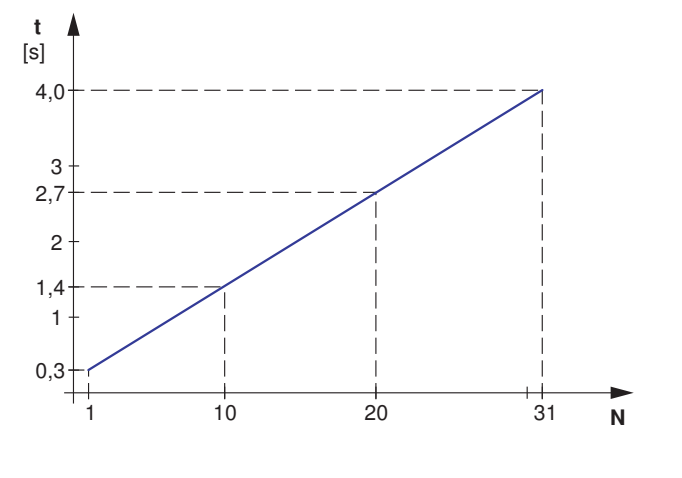

Transfer time for a parameter

N Number of AS-Interface addresses

SEW-EURODRIVE therefore recommends to add a safety factor to those values.

Controlling the MOVIMOT<sup>®</sup> inverter via the cyclic data bits of the A-slave continues even during the transfer of parameters of the B-slave.

2218581131

#### **CTT2 services**

The MLK31A double slave supports the following acyclic services and the corresponding response telegrams of the CTT2 protocol:

| Code                |                    | Service/<br>response telegram | Followed by         | Recommended<br>use                                                                                                    |  |  |  |
|---------------------|--------------------|-------------------------------|---------------------|----------------------------------------------------------------------------------------------------|--|--|--|
| hex                 | dec.               |                               |                     |                                                                                                    |  |  |  |
| $0x10_{hex}$        | $16_{\text{dec}}$  | Read request                  | Index, length       | Reading out:                                                                                                    |  |  |  |
| 0x50 <sub>hex</sub> | 80 <sub>dec</sub>  | Read response OK              | LSB                 | <ul> <li>Index "0x00<sub>hex</sub>"<br/>= "ID object"</li> <li>Index "0x01<sub>hex</sub>"<br/>= "diagnostics"</li> </ul> |  |  |  |
| 0x90 <sub>hex</sub> | 144 <sub>dec</sub> | Read response not OK          | Standard error code |                                                                                                    |  |  |  |
| 0x11 <sub>hex</sub> | 17 <sub>dec</sub>  | Write request                 | Index, length, data |                                                                                                    |  |  |  |
| $0x51_{hex}$        | 81 <sub>dec</sub>  | Write response OK             | -                   |                                                                                                    |  |  |  |
| 0x91 <sub>hex</sub> | $145_{dec}$        | Write response not OK         | Standard error code |                                                                                                    |  |  |  |
| $0x1D_{hex}$        | 29 <sub>dec</sub>  | Exchange request              | Index               | Parameterization                                                                                                    |  |  |  |
|                     |                    |                               | Length when reading | MOVIMOT <sup>®</sup> inverter                                                                                            |  |  |  |
|                     |                    |                               | Length when writing | • Index "0x02 <sub>hex</sub> "                                                                                           |  |  |  |
|                     |                    |                               | Read data           | = "MOVILINK<br>parameter chan-                                                                                           |  |  |  |
|                     |                    |                               | Write data          | nel"                                                                                                    |  |  |  |
| 0x5D <sub>hex</sub> | 93 <sub>dec</sub>  | Exchange response<br>OK       | Read data           |                                                                                                    |  |  |  |
| 0x9D <sub>hex</sub> | 157 <sub>dec</sub> | Exchange response<br>not OK   | Error object        |                                                                                                    |  |  |  |

In order to check the communication between the AS-Interface master and the AS-Interface slave, SEW-EURODRIVE recommends to read out the "ID object" with the "Read request" service.

The indexes  $0x00_{hex}$  "ID object" and  $0x01_{hex}$  "diagnostics" are only permitted in conjunction with the CTT2 service "Read request"  $0x10_{hex}$ .

For parameterization of the MOVIMOT<sup>®</sup> inverter, use the "Exchange request" service.

Alternatively you can use the "Write request" and "Read request" services for parameterization. However, you have to program fixed wait times when programming the higher-level controller to compensate for transfer times for parameters.

The following chapters describe the individual CTT2 services.

A prerequisite for the transfer of MOVIMOT<sup>®</sup> parameters using CTT2 services is a basic knowledge of the CTT2 and MOVILINK<sup>®</sup> protocols.

#### Reading out an ID object

In order to check the flawless communication between AS-Interface master and the MLK31A option, read out the ID object with the "Read request" service.

Select index 0x00<sub>hex</sub> and length 0x06<sub>hex</sub>.

- If this service is transmitted to the double slave correctly, the MLK31A double slave replies with the response telegram 0x50<sub>hex</sub> "Read response OK" and the data.
- In the event of an error, the MLK31A double slave sends the response telegram 0x90<sub>hex</sub> "Read response not OK" (for the error code, refer to the AS-Interface specification).

"Read request" service:

| СТ   | T2 serv | ice        |
|------|---------|------------|
| Code | Index   | Lengt<br>h |
| 0x10 | 0x00    | 0x06       |

Code 0x10 = Read request

Index 0x00 = ID object

Length 0X06 = Length of the ID object

The slave replies after the system-related transfer time for the parameter.

"Read response OK" response telegram:

| CTT2 service |           |           |           |           |         |          |  |  |  |  |
|--------------|-----------|-----------|-----------|-----------|---------|----------|--|--|--|--|
| Code         | Vendor ID | Vendor ID | Device ID | Device ID | Output/ | Firmware |  |  |  |  |
|              | High      | Low       | High      | Low       | input   | version  |  |  |  |  |
| 0x50         | 0x00      | 0x0A      | 0x00      | 0x0A      | 0x00    | 0x01     |  |  |  |  |

| Code 0x50 =           | Read response OK                         |
|-----------------------|------------------------------------------|
| Vendor ID High 0x00 = | High value of the vendor ID              |
| Vendor ID Low 0x0A =  | Low value of the vendor ID               |
|                       | => Vendor ID = $0x000A_{hex} = 10_{dec}$ |
| Device ID High 0x00 = | High value of the device ID              |
| Device ID Low 0x0A =  | Low value of the device ID               |
|                       | => Device ID = $0x000A_{hex} = 10_{dec}$ |
| Output/input 0x00 =   | No inputs and outputs                    |
| Firmware version 0x01 |                                          |

# MOVILINK<sup>®</sup> parameter exchange with "Exchange request"

Executing the CTT2 service "Exchange request" 0x1D, the AS-Interface master sends a telegram with the MOVIMOT<sup>®</sup> parameter data to the double slave and receives the response data immediately with the response telegram.

Select index 0x02<sub>hex</sub> and length 0x08<sub>hex</sub>.

- If this service has been executed correctly, the MLK31A double slave sends the response telegram 0x5D<sub>hex</sub> "Exchange response OK" and the read data.
- If errors occur, the MLK31A double slave sends the response telegram 0x9D<sub>hex</sub> "Exchange response not OK" (for the error code, refer to the AS-Interface specification).
- If the response data of the MOVIMOT<sup>®</sup> inverter are not available yet, the MLK31A double slave sends a response with error code "Busy" = "4" after the read access.

#### Example:

Changing the fixed setpoint value n4 (10096.38) to 1000 min-1:

"Exchange request" service:

| CTT2 service                                                    |         |                    |                 | MOVILINK <sup>®</sup> protocol                                                                        |                                                     |               |              |                      |       |      |             |
|-----------------------------------------------------------------|---------|--------------------|-----------------|----------------------------------------------------------------------------------------------------|-----------------------------------------------------|---------------|--------------|----------------------|-------|------|-------------|
| Code                                                            | Index   | Read<br>length     | Write<br>length | Man-<br>age-<br>ment                                                                                  | Sub-<br>index                                       | High<br>index | Low<br>index | MSB<br>data          | Data  | Data | LSB<br>data |
| 0x1D                                                            | 0x02    | 0x08               | 0x08            | 0x32                                                                                                  | 0x26                                                | 0x27          | 0x70         | 0x00                 | 0x0F  | 0x42 | 0x40        |
| Code 0                                                          | x1D =   | = Exchange request |                 |                                                                                                    |                                                     |               |              |                      |       |      |             |
| Index (                                                         | )x02 =  |                    | MO              | VILINK®                                                                                               | param                                               | eter se       | rvice        |                      |       |      |             |
| Read length 0x08 = Length of the MOVILINK <sup>®</sup> response |         |                    |                 |                                                                                                    |                                                     |               |              |                      |       |      |             |
| Write le                                                        | ength 0 | x08 =              | Len             | gth of th                                                                                             | e MOV                                               | ILINK®        | reques       | st                   |       |      |             |
| Manag                                                           | ement   | 0x32 =             | Writ            | Write parameter                                                                                       |                                                     |               |              |                      |       |      |             |
| Subind                                                          | ex 0x2  | 6 =                | Sub<br>0x20     | Subindex of parameter fixed setpoint n4 (10096.38) $38_{dec} = 0x26$                                  |                                                     |               |              |                      |       |      |             |
| High in                                                         | dex 0x  | 27 =               | Higł            | n value o                                                                                             | of the in                                           | Idex          |              |                      |       |      |             |
| Low inc                                                         | dex 0x7 | <b>'</b> 0 =       | Low             | value o                                                                                               | f the in                                            | dex           |              |                      |       |      |             |
|                                                                 |         |                    | =>              | ndex of                                                                                               | dex of the parameter = $0x2770_{hex} = 10096_{dec}$ |               |              |                      |       |      |             |
|                                                                 |         |                    | The<br>low      | The value $0x2770_{hex}$ is written to the bytes high index and low index.                            |                                                     |               |              |                      |       |      |             |
| Data MSB 0x00 Th                                                |         |                    | The<br>time     | The internal scaling of the MOVIMOT <sup>®</sup> inverter is 1000 times higher than the real scaling. |                                                     |               |              |                      |       |      |             |
| Data 0                                                          | x42     |                    | The             | scaling                                                                                               | factor t                                            | hen is        | 1 000 (      | )00 <sub>dec</sub> = | 0xF42 | 240. |             |
| Data L                                                          | SB 0x4  | 0                  | This            | value is                                                                                              | s writter                                           | n to the      | e 4 data     | ı bytes.             |       |      |             |

The slave replies after the system-related transmission times for parameters. "Exchange response OK" response telegram

| CTT2 service | MOVILINK <sup>®</sup> protocol |               |               |              |             |      |      |             |
|--------------|--------------------------------|---------------|---------------|--------------|-------------|------|------|-------------|
| Code         | Man-<br>age-<br>ment           | Sub-<br>index | High<br>index | Low<br>index | MSB<br>data | Data | Data | LSB<br>data |
| 0x5D         | 0x32                           | 0x26          | 0x27          | 0x70         | 0x00        | 0x00 | 0x00 | 0x00        |

22167811/EN - 04/2016

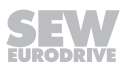

0

J

| Code 0x5D =       | Exchange request OK                                                                        |
|-------------------|--------------------------------------------------------------------------------------------|
| Management 0x32 = | Write parameter                                                                            |
| Subindex 0x26 =   | Subindex of parameter fixed setpoint n4 (10096.38) $38_{hex} = 0x26$                       |
| High index 0x27 = | High value of the index                                                                    |
| Low index 0x70 =  | Low value of the index                                                                     |
|                   | => Index of the parameter = $0x2770_{hex} = 10096_{dec}$                                   |
|                   | The value 0x2770 <sub>nex</sub> is written to the bytes high index and low index.          |
| Data MSB 0x00     | If the $\text{MOVILINK}^{\textcircled{\text{B}}}$ service has been executed correctly, the |
| Data 0x00         | data value is $0_{dec} = 0x0$                                                              |
| Data 0x00         |                                                                                            |
| Data LSB 0x00     |                                                                                            |

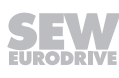

# MOVILINK<sup>®</sup> parameter exchange with "Write request" and "Read request"

For the MOVILINK<sup>®</sup> parameter exchange, you can also use the "Write request" and "Read request" services instead of the recommended "Exchange request" service.

#### "Write request"

Execute the CTT2 service  $0x11_{hex}$  "Write request" to read and write a MOVIMOT  $^{\rm @}$  parameter. Select index  $0x02_{hex}$ 

Select length 0x08<sub>hex</sub>. This is the length of a MOVILINK<sup>®</sup> frame in bytes.

- If this service is transmitted to the double slave correctly, the MLK31A double slave replies with the response telegram 0x51<sub>hex</sub> "Read response OK".
- If an error occurs or if an incorrect index or length have been selected, the MLK31A double slave sends the response telegram 0x91<sub>hex</sub> "Write response not OK" instead. For the error code, refer to the AS-Interface specification.

#### Example:

Changing the fixed setpoint value n4 (10096.38) to 1000 min<sup>-1</sup>: "Write request" service:

| СТ      | T2 serv | /ice         | MOVILINK <sup>®</sup> protocol |                                        |                       |                     |                      | col                  |                  |                    |
|---------|---------|--------------|--------------------------------|----------------------------------------|-----------------------|---------------------|----------------------|----------------------|------------------|--------------------|
| Code    | Index   | Lengt<br>h   | Man-<br>age-<br>ment           | Sub-<br>index                          | High<br>index         | Low<br>index        | MSB<br>data          | Data                 | Data             | LSB<br>data        |
| 0x11    | 0x02    | 0x08         | 0x32                           | 0x32 0x26 0x27 0x70 0x00 0x0F 0x42 0x4 |                       |                     |                      |                      |                  |                    |
| Code (  | )x11 =  |              | Write                          | Write request                          |                       |                     |                      |                      |                  |                    |
| Index   | Jx02 =  |              | MOVI                           | LINK®p                                 | aramete               | er servic           | е                    |                      |                  |                    |
| Length  | 0x08 =  |              | Lengt                          | h of the                               | MOVILI                | NK <sup>®</sup> pro | tocol                |                      |                  |                    |
| Manag   | jement  | 0x32 =       | Write parameter                |                                        |                       |                     |                      |                      |                  |                    |
| Subind  | lex 0x2 | 6 =          | Subin<br>0x26                  | dex of p                               | paramete              | er fixed s          | setpoint             | n4 (1009             | 96.38) 3         | 8 <sub>dec</sub> = |
| High ir | ndex 0x | 27 =         | High                           | alue of                                | the inde              | ex                  |                      |                      |                  |                    |
| Low in  | dex 0x7 | <b>'</b> 0 = | Low v                          | alue of                                | the inde              | х                   |                      |                      |                  |                    |
|         |         |              | => Inc                         | dex of th                              | ne paran              | neter = C           | )x2770 <sub>he</sub> | <sub>x</sub> = 1009  | 6 <sub>dec</sub> |                    |
|         |         |              | The v<br>low in                | alue 0x2<br>dex.                       | 2770 <sub>hex</sub> i | s written           | to the b             | ytes hig             | h index          | and                |
| Data N  | ISB 0x0 | 00           | The ir                         | ternal s                               | caling o              | f the MC            | VIMOT                | <sup>®</sup> inverte | er is 1000       | 0 times            |
| Data 0  | x0F     |              | highe                          | r than th                              | ne real s             | caling.             |                      |                      |                  |                    |
| Data 0  | x42     |              | The s                          | caling fa                              | actor the             | en is 1 00          | 00 000 <sub>de</sub> | <sub>c</sub> = 0xF4  | 240.             |                    |
| Data L  | SB 0x4  | 0            | This v                         | alue is                                | written to            | o the 4 c           | lata byte            | es.                  |                  |                    |

The slave replies after the system-related transmission times for parameters. "Write response OK" response telegram:

| CTT2 service |  |
|--------------|--|
| Code         |  |
| 0x51         |  |

Code 0x51 =

Write response OK

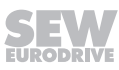

"Read request"

Once the CTT2 service "Write request" has been executed correctly, you can use the service  $0x10_{hex}$  "Read request" to call the response telegram of the CTT2 service previously executed.

Select index  $0x02_{hex}$  and length  $0x08_{hex}$ .

- If this service is transmitted to the double slave correctly, the MLK31A double slave replies with the response telegram 0x50<sub>hex</sub> "Read response OK" and the data.
- In the event of an error, the MLK31A double slave sends the response telegram 0x90<sub>hex</sub> "Read response not OK" (for the error code, refer to the AS-Interface specification).
- If the response data of the MOVIMOT<sup>®</sup> inverter is not available yet, the MLK31A double slave sends a response with error code "Busy" = "4" after the read access. The AS-Interface master must read the data again.

# Example:

Requesting the correct response of the MOVIMOT<sup>®</sup> inverter from the previous change of the fixed setpoint n4 (*10096.38*)

"Read request" service:

| CTT2 service |       |            |  |  |  |  |
|--------------|-------|------------|--|--|--|--|
| Code         | Index | Lengt<br>h |  |  |  |  |
| 0x10         | 0x02  | 0x08       |  |  |  |  |

Code 0x10 =Read requestIndex 0x02 =MOVILINK® parameter serviceLength 0X08 =Length of the MOVILINK® protocol

low bytes.

The slave replies after the system-related transfer time for the parameter.

"Read response OK" response telegram:

| •                 | •                        | •                         |                      |              |             |                      |                   |                     |
|-------------------|--------------------------|---------------------------|----------------------|--------------|-------------|----------------------|-------------------|---------------------|
| CTT2 service      |                          | <b>MOVILINK®</b> protocol |                      |              |             |                      |                   |                     |
| Code              | Ad-<br>minis-<br>tration | Sub-<br>index             | Index<br>High        | Index<br>Low | MSB<br>data | LSB                  | LSB               | LSB<br>data         |
| 0x50              | 0x32                     | 0x26                      | 0x27                 | 0x70         | 0x00        | 0x00                 | 0x00              | 0x00                |
| Code 0x50 =       | Rea                      | Read response OK          |                      |              |             |                      |                   |                     |
| Management 0x32 = | Writ                     | e param                   | eter =>              | no MOV       | ILINK® e    | error                |                   |                     |
| Subindex 0x26 =   | Sub<br>0x26              | index of                  | parame               | ter fixed    | setpoin     | t n4 (10             | 096.38)           | 38 <sub>dec</sub> = |
| Index High 0x27 = | High                     | n value c                 | of the inc           | lex          |             |                      |                   |                     |
| Index Low 0x70 =  | Low                      | Low value of the index    |                      |              |             |                      |                   |                     |
|                   | =>                       | ndex of                   | the para             | meter =      | 0x2770      | <sub>hex</sub> = 100 | 96 <sub>dec</sub> |                     |
|                   | The                      | value 0                   | x2770 <sub>hex</sub> | is writte    | n on the    | index h              | igh and           | index               |

22167811/EN - 04/2016

Data MSB 0x00 Data 0x00 Data 0x00 Data LSB 0x00 If the MOVILINK<sup>®</sup> service has been executed correctly, the data byte value is  $0x0 = 0_{dec}$ .

9.4.3 Use of the "Exchange request" service (example)

This example illustrates how to change individual parameters of the MOVIMOT<sup>®</sup> inverter using the CTT2 service "Exchange request" 0x1D. You can use this service as an alternative to the "Read request" and "Write request" service to read or write MOVIMOT<sup>®</sup> parameters.

First, check the communication by reading out the "ID object" with the "Read request" service.

Next, all you have to do is execute a "Request" service. The AS-Interface response telegram 0x5D already includes the MOVILINK<sup>®</sup> response of the MOVIMOT<sup>®</sup> inverter.

The following parameters of the MOVIMOT® inverter are to be changed:

- Ramp t11 up and t11 down to 0.5 s
- Fixed setpoint value n0 to 1000 min<sup>-1</sup>
- Activation of brake release without drive enable signal (P738 = "ON")

In addition, the heat sink temperature is to be read.

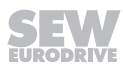

# Checking the communication

Read out the ID object correctly in order to check the correct communication between the AS-Interface master and the MLK31A.

"Read request" service:

| СТ   | T2 serv | ice        |
|------|---------|------------|
| Code | Index   | Lengt<br>h |
| 0x10 | 0x00    | 0x06       |

Code 0x10 =

Read request

Index 0x00 =

ID object Length of the ID object Length 0X06 =

The slave replies after the system-related transfer time for the parameter.

"Read response OK" response telegram:

|                                                   | CTT2 service |                                            |                          |                      |       |         |  |  |  |
|---------------------------------------------------|--------------|--------------------------------------------|--------------------------|----------------------|-------|---------|--|--|--|
| Code                                              | Vendor ID    | r ID Vendor ID Device ID Device ID Output/ |                          |                      |       |         |  |  |  |
|                                                   | High         | Low                                        | High                     | Low                  | input | version |  |  |  |
| 0x50                                              | 0x00         | 0x0A                                       | 0x0A 0x00 0x0A 0x00 0x01 |                      |       |         |  |  |  |
| Code 0x50                                         | =            | Read resp                                  | onse OK                  |                      |       |         |  |  |  |
| Vendor ID High 0x00 = High value of the vendor ID |              |                                            |                          |                      |       |         |  |  |  |
| Vendor ID L                                       | -ow 0x0A =   | Low value of the vendor ID                 |                          |                      |       |         |  |  |  |
|                                                   |              | => Vendor                                  | ID = 0x000               | $A_{hex} = 10_{dec}$ |       |         |  |  |  |
| Device ID F                                       | ligh 0x00 =  | High value                                 | e of the device          | ce ID                |       |         |  |  |  |
| Device ID L                                       | = A0x0 wo.   | Low value of the device ID                 |                          |                      |       |         |  |  |  |
| => Device ID = $0x000A_{hex} = 10_{dec}$          |              |                                            |                          |                      |       |         |  |  |  |
| Output/input 0x00 = No inputs and outputs         |              |                                            |                          |                      |       |         |  |  |  |
| Firmware v                                        | ersion 0x01  |                                            |                          |                      |       |         |  |  |  |

# Activating Expert mode in the MOVIMOT® inverter

In order to be able to change parameters in the MOVIMOT<sup>®</sup> inverter, you have to activate Expert mode once as follows using parameter *P805*.

"Exchange request" service:

| CTT2 service |       |                |                 |                          | MOV           | <b>ILINK</b>       | <sup>®</sup> proto | col         |      |      |             |
|--------------|-------|----------------|-----------------|--------------------------|---------------|--------------------|--------------------|-------------|------|------|-------------|
| Code         | Index | Read<br>length | Write<br>length | Ad-<br>minis-<br>tration | Sub-<br>index | In-<br>dex<br>High | In-<br>dex<br>Low  | MSB<br>data | LSB  | LSB  | LSB<br>data |
| 0x1D         | 0x02  | 0x08           | 0x08            | 0x32                     | 0x01          | 0x27               | 0x6F               | 0x00        | 0x00 | 0x00 | 0x01        |

| Code 0x1D =         | Exchange request                                                       |
|---------------------|------------------------------------------------------------------------|
| Index 0x02 =        | MOVILINK <sup>®</sup> parameter service                                |
| Read length 0x08 =  | Length of the MOVILINK <sup>®</sup> response                           |
| Write length 0x08 = | Length of the MOVILINK <sup>®</sup> request                            |
| Management 0x32 =   | Write parameter                                                        |
| Subindex 0x01 =     | Subindex of parameter P805                                             |
| Index High 0x27 =   | High value of the index                                                |
| Index Low 0x6F =    | Low value of the index                                                 |
|                     | => Index of the parameters $P805 = 0x276F_{hex} = 10095_{dec}$         |
|                     | The value $0x2087_{hex}$ is written on bytes Index High and Index Low. |
| Data MSB 0x00       | To activate Expert mode, parameter P805 must be set to                 |
| Data 0x00           | $1_{dec} = 0 \times 1.$                                                |
| Data 0x00           | This value is written to the 4 data bytes.                             |
| Data LSB 0x01       |                                                                        |

When the MLK31A double slave receives the service "Exchange request" 0x1D, it sends the MOVILINK<sup>®</sup> protocol to the MOVIMOT<sup>®</sup> inverter. Once the MOVIMOT<sup>®</sup> inverter receives the MOVILINK<sup>®</sup> response, the MLK31A double slave sends the response "Exchange response OK" to the AS-Interface master. Thus, another "Read request" service of the AS-Interface master is not required.

The slave replies after the system-related transfer time for the parameter.

"Exchange response OK" response telegram:

| CTT2 service                                     |                                                              | MOVILINK <sup>®</sup> protocol |                    |                   |             |      |      |             |  |  |
|--------------------------------------------------|--------------------------------------------------------------|--------------------------------|--------------------|-------------------|-------------|------|------|-------------|--|--|
| Code                                             | Ad-<br>minis-<br>tration                                     | Sub-<br>index                  | In-<br>dex<br>High | In-<br>dex<br>Low | MSB<br>data | LSB  | LSB  | LSB<br>data |  |  |
| 0x5D                                             | 0x32                                                         | 0x01                           | 0x27               | 0x6F              | 0x00        | 0x00 | 0x00 | 0x00        |  |  |
| Code 0x5D = E                                    | xchange i<br>Vrite parar                                     | request<br>neter               | OK                 |                   |             |      |      |             |  |  |
| Subindex 0x01 =Subindex 0x01 =Index High 0x27 =H | Subindex of parameter <i>P805</i><br>High value of the index |                                |                    |                   |             |      |      |             |  |  |

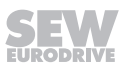

**MOVILINK®** protocol

| Index Low 0x6F = | Low value of the index                                                 |  |  |  |  |  |
|------------------|------------------------------------------------------------------------|--|--|--|--|--|
|                  | => Index of the parameters $P805 = 0x276F_{hex} = 10095_{dec}$         |  |  |  |  |  |
|                  | The value $0x276F_{hex}$ is written on bytes Index High and Index Low. |  |  |  |  |  |
| Data MSB 0x00    | If the MOVILINK® service has been executed correctly, the              |  |  |  |  |  |
| Data 0x00        | data value is $0_{dec} = 0 \times 0$                                   |  |  |  |  |  |
| Data 0x00        |                                                                        |  |  |  |  |  |
| Data I SB 0x00   |                                                                        |  |  |  |  |  |

# Deactivating the mechanical control elements

You have to deactivate the mechanical control elements because parameterization of the MOVIMOT<sup>®</sup> inverter is to be carried out via the AS-Interface. To do so, write the value  $255_{dec} = 0xFFFF$  to parameter *P102*.

|         |                                                    |                                                       |                 |                                                                                   |               |                    |                   | -              |                      |        |                  |  |
|---------|----------------------------------------------------|-------------------------------------------------------|-----------------|-----------------------------------------------------------------------------------|---------------|--------------------|-------------------|----------------|----------------------|--------|------------------|--|
| Code    | Index                                              | Read<br>length                                        | Write<br>length | Ad-<br>minis-<br>tration                                                          | Sub-<br>index | In-<br>dex<br>High | In-<br>dex<br>Low | MSB<br>data    | LSB                  | LSB    | LSB<br>data      |  |
| 0x1D    | 0x02                                               | 0x08                                                  | 0x08            | 0x32                                                                              | 0x1E          | 0x27               | 0x70              | 0x00           | 0x00                 | 0xFF   | 0xFF             |  |
| Code    | 0x1D =                                             |                                                       | Ex              | Exchange request                                                                  |               |                    |                   |                |                      |        |                  |  |
| Index   | 0x02 =                                             |                                                       | M               | OVILINK                                                                           | ® paran       | neter s            | ervice            |                |                      |        |                  |  |
| Read I  | ength (                                            | h 0x08 = Length of the MOVILINK <sup>®</sup> response |                 |                                                                                   |               |                    |                   |                |                      |        |                  |  |
| Write I | ength (                                            | )x08 =                                                | Le              | Length of the MOVILINK® request                                                   |               |                    |                   |                |                      |        |                  |  |
| Manag   | gement                                             | 0x32 =                                                | Wr              | Write parameter                                                                   |               |                    |                   |                |                      |        |                  |  |
| Subino  | dex 0x1                                            | E =                                                   | Su              | bindex c                                                                          | of paran      | neter F            | 2102              |                |                      |        |                  |  |
| Index   | High 0×                                            | 27 =                                                  | Hię             | gh value                                                                          | of the i      | index              |                   |                |                      |        |                  |  |
| Index   | Low 0x                                             | 70 =                                                  | Lo              | w value                                                                           | of the ii     | ndex               |                   |                |                      |        |                  |  |
|         |                                                    |                                                       | =>              | Index o                                                                           | f the pa      | iramete            | er <i>P102</i>    | $2 = 0x2^{-1}$ | 770 <sub>hex</sub> = | = 1009 | 6 <sub>dec</sub> |  |
|         |                                                    |                                                       | Th<br>lov       | The value 0x2770 <sub>hex</sub> is written to the bytes high index and low index. |               |                    |                   |                |                      |        |                  |  |
| Data N  | /ISB 0x                                            | 00                                                    | Pa              | Parameter <i>P102</i> must be set to 65535 <sub>dec</sub> = 0xFFFF to de-         |               |                    |                   |                |                      |        |                  |  |
| Data 0  | a 0x00 activate the mechanical control elements.   |                                                       |                 |                                                                                   |               |                    |                   |                |                      |        |                  |  |
| Data 0  | ta 0xFF This value is written to the 4 data bytes. |                                                       |                 |                                                                                   |               |                    |                   |                |                      |        |                  |  |
| Data L  | .SB 0xF                                            | F                                                     |                 |                                                                                   |               |                    |                   |                |                      |        |                  |  |

"Exchange request" service:

**CTT2 service** 

When the MLK31A double slave receives the service "Exchange request" 0x1D, it sends the MOVILINK<sup>®</sup> protocol to the MOVIMOT<sup>®</sup> inverter. Once the MOVIMOT<sup>®</sup> inverter receives the MOVILINK<sup>®</sup> response, the MLK31A double slave sends the response "Exchange response OK" to the AS-Interface master. Thus, another "Read request" service of the AS-Interface master is not required.

The slave replies after the system-related transfer time for the parameter.

| CTT2 service      |            | MOVILINK <sup>®</sup> protocol |                      |                     |               |             |                     |           |             |  |
|-------------------|------------|--------------------------------|----------------------|---------------------|---------------|-------------|---------------------|-----------|-------------|--|
| Code              |            | Ad-<br>minis-                  | Sub-<br>index        | In-<br>dex          | In-<br>dex    | MSB<br>data | LSB                 | LSB       | LSB<br>data |  |
|                   |            | tration                        |                      | High                | Low           |             |                     |           |             |  |
| 0x5D              |            | 0x32                           | 0x1E                 | 0x27                | 0x70          | 0x00        | 0x00                | 0x00      | 0x00        |  |
| Code 0x5D =       | Exc        | change r                       | equest               | OK                  |               |             |                     |           |             |  |
| Management 0x32 = | Wri        | te paran                       | neter                |                     |               |             |                     |           |             |  |
| Subindex 0x1E =   | Sub        | pindex of                      | f param              | ieter P             | 102           |             |                     |           |             |  |
| Index High 0x27 = | Hig        | h value                        | of the ir            | ndex                |               |             |                     |           |             |  |
| Index Low 0x70 =  | Lov        | v value c                      | of the in            | dex                 |               |             |                     |           |             |  |
|                   | =>         | Index of                       | the par              | ramete              | r <i>P102</i> | = 0x27      | 70 <sub>hex</sub> = | 10096     | dec         |  |
|                   | The<br>low | e value 0<br>bytes.            | )x2770 <sub>h</sub>  | <sub>ex</sub> is wr | itten or      | n the in    | dex hig             | h and ii  | ndex        |  |
| Data MSB 0x00     | lf th      | ne MOVI                        | LINK® s              | service             | has be        | en exe      | cuted of            | correctly | y, the      |  |
| Data 0x00         | dat        | a value i                      | s 0 <sub>dec</sub> = | 0x0                 |               |             |                     |           |             |  |
| Data 0x00         |            |                                |                      |                     |               |             |                     |           |             |  |
| Data LSB 0x00     |            |                                |                      |                     |               |             |                     |           |             |  |

"Exchange response OK" response telegram:

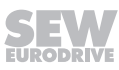

#### Setting ramp t11 up

Set the ramp time of ramp t11 up (P130) to 0.5 s.

"Exchange request" service:

| CTT2 service                                                    |                                                                                                    |                |                 | MOVILINK <sup>®</sup> protocol |               |                     |                   |             |                     |                   |             |  |
|-----------------------------------------------------------------|----------------------------------------------------------------------------------------------------|----------------|-----------------|--------------------------------|---------------|---------------------|-------------------|-------------|---------------------|-------------------|-------------|--|
| Code                                                            | Index                                                                                                    | Read<br>length | Write<br>length | Ad-<br>minis-<br>tration       | Sub-<br>index | In-<br>dex<br>High  | In-<br>dex<br>Low | MSB<br>data | LSB                 | LSB               | LSB<br>data |  |
| 0x1D                                                            | 0x02                                                                                                    | 0x08           | 0x08            | 0x32                           | 0x00          | 0x22                | 0x67              | 0x00        | 0x00                | 0x01              | 0xF4        |  |
| Code 0x1D = Exchange request                                    |                                                                                                    |                |                 |                                |               |                     |                   |             |                     |                   |             |  |
| Index                                                           | 0x02 =                                                                                                    |                | M               | OVILINK                        | ® paran       | neter s             | ervice            |             |                     |                   |             |  |
| Read length 0x08 = Length of the MOVILINK <sup>®</sup> response |                                                                                                    |                |                 |                                |               |                     |                   |             |                     |                   |             |  |
| Write length 0x08 = Length of the MOVILINK <sup>®</sup> request |                                                                                                    |                |                 |                                |               |                     |                   |             |                     |                   |             |  |
| Management 0x32 = Write parameter                               |                                                                                                    |                |                 |                                |               |                     |                   |             |                     |                   |             |  |
| Subino                                                          | dex 0x0                                                                                                    | = 0            | Su              | bindex c                       | of paran      | neter F             | P130              |             |                     |                   |             |  |
| Index                                                           | High 0>                                                                                                    | (22 =          | Hię             | gh value                       | of the i      | ndex                |                   |             |                     |                   |             |  |
| Index                                                           | Low 0x                                                                                                    | 67 =           | Lo              | Low value of the index         |               |                     |                   |             |                     |                   |             |  |
|                                                                 |                                                                                                    |                | =>              | Index o                        | f param       | neter P             | 130 = (           | )x2267      | <sub>hex</sub> = 88 | 07 <sub>dec</sub> |             |  |
|                                                                 |                                                                                                    |                | Th<br>Lo        | e value (<br>w.                | 0x2267        | <sub>hex</sub> is w | ritten o          | n Inde      | k High a            | and Inc           | lex         |  |
| Data N                                                          | /ISB 0x                                                                                                    | 00             | Sp              | ecify the                      | ramp t        | time of             | the MO            |             | T® inve             | rter in           | ms in       |  |
| Data 0                                                          | order to set the ramp time to $0.5 \text{ s} = 500 \text{ ms} (500 \text{ ms} = 500 \text{ ms} (500 \text{ ms} = 50$ |                |                 |                                |               |                     |                   |             |                     | s =               |             |  |
| Data 0                                                          | x01                                                                                                    |                | Th              | is value                       | is writte     | n to th             | e 4 dai           | ta hvte     | 3                   |                   |             |  |
| Data L                                                          | .SB 0xF                                                                                                    | -4             |                 |                                | io writte     |                     |                   |             |                     |                   |             |  |

When the MLK31A double slave receives the service "Exchange request" 0x1D, it sends the MOVILINK<sup>®</sup> protocol to the MOVIMOT<sup>®</sup> inverter. Once the MOVIMOT<sup>®</sup> inverter receives the MOVILINK<sup>®</sup> response, the MLK31A double slave sends the response "Exchange response OK" to the AS-Interface master. Thus, another "Read request" service of the AS-Interface master is not required.

The slave replies after the system-related transfer time for the parameter.

"Exchange response OK" response telegram:

| CTT2 service                                                                 |                                                     | MOVILINK <sup>®</sup> protocol           |                              |                   |             |      |      |             |  |  |
|------------------------------------------------------------------------------|-----------------------------------------------------|------------------------------------------|------------------------------|-------------------|-------------|------|------|-------------|--|--|
| Code                                                                         | Ad-<br>minis-<br>tration                            | Sub-<br>index                            | In-<br>dex<br>High           | In-<br>dex<br>Low | MSB<br>data | LSB  | LSB  | LSB<br>data |  |  |
| 0x5D                                                                         | 0x32                                                | 0x00                                     | 0x22                         | 0x67              | 0x00        | 0x00 | 0x00 | 0x00        |  |  |
| Code $0x5D =$ IManagement $0x32 =$ NSubindex $0x00 =$ SIndex High $0x22 =$ I | Exchange<br>Vrite parar<br>Subindex c<br>ligh value | request<br>neter<br>of paran<br>of the i | OK<br>neter <i>P</i><br>ndex | 130               |             |      |      |             |  |  |

22167811/EN - 04/2016

| Index Low 0x67 = | Low value of the index                                                       |
|------------------|------------------------------------------------------------------------------|
|                  | => Index of parameter = 0x2267 <sub>hex</sub> = 8807 <sub>dec</sub>          |
|                  | The value $0x2267_{hex}$ is written on Index High and Index Low.             |
| Data MSB 0x00    | If the MOVILINK $^{\mbox{\tiny 6}}$ service has been executed correctly, the |
| Data 0x00        | data value is $0_{dec} = 0 \times 0$                                         |
| Data 0x00        |                                                                              |
| Data LSB 0x00    |                                                                              |

# Setting ramp t11 down

Set the ramp time of ramp t11 down (*P131*) to 0.5 s. The ramp time for ramp t11 down (*P131*) is set in the same way as the ramp time for ramp t11 up (*P130*). Ramp t11 down (*P131*) has index  $8808_{dec} = 0x2268$  and subindex 0.

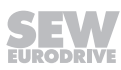

# Setting the fixed setpoint n0

Set fixed setpoint n0 (P170) to 1000 min<sup>-1</sup>.

"Exchange request" service:

|                                                                                   | CTT2    | service               | )               | MOVILINK <sup>®</sup> protocol |               |               |              |                    |             |      |             |  |
|-----------------------------------------------------------------------------------|---------|-----------------------|-----------------|--------------------------------|---------------|---------------|--------------|--------------------|-------------|------|-------------|--|
| Code                                                                              | Index   | Read<br>length        | Write<br>length | Man-<br>age-<br>ment           | Sub-<br>index | High<br>index | Low<br>index | MSB<br>data        | Data        | Data | LSB<br>data |  |
| 0x1D                                                                              | 0x02    | 0x08                  | 0x08            | 0x32                           | 0x00          | 0x21          | 0x29         | 0x00               | 0x0F        | 0x42 | 0x40        |  |
| Code                                                                              | 0x1D =  | 1D = Exchange request |                 |                                |               |               |              |                    |             |      |             |  |
| Index                                                                             | 0x02 =  |                       | M               | OVILINK                        | ® paran       | neter s       | ervice       |                    |             |      |             |  |
| Read length 0x08 = Length of the MOVILINK <sup>®</sup> response                   |         |                       |                 |                                |               |               |              |                    |             |      |             |  |
| Write length 0x08 = Length of the MOVILINK <sup>®</sup> request                   |         |                       |                 |                                |               |               |              |                    |             |      |             |  |
| Manag                                                                             | gement  | 0x32 =                | Wi              | rite para                      | meter         |               |              |                    |             |      |             |  |
| Subino                                                                            | dex 0x0 | = 00                  | Su              | bindex o                       | of parar      | neter F       | P170         |                    |             |      |             |  |
| High ir                                                                           | ndex 0x | (21 =                 | Hi              | gh value                       | of the        | index         |              |                    |             |      |             |  |
| Low in                                                                            | idex 0x | 29 =                  | Lo              | w value                        | of the i      | ndex          |              |                    |             |      |             |  |
|                                                                                   |         |                       | =>              | Index o                        | f param       | neter =       | 0x212        | $9_{hex} = 8$      | $489_{dec}$ |      |             |  |
| The value 0x2129 <sub>hex</sub> is written to the bytes high index and low index. |         |                       |                 |                                |               |               |              |                    | x and       |      |             |  |
| Data MSB 0x00 The internal scaling of the MOVIMOT <sup>®</sup> inverter is 1000   |         |                       |                 |                                |               |               |              | 00                 |             |      |             |  |
| Data 0x0F times higher than the real scaling.                                     |         |                       |                 |                                |               |               |              |                    |             |      |             |  |
| Data 0                                                                            | )x42    |                       | Th              | e scaling                      | g factor      | then is       | s 1 000      | 000 <sub>dec</sub> | = 0xF4      | 240. |             |  |
| Data L                                                                            | _SB 0x4 | 10                    | Th              | is value                       | is writte     | en to th      | e 4 da       | ta byte            | S.          |      |             |  |

When the MLK31A double slave receives the service "Exchange request" 0x1D, it sends the MOVILINK<sup>®</sup> protocol to the MOVIMOT<sup>®</sup> inverter. Once the MOVIMOT<sup>®</sup> inverter receives the MOVILINK<sup>®</sup> response, the MLK31A double slave sends the response "Exchange response OK" to the AS-Interface master. This means another "Read request" service of the AS-Interface master is not required.

The slave replies after the system-related transmission times for parameters.

"Exchange response OK" response telegram

| CTT2 service                             |                         | MOVILINK <sup>®</sup> protocol |                        |              |             |      |      |             |  |  |
|------------------------------------------|-------------------------|--------------------------------|------------------------|--------------|-------------|------|------|-------------|--|--|
| Code                                     | Man-<br>age-<br>ment    | Sub-<br>index                  | High<br>index          | Low<br>index | MSB<br>data | Data | Data | LSB<br>data |  |  |
| 0x5D                                     | 0x32                    | 0x00                           | 0x21                   | 0x29         | 0x00        | 0x00 | 0x00 | 0x00        |  |  |
| Code 0x5D = E<br>Management 0x32 = N     | xchange<br>Vrite parar  | request<br>neter               | OK                     |              |             |      |      |             |  |  |
| Subindex 0x00 = S<br>High index 0x21 = H | ubindex c<br>ligh value | of param<br>of the i           | neter <i>P</i><br>ndex | 170          |             |      |      |             |  |  |

| Low index 0x29 = | Low value of the index                                                              |
|------------------|-------------------------------------------------------------------------------------|
|                  | => Index of parameter $P170 = 0x2129_{hex} = 8489_{dec}$                            |
|                  | The value 0x2129 <sub>hex</sub> is written to the bytes high index and low index.   |
| Data MSB 0x00    | If the $\text{MOVILINK}^{\textcircled{B}}$ service has been executed correctly, the |
| Data 0x00        | data value is $0_{dec} = 0x0$                                                       |
| Data 0x00        |                                                                                     |
| Data LSB 0x00    |                                                                                     |

# Reading out the heat sink temperature

Read out the heat sink temperature from parameter *P014* as follows: "Exchange request" service:

| CTT2 service |       |                | MOVILINK <sup>®</sup> protocol |                          |               |                    |                   |             |      |      |             |
|--------------|-------|----------------|--------------------------------|--------------------------|---------------|--------------------|-------------------|-------------|------|------|-------------|
| Code         | Index | Read<br>length | Write<br>length                | Ad-<br>minis-<br>tration | Sub-<br>index | In-<br>dex<br>High | In-<br>dex<br>Low | MSB<br>data | LSB  | LSB  | LSB<br>data |
| 0x1D         | 0x02  | 0x08           | 0x08                           | 0x31                     | 0x00          | 0x20               | 0x87              | 0x00        | 0x00 | 0x00 | 0x00        |

| Code 0x1D =         | Exchange request                                                       |
|---------------------|------------------------------------------------------------------------|
| Index 0x02 =        | MOVILINK <sup>®</sup> parameter service                                |
| Read length 0x08 =  | Length of the MOVILINK® response                                       |
| Write length 0x08 = | Length of the MOVILINK <sup>®</sup> request                            |
| Management 0x31 =   | Read parameter                                                         |
| Subindex 0x00 =     | Subindex of parameter P014                                             |
| Index High 0x20 =   | High value of the index                                                |
| Index Low 0x87 =    | Low value of the index                                                 |
|                     | => Index of parameter $P014 = 0x2087_{hex} = 8327_{dec}$               |
|                     | The value $0x2087_{hex}$ is written on bytes Index High and Index Low. |
| Data MSB 0x00       | The value 0x00 is written to the data when the                         |
| Data 0x00           | MOVIMOT <sup>®</sup> parameters are read.                              |
| Data 0x00           |                                                                        |
| Data LSB 0x00       |                                                                        |

When the MLK31A double slave receives the service "Exchange request" 0x1D, it sends the MOVILINK<sup>®</sup> protocol to the MOVIMOT<sup>®</sup> inverter. Once the MOVIMOT<sup>®</sup> inverter receives the MOVILINK<sup>®</sup> response, the MLK31A double slave sends the response "Exchange response OK" to the AS-Interface master. Thus, another "Read request" service of the AS-Interface master is not required.

The slave replies after the system-related transfer time for the parameter.

 $\mathbf{O}$ 

| CTT2 service      |                         | MOVILINK <sup>®</sup> protocol |                    |                     |                    |                      |          |          |             |  |
|-------------------|-------------------------|--------------------------------|--------------------|---------------------|--------------------|----------------------|----------|----------|-------------|--|
| Code              |                         | Ad-<br>minis-<br>tration       | Sub-<br>index      | In-<br>dex<br>High  | In-<br>dex<br>Low  | MSB<br>data          | LSB      | LSB      | LSB<br>data |  |
| 0x5D              |                         | 0x31                           | 0x00               | 0x20                | 0x87               | 0x00                 | 0x00     | 0x00     | 0x14        |  |
| Code 0x5D =       | Excl                    | hange r                        | equest             | OK                  |                    |                      |          |          |             |  |
| Management 0x31 = | Rea                     | id paran                       | neter =:           | > no M              | OVILIN             | IK <sup>®</sup> erro | or       |          |             |  |
| Subindex 0x00 =   | Sub                     | index of                       | f param            | neter P             | 014                |                      |          |          |             |  |
| Index High 0x20 = | High                    | n value                        | of the ir          | ndex                |                    |                      |          |          |             |  |
| Index Low 0x87 =  | Low                     | value o                        | of the in          | dex                 |                    |                      |          |          |             |  |
|                   | =>                      | ndex =                         | 0x2087             | ,<br>hex = 88       | 393 <sub>dec</sub> |                      |          |          |             |  |
|                   | The<br>low              | value 0<br>index.              | x2087 <sub>h</sub> | <sub>ex</sub> is wr | itten to           | the by               | tes higł | n index  | and         |  |
| Data MSB 0x00     | Whe                     | en the M                       | 10VILI             | VK <sup>®</sup> se  | rvice h            | as beer              | n execu  | ited cor | rectly,     |  |
| Data 0x00         | the (<br>20°0           | data byl<br>C = 0x14           | tes tran<br>4      | smit th             | e heat             | sink te              | mperat   | ure, e.g |             |  |
| Data 0x00         | The                     |                                | <br>ed heat        | sink te             | empera             | ture is              | stored i | in the   |             |  |
| Data LSB 0x14     | MO <sup>V</sup><br>pera | VIMOT <sup>®</sup><br>ature of | inverte<br>20°C.   | er. The             | value              | 0x14 co              | orrespo  | nds to a | a tem-      |  |

"Exchange response OK" response telegram:

# 9.4.4 Use of the "Read request" and "Write request" service (example)

This example illustrates how to change individual parameters of the MOVIMOT  $^{\rm \$}$  inverter using the CTT2 services "Write request" 0x11 and "Read request" 0x10.

The following parameters of the MOVIMOT<sup>®</sup> inverter are to be changed:

- Ramp t11 up and t11 down to 0.5 s
- Fixed setpoint value n0 to 1000 min<sup>-1</sup>
- Activation of the option to release the brake without drive enable signal (P738 = "ON")

In addition, the heat sink temperature is to be read.

#### Checking the communication

Read out the ID object correctly in order to check the correct communication between the AS-Interface master and the MLK31A.

"Read request" service:

| CTT2 service |       |            |  |  |  |  |  |  |  |
|--------------|-------|------------|--|--|--|--|--|--|--|
| Code         | Index | Lengt<br>h |  |  |  |  |  |  |  |
| 0x10         | 0x00  | 0x06       |  |  |  |  |  |  |  |

| Code 0x10 =   | Read request            |
|---------------|-------------------------|
| Index 0x00 =  | ID object               |
| Length 0X06 = | Length of the ID object |

The slave replies after the system-related transfer time for the parameter.

"Read response OK" response telegram:

| CTT2 service |           |           |           |           |         |          |
|--------------|-----------|-----------|-----------|-----------|---------|----------|
| Code         | Vendor ID | Vendor ID | Device ID | Device ID | Output/ | Firmware |
|              | High      | Low       | High      | Low       | input   | version  |
| 0x50         | 0x00      | 0x0A      | 0x00      | 0x0A      | 0x00    | 0x01     |
|              |           |           |           |           |         |          |

| Code 0x50 =           | Read response OK                         |
|-----------------------|------------------------------------------|
| Vendor ID High 0x00 = | High value of the vendor ID              |
| Vendor ID Low 0x0A =  | Low value of the vendor ID               |
|                       | => Vendor ID = $0x000A_{hex} = 10_{dec}$ |
| Device ID High 0x00 = | High value of the device ID              |
| Device ID Low 0x0A =  | Low value of the device ID               |
|                       | => Device ID = $0x000A_{hex} = 10_{dec}$ |
| Output/input 0x00 =   | No inputs and outputs                    |
| Firmware version 0x01 |                                          |
|                       |                                          |

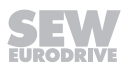
### Activating Expert mode in the MOVIMOT<sup>®</sup> inverter

In order to be able to change parameters in the MOVIMOT<sup>®</sup> inverter, you have to activate Expert mode once as follows using parameter *P805*.

"Write request" service:

| CTT2 service |       |            |                          | MOVILINK <sup>®</sup> protocol |               |              |             |      |      |             |
|--------------|-------|------------|--------------------------|--------------------------------|---------------|--------------|-------------|------|------|-------------|
| Code         | Index | Lengt<br>h | Ad-<br>minis-<br>tration | Sub-<br>index                  | Index<br>High | Index<br>Low | MSB<br>data | LSB  | LSB  | LSB<br>data |
| 0x11         | 0x02  | 0x08       | 0x32                     | 0x01                           | 0x27          | 0x6F         | 0x00        | 0x00 | 0x00 | 0x01        |

| Code 0x11 =       | Write request                                                          |
|-------------------|------------------------------------------------------------------------|
| Index 0x02 =      | MOVILINK <sup>®</sup> parameter service                                |
| Length 0x08 =     | Length of the MOVILINK <sup>®</sup> protocol                           |
| Management 0x32 = | Write parameter                                                        |
| Subindex 0x01 =   | Subindex of parameter P805                                             |
| Index High 0x27 = | High value of the index                                                |
| Index Low 0x6F =  | Low value of the index                                                 |
|                   | => Index of the parameters $P805 = 0x276F_{hex} = 10095_{dec}$         |
|                   | The value $0x276F_{hex}$ is written on bytes Index High and Index Low. |
| Data MSB 0x00     | To activate Expert mode, parameter P805 must be set to                 |
| Data 0x00         | $1_{dec} = 0 \times 1.$                                                |
| Data 0x00         | This value is written to the 4 data bytes.                             |

Data LSB 0x01

The slave replies after the system-related transfer time for the parameter.

"Write response OK" response telegram:

| CTT2 service |  |
|--------------|--|
| Code         |  |
| 0x51         |  |

Code 0x51 = Write response OK

Once the MLK31A double slave has correctly received the data, it immediately sends the response 0x51 "Write response OK" to the master. Simultaneously, the MOVILINK<sup>®</sup> protocol is sent to the MOVIMOT<sup>®</sup> inverter.

The response of the MOVILINK<sup>®</sup> protocol is evaluated with the "Read request" service as follows in order to make sure that the MOVIMOT<sup>®</sup> inverter has changed parameter *P805*.

"Read request" service:

| CTT2 service |       |            |  |  |  |  |
|--------------|-------|------------|--|--|--|--|
| Code         | Index | Lengt<br>h |  |  |  |  |
| 0x10         | 0x02  | 0x08       |  |  |  |  |

| Code 0x10 =   | Read request                                                                    |
|---------------|---------------------------------------------------------------------------------|
| Index 0x02 =  | MOVILINK® parameter service                                                     |
| Length 0X08 = | Length of the $\ensuremath{MOVILINK}\xspace^{\ensuremath{\mathbb{R}}}$ protocol |

The slave replies after the system-related transfer time for the parameter.

"Read response OK" response telegram:

| CTT2 service |                          | M             |               |              | OVILINK <sup>®</sup> protocol |      |      |             |
|--------------|--------------------------|---------------|---------------|--------------|-------------------------------|------|------|-------------|
| Code         | Ad-<br>minis-<br>tration | Sub-<br>index | Index<br>High | Index<br>Low | MSB<br>data                   | LSB  | LSB  | LSB<br>data |
| 0x50         | 0x32                     | 0x01          | 0x27          | 0x6F         | 0x00                          | 0x00 | 0x00 | 0x00        |
| <b>a</b>     | _                        |               | <b></b>       |              |                               |      |      |             |

| Code 0x50 =       | Read response OK                                                           |
|-------------------|----------------------------------------------------------------------------|
| Management 0x32 = | Write parameter => no MOVILINK <sup>®</sup> error                          |
| Subindex 0x01 =   | Subindex of parameter P805                                                 |
| Index High 0x27 = | High value of the index                                                    |
| Index Low 0x6F =  | Low value of the index                                                     |
|                   | => Index of the parameters $P805 = 0x276F_{hex} = 10095_{dec}$             |
|                   | The value $0x276F_{\rm hex}$ is written on bytes Index High and Index Low. |
| Data MSB 0x00     | If the MOVILINK <sup>®</sup> service has been executed correctly, the      |
| Data 0x00         | data byte value is $0x0 = 0_{dec}$ .                                       |
| Data 0x00         |                                                                            |
| Data LSB 0x00     |                                                                            |

### Deactivating the mechanical control elements

Г

You have to deactivate the mechanical control elements because parameterization of the MOVIMOT® inverter is to be carried out via the AS-Interface. To do so, write the value  $255_{dec} = 0xFFFF$  to parameter *P102*.

| СТ          | T2 serv                                        | ice        | MOVILINK <sup>®</sup> protocol               |                            |               |              |             |      |      |             |  |
|-------------|------------------------------------------------|------------|----------------------------------------------|----------------------------|---------------|--------------|-------------|------|------|-------------|--|
| Code        | Index                                          | Lengt<br>h | Ad-<br>minis-<br>tration                     | Sub-<br>index              | Index<br>High | Index<br>Low | MSB<br>data | LSB  | LSB  | LSB<br>data |  |
| 0x11        | 0x02                                           | 0x08       | 0x32                                         | 0x1E                       | 0x27          | 0x70         | 0x00        | 0x00 | 0xFF | 0xFF        |  |
| Code 0x11 = |                                                |            | Write request                                |                            |               |              |             |      |      |             |  |
| Index 0     | 0x02 = MOVILINK <sup>®</sup> parameter service |            |                                              |                            |               |              |             |      |      |             |  |
| Length      | 0x08 =                                         |            | Length of the MOVILINK <sup>®</sup> protocol |                            |               |              |             |      |      |             |  |
| Manag       | ement C                                        | )x32 =     | = Write parameter                            |                            |               |              |             |      |      |             |  |
| Subind      | ex 0x1E                                        | =          | Subi                                         | Subindex of parameter P102 |               |              |             |      |      |             |  |
| Index H     | ligh 0x2                                       | 27 =       | High                                         | High value of the index    |               |              |             |      |      |             |  |

"Write request" service: CTT2 convice

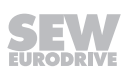

| Index Low 0x70 = | Low value of the index                                                     |  |  |  |  |  |  |
|------------------|----------------------------------------------------------------------------|--|--|--|--|--|--|
|                  | => Index of the parameter $P102 = 0x2770_{hex} = 10096_{dec}$              |  |  |  |  |  |  |
|                  | The value $0x2770_{hex}$ is written on the index high and index low bytes. |  |  |  |  |  |  |
| Data MSB 0x00    | Parameter $P102$ must be set to $65535_{dec} = 0$ xFFFF to de-             |  |  |  |  |  |  |
| Data 0x00        | activate the mechanical control elements.                                  |  |  |  |  |  |  |
| Data 0xFF        | This value is written to the 4 data bytes.                                 |  |  |  |  |  |  |
| Data LSB 0xFF    |                                                                            |  |  |  |  |  |  |

The slave replies after the system-related transfer time for the parameter.

"Write response OK" response telegram:

| CTT2 service |
|--------------|
| Code         |
| 0x51         |

Code 0x51 =

Write response OK

Once the MLK31A double slave has correctly received the data, it immediately sends the response 0x51 "Write response OK" to the master. Simultaneously, the MOVILINK<sup>®</sup> protocol is sent to the MOVIMOT<sup>®</sup> inverter.

The response of the MOVILINK<sup>®</sup> protocol is evaluated with the "Read request" service as follows in order to make sure that the MOVIMOT<sup>®</sup> inverter has changed parameter *P102*.

"Read request" service:

| CTT2 service |       |            |  |  |  |  |  |
|--------------|-------|------------|--|--|--|--|--|
| Code         | Index | Lengt<br>h |  |  |  |  |  |
| 0x10         | 0x02  | 0x08       |  |  |  |  |  |

Code 0x10 =Read requestIndex 0x02 =MOVILINK® parameter serviceLength 0X08 =Length of the MOVILINK® protocol

The slave replies after the system-related transfer time for the parameter.

"Read response OK" response telegram:

| CTT2 service                         | MOVILINK <sup>®</sup> protocol |                      |                      |                      |             |       |      |             |  |
|--------------------------------------|--------------------------------|----------------------|----------------------|----------------------|-------------|-------|------|-------------|--|
| Code                                 | Ad-<br>minis-<br>tration       | Sub-<br>index        | Index<br>High        | Index<br>Low         | MSB<br>data | LSB   | LSB  | LSB<br>data |  |
| 0x50                                 | 0x32                           | 0x1E                 | 0x27                 | 0x70                 | 0x00        | 0x00  | 0x00 | 0x00        |  |
| Code 0x50 =<br>Management 0x32 =     | Read<br>Write                  | d respon<br>e parame | ise OK<br>eter => r  | no MOV               | LINK® e     | error |      |             |  |
| Subindex 0x1E =<br>Index High 0x27 = | Subi<br>High                   | ndex of<br>value o   | paramet<br>f the ind | er <i>P102</i><br>ex |             |       |      |             |  |

| Index Low 0x70 = | Low value of the index                                                            |  |  |  |  |
|------------------|-----------------------------------------------------------------------------------|--|--|--|--|
|                  | => Index of the parameter $P102 = 0x2770_{hex} = 10096_{dec}$                     |  |  |  |  |
|                  | The value 0x2770 <sub>hex</sub> is written on the index high and index low bytes. |  |  |  |  |
| Data MSB 0x00    | If the MOVILINK <sup>®</sup> service has been executed correctly, the             |  |  |  |  |
| Data 0x00        | data byte value is $0x0 = 0_{dec}$ .                                              |  |  |  |  |
| Data 0x00        |                                                                                   |  |  |  |  |
| Data LSB 0x00    |                                                                                   |  |  |  |  |

### Setting ramp t11 up

Set the ramp time of ramp t11 up (*P130*) to 0.5 s. "Write request" service:

| СТ   | T2 serv | rice       |                          |               | MC            | MOVILINK <sup>®</sup> protocol |             |      |      |             |
|------|---------|------------|--------------------------|---------------|---------------|--------------------------------|-------------|------|------|-------------|
| Code | Index   | Lengt<br>h | Ad-<br>minis-<br>tration | Sub-<br>index | Index<br>High | Index<br>Low                   | MSB<br>data | LSB  | LSB  | LSB<br>data |
| 0x11 | 0x02    | 0x08       | 0x32                     | 0x00          | 0x22          | 0x67                           | 0x00        | 0x00 | 0x01 | 0xF4        |

| Code 0x11 =       | Write request                                                                                                    |
|-------------------|----------------------------------------------------------------------------------------------------|
| Index 0x02 =      | MOVILINK <sup>®</sup> parameter service                                                                              |
| Length 0x08 =     | Length of the MOVILINK <sup>®</sup> protocol                                                                         |
| Management 0x32 = | Write parameter                                                                                                    |
| Subindex 0x00 =   | Subindex of parameter P130                                                                                           |
| Index High 0x22 = | High value of the index                                                                                              |
| Index Low 0x67 =  | Low value of the index                                                                                               |
|                   | => Index of parameter $P130 = 0x2267_{hex} = 8807_{dec}$                                                             |
|                   | The value $0x2267_{\rm hex}$ is written on bytes Index High and Index Low.                                           |
| Data MSB 0x00     | Specify the ramp time of the MOVIMOT <sup>®</sup> inverter in ms in                                                  |
| Data 0x00         | order to set the ramp time to $0.5 \text{ s} = 500 \text{ ms}$ (500 ms = $500_{\text{dec}} = 0 \times 1\text{F4}$ ). |
| Data 0x01         | This value is written to the 4 data bytes.                                                                           |
| Data LSB 0xF4     |                                                                                                    |

The slave replies after the system-related transfer time for the parameter. "Write response OK" response telegram:

| CTT2 service |  |
|--------------|--|
| Code         |  |
| 0x51         |  |

Code 0x51 = Write response OK

Once the MLK31A double slave has correctly received the data, it immediately sends the response 0x51 "Write response OK" to the master. Simultaneously, the MOVILINK<sup>®</sup> protocol is sent to the MOVIMOT<sup>®</sup> inverter.

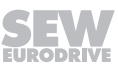

The response of the MOVILINK<sup>®</sup> protocol is evaluated with the "Read request" service as follows in order to make sure that the MOVIMOT<sup>®</sup> inverter has changed parameter P130.

| "Read | request" | service: |
|-------|----------|----------|
|-------|----------|----------|

| CTT2 service |       |            |  |  |  |  |  |  |
|--------------|-------|------------|--|--|--|--|--|--|
| Code         | Index | Lengt<br>h |  |  |  |  |  |  |
| 0x10         | 0x02  | 0x08       |  |  |  |  |  |  |

| Code 0x10 =   | Read request                            |
|---------------|-----------------------------------------|
| Index 0x02 =  | MOVILINK <sup>®</sup> parameter service |
| Length 0X08 = | Length of the MOVILINK® protocol        |

The slave replies after the system-related transfer time for the parameter.

"Read response OK" response telegram:

| CTT2 service                                                                                 |                                                                                   | MOVILINK <sup>®</sup> protocol                                                                                                    |               |              |             |      |      |             |
|----------------------------------------------------------------------------------------------|-----------------------------------------------------------------------------------|----------------------------------------------------------------------------------------------------|---------------|--------------|-------------|------|------|-------------|
| Code                                                                                         | Ad-<br>minis-<br>tration                                                          | Sub-<br>index                                                                                                    | Index<br>High | Index<br>Low | MSB<br>data | LSB  | LSB  | LSB<br>data |
| 0x50                                                                                         | 0x32                                                                              | 0x00                                                                                                    | 0x22          | 0x67         | 0x00        | 0x00 | 0x00 | 0x00        |
| Code 0x50 =<br>Management 0x32 =<br>Subindex 0x00 =<br>Index High 0x22 =<br>Index Low 0x67 = | Read<br>Write<br>Subii<br>High<br>Low<br>=> Ir<br>The                             | Read response OK<br>Write parameter => no MOVILINK <sup>®</sup> error<br>Subindex of parameter <i>P130</i><br>High value of the index<br>Low value of the index<br>=> Index of parameter <i>P130</i> = $0x2267_{hex} = 8807_{dec}$<br>The upday 0x0207 |               |              |             |      |      |             |
| Data MSB 0x00                                                                                | dex Low.<br>If the MOVILINK <sup>®</sup> service has been executed correctly, the |                                                                                                    |               |              | tly, the    |      |      |             |
| Data 0x00<br>Data 0x00<br>Data LSB 0x00                                                      | data                                                                              | data byte value is $0x0 = 0_{dec}$ .                                                                                                    |               |              |             | ,    |      |             |
|                                                                                              |                                                                                   |                                                                                                    |               |              |             |      |      |             |

### Setting ramp t11 down

Set the ramp time of ramp t11 down (*P131*) to 0.5 s. The ramp time for ramp t11 down (*P131*) is set in the same way as the ramp time for ramp t11 up (*P130*). Ramp t11 down (*P131*) has index  $8808_{dec} = 0x2268$  and subindex 0.

### Setting the fixed setpoint n0

Set fixed setpoint n0 (P170) to 1000 min<sup>-1</sup>.

"Write request" service:

| СТ             | T2 serv           | vice       | MOVILINK <sup>®</sup> pr                                                   |                                                                   |               | <sup>®</sup> protoc  | col                  |                     |       |             |  |
|----------------|-------------------|------------|----------------------------------------------------------------------------|-------------------------------------------------------------------|---------------|----------------------|----------------------|---------------------|-------|-------------|--|
| Code           | Index             | Lengt<br>h | Man-<br>age-<br>ment                                                       | Sub-<br>index                                                     | High<br>index | Low<br>index         | MSB<br>data          | Data                | Data  | LSB<br>data |  |
| 0x11           | 0x02              | 0x08       | 0x32                                                                       | 0x00                                                              | 0x21          | 0x29                 | 0x00                 | 0x0F                | 0x42  | 0x40        |  |
| Code 0         | )x11 =            |            | Write request                                                              |                                                                   |               |                      |                      |                     |       |             |  |
| Index (        | )x02 =            |            | MOV                                                                        | /ILINK®                                                           | paramet       | er servio            | ce                   |                     |       |             |  |
| Length         | 0x08 =            |            | Leng                                                                       | th of the                                                         | e MOVIL       | INK <sup>®</sup> pro | otocol               |                     |       |             |  |
| Manag          | Management 0x32 = |            |                                                                            | Write parameter                                                   |               |                      |                      |                     |       |             |  |
| Subind         | ex 0x00           | ) =        | Subi                                                                       | Subindex of parameter P170                                        |               |                      |                      |                     |       |             |  |
| High in        | dex 0x2           | 21 =       | High                                                                       | value o                                                           | f the ind     | ex                   |                      |                     |       |             |  |
| Low in         | dex 0x2           | 9 =        | Low value of the index                                                     |                                                                   |               |                      |                      |                     |       |             |  |
|                |                   |            | => Index of parameter $P170 = 0x2129_{hex} = 8489_{dec}$                   |                                                                   |               |                      |                      |                     |       |             |  |
|                |                   |            | The value $0x2129_{hex}$ is written to the bytes high index and low index. |                                                                   |               |                      |                      |                     |       |             |  |
| Data MSB 0x00  |                   |            | The                                                                        | The internal scaling of the MOVIMOT <sup>®</sup> inverter is 1000 |               |                      |                      |                     |       |             |  |
| Data 0         | x0F               |            | times higher than the real scaling.                                        |                                                                   |               |                      |                      |                     |       |             |  |
| Data 0         | x42               |            | The                                                                        | scaling f                                                         | factor the    | en is 1 0            | 000 000 <sub>d</sub> | <sub>ec</sub> = 0xF | 4240. |             |  |
| Data I SB 0v40 |                   |            | This                                                                       | This value is written to the 4 data bytes.                        |               |                      |                      |                     |       |             |  |

The slave replies after the system-related transmission times for parameters. "Write response OK" response telegram:

| CTT2 service |  |
|--------------|--|
| Code         |  |
| 0x51         |  |

Code 0x51 = Write response OK

Once the MLK31A double slave has correctly received the data, it immediately sends the response 0x51 "Write response OK" to the master. Simultaneously, the MOVILINK<sup>®</sup> protocol is sent to the MOVIMOT<sup>®</sup> inverter.

The response of the MOVILINK<sup>®</sup> protocol is evaluated with the "Read request" service as follows in order to make sure that the MOVIMOT<sup>®</sup> inverter has changed parameter *P170*.

"Read request" service:

| CTT2 service |       |            |  |  |  |  |  |
|--------------|-------|------------|--|--|--|--|--|
| Code         | Index | Lengt<br>h |  |  |  |  |  |
| 0x10         | 0x02  | 0x08       |  |  |  |  |  |

Code 0x10 =

Read request

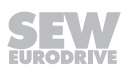

| Index 0x02 = | MOVILINK <sup>®</sup> parameter service |
|--------------|-----------------------------------------|
|              |                                         |

Length 0X08 = Length of the MOVILINK<sup>®</sup> protocol

The slave replies after the system-related transmission times for parameters.

"Read response OK" response telegram:

| CTT2 service |                      |               | MC            | VILINK       | <sup>®</sup> protoc | col  |      |             |
|--------------|----------------------|---------------|---------------|--------------|---------------------|------|------|-------------|
| Code         | Man-<br>age-<br>ment | Sub-<br>index | High<br>index | Low<br>index | MSB<br>data         | Data | Data | LSB<br>data |
| 0x50         | 0x32                 | 0x00          | 0x21          | 0x29         | 0x00                | 0x00 | 0x00 | 0x00        |
| Code OvED -  | Deer                 |               |               |              |                     |      |      |             |

| Code 0x50 =       | Read response OK                                                           |
|-------------------|----------------------------------------------------------------------------|
| Management 0x32 = | Write parameter => no MOVILINK <sup>®</sup> error                          |
| Subindex 0x00 =   | Subindex of parameter P130                                                 |
| High index 0x21 = | High value of the index                                                    |
| Low index 0x29 =  | Low value of the index                                                     |
|                   | => Index of parameter $P170 = 0x2129_{hex} = 8489_{dec}$                   |
|                   | The value $0x2129_{hex}$ is written to the bytes high index and low index. |
| Data MSB 0x00     | If the $\text{MOVILINK}^{\$}$ service has been executed correctly, the     |
| Data 0x00         | data byte value is $0x0 = 0_{dec.}$                                        |
| Data 0x00         |                                                                            |
| Data LSB 0x00     |                                                                            |
|                   |                                                                            |

### Activation of brake release without drive enable

The brake of the drive can be controlled via the A-slave of the MLK31A double slave. Before, you have to activate parameter *P*738 as follows.

| СТ   | T2 serv | ice        | MOVILINK <sup>®</sup> protocol |               |               |              |             |      |      |             |
|------|---------|------------|--------------------------------|---------------|---------------|--------------|-------------|------|------|-------------|
| Code | Index   | Lengt<br>h | Ad-<br>minis-<br>tration       | Sub-<br>index | Index<br>High | Index<br>Low | MSB<br>data | LSB  | LSB  | LSB<br>data |
| 0x11 | 0x02    | 0x08       | 0x32                           | 0x00          | 0x22          | 0xBD         | 0x00        | 0x00 | 0x00 | 0x01        |

"Write request" service:

|         |          |        |              |                                              |                     |                 |         |                | 1                  | 1       |
|---------|----------|--------|--------------|----------------------------------------------|---------------------|-----------------|---------|----------------|--------------------|---------|
| Code (  | )x11 =   |        | Write        | e reques                                     | t                   |                 |         |                |                    |         |
| Index ( | )x02 =   |        | MO∖          | MOVILINK <sup>®</sup> parameter service      |                     |                 |         |                |                    |         |
| Length  | 0x08 =   |        | Leng         | Length of the MOVILINK <sup>®</sup> protocol |                     |                 |         |                |                    |         |
| Manag   | ement (  | )x32 = | Write        | e parame                                     | eter                |                 |         |                |                    |         |
| Subind  | lex 0x00 | ) =    | Subi         | ndex of                                      | paramet             | er <i>P</i> 738 |         |                |                    |         |
| Index I | High 0x2 | 22 =   | High         | value o                                      | f the ind           | ex              |         |                |                    |         |
| Index L | _ow 0xB  | D =    | Low          | value of                                     | the inde            | ex              |         |                |                    |         |
|         |          |        | => Ir        | ndex of p                                    | aramete             | er <i>P</i> 738 | = 0x22E | $BD_{hex} = 8$ | 893 <sub>dec</sub> |         |
|         |          |        | The<br>dex l | value 0x<br>_ow.                             | 22BD <sub>hex</sub> | is writte       | n on by | es Inde        | x High a           | and In- |

| Data MSB 0x00 | Parameter <i>P738</i> must be set to $1_{dec} = 0x1$ to activate the |
|---------------|----------------------------------------------------------------------|
| Data 0x00     | "Brake release without drive enable" function.                       |
| Data 0x00     | This value is written to the 4 data bytes.                           |
| Data LSB 0x01 |                                                                      |

The slave replies after the system-related transfer time for the parameter. "Write response OK" response telegram:

| CTT2 service |
|--------------|
| Code         |
| 0x51         |

Code 0x51 =

Write response OK

Once the MLK31A double slave has correctly received the data, it immediately sends the response 0x51 "Write response OK" to the master. Simultaneously, the MOVILINK<sup>®</sup> protocol is sent to the MOVIMOT<sup>®</sup> inverter.

The response of the MOVILINK<sup>®</sup> protocol is evaluated with the "Read request" service as follows in order to make sure that the MOVIMOT<sup>®</sup> inverter has changed parameter P738.

"Read request" service:

| CTT2 service |       |            |  |  |  |  |
|--------------|-------|------------|--|--|--|--|
| Code         | Index | Lengt<br>h |  |  |  |  |
| 0x10         | 0x02  | 0x08       |  |  |  |  |

Code 0x10 =Read requestIndex 0x02 =MOVILINK® parameter serviceLength 0X08 =Length of the MOVILINK® protocol

The slave replies after the system-related transfer time for the parameter.

"Read response OK" response telegram:

| CTT2 service |                          | MOVILINK <sup>®</sup> protocol |               |              |             |      |      |             |
|--------------|--------------------------|--------------------------------|---------------|--------------|-------------|------|------|-------------|
| Code         | Ad-<br>minis-<br>tration | Sub-<br>index                  | Index<br>High | Index<br>Low | MSB<br>data | LSB  | LSB  | LSB<br>data |
| 0x50         | 0x32                     | 0x00                           | 0x22          | 0xBD         | 0x00        | 0x00 | 0x00 | 0x00        |

Code 0x50 =Read response OKManagement 0x32 =Write parameter => no MOVILINK® errorSubindex 0x00 =Subindex of parameter P738Index High 0x22 =High value of the indexIndex Low 0xBD =Low value of the index=> Index of parameter P738 = 0x22BD\_{hex} = 8893\_{dec}

The value  $0x22BD_{hex}$  is written on bytes Index High and Index Low.

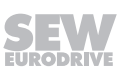

Data MSB 0x00 Data 0x00 Data 0x00 Data LSB 0x00 If the MOVILINK<sup>®</sup> service has been executed correctly, the data byte value is  $0x0 = 0_{dec}$ .

### Reading out the heat sink temperature

Read out the heat sink temperature from parameter *P014* as follows: "Write request" service:

| СТ   | T2 serv | ice        |                          |               | MC            | VILINK <sup>®</sup> protocol |             |      |      |             |
|------|---------|------------|--------------------------|---------------|---------------|------------------------------|-------------|------|------|-------------|
| Code | Index   | Lengt<br>h | Ad-<br>minis-<br>tration | Sub-<br>index | Index<br>High | Index<br>Low                 | MSB<br>data | LSB  | LSB  | LSB<br>data |
| 0x11 | 0x02    | 0x08       | 0x31                     | 0x00          | 0x20          | 0x87                         | 0x00        | 0x00 | 0x00 | 0x00        |
|      |         |            | 14/ 11                   |               |               |                              |             |      |      |             |

| Code 0x11 =       | Write request                                                                 |
|-------------------|-------------------------------------------------------------------------------|
| Index 0x02 =      | MOVILINK <sup>®</sup> parameter service                                       |
| Length 0x08 =     | Length of the MOVILINK <sup>®</sup> protocol                                  |
| Management 0x31 = | Read parameter                                                                |
| Subindex 0x00 =   | Subindex of parameter P014                                                    |
| Index High 0x20 = | High value of the index                                                       |
| Index Low 0x87 =  | Low value of the index                                                        |
|                   | => Index of parameter $P014 = 0x2087_{hex} = 8327_{dec}$                      |
|                   | The value $0x2087_{\text{hex}}$ is written on bytes Index High and Index Low. |
| Data MSB 0x00     | The value 0x00 is written to the data when the $\text{MOVIMOT}^{\circledast}$ |
| Data 0x00         | parameters are read.                                                          |
| Data 0x00         |                                                                               |
| Data LSB 0x00     |                                                                               |
|                   |                                                                               |

The slave replies after the system-related transfer time for the parameter.

"Write response OK" response telegram:

| CTT2 service |  |
|--------------|--|
| Code         |  |
| 0x51         |  |
|              |  |

Code 0x51 =

Write response OK

Once the MLK31A double slave has correctly received the data, it immediately sends the response 0x51 "Write response OK" to the master. Simultaneously, the MOVILINK<sup>®</sup> protocol is sent to the MOVIMOT<sup>®</sup> inverter.

The "Read request" service must be executed to obtain the value of the parameter read out by the  $\text{MOVIMOT}^{\$}$  inverter.

| "Read | request" | service: |
|-------|----------|----------|
|-------|----------|----------|

| CTT2 service |       |            |  |  |  |
|--------------|-------|------------|--|--|--|
| Code         | Index | Lengt<br>h |  |  |  |
| 0x10         | 0x02  | 0x08       |  |  |  |

Code 0x10 =Read requestIndex 0x02 =MOVILINK® parameter serviceLength 0X08 =Length of the MOVILINK® protocol

The slave replies after the system-related transfer time for the parameter.

"Read response OK" response telegram:

| CTT2 service      |                                                                                     |                                                                               | MC                  | VILINK           | <sup>®</sup> protoc | ol                    |                    |             |
|-------------------|-------------------------------------------------------------------------------------|-------------------------------------------------------------------------------|---------------------|------------------|---------------------|-----------------------|--------------------|-------------|
| Code              | Ad-<br>minis-<br>tration                                                            | Sub-<br>index                                                                 | Index<br>High       | Index<br>Low     | MSB<br>data         | LSB                   | LSB                | LSB<br>data |
| 0x50              | 0x31                                                                                | 0x00                                                                          | 0x20                | 0x87             | 0x00                | 0x00                  | 0x00               | 0x14        |
| Code 0x50 =       | Read                                                                                | l respon                                                                      | se OK               |                  |                     |                       |                    |             |
| Management 0x31 = | Read                                                                                | l parame                                                                      | eter => r           | no MOVI          | LINK® e             | rror                  |                    |             |
| Subindex 0x00 =   | Subi                                                                                | ndex of                                                                       | paramet             | er <i>P014</i>   |                     |                       |                    |             |
| Index High 0x20 = | High                                                                                | value of                                                                      | f the ind           | ex               |                     |                       |                    |             |
| Index Low 0x87 =  | Low                                                                                 | value of                                                                      | the inde            | ex               |                     |                       |                    |             |
|                   | => In                                                                               | dex of p                                                                      | aramete             | er <i>P014</i> : | = 0x208             | 7 <sub>hex</sub> = 88 | 893 <sub>dec</sub> |             |
|                   | The v<br>dex L                                                                      | value 0x<br>₋ow.                                                              | 2087 <sub>hex</sub> | is writter       | n on byte           | es Inde>              | k High a           | nd In-      |
| Data MSB 0x00     | Whe                                                                                 | n the MO                                                                      | OVILINK             | ® service        | e has be            | en exe                | cuted co           | rrectly,    |
| Data 0x00         | the d<br>20°C                                                                       | the data bytes transmit the heat sink temperature, e.g. $20^{\circ}$ C = 0x14 |                     |                  |                     |                       |                    |             |
| Data 0x00         | The                                                                                 | The unscaled heat sink temperature is stored in the                           |                     |                  |                     |                       |                    |             |
| Data LSB 0x14     | MOVIMOT <sup>®</sup> inverter. The value 0x14 corresponds to a temperature of 20°C. |                                                                               |                     |                  |                     |                       |                    |             |

# 10 Startup of MLK32A

# **INFORMATION**

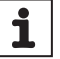

Startup with the MLK32A only makes sense in Expert mode.

For the startup with MLK32A, also adhere to chapter "Startup of MOVIMOT<sup>®</sup> with MLK.. in Expert mode".

### 10.1 MLK32A binary slave – functional description

### 10.1.1 Operating principle

An AS-Interface master according to the AS-Interface specification 3.0, rev. 2 in conjunction with the M4 master profile is required for controlling the MLK32A binary slave.

You must not connect more than 62 of those slaves to one AS-Interface branch.

### 10.1.2 Meaning of the AS-Interface data and parameter bits

The AS-Interface master transmits data bits and parameter bits to the MLK32A option. The MLK32A option forwards 4 data bits and 3 parameter bits without interpretation via RS485 communication to the MOVIMOT<sup>®</sup> inverter.

The MOVIMOT<sup>®</sup> inverter contains several function modules (assignment tables) that assign specific drive functions to the data bits. For information on function assignment, refer to chapter "Function modules" ( $\rightarrow \square$  196).

### Parameter bits

- 3 of the acyclic parameter bits (P2 P0) are used for switching between the individual function modules. These parameter bits determine the meaning of the data bits.
- In the extended address mode, the fourth parameter bit is not available for the user.
- Parameter selection between function modules is also possible during ongoing operation and with enabled MOVIMOT<sup>®</sup> inverter. The meaning of the data bits might change in this case.
- The parameter input bits are not used.

### Data bits

The following table shows the assignment of the digital input data bits (cycle time: max 10 ms):

| Parameter bits                        | 5                                   | Function of the input data bits                                                                               |          |                                                                          |                           |  |
|---------------------------------------|-------------------------------------|----------------------------------------------------------------------------------------------------|----------|--------------------------------------------------------------------------|---------------------------|--|
| (P2 P1 P0 <sub>bin</sub> )            | Function                            | Bit 4                                                                                                    | Bit 3    | Bit 2                                                                    | Bit 1                     |  |
|                                       | module <sub>hex</sub>               | (DI3)                                                                                                    | (DI2)    | (DI1)                                                                    | (DI0)                     |  |
| $010_{\text{bin}} - 111_{\text{bin}}$ | $2_{hex} - 7_{hex}$                 | Status                                                                                                    | Status   | Status of MOV                                                            | IMOT <sup>®</sup> accord- |  |
|                                       |                                     | Sensor 2                                                                                                    | Sensor 1 | ing to chapter "Description of<br>the data bits, function<br>modules" (→ |                           |  |
| $000_{bin} - 001_{bin}$               | 0 <sub>hex</sub> - 1 <sub>hex</sub> | Status of MOVIMOT <sup>®</sup> according to chapter<br>"Description of the data bits, function<br>modules" (→ |          |                                                                          |                           |  |

Parameter bits P2 – P0 are used for selecting the function modules.

- When function modules 2<sub>hex</sub> 7<sub>hex</sub> are selected, data bits DI0 and DI1 are transmitted from the slave to the master according to the MOVIMOT<sup>®</sup> status word. Data bits DI2 and DI3 contain the state of sensor inputs DI2 and DI3.
- When function modules  $0_{hex} 1_{hex}$  are selected, all 4 data bits DI0 DI3 are transmitted from the slave to the master according to the MOVIMOT<sup>®</sup> status word. The state of the sensor inputs is not transmitted.

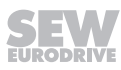

# 10.2 Startup procedure

# **WARNING**

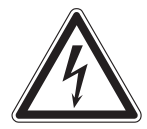

Electric shock from capacitors that have not been fully discharged.

Severe or fatal injuries.

- Disconnect the inverter from the power. Observe the minimum switch-off time after disconnection from the supply system:
  - 1 minute
- 1. Remove the MOVIMOT<sup>®</sup> inverter from the connection box.
- 2. Set the required AS-Interface address:
  - $\Rightarrow$  With a hand-held programming device ( $\rightarrow$  195)
  - ⇒ or with a master (see description of the AS-Interface master)
- 3. Check the connection of the MOVIMOT<sup>®</sup> inverter.
  - ⇒ See chapter "Electrical Installation".
- 4. Set DIP switches S1/1 S1/4 as follows:

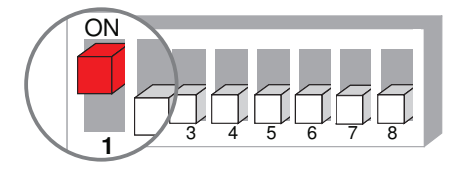

9007199592524939

- 5. Place the MOVIMOT<sup>®</sup> inverter onto the connection box and screw it on tightly.
- 6. Switch on the following voltages:
  - ⇒ AS-Interface voltage
  - ⇒ DC 24 V auxiliary voltage
  - ⇒ Line voltage

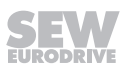

i

### 10.2.1 Assigning the slave address

An AS-Interface master according to the AS-Interface specification 3.0, rev. 2 in conjunction with the M4 master profile is required for controlling the MLK32A binary slave.

You have the following options for assigning the AS-Interface address of the  $MOVIMOT^{\circ}$  drive with AS-Interface option MLK32A (address 1A – 31A and 1B – 31B):

 Addresses are assigned automatically within a configured AS-Interface system when replacing a MOVIMOT<sup>®</sup> drive with MLK32A AS-Interface option.

The following requirements must be met:

- The new MOVIMOT<sup>®</sup> drive with AS-Interface option MLK32A must have the address 0.
- If you need to replace several MOVIMOT<sup>®</sup> drives with AS-Interface option MLK32A, you must replace them individually (one after the other).
- Manual address assignment via the system master.

The drives must be connected to the AS-Interface cable one after the other. Doing so prevents several MOVIMOT<sup>®</sup> drives with AS-Interface option MLK32A from having assigned the same address.

• Manual address assignment using a hand-held AS-Interface programming device.

Observe the notes in the next chapter when connecting the MOVIMOT<sup>®</sup> drives with AS-Interface option MLK32A to the AS-Interface cable.

# **INFORMATION**

Observe the following notes if you change the AS-Interface address of the MLK32A AS-Interface option after the corresponding address assignment (address > 0):

The new address must not be used by another projected slave.

### Assigning the slave address using a hand-held programming device

Hand-held AS-Interface programming devices offer the following functions:

- Reading and changing an AS-Interface slave address
- Reading the AS-Interface profile
- · Reading and changing the data and parameter bits
- Function test and test run.

When using a hand-held programming device, you need a **2-core** connection cable that fits onto the AS-interface plug connector of MOVIMOT<sup>®</sup> (see the following figure).

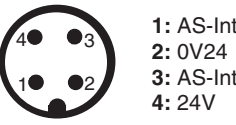

1: AS-Interface + 2: 0V24 [1] 3: AS-Interface -4: 24V [1]

1127256715

[1] Do not connect pin 2 and 4 for the address assignment!

**NOTICE** The hand-held programming device can be damaged if not connected properly.

• The hand-held programming device may **only** be connected via pins 1 "AS-Interface +" and 3 "AS-Interface -" with the AS-Interface plug connector.

Example:

Disconnect the AS-Interface nodes from the AS-Interface network **one at a time** and assign addresses via the hand-held programming device (A).

Reconnect the respective AS-Interface node to the AS-Interface network (B).

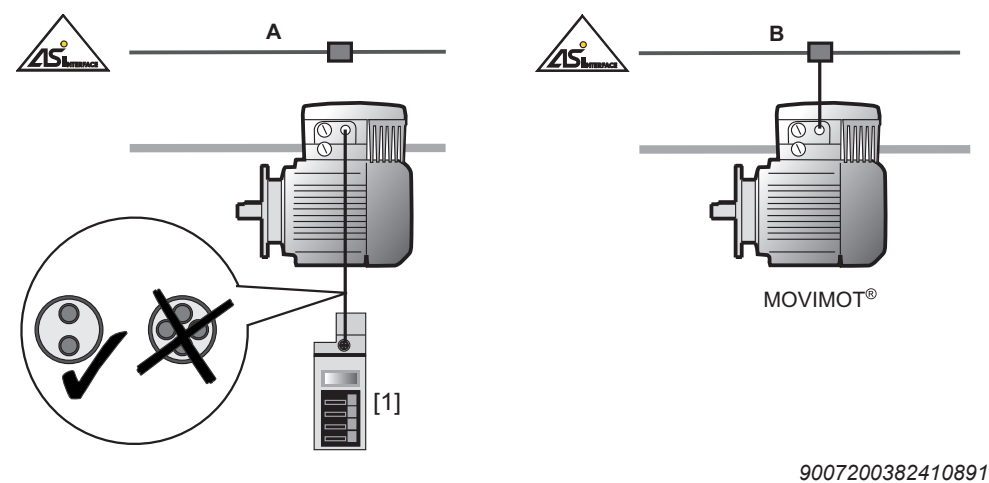

[1] AS-Interface hand-held programming device

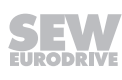

## 10.3 Function modules

The drive-specific function assignment of the cyclic data bits is carried out in the MOVIMOT<sup>®</sup> inverter. This chapter describes this function assignment.

The AS-Interface parameter bits P2 – P0 are used for switching between the drive functions. These parameters determine the meaning of the data bits. It is also possible to switch between the function modules during operation and with enabled  $MOVIMOT^{\text{®}}$  inverter. The meaning of the data bits might change in this case.

### 10.3.1 Descriptions of the parameter bits

The following table shows the function assignment of the data bits to the selected function module (AS-Interface parameter bits).

| AS-Interface parameter bits |                                   | Function of the data bits                                                          |  |
|-----------------------------|-----------------------------------|------------------------------------------------------------------------------------|--|
| (P2 P1 P0 <sub>bin</sub> )  | Function<br>module <sub>hex</sub> |                                                                                    |  |
| 111 <sub>bin</sub>          | 7 <sub>hex</sub>                  | Binary mode (default),                                                             |  |
|                             |                                   | control compatible with SEW binary slave                                           |  |
| 110 <sub>bin</sub>          | 6 <sub>hex</sub>                  | Reserved                                                                           |  |
| 101 <sub>bin</sub>          | 5 <sub>hex</sub>                  | 6 fixed setpoints with the ramps t11 up and t11 down                               |  |
|                             |                                   | Status messages                                                                    |  |
|                             |                                   | Ramp switchover between the function modules $4_{\text{hex}}$ and $5_{\text{hex}}$ |  |
| 100 <sub>bin</sub>          | 4 <sub>hex</sub>                  | 6 fixed setpoints with the ramps t15 up and t15 down                               |  |
|                             |                                   | Status messages                                                                    |  |
|                             |                                   | Ramp switchover between the function modules $5_{\text{hex}}$ and $4_{\text{hex}}$ |  |
| 011 <sub>bin</sub>          | 3 <sub>hex</sub>                  | 3 fixed setpoints with the ramps t15 up and t15 down                               |  |
|                             |                                   | 3 fixed setpoints with the ramps t16 up and t16 down                               |  |
|                             |                                   | Status messages                                                                    |  |
|                             |                                   | Ramp switchover within function module $3_{hex}$                                   |  |
| 010 <sub>bin</sub>          | 2 <sub>hex</sub>                  | Reserved                                                                           |  |
| 001 <sub>bin</sub>          | 1 <sub>hex</sub>                  | 6 fixed setpoints with the ramps t11 up and t11 down                               |  |
|                             |                                   | Extended fault diagnosis                                                           |  |
|                             |                                   | No sensor inputs                                                                   |  |
| 000 <sub>bin</sub>          | 0 <sub>hex</sub>                  | Reserved                                                                           |  |

When function modules 2<sub>hex</sub> – 7<sub>hex</sub> are selected, data bits DI0 and DI1 are transmitted from the slave to the master according to the MOVIMOT<sup>®</sup> status word. Data bits DI2 and DI3 contain the state of sensor inputs DI2 and DI3.

When function modules 0<sub>hex</sub> – 1<sub>hex</sub> are selected, all 4 data bits DI0 – DI3 are transmitted from the slave to the master according to the MOVIMOT<sup>®</sup> status word. The state of the sensor inputs is not transmitted.

If the AS-Interface master selects the parameter bits with a reserved function, the  $\text{MOVIMOT}^{\$}$  drive changes to "Stop".

### 10.3.2 Description of the data bits, function modules

### Function module 7<sub>hex</sub>

The cyclic operation with the function module  $7_{hex}$  represents a function compatible with the SEW binary slave (without scaling function).

The MLK3.A option is like an I/O module with 4 input and 4 output data bits.

The MOVIMOT<sup>®</sup> drive is controlled via output data bits.

| Function module 7 <sub>hex</sub> (AS-interface parameter bits = 111 <sub>bin</sub> ) |                                        |  |  |  |  |
|--------------------------------------------------------------------------------------|----------------------------------------|--|--|--|--|
| Data bit                                                                             | Function                               |  |  |  |  |
| DO0                                                                                  | CW operation/Stop                      |  |  |  |  |
| DO1                                                                                  | CCW operation/Stop                     |  |  |  |  |
| DO2                                                                                  | Setpoint changeover f1/f2              |  |  |  |  |
| DO3                                                                                  | Reset <sup>1)</sup> /controller enable |  |  |  |  |
| A) In the survey of all and a data of                                                |                                        |  |  |  |  |

### Output data AS-Interface master $\rightarrow$ MLK3.A option

1) In the event of an edge change "0"  $\rightarrow$  "1" (only effective in case of an error)

### Input data of MLK32A option $\rightarrow$ AS-Interface master

| Func              | Function module 7 <sub>hex</sub> (AS-interface parameter bits = 111 <sub>bin</sub> ) |     |     |                                                                                                    |  |  |  |
|-------------------|--------------------------------------------------------------------------------------|-----|-----|----------------------------------------------------------------------------------------------------|--|--|--|
| Data bit Function |                                                                                      |     |     |                                                                                                    |  |  |  |
| DI3               | DI2                                                                                  | DI1 | DI0 |                                                                                                    |  |  |  |
|                   |                                                                                      | 0   | 0   | MOVIMOT <sup>®</sup> is <b>not</b> ready.                                                             |  |  |  |
|                   |                                                                                      |     |     | (Error message MOVIMOT <sup>®</sup> or 400/460/230-voltage supply not connected)                      |  |  |  |
|                   |                                                                                      | 1   | 0   | MOVIMOT <sup>®</sup> is <b>not</b> ready.                                                             |  |  |  |
|                   |                                                                                      |     |     | (Error message RS485 communication or 24 V supply of the MOVIMOT <sup>®</sup> inverter not connected) |  |  |  |
|                   |                                                                                      | 0   | 1   | MOVIMOT <sup>®</sup> is ready. Control via AS-Interface.                                              |  |  |  |
|                   |                                                                                      | 1   | 1   | MOVIMOT <sup>®</sup> is ready. Control via manual mode.                                               |  |  |  |
|                   | 0                                                                                    |     |     | Signal of sensor 1 = "0".                                                                             |  |  |  |
|                   | 1                                                                                    |     |     | Signal of sensor 1 = "1".                                                                             |  |  |  |
| 0                 |                                                                                      |     |     | Signal of sensor 2 = "0".                                                                             |  |  |  |
| 1                 |                                                                                      |     |     | Signal of sensor 2 = "1".                                                                             |  |  |  |

# i

# INFORMATION

After the AS-Interface supply voltage is connected, the  $MOVIMOT^{\otimes}$  drive is not immediately ready for operation (DI3 = 0, DI2 = 0, DI1 = 0 und DI0 = 0).

Only after a few seconds does the MOVIMOT<sup>®</sup> inverter issue a ready signal (DI1 = 0 or 1 and DI0 = 1) or the AS-Interface option MLK recognizes that no communication to the MOVIMOT<sup>®</sup> inverter exists (DI1 = 1 and DI0 = 0).

After the AS-Interface master is switched on, the signals of sensors DI2 and DI3 are only available 500 ms after the communication to the MLK32A has been established.

### Function module 5<sub>hex</sub>

The cyclic operation with function module  $5_{hex}$  allows for selecting 6 fixed setpoints with ramps t11 up and t11 down.

The output data bits are binary coded and interpreted as 16 different control codes. The output and input data bits are assigned the following functions:

Output data AS-Interface master  $\rightarrow$  MLK3.A option

| Function module 5 <sub>hex</sub> (AS-interface parameter bits = 101 <sub>bin</sub> ) |                   |                     |                                 |                                                       |  |  |  |
|--------------------------------------------------------------------------------------|-------------------|---------------------|---------------------------------|-------------------------------------------------------|--|--|--|
| Data bit                                                                             |                   | Function            |                                 |                                                       |  |  |  |
| bin.                                                                                 | dec.              |                     |                                 |                                                       |  |  |  |
| 0000 <sub>bin</sub>                                                                  | 0 <sub>dec</sub>  | Stop                |                                 | Stop ramp t13 ( <i>P136</i> )                         |  |  |  |
| 0001 <sub>bin</sub>                                                                  | 1 <sub>dec</sub>  | Stop/inhibit        |                                 | Ramp t11 down ( <i>P131</i> )                         |  |  |  |
| 0010 <sub>bin</sub>                                                                  | 2 <sub>dec</sub>  | CW operation,       | Fixed setpoint n0 (P170)        | Ramp t11 up ( <i>P130</i> ), t11 down ( <i>P131</i> ) |  |  |  |
| 0011 <sub>bin</sub>                                                                  | 3 <sub>dec</sub>  | CCW opera-<br>tion, | Fixed setpoint n0 (P170)        | Ramp t11 up ( <i>P130</i> ), t11 down ( <i>P131</i> ) |  |  |  |
| 0100 <sub>bin</sub>                                                                  | 4 <sub>dec</sub>  | CW operation,       | Fixed setpoint n1 (P171)        | Ramp t11 up ( <i>P130</i> ), t11 down ( <i>P131</i> ) |  |  |  |
| 0101 <sub>bin</sub>                                                                  | 5 <sub>dec</sub>  | CCW opera-<br>tion, | Fixed setpoint n1 (P171)        | Ramp t11 up ( <i>P130</i> ), t11 down ( <i>P131)</i>  |  |  |  |
| 0110 <sub>bin</sub>                                                                  | 6 <sub>dec</sub>  | CW operation,       | Fixed setpoint n2 (P172)        | Ramp t11 up ( <i>P130</i> ), t11 down ( <i>P131</i> ) |  |  |  |
| 0111 <sub>bin</sub>                                                                  | 7 <sub>dec</sub>  | CCW opera-<br>tion, | Fixed setpoint n2 (P172)        | Ramp t11 up ( <i>P130</i> ), t11 down ( <i>P131</i> ) |  |  |  |
| 1000 <sub>bin</sub>                                                                  | 8 <sub>dec</sub>  | CW operation,       | Fixed setpoint n3 (P173)        | Ramp t11 up ( <i>P130</i> ), t11 down ( <i>P131</i> ) |  |  |  |
| 1001 <sub>bin</sub>                                                                  | 9 <sub>dec</sub>  | CCW opera-<br>tion, | Fixed setpoint n3 (P173)        | Ramp t11 up ( <i>P130</i> ), t11 down ( <i>P131</i> ) |  |  |  |
| 1010 <sub>bin</sub>                                                                  | 10 <sub>dec</sub> | CW operation,       | Fixed setpoint n4 (10096.38)    | Ramp t11 up ( <i>P130</i> ), t11 down ( <i>P131</i> ) |  |  |  |
| 1011 <sub>bin</sub>                                                                  | 11 <sub>dec</sub> | CCW opera-<br>tion, | Fixed setpoint n4 (10096.38)    | Ramp t11 up ( <i>P130</i> ), t11 down ( <i>P131</i> ) |  |  |  |
| 1100 <sub>bin</sub>                                                                  | 12 <sub>dec</sub> | CW operation,       | Fixed setpoint n5<br>(10096.39) | Ramp t11 up ( <i>P130</i> ), t11 down ( <i>P131</i> ) |  |  |  |
| 1101 <sub>bin</sub>                                                                  | 13 <sub>dec</sub> | CCW opera-<br>tion, | Fixed setpoint n5<br>(10096.39) | Ramp t11 up ( <i>P130</i> ), t11 down ( <i>P131</i> ) |  |  |  |
| 1110 <sub>bin</sub>                                                                  | 14 <sub>dec</sub> | Brake release v     | vithout drive enable            |                                                       |  |  |  |
|                                                                                      |                   | (only if DIP swit   | tch S2/1 = "ON" or parameter    | r <i>P</i> 738 = "ON")                                |  |  |  |
| 1111 <sub>bin</sub>                                                                  | 15 <sub>dec</sub> | Stop                |                                 | Stop ramp t13 ( <i>P136</i> )                         |  |  |  |
|                                                                                      |                   | Reset (only effe    | ective in case of an error)     |                                                       |  |  |  |

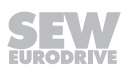

Input data of MLK32A option  $\rightarrow$  AS-Interface master

| Fund              | Function module 5 <sub>hex</sub> (AS-interface parameter bits = 101 <sub>bin</sub> ) |     |     |                                                                                                    |  |  |  |
|-------------------|--------------------------------------------------------------------------------------|-----|-----|----------------------------------------------------------------------------------------------------|--|--|--|
| Data bit Function |                                                                                      |     |     |                                                                                                    |  |  |  |
| DI3               | DI2                                                                                  | DI1 | DI0 |                                                                                                    |  |  |  |
|                   |                                                                                      | 0   | 0   | MOVIMOT <sup>®</sup> is <b>not</b> ready.                                                             |  |  |  |
|                   |                                                                                      |     |     | (Error message MOVIMOT <sup>®</sup> or 400/460/230-voltage supply not connected)                      |  |  |  |
|                   |                                                                                      | 1   | 0   | MOVIMOT <sup>®</sup> is <b>not</b> ready.                                                             |  |  |  |
|                   |                                                                                      |     |     | (Error message RS485 communication or 24 V supply of the MOVIMOT <sup>®</sup> inverter not connected) |  |  |  |
|                   |                                                                                      | 0   | 1   | MOVIMOT <sup>®</sup> is ready. Control via AS-Interface.                                              |  |  |  |
|                   |                                                                                      | 1   | 1   | MOVIMOT <sup>®</sup> is ready. Control via manual mode.                                               |  |  |  |
|                   | 0                                                                                    |     |     | Signal of sensor 1 = "0".                                                                             |  |  |  |
|                   | 1                                                                                    |     |     | Signal of sensor 1 = "1".                                                                             |  |  |  |
| 0                 |                                                                                      |     |     | Signal of sensor 2 = "0".                                                                             |  |  |  |
| 1                 |                                                                                      |     |     | Signal of sensor 2 = "1".                                                                             |  |  |  |

INFORMATION

i

After the AS-Interface supply voltage is connected, the MOVIMOT<sup>®</sup> drive is not immediately ready for operation (DI3 = 0, DI2 = 0, DI1 = 0 und DI0 = 0).

Only after a few seconds does the  $MOVIMOT^{\otimes}$  inverter issue a ready signal (DI1 = 0 or 1 and DI0 = 1) or the AS-Interface option MLK recognizes that no communication to the  $MOVIMOT^{\otimes}$  inverter exists (DI1 = 1 and DI0 = 0).

After the AS-Interface master is switched on, the signals of sensors DI2 and DI3 are only available 500 ms after the communication to the MLK32A has been established.

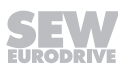

### Function module 4<sub>hex</sub>

The cyclic operation with function module  $4_{hex}$  allows for selecting 6 fixed setpoints with ramps t15 up and t15 down.

This operation is identical to the operation with function module  $5_{hex}$ , however, ramps t15 up and t15 down are used.

This means switching between function modules  $4_{hex}$  and  $5_{hex}$  realizes a switching between the ramps during operation. This ramp switchover can be used for a load-dependent optimization of the application.

The output and input data bits are assigned the following functions:

| Function module 4 <sub>hex</sub> (AS-interface parameter bits = 100 <sub>bin</sub> ) |                   |                     |                                 |                                                                  |  |  |  |
|--------------------------------------------------------------------------------------|-------------------|---------------------|---------------------------------|------------------------------------------------------------------|--|--|--|
| Data bit                                                                             |                   | Function            |                                 |                                                                  |  |  |  |
| bin.                                                                                 | dec.              |                     |                                 |                                                                  |  |  |  |
| 0000 <sub>bin</sub>                                                                  | 0 <sub>dec</sub>  | Stop                |                                 | Stop ramp t13 ( <i>P136</i> )                                    |  |  |  |
| 0001 <sub>bin</sub>                                                                  | 1 <sub>dec</sub>  | Stop/inhibit        |                                 | Ramp t15 down ( <i>10504.11</i> )                                |  |  |  |
| $0010_{\text{bin}}$                                                                  | 2 <sub>dec</sub>  | CW operation,       | Fixed setpoint n0 (P170)        | Ramps t15 up ( <i>10504.1</i> ), t15 down<br>( <i>10504.11</i> ) |  |  |  |
| 0011 <sub>bin</sub>                                                                  | 3 <sub>dec</sub>  | CCW opera-<br>tion, | Fixed setpoint n0 (P170)        | Ramps t15 up ( <i>10504.1</i> ), t15 down<br>( <i>10504.11</i> ) |  |  |  |
| 0100 <sub>bin</sub>                                                                  | 4 <sub>dec</sub>  | CW operation,       | Fixed setpoint n1 (P171)        | Ramps t15 up ( <i>10504.1</i> ), t15 down<br>( <i>10504.11</i> ) |  |  |  |
| 0101 <sub>bin</sub>                                                                  | 5 <sub>dec</sub>  | CCW opera-<br>tion, | Fixed setpoint n1 (P171)        | Ramps t15 up ( <i>10504.1</i> ), t15 down<br>( <i>10504.11</i> ) |  |  |  |
| 0110 <sub>bin</sub>                                                                  | 6 <sub>dec</sub>  | CW operation,       | Fixed setpoint n2 (P172)        | Ramps t15 up ( <i>10504.1</i> ), t15 down<br>( <i>10504.11</i> ) |  |  |  |
| 0111 <sub>bin</sub>                                                                  | 7 <sub>dec</sub>  | CCW opera-<br>tion, | Fixed setpoint n2 (P172)        | Ramps t15 up ( <i>10504.1</i> ), t15 down<br>( <i>10504.11</i> ) |  |  |  |
| 1000 <sub>bin</sub>                                                                  | 8 <sub>dec</sub>  | CW operation,       | Fixed setpoint n3 (P173)        | Ramps t15 up ( <i>10504.1</i> ), t15 down<br>( <i>10504.11</i> ) |  |  |  |
| 1001 <sub>bin</sub>                                                                  | 9 <sub>dec</sub>  | CCW opera-<br>tion, | Fixed setpoint n3 (P173)        | Ramps t15 up ( <i>10504.1</i> ), t15 down<br>( <i>10504.11</i> ) |  |  |  |
| 1010 <sub>bin</sub>                                                                  | 10 <sub>dec</sub> | CW operation,       | Fixed setpoint n4<br>(10096.38) | Ramps t15 up ( <i>10504.1</i> ), t15 down<br>( <i>10504.11</i> ) |  |  |  |
| 1011 <sub>bin</sub>                                                                  | 11 <sub>dec</sub> | CCW opera-<br>tion, | Fixed setpoint n4<br>(10096.38) | Ramps t15 up ( <i>10504.1</i> ), t15 down<br>( <i>10504.11</i> ) |  |  |  |
| 1100 <sub>bin</sub>                                                                  | 12 <sub>dec</sub> | CW operation,       | Fixed setpoint n5<br>(10096.39) | Ramps t15 up ( <i>10504.1</i> ), t15 down<br>( <i>10504.11</i> ) |  |  |  |
| 1101 <sub>bin</sub>                                                                  | 13 <sub>dec</sub> | CCW opera-<br>tion, | Fixed setpoint n5 (10096.39)    | Ramps t15 up ( <i>10504.1</i> ), t15 down<br>( <i>10504.11</i> ) |  |  |  |
| 1110 <sub>bin</sub>                                                                  | 14 <sub>dec</sub> | Brake release v     | vithout drive enable            |                                                                  |  |  |  |
|                                                                                      |                   | (only if DIP swit   | tch S2/1 = "ON" or parameter    | - P738 = "ON")                                                   |  |  |  |
| 1111 <sub>bin</sub>                                                                  | 15 <sub>dec</sub> | Stop                |                                 | Stop ramp t13 ( <i>P136</i> )                                    |  |  |  |
|                                                                                      |                   | Reset (only effe    | ective in case of an error)     |                                                                  |  |  |  |

Output data AS-Interface master  $\rightarrow$  MLK3.A option

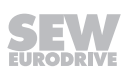

Input data of MLK32A option  $\rightarrow$  AS-Interface master

| Func              | Function module 4 <sub>hex</sub> (AS-interface parameter bits = 100 <sub>bin</sub> ) |     |     |                                                                                                    |  |  |  |
|-------------------|--------------------------------------------------------------------------------------|-----|-----|----------------------------------------------------------------------------------------------------|--|--|--|
| Data bit Function |                                                                                      |     |     |                                                                                                    |  |  |  |
| DI3               | DI2                                                                                  | DI1 | DI0 |                                                                                                    |  |  |  |
|                   |                                                                                      | 0   | 0   | MOVIMOT <sup>®</sup> is <b>not</b> ready.                                                             |  |  |  |
|                   |                                                                                      |     |     | (Error message MOVIMOT <sup>®</sup> or 400/460/230-voltage supply not connected)                      |  |  |  |
|                   |                                                                                      | 1   | 0   | MOVIMOT <sup>®</sup> is <b>not</b> ready.                                                             |  |  |  |
|                   |                                                                                      |     |     | (Error message RS485 communication or 24 V supply of the MOVIMOT <sup>®</sup> inverter not connected) |  |  |  |
|                   |                                                                                      | 0   | 1   | MOVIMOT <sup>®</sup> is ready. Control via AS-Interface.                                              |  |  |  |
|                   |                                                                                      | 1   | 1   | MOVIMOT <sup>®</sup> is ready. Control via manual mode.                                               |  |  |  |
|                   | 0                                                                                    |     |     | Signal of sensor 1 = "0".                                                                             |  |  |  |
|                   | 1                                                                                    |     |     | Signal of sensor 1 = "1".                                                                             |  |  |  |
| 0                 |                                                                                      |     |     | Signal of sensor 2 = "0".                                                                             |  |  |  |
| 1                 |                                                                                      |     |     | Signal of sensor 2 = "1".                                                                             |  |  |  |

INFORMATION

i

After the AS-Interface supply voltage is connected, the MOVIMOT<sup>®</sup> drive is not immediately ready for operation (DI3 = 0, DI2 = 0, DI1 = 0 und DI0 = 0).

Only after a few seconds does the  $MOVIMOT^{\otimes}$  inverter issue a ready signal (DI1 = 0 or 1 and DI0 = 1) or the AS-Interface option MLK recognizes that no communication to the  $MOVIMOT^{\otimes}$  inverter exists (DI1 = 1 and DI0 = 0).

After the AS-Interface master is switched on, the signals of sensors DI2 and DI3 are only available 500 ms after the communication to the MLK32A has been established.

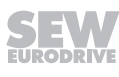

### Function module 3<sub>hex</sub>

The cyclic operation with function module  $3_{hex}$  allows for selecting 3 fixed setpoints with ramps t16 up and t16 down as well as 3 fixed setpoints with ramps t15 up and t15 down.

The output data bits are binary coded and interpreted as 16 different control codes. The output and input data bits are assigned the following functions:

| Output data AS | -Interface n | naster $\rightarrow$ I | MLK3.A | option |
|----------------|--------------|------------------------|--------|--------|
|----------------|--------------|------------------------|--------|--------|

| Function module 3 <sub>hex</sub> (AS-interface parameter bits = 011 <sub>bin</sub> ) |                   |                     |                                 |                                                                  |  |  |  |  |
|--------------------------------------------------------------------------------------|-------------------|---------------------|---------------------------------|------------------------------------------------------------------|--|--|--|--|
| Data bit                                                                             |                   | Function            | Function                        |                                                                  |  |  |  |  |
| bin.                                                                                 | dec.              |                     |                                 |                                                                  |  |  |  |  |
| 0000 <sub>bin</sub>                                                                  | 0 <sub>dec</sub>  | Stop                |                                 | Stop ramp t13 ( <i>P136</i> )                                    |  |  |  |  |
| 0001 <sub>bin</sub>                                                                  | 1 <sub>dec</sub>  | Stop/inhibit        |                                 | Ramp t16 down ( <i>10475.1</i> )                                 |  |  |  |  |
| 0010 <sub>bin</sub>                                                                  | 2 <sub>dec</sub>  | CW operation,       | Fixed setpoint n0 (P170)        | Ramps t16 up ( <i>10475.2</i> ), t16 down<br>( <i>10475.1</i> )  |  |  |  |  |
| 0011 <sub>bin</sub>                                                                  | 3 <sub>dec</sub>  | CCW opera-<br>tion, | Fixed setpoint n0 (P170)        | Ramps t16 up ( <i>10475.2</i> ), t16 down<br>( <i>10475.1</i> )  |  |  |  |  |
| 0100 <sub>bin</sub>                                                                  | 4 <sub>dec</sub>  | CW operation,       | Fixed setpoint n1 (P171)        | Ramps t16 up ( <i>10475.2</i> ), t16 down<br>( <i>10475.1</i> )  |  |  |  |  |
| 0101 <sub>bin</sub>                                                                  | 5 <sub>dec</sub>  | CCW opera-<br>tion, | Fixed setpoint n1 (P171)        | Ramps t16 up ( <i>10475.2</i> ), t16 down<br>( <i>10475.1</i> )  |  |  |  |  |
| 0110 <sub>bin</sub>                                                                  | 6 <sub>dec</sub>  | CW operation,       | Fixed setpoint n2 (P172)        | Ramps t16 up ( <i>10475.2</i> ), t16 down<br>( <i>10475.1</i> )  |  |  |  |  |
| 0111 <sub>bin</sub>                                                                  | 7 <sub>dec</sub>  | CCW opera-<br>tion, | Fixed setpoint n2 (P172)        | Ramps t16 up ( <i>10475.2</i> ), t16 down<br>( <i>10475.1</i> )  |  |  |  |  |
| 1000 <sub>bin</sub>                                                                  | 8 <sub>dec</sub>  | CW operation,       | Fixed setpoint n3 (P173)        | Ramps t15 up ( <i>10504.1</i> ), t15 down<br>( <i>10504.11</i> ) |  |  |  |  |
| 1001 <sub>bin</sub>                                                                  | 9 <sub>dec</sub>  | CCW opera-<br>tion, | Fixed setpoint n3 (P173)        | Ramps t15 up ( <i>10504.1</i> ), t15 down<br>( <i>10504.11</i> ) |  |  |  |  |
| 1010 <sub>bin</sub>                                                                  | 10 <sub>dec</sub> | CW operation,       | Fixed setpoint n4 (10096.38)    | Ramps t15 up ( <i>10504.1</i> ), t15 down<br>( <i>10504.11</i> ) |  |  |  |  |
| 1011 <sub>bin</sub>                                                                  | 11 <sub>dec</sub> | CCW opera-<br>tion, | Fixed setpoint n4<br>(10096.38) | Ramps t15 up ( <i>10504.1</i> ), t15 down<br>( <i>10504.11</i> ) |  |  |  |  |
| 1100 <sub>bin</sub>                                                                  | 12 <sub>dec</sub> | CW operation,       | Fixed setpoint n5<br>(10096.39) | Ramps t15 up ( <i>10504.1</i> ), t15 down<br>( <i>10504.11</i> ) |  |  |  |  |
| 1101 <sub>bin</sub>                                                                  | 13 <sub>dec</sub> | CCW opera-<br>tion, | Fixed setpoint n5<br>(10096.39) | Ramps t15 up ( <i>10504.1</i> ), t15 down<br>( <i>10504.11</i> ) |  |  |  |  |
| 1110 <sub>bin</sub>                                                                  | 14 <sub>dec</sub> | Stop/inhibit        |                                 | Ramp t15 down ( <i>10504.11</i> )                                |  |  |  |  |
| 1111 <sub>bin</sub>                                                                  | 15 <sub>dec</sub> | Stop                |                                 | Stop ramp t13 ( <i>P136</i> )                                    |  |  |  |  |
|                                                                                      |                   | Reset (only effe    | ective in case of an error)     |                                                                  |  |  |  |  |

Input data of MLK32A option  $\rightarrow$  AS-Interface master

| Function module 3 <sub>hex</sub> (AS-interface parameter bits = 011 <sub>bin</sub> ) |     |     |     |                                                                                                    |
|--------------------------------------------------------------------------------------|-----|-----|-----|----------------------------------------------------------------------------------------------------|
| Data bit                                                                             |     |     |     | Function                                                                                              |
| DI3                                                                                  | DI2 | DI1 | DI0 |                                                                                                    |
|                                                                                      |     | 0   | 0   | MOVIMOT <sup>®</sup> is <b>not</b> ready.                                                             |
|                                                                                      |     |     |     | (Error message MOVIMOT <sup>®</sup> or 400/460/230-voltage supply not connected)                      |
|                                                                                      |     | 1   | 0   | MOVIMOT <sup>®</sup> is <b>not</b> ready.                                                             |
|                                                                                      |     |     |     | (Error message RS485 communication or 24 V supply of the MOVIMOT <sup>®</sup> inverter not connected) |
|                                                                                      |     | 0   | 1   | MOVIMOT <sup>®</sup> is ready. Control via AS-Interface.                                              |
|                                                                                      |     | 1   | 1   | MOVIMOT <sup>®</sup> is ready. Control via manual mode.                                               |
|                                                                                      | 0   |     |     | Signal of sensor 1 = "0".                                                                             |
|                                                                                      | 1   |     |     | Signal of sensor 1 = "1".                                                                             |
| 0                                                                                    |     |     |     | Signal of sensor 2 = "0".                                                                             |
| 1                                                                                    |     |     |     | Signal of sensor 2 = "1".                                                                             |

INFORMATION

i

After the AS-Interface supply voltage is connected, the MOVIMOT<sup>®</sup> drive is not immediately ready for operation (DI3 = 0, DI2 = 0, DI1 = 0 und DI0 = 0).

Only after a few seconds does the  $MOVIMOT^{\otimes}$  inverter issue a ready signal (DI1 = 0 or 1 and DI0 = 1) or the AS-Interface option MLK recognizes that no communication to the  $MOVIMOT^{\otimes}$  inverter exists (DI1 = 1 and DI0 = 0).

After the AS-Interface master is switched on, the signals of sensors DI2 and DI3 are only available 500 ms after the communication to the MLK32A has been established.

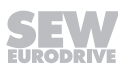

### Function module 1<sub>hex</sub>

Cyclic operation with function module  $1_{hex}$  allows for selecting 6 fixed setpoints and for extended fault diagnosis.

The output data during the operation with function module  $\mathbf{1}_{hex}$  correspond to the output data during operation with function module  $\mathbf{5}_{hex}$ . The input data during operation with function module  $\mathbf{1}_{hex}$  are interpreted as different status codes.

Output data AS-Interface master  $\rightarrow$  MLK3.A option

| Function module 1 <sub>hex</sub> (AS-interface parameter bits = 001 <sub>bin</sub> ) |                   |                     |                                          |                                                       |
|--------------------------------------------------------------------------------------|-------------------|---------------------|------------------------------------------|-------------------------------------------------------|
| Data bit                                                                             |                   | Function            |                                          |                                                       |
| bin.                                                                                 | dec.              |                     |                                          |                                                       |
| 0000 <sub>bin</sub>                                                                  | 0 <sub>dec</sub>  | Stop                |                                          | Stop ramp t13 ( <i>P136</i> )                         |
| 0001 <sub>bin</sub>                                                                  | 1 <sub>dec</sub>  | Stop/inhibit        |                                          | Ramp t11 down ( <i>P131)</i>                          |
| 0010 <sub>bin</sub>                                                                  | 2 <sub>dec</sub>  | CW operation,       | Fixed setpoint n0 (P170)                 | Ramp t11 up ( <i>P130</i> ), t11 down ( <i>P131</i> ) |
| 0011 <sub>bin</sub>                                                                  | 3 <sub>dec</sub>  | CCW opera-<br>tion, | Fixed setpoint n0 (P170)                 | Ramp t11 up ( <i>P130</i> ), t11 down ( <i>P131</i> ) |
| 0100 <sub>bin</sub>                                                                  | 4 <sub>dec</sub>  | CW operation,       | Fixed setpoint n1 (P171)                 | Ramp t11 up ( <i>P130</i> ), t11 down ( <i>P131</i> ) |
| 0101 <sub>bin</sub>                                                                  | 5 <sub>dec</sub>  | CCW opera-<br>tion, | Fixed setpoint n1 (P171)                 | Ramp t11 up ( <i>P130</i> ), t11 down ( <i>P131</i> ) |
| 0110 <sub>bin</sub>                                                                  | 6 <sub>dec</sub>  | CW operation,       | Fixed setpoint n2 (P172)                 | Ramp t11 up ( <i>P130</i> ), t11 down ( <i>P131</i> ) |
| 0111 <sub>bin</sub>                                                                  | 7 <sub>dec</sub>  | CCW opera-<br>tion, | Fixed setpoint n2 (P172)                 | Ramp t11 up ( <i>P130</i> ), t11 down ( <i>P131</i> ) |
| 1000 <sub>bin</sub>                                                                  | 8 <sub>dec</sub>  | CW operation,       | Fixed setpoint n3 (P173)                 | Ramp t11 up ( <i>P130</i> ), t11 down ( <i>P131</i> ) |
| 1001 <sub>bin</sub>                                                                  | 9 <sub>dec</sub>  | CCW opera-<br>tion, | Fixed setpoint n3 (P173)                 | Ramp t11 up ( <i>P130</i> ), t11 down ( <i>P131</i> ) |
| 1010 <sub>bin</sub>                                                                  | 10 <sub>dec</sub> | CW operation,       | Fixed setpoint n4<br>( <i>10096.38</i> ) | Ramp t11 up ( <i>P130</i> ), t11 down ( <i>P131</i> ) |
| 1011 <sub>bin</sub>                                                                  | 11 <sub>dec</sub> | CCW opera-<br>tion, | Fixed setpoint n4<br>( <i>10096.38</i> ) | Ramp t11 up ( <i>P130</i> ), t11 down ( <i>P131</i> ) |
| 1100 <sub>bin</sub>                                                                  | 12 <sub>dec</sub> | CW operation,       | Fixed setpoint n5<br>( <i>10096.39</i> ) | Ramp t11 up ( <i>P130</i> ), t11 down ( <i>P131</i> ) |
| 1101 <sub>bin</sub>                                                                  | 13 <sub>dec</sub> | CCW opera-<br>tion, | Fixed setpoint n5 (10096.39)             | Ramp t11 up ( <i>P130</i> ), t11 down ( <i>P131</i> ) |
| 1110 <sub>bin</sub>                                                                  | 14 <sub>dec</sub> | Brake release v     | without drive enable                     |                                                       |
|                                                                                      |                   | (only if DIP swit   | tch S2/1 = "ON" or parameter             | r <i>P</i> 738 = "ON")                                |
| 1111 <sub>bin</sub>                                                                  | 15 <sub>dec</sub> | Stop                |                                          | Stop ramp t13 ( <i>P136</i> )                         |
|                                                                                      |                   | Reset (only effe    | ective in case of an error)              |                                                       |

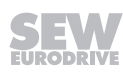

| Function module 1 <sub>hex</sub> (AS-interface parameter bits = 001 <sub>bin</sub> ) |                   |                                                |                                       |  |  |
|--------------------------------------------------------------------------------------|-------------------|------------------------------------------------|---------------------------------------|--|--|
| Data bit                                                                             |                   | Function                                       |                                       |  |  |
| bin.                                                                                 | dec.              |                                                |                                       |  |  |
| 0000 <sub>bin</sub>                                                                  | 0 <sub>dec</sub>  | MOVIMOT <sup>®</sup> is <b>not</b> ready.      |                                       |  |  |
|                                                                                      |                   | (Error message MOVIMOT® or 400/460/230-voltage | ge supply not connected)              |  |  |
| 0001 <sub>bin</sub>                                                                  | 1 <sub>dec</sub>  | Ready for operation – automatic mode           |                                       |  |  |
| 0010 <sub>bin</sub>                                                                  | 2 <sub>dec</sub>  | Ready -for operation – manual mode             |                                       |  |  |
| 0011 <sub>bin</sub>                                                                  | 3 <sub>dec</sub>  | Enable/motor running – automatic mode          | Enable/motor running – automatic mode |  |  |
| 0100 <sub>bin</sub>                                                                  | 4 <sub>dec</sub>  | Enable/motor running – manual mode             |                                       |  |  |
| 0101 <sub>bin</sub>                                                                  | $5_{dec}$         | MOVIMOT <sup>®</sup> is <b>not</b> ready.      |                                       |  |  |
|                                                                                      |                   | (Error message RS485 communication or 24 V su  | ipply not connected)                  |  |  |
| 0110 <sub>bin</sub>                                                                  | 6 <sub>dec</sub>  | Reserved                                       |                                       |  |  |
| 0111 <sub>bin</sub>                                                                  | 7 <sub>dec</sub>  | Reserved                                       |                                       |  |  |
| 1000 <sub>bin</sub>                                                                  | 8 <sub>dec</sub>  | Error, DC link voltage too high                | Error code 07                         |  |  |
| 1001 <sub>bin</sub>                                                                  | 9 <sub>dec</sub>  | Phase failure error                            | Error code 06                         |  |  |
| 1010 <sub>bin</sub>                                                                  | 10 <sub>dec</sub> | Error, overcurrent output stage                | Error code 01                         |  |  |
| 1011 <sub>bin</sub>                                                                  | 11 <sub>dec</sub> | Error, thermal overload output stage           | Error code 11                         |  |  |
| 1100 <sub>bin</sub>                                                                  | 12 <sub>dec</sub> | Error, thermal overload motor                  | Error code 84                         |  |  |
| 1101 <sub>bin</sub>                                                                  | 13 <sub>dec</sub> | Error, thermal overload brake coil             | Error code 89                         |  |  |
| 1110 <sub>bin</sub>                                                                  | 14 <sub>dec</sub> | Speed monitoring error                         | Error code 08                         |  |  |
| 1111 <sub>bin</sub>                                                                  | 15 <sub>dec</sub> | Other error                                    |                                       |  |  |

Input data of MLK32A option  $\rightarrow$  AS-Interface master

# i

# INFORMATION

After the AS-Interface supply voltage is connected, the MOVIMOT<sup>®</sup> drive is not immediately ready for operation (0000<sub>bin</sub>).

Only after a few seconds does the MOVIMOT<sup>®</sup> inverter issue a ready signal (0001<sub>bin</sub> or 0010<sub>bin</sub>) or the AS-Interface option MLK recognizes that no communication to the MOVIMOT<sup>®</sup> inverter exists (0000<sub>bin</sub>).

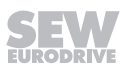

# 11 Operation

# 11.1 Operating display

The following figure shows the positions of the status and AS-Interface LEDs on the  $\text{MOVIMOT}^{\texttt{8}}$  drive:

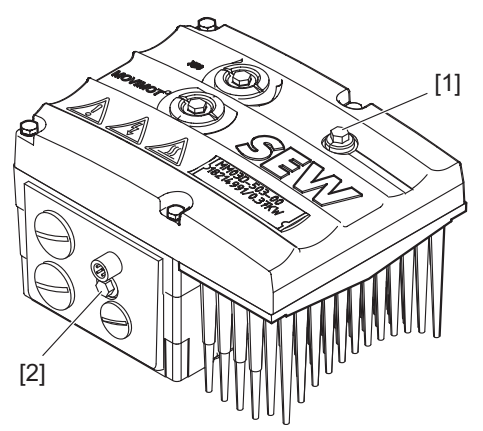

9007200399453707

- [1] MOVIMOT® status LED
- [2] AS-Interface LED

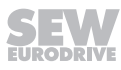

### 11.1.1 Meaning of the AS-Interface LED

The AS-Interface LED signalizes the status of the AS-Interface slaves.

### MLK30A, MLK32A

| LED<br>Color<br>State        | Meaning<br>Operating state | Possible cause                                                                                     |
|------------------------------|----------------------------|----------------------------------------------------------------------------------------------------|
| Off                          | Not<br>ready               | Supply voltage at AS-Interface connec-<br>tion missing.                                            |
| <b>Green</b><br>Steady light | Ready                      | Normal mode<br>Supply voltage at AS-Interface connec-<br>tion is OK.<br>Communication established. |
| <b>Red</b><br>Steady light   | Not<br>ready               | Communication is interrupted or slave address set to 0.                                            |

### MLK31A

| LED<br>Color<br>State                     | Meaning<br>Operating state | Possible cause                                                                    |
|-------------------------------------------|----------------------------|-----------------------------------------------------------------------------------|
| Off                                       | Not<br>ready               | Supply voltage at AS-Interface connec-<br>tion missing.                           |
| Green                                     | Ready                      | Normal mode                                                                       |
| Steady light                              |                            | Supply voltage at AS-Interface connec-<br>tion is OK.                             |
|                                           |                            | Communication established.                                                        |
| <b>Red</b><br>Steady light                | Not<br>ready               | Communication error at A- or B-slave.                                             |
| Red                                       | Not<br>ready               | Protocol error                                                                    |
| Flashing<br>steadily                      |                            | No CTT3 communication with A-slave<br>or not CTT2 communication with B-<br>slave. |
| <b>Red/Yellow</b><br>Flashing<br>steadily | Not<br>ready               | Slave address = 0                                                                 |

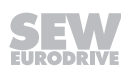

### 11.1.2 Meaning of the status LED states

The 3-color status LED indicates the operating and error states of the  ${\rm MOVIMOT}^{\otimes}$  inverter.

| LED<br>color status                                                    | Meaning of operating state                        | Possible cause                                                                                                    |
|------------------------------------------------------------------------|---------------------------------------------------|----------------------------------------------------------------------------------------------------|
| Off                                                                    | Not<br>ready                                      | No 24 V power supply.                                                                                                    |
| Yellow<br>Flashing steadily                                            | Not<br>ready                                      | Self-test phase active or 24 V power<br>supply present but line voltage is not<br>OK.                                      |
| <b>Yellow</b><br>Flashing evenly,<br>fast                              | Ready                                             | Releasing the brake without drive en-<br>able active (only with S2/2 = "ON").                                              |
| Yellow<br>Steady light                                                 | Ready but unit in-<br>hibited                     | 24 V supply and line voltage OK, but no enable signal. If drive does not run when enable signal is present, check startup. |
| <b>Yellow</b><br>2 x flashing, pause                                   | Ready,<br>manual mode<br>without unit en-<br>able | 24 V power supply and line voltage OK.<br>Stop manual mode to activate automatic<br>mode.                                  |
| Yellow/green<br>Flashing with alternat-<br>ing colors                  | Ready for opera-<br>tion, but timeout             | Communication is interrupted during cyclical data exchange.                                                                |
| <b>Green</b><br>Steady light                                           | Unit<br>enabled                                   | Motor is in operation.                                                                                                    |
| <b>Green</b><br>Flashing evenly,<br>fast                               | Current limit<br>active                           | Drive operating at current limit.                                                                                          |
| <b>Green</b><br>Flashing steadily                                      | Ready                                             | Standstill current function active.                                                                                        |
| <b>Green/Red/Green</b><br>Flashing with alternat-<br>ing colors, pause | Localization func-<br>tion active                 | Localization function was activated.<br>See parameter 590.                                                                 |
| Red<br>Steady light                                                    | Not<br>ready                                      | Check 24 V supply. A smoothed DC voltage with a maximum residual ripple of 13% must be present.                            |

### Blink codes of the status LED

| Flashing steadily:                       | LED 600 ms on, 600 ms off                                   |
|------------------------------------------|-------------------------------------------------------------|
| Flashing steadily, fast:                 | LED 100 ms on, 300 ms off                                   |
| Flashing with alternating colors:        | LED 600 ms green, 600 ms yellow                             |
| Flashing with alternating colors, pause: | LED 100 ms green, 100 ms red,<br>100 ms green, 300 ms pause |

Refer to chapter "Meaning of the status LED" ( $\rightarrow$   $\boxtimes$  229) for a detailed description of the fault states.

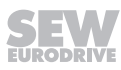

# 11.2 Drive ID module

The pluggable Drive ID module is installed in the basic unit.

The following figure shows the Drive ID module and its position in the  $\mathrm{MOVIMOT}^{\texttt{$\$$}}$  inverter.

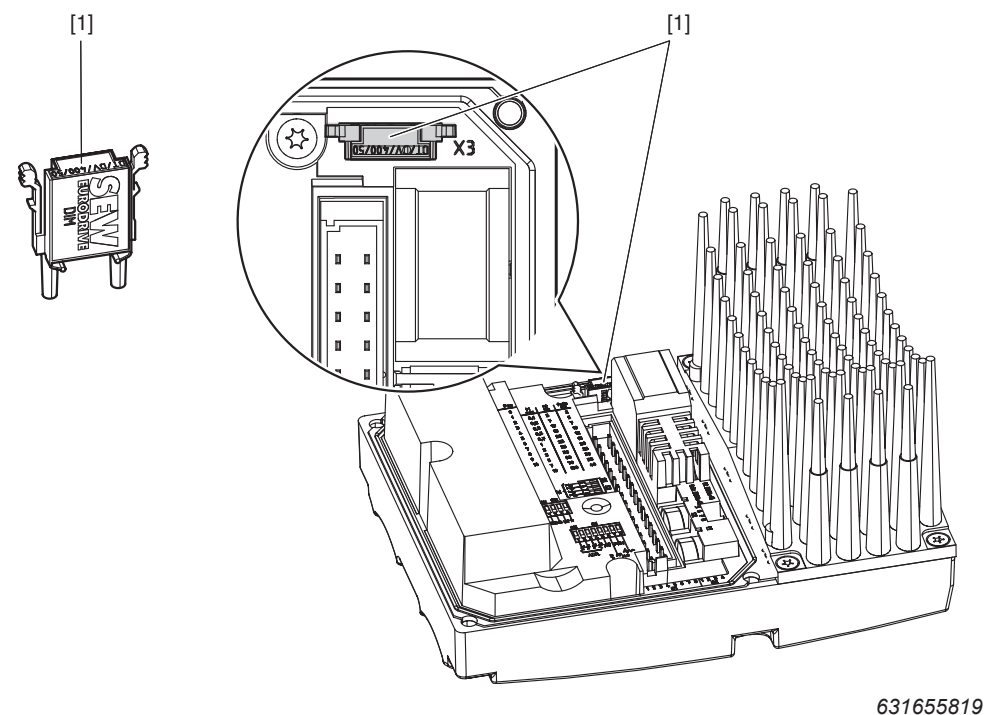

[1] Drive ID module

The Drive ID module receives a memory module on which the following information is stored:

- Motor data
- Brake data
- User parameters

If a MOVIMOT<sup>®</sup> inverter has to be replaced, you can re-startup the system by simply re-plugging the Drive ID module without a PC/laptop or data backup.

If, during a unit replacement

- the DIP switch setting is not transmitted correctly,
- or a MOVIMOT<sup>®</sup> inverter with a different part number is used (e.g. with a different device power),

the MOVIMOT<sup>®</sup> inverter detects a change in configuration. This may reinitialize certain startup parameters.

This is why the MOVIMOT  $^{\mbox{\tiny \$}}$  inverter must only be replaced with a MOVIMOT  $^{\mbox{\tiny \$}}$  inverter with the same part number.

For information regarding unit replacement, refer to chapter "Unit replacement" ( $\rightarrow$   $\cong$  238).

### 11.3 MOVIMOT<sup>®</sup> manual mode with MOVITOOLS<sup>®</sup> MotionStudio

MOVIMOT<sup>®</sup> drives are equipped with an X50 diagnostic interface for startup and service. It can be used for diagnostics, manual operation and parameterization.

For manual operation of the MOVIMOT<sup>®</sup> drive, you can use the manual mode function of the MOVITOOLS<sup>®</sup> MotionStudio software.

1. Firstly connect the PC/laptop to the MOVIMOT<sup>®</sup> inverter.

See chapter "PC/laptop connection" ( $\rightarrow \blacksquare 64$ ).

2. Start the software MOVITOOLS<sup>®</sup> MotionStudio and integrate the MOVIMOT<sup>®</sup> inverter in MOVITOOLS<sup>®</sup> MotionStudio.

See chapter "MOVITOOLS<sup>®</sup> MotionStudio" ( $\rightarrow$   $\cong$  99).

 Once the MOVIMOT<sup>®</sup> inverter is successfully integrated, open the context menu by clicking on the right mouse button and select the menu item "Startup" > "Manual mode".

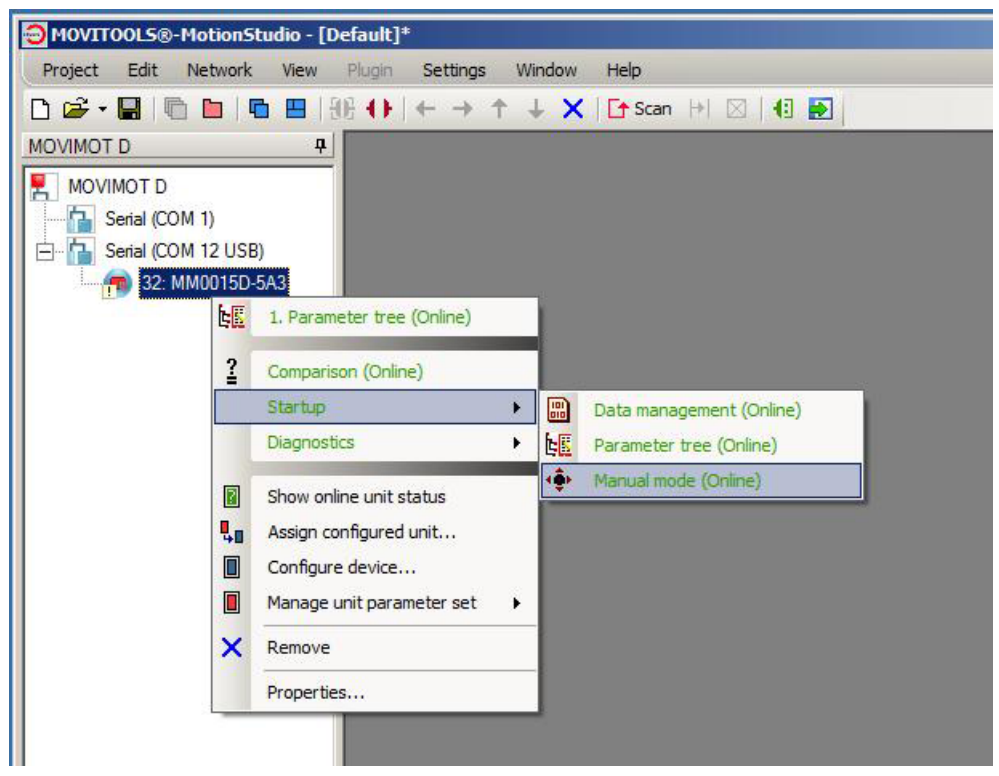

18014399048546059

### 11.3.1 Activating / deactivating manual mode

### Activation

Manual mode can only be activated when the MOVIMOT<sup>®</sup> drive is inhibited. It **cannot** be activated if

- the brake is released without drive enable
- or if the inverter output stage is enabled to supply a standstill current.

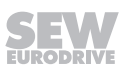

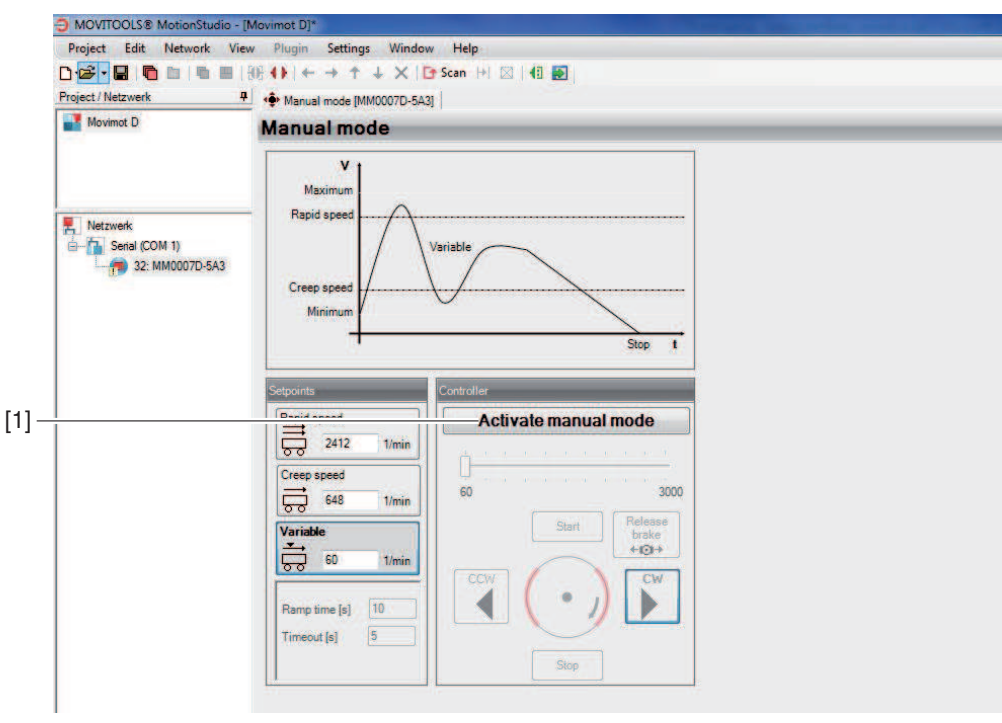

9007199789099787

To activate manual mode, click on the button [Activate manual mode] [1].

The AS-Interface bit DI1 sends a signal to the higher-level controller, indicating that manual mode has been activated (with MLK31A/MLK32A see also chapter "Function modules").

Manual operation remains active even after an error reset or after the 24 V supply has been switched off.

### Deactivation

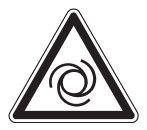

i

# **WARNING**

Risk of crushing if the drive starts up unintentionally.

Severe or fatal injuries.

- Prior to deactivating the manual mode, set the AS-Interface signals DO0 DO3 to "0" to revoke the enable signal.
- Take additional safety precautions depending on the application to avoid injury to people and damage to machinery.

Manual mode is deactivated

- When you click on the [Deactivate manual mode] button
- · Or when you close the "Manual mode" window
- Or set parameter P802 factory setting to "Delivery state".

### INFORMATION

When you deactivate manual mode, the AS-Interface signals DO0 – DO3 take effect.

### 11.3.2 Control in manual mode

Once manual operation has been successfully activated, you can control the MOVIMOT<sup>®</sup> drive using the controls in the "Manual operation" window of MOVITOOLS<sup>®</sup> MotionStudio.

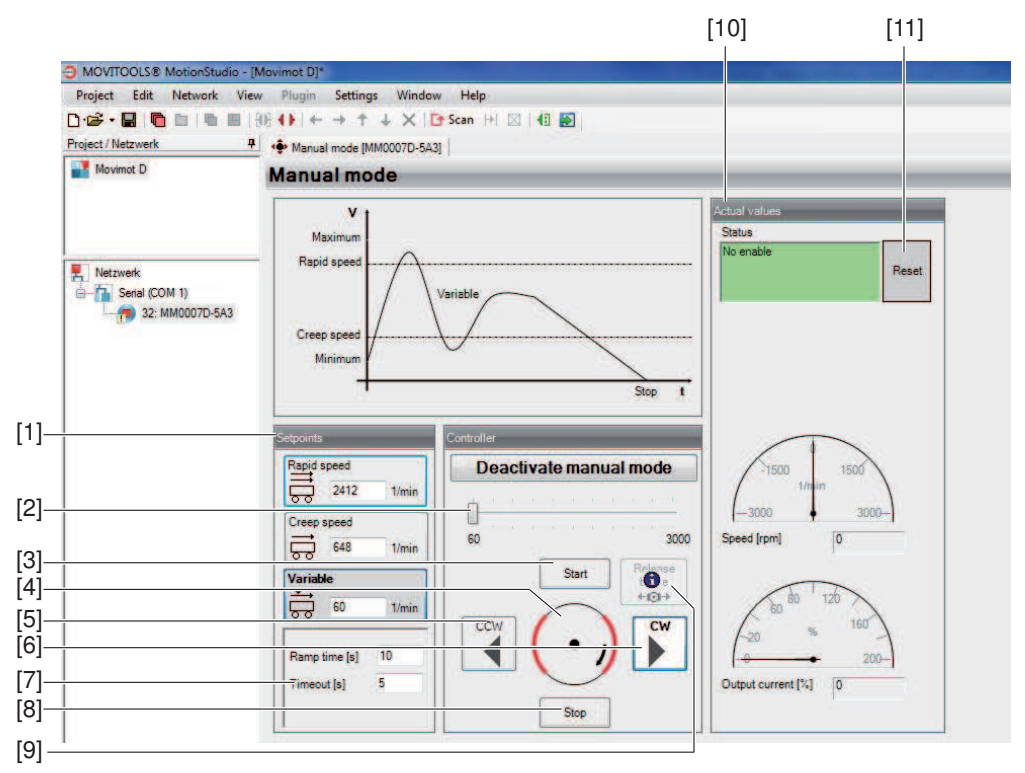

9007199789314827

- 1. Set the variable setpoint speed with the slide control [2] in the "Control" group.
- 2. Use the buttons [CW] [6] or [CCW] [5] to determine the direction of rotation.
- 3. Click on the [Start] button [3] to enable the MOVIMOT<sup>®</sup> drive.

The motor axis [4] displayed in the "Control" group symbolizes the direction of rotation and the speed of the motor.

4. Use the [Stop] button [8] to stop the drive.

As an alternative, you can enter the setpoints for rapid and creep speed or the variable speed setpoint directly in the "Setpoints" group [1].

The direction of rotation is determined by the sign (positive = CW operation, negative = CCW operation).

Enter the respective setpoints. Press <ENTER> and click on the button that contains the setpoint input field to enable the MOVIMOT<sup>®</sup> drive.

The group "Actual values" [10] displays the following actual values of the MOVIMOT<sup>®</sup> drive:

- MOVIMOT<sup>®</sup> inverter status
- Motor speed in [rpm]
- Output current of the MOVIMOT  $^{\circ}$  inverter in [%] of I\_{N}

On MOVIMOT<sup>®</sup> drives with a brake, you can release the brake even without drive enable by activating the "Brake release" checkbox [9].

# **INFORMATION**

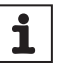

The brake can only be released without drive enable if:

- DIP switch S2/2 = "ON"
- or this function is enabled via parameter P738

### 11.3.3 Reset in manual mode

If an error occurs at the MOVIMOT  $^{\otimes}$  inverter, you can reset the error by clicking on the [Reset] button [11].

### 11.3.4 Timeout monitoring in manual mode

Timeout monitoring is active during manual operation to prevent uncontrolled operation of the MOVIMOT $^{\circ}$  drive in case of communication problems.

The timeout interval can be specified in the "Timeout" input field [7].

If communication between MOVITOOLS® MotionStudio and MOVIMOT® inverter is interrupted longer than this timeout interval,

- The enable signal for the MOVIMOT® drive unit is withdrawn
- And the brake is applied.

Manual operation remains active.

# 11.4 DBG keypad (only in conjunction with MLK30A)

### 11.4.1 Description

### Function

You can use the DBG keypad for parameterization and manual operation of MOVIMOT<sup>®</sup> drives. In addition to that, the keypad displays important information about the state of the MOVIMOT<sup>®</sup> drive.

### Features

- Illuminated plain text display, up to 7 languages can be set
- · Keypad with 21 keys
- Can be connected via extension cable DKG60B (5 m)

### Overview

| Keypad            |           | Language                                                       |
|-------------------|-----------|----------------------------------------------------------------|
|                   | DBG60B-01 | DE, EN, FR, IT, ES, PT, NL                                     |
|                   |           | (German, English, French, Italian, Spanish, Portuguese, Dutch) |
|                   | DBG60B-02 | DE, EN, FR, FI, SV, DA, TR                                     |
|                   |           | (German, English, French, Finnish, Swedish, Danish, Turkish)   |
|                   | DBG60B-03 | DE, EN, FR, RU, PL, CS                                         |
| 17:01 1 2 2 Miles |           | (German, English, French, Russian, Polish, Czech)              |
| 000               | DBG60B-04 | DE, EN, FR, ZH                                                 |
| Reglersporte      |           | (German, English, French, Chinese)                             |
| 🔲 🚹 🎯             |           |                                                                |
| 🕮 🗿 🥶             |           |                                                                |
|                   |           |                                                                |
| (1) (2) (3)       |           |                                                                |
| 4) 5) 6)          |           |                                                                |
| (7) (8) (9)       |           |                                                                |
| ++. 0 .           |           |                                                                |
|                   |           |                                                                |
|                   |           |                                                                |

For notes on connecting the DBG keypad, refer to chapter "Connection of DBG keypad" ( $\rightarrow$   $\cong$  63).

**NOTICE!** Loss of warranted degree of protection if the screw plugs of the f1 setpoint potentiometer or the X50 diagnostic interface are installed incorrectly or not at all. Damage to the MOVIMOT<sup>®</sup> inverter.

Screw the screw plug back on with the seal after performing parameterization, diagnostics or manual operation.

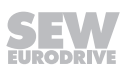

### Key assignment DBG

The following figure shows the key assignment of the DBG keypad:

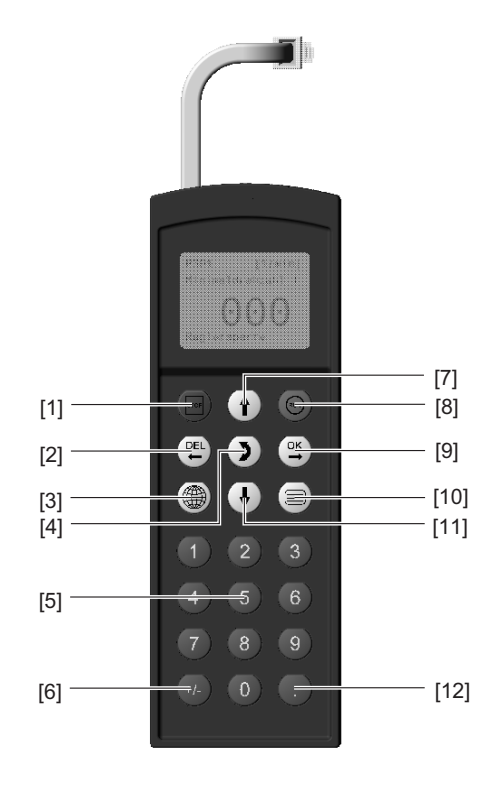

341827339

| [1]  | Button           | Stop                                         |
|------|------------------|----------------------------------------------|
| [2]  | Button           | Delete previous entry                        |
| [3]  | Button           | Select the required language                 |
| [4]  | Button 🔰         | Change the menu                              |
| [5]  | Button <0> - <9> | Digits 0 – 9                                 |
| [6]  | Button (+/-)     | Changes signs                                |
| [7]  | Button 🚺         | Up arrow, moves up to the next menu item     |
| [8]  | Button 🛞         | Start                                        |
| [9]  | Button 🔿         | OK, confirms the entry                       |
| [10] | Button           | Calls up the context menu                    |
| [11] | Button 🚺         | Down arrow, moves down to the next menu item |
| [12] | Button           | Decimal point                                |

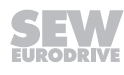

### 11.4.2 Operation

### Selecting a language

1. The following text appears on the display for a few sections when the DBG keypad is switched on for the first time or after activating the delivery status:

The symbol for language selection then appears on the display.

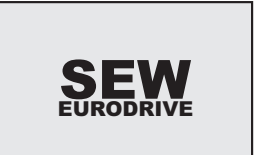

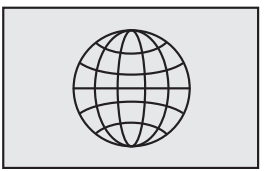

2. Press the key until the desired language appears.

Press the  $\overset{\text{ok}}{\longrightarrow}$  key to confirm your selection.

The DBG keypad searches for the connected units and displays them in the unit selection list.

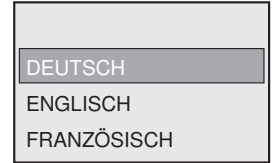

### **Context menu**

Use the key to go to the context menu.

For the MOVIMOT<sup>®</sup> MM..D inverter with AS-Interface, the following menu items are available in the context menu of the DBG keypad:

- "BASIC VIEW"
- "PARAMETER MODE"
- "MANUAL MODE"
- "SCALING FACTOR"
- "COPY TO DBG"
- "COPY IN MM"
- "DBG DELIVERY ST."
- "UNIT SETTINGS"
- "SIGNATURE"
- "EXIT"

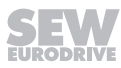
### **Basic display**

The menu "BASIC DISPLAY" represents important characteristic values.

| 0.0 Hz<br>0 %In              | Display for inhibited MOVIMOT <sup>®</sup> inverter |
|------------------------------|-----------------------------------------------------|
| NO ENABLE                    |                                                     |
| 2.8 нz<br>53 %In             | Display for enabled MOVIMOT <sup>®</sup> inverter   |
| ENABLE                       |                                                     |
| NOTE 17:<br>DISABLE REQUIRED | Information message                                 |
| 0.0 Hz<br>0 %In              | Error display                                       |
| ERROR 8                      |                                                     |

#### Parameter mode

In the menu "PARAMETER MODE", you can check and change parameter settings.

## **INFORMATION**

1

Parameters can only be changed if

- a Drive ID module is plugged into the MOVIMOT<sup>®</sup> inverter
- and no additional function is activated.

To change parameters in the parameter mode, proceed as follows:

1. Use the key to call up the context menu. The second menu item is "PARAMETER MODE". PARAMETER MODE MANUAL MODE 2. Press the vert to select "PARAMETER MODE". BASIC VIEW MANUAL MODE 3. Press the  $\overset{ok}{\longrightarrow}$  key to select "PARAMETER MODE". P1.. SETPOINTS/ RAMP GENERATORS The first display parameter P000 "SPEED" appears. Use the **()** or **(** key to select main parameter NO ENABLE groups 0 – 9 4. P<u>1</u>.. SETPOINTS/ RAMP GENERATORS Press the  $\overset{o\kappa}{\longrightarrow}$  key to activate the parameter subgroup selection in the required main parameter group. The flashing cursor moves one position to the right. NO ENABLE 5. P1<u>3</u>. SPEED RAMPS 1 Use the or ( V key to select the desired parameter subgroup. The flashing cursor is positioned under the number of the parameter subgroup. NO ENABLE 6. P13.SPEED  $\Rightarrow$  key to activate the parameter selection Press the \ RAMPS 1 in the required parameter subgroup. The flashing cursor moves one position to the right. NO ENABLE 7. P131 Use the t or t key to select the desired paras RAMP T11 DOWN meter. The flashing cursor is positioned under the third 1.0 digit of the parameter number. NO ENABLE

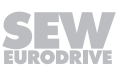

- 8. Use the key to activate the setting mode for the selected parameter. The cursor is positioned under the parameter value.
- 9. Use the for key to set the required parameter value.
- Press the key to confirm the setting. To exit the setting mode, press the key. The flashing cursor is positioned again under the third digit of the parameter number.
- 11. Use the or key to select another parameter, or press the key to switch to the menu of the parameter subgroups.
- 12. Use the or key to select another parameter subgroup or press the key to switch to the menu of the main parameter groups.
- <sup>13.</sup> Use the  $\bigcirc$  key to return to the context menu.

P131 s RAMP T11 DOWN 1.0\_

NO ENABLE

P131 s RAMP T11 DOWN 1.3\_

NO ENABLE

P13<u>1</u>s RAMP T11 DOWN 1.3 NO ENABLE

#### Manual mode

Activation

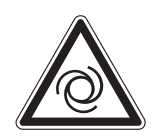

i

### **WARNING**

Risk of crushing if the drive starts up unintentionally. The AS-Interface signals take effect when the manual mode is deactivated. If the enable signal is present via the AS-Interface signals DOO - DO3, the MOVIMOT<sup>®</sup> drive can start up unintentionally when deactivating manual operation.

- Set the AS-Interface signals DO0 DO3 to "0" prior to deactivating manual mode. The MOVIMOT<sup>®</sup> drive is not ready for operation.
- Do not change the AS-Interface signals DO0 DO3 until after you have deactivated the manual mode.

Proceed as follows to change to manual operation:

- 1. Use the key to switch to the context menu.
- 2. Use the  $\bigcirc$  or  $\bigcirc$  key to select the menu item "MANUAL MODE".

Press the  $\stackrel{(ok)}{\rightarrow}$  key to confirm your selection.

The keypad is now in manual operation mode.

## INFORMATION

You cannot change to manual mode when the drive is enabled or the brake is released.

#### **Display in manual operation**

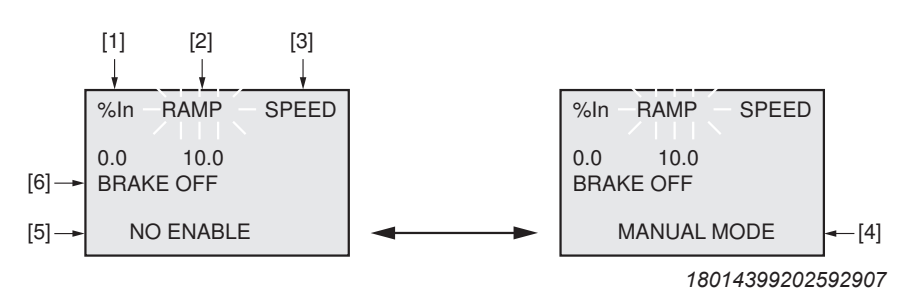

Display alternates

- every 2 s
- [1] Output current in [%] of  $I_N$
- [2] Acceleration (speed ramps in [s] in relation to a setpoint step change of 1500 min<sup>-1</sup>/50 Hz)
- [3] Speed in [min<sup>-1</sup>]
- [4] Display in manual mode
- [5] Inverter status
- [6] Brake status

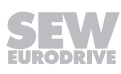

### Operation

| Setting the ramp time.      | Press the key.                                                                                                    |  |  |
|-----------------------------|----------------------------------------------------------------------------------------------------|--|--|
|                             | Use the or the required ramp time.                                                                                   |  |  |
|                             | Press the extreme to confirm your entry.                                                                             |  |  |
| Changing paramet-<br>ers.   | Use the key to switch between parameters "RAMP", "SPEED" and "BRAKE".                                                |  |  |
|                             | Go to the "SPEED" parameter.                                                                                         |  |  |
|                             | The operator terminal shows the currently set "SPEED" para-<br>meter as flashing.                                    |  |  |
| Enter speed.                | Enter the desired speed for manual operation using the digit keys $<0> - <9>$ .                                      |  |  |
|                             | The sign determines the direction of rotation of the drive.                                                          |  |  |
|                             | Press the $\overset{ok}{\longrightarrow}$ key to confirm your entry.                                                 |  |  |
| Starting the drive.         | Use the wey to start the MOVIMOT <sup>®</sup> drive.                                                                 |  |  |
|                             | During operation, the operator terminal displays the current motor current in [%] of the rated motor current $I_N$ . |  |  |
| Stop drive.                 | Use the wey to stop the MOVIMOT <sup>®</sup> drive.                                                                  |  |  |
| Releasing the brake without | Press the key to switch to the "BRAKE" menu item.                                                                    |  |  |
| drive enable.               | Use the key or the key to release or engage the brake without drive enable.                                          |  |  |
|                             | Press the key to confirm your selection.                                                                             |  |  |
| Reset error.                | If an error occurs during manual operation, the display shows the following message:                                 |  |  |
|                             | MANUAL MODE MANUAL MODE                                                                                              |  |  |
|                             | <ok> = RESET <ok> = RESET</ok></ok>                                                                                  |  |  |
|                             | <del> = EXIT <del> = EXIT</del></del>                                                                                |  |  |
|                             | ERROR CODE                                                                                                    |  |  |
|                             | Display alternates<br>every 2 s                                                                                      |  |  |
|                             | Press the $\overset{OK}{\longrightarrow}$ key to have the DBG keypad reset the error.                                |  |  |

The following MOVIMOT<sup>®</sup> function can be executed in the "MANUAL MODE" menu:

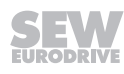

During the error reset, the following message is displayed:

| MANUAL MODE |  |
|-------------|--|
| PLEASE WAIT |  |
|             |  |
|             |  |

After the error reset, manual mode remains active. The display shows the manual mode display again.

Deactivation

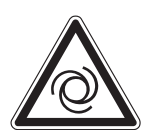

### **WARNING**

Risk of crushing if the drive starts up unintentionally.

The AS-Interface signals take effect when the manual mode is deactivated. If the enable signal is present via the AS-Interface signals DO0 – DO3, the MOVIMOT<sup>®</sup> drive can start up unintentionally when deactivating manual operation.

- Set the AS-Interface signals DO0 DO3 to "0" prior to deactivating manual mode. The MOVIMOT<sup>®</sup> drive is then not enabled.
- Do not change the AS-Interface signals DO0 DO3 until after you have deactivated manual mode.

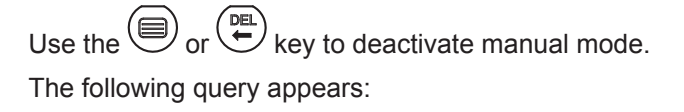

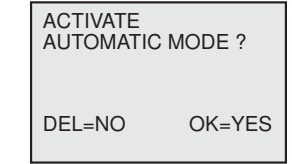

- Press the <sup>DEL</sup> key to return to manual mode.
- Press the key to deactivate manual mode.
  The context menu appears.

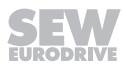

#### **Scaling factors**

#### **Description:**

Scaling factors are used for scaling the setpoint speeds F1.

The decimal values of the scaling factors are divisors of the setpoint speed F1.

Further, the setpoint depends on the setting of the setpoint potentiometer f1.

A scaling factor is only effective if it has been selected by setting the according parameter bits P3 - P0.

|          |                                                                                                    | Parameter bits |       |           |                                |
|----------|----------------------------------------------------------------------------------------------------|----------------|-------|-----------|--------------------------------|
|          |                                                                                                    | P3             | P2    | <b>P1</b> | P0                             |
|          | Scaling factor 0                                                                                                    | 0              | 0     | 0         | 0                              |
|          | Scaling factor 1                                                                                                    | 0              | 0     | 0         | 1                              |
|          | Scaling factor 2                                                                                                    | 0              | 0     | 1         | 0                              |
|          |                                                                                                    |                |       |           |                                |
|          |                                                                                                    |                |       |           |                                |
|          |                                                                                                    |                |       |           |                                |
|          | Scaling factor 14                                                                                                    | 1              | 1     | 1         | 0                              |
|          | Scaling factor 15                                                                                                    | 1              | 1     | 1         | 1                              |
| Example: | <b>ple:</b> • F1 = 3000 min <sup>-1</sup> (setpoint potentiometer f1 is in position                                                                                                    |                |       |           | tiometer f1 is in position 10) |
|          | Parameter bits Parameter bits P | 3 – P(         | ) = 0 | 00        | 0                              |
|          | i.e. scaling factor 0 is effective.                                                                                                    |                |       |           |                                |

• Scaling factor 0 = 20 (see the following pages for the setting)

=> setpoint speed of the drive =  $3000 \text{ min}^{-1} / 20 = 150 \text{ min}^{-1}$ 

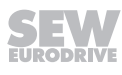

Upload/download/reset:

- 1. Use the key to call up the context menu.
- 2. Press the key to select the "SCALING FACTORS" menu item.
- 3. Use the  $\overset{\text{or}}{\longrightarrow}$  key to start the scaling factor mode.

"UPLOAD"

Use the two or the key to select "UP-LOAD" in order to load the scaling factors from the MOVIMOT<sup>®</sup> inverter to the DBG operator terminal.

### "DOWNLOAD"

Use the two or the key to select "DOWN-LOAD" in order to load the scaling factors from DBG operator terminal to the MOVIMOT<sup>®</sup> inverter.

"RESET"

Use the key or the key to select "RESET" in order to restore the default values for the scaling factors.

Confirm your selection with

4. . . .

Use the key to return to the context menu.

BASIC VIEW PARAMETER MODE MANUAL MODE

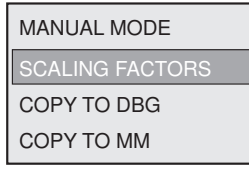

| SCALING FACTORS |
|-----------------|
| UPLOAD          |
| DOWNLOAD        |
| RESET           |

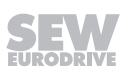

#### Setting

Proceed as follows to change the scaling factors of the setpoint speed:

- 1. Use the key to call up the context menu.
- 2. Use the text or the key to select "SCALING FACTORS".

Use the  $\overset{\text{ok}}{\longrightarrow}$  key to start the scaling factor mode.

3. Use the key or the key to select "SCALING FACTORS".

Use the  $\overset{\text{ox}}{\longleftarrow}$  key to start the mode for the scaling factor selection.

- 4. Use the for the key to select the desired scaling factor.
- 5. Use the key to activate the setting mode for the selected scaling factor. The selected scaling factor is displayed.
- 6. Use the factor value. key to set the required scaling

As an alternative, you can enter the value with the numeric keys <0> - <9>.

- Press the key to confirm the setting. To exit the setting mode again, press the key.
- Use the key or the key to select a different scaling factor or return to the context menu by pressing the key.

BASIC VIEW PARAMETER MODE MANUAL MODE

MANUAL MODE SCALING FACTORS COPY TO DBG COPY TO MM

SCALING FACTORS UPLOAD DOWNLOAD RESET

SCALING FACTORS SCALING FACTOR 0 SCALING FACTOR 1

SCALING FACTOR 0 20.000\_

#### Copy function of the DBG keypad

You can use the DBG keypad to copy the complete parameter set from one MOVIMOT<sup>®</sup> inverter to other MOVIMOT<sup>®</sup> inverters as follows:

Parameters can only be transferred between two identical MOVIMOT<sup>®</sup> drives (same inverter and same motor).

- In the context menu, select the menu item "COPY TO DBG". Press the <sup>OK</sup>→ key to confirm your selection.
- 2. After the copying process, connect the DBG keypad to another  ${\rm MOVIMOT}^{\circledast}$  inverter.
- 3. In the context menu, select the menu item "COPY TO MM". Press the ↔ key to confirm your selection.

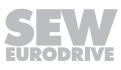

## 12 Service

## 12.1 Status and error display

The following figure shows the positions of the status and AS-Interface LEDs on the  $\text{MOVIMOT}^{\texttt{8}}$  drive:

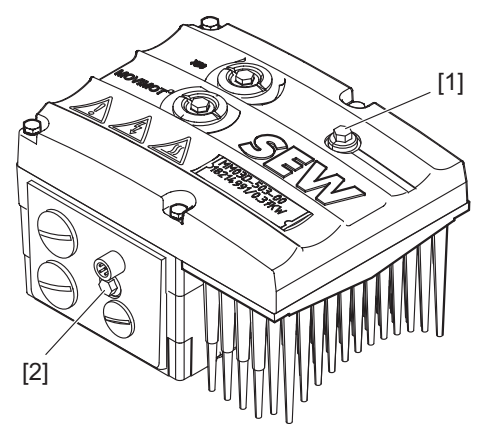

9007200399453707

[1] MOVIMOT<sup>®</sup> status LED

[2] AS-Interface LED

### 12.1.1 Meaning of the AS-Interface LED

The AS-Interface LED signalizes the status of the AS-Interface slaves.

### MLK30A, MLK32A

| LED<br>Color<br>State        | Meaning<br>Operating state | Possible cause                                                                                     |
|------------------------------|----------------------------|----------------------------------------------------------------------------------------------------|
| Off                          | Not<br>ready               | Supply voltage at AS-Interface connec-<br>tion missing.                                            |
| <b>Green</b><br>Steady light | Ready                      | Normal mode<br>Supply voltage at AS-Interface connec-<br>tion is OK.<br>Communication established. |
| <b>Red</b><br>Steady light   | Not<br>ready               | Communication is interrupted or slave address set to 0.                                            |

### MLK31A

| LED<br>Color<br>State                     | Meaning<br>Operating state | Possible cause                                                                    |
|-------------------------------------------|----------------------------|-----------------------------------------------------------------------------------|
| Off                                       | Not<br>ready               | Supply voltage at AS-Interface connec-<br>tion missing.                           |
| Green                                     | Ready                      | Normal mode                                                                       |
| Steady light                              |                            | Supply voltage at AS-Interface connec-<br>tion is OK.                             |
|                                           |                            | Communication established.                                                        |
| <b>Red</b><br>Steady light                | Not<br>ready               | Communication error at A- or B-slave.                                             |
| Red                                       | Not                        | Protocol error                                                                    |
| Flashing re<br>steadily                   | ready                      | No CTT3 communication with A-slave<br>or not CTT2 communication with B-<br>slave. |
| <b>Red/Yellow</b><br>Flashing<br>steadily | Not<br>ready               | Slave address = 0                                                                 |

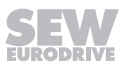

### 12.1.2 Meaning of the status LED

The status LED is located on the top of the MOVIMOT<sup>®</sup> inverter.

The 3-color status LED indicates the operating and error states of the  ${\rm MOVIMOT}^{\rm \$}$  inverter.

| LED<br>Color<br>State                                 | Meaning<br>Operating state<br>error code    | Possible cause                                                                  |
|-------------------------------------------------------|---------------------------------------------|---------------------------------------------------------------------------------|
| Off                                                   | Not<br>ready                                | No 24 V power supply.                                                           |
| <b>Yellow</b><br>Flashing steadily                    | Not<br>ready                                | Self-test phase active or 24 V power supply present but line voltage is not OK. |
| Yellow<br>Flashing steadily<br>fast                   | Ready                                       | Releasing the brake without drive enable active (only with S2/2 = "ON").        |
| Yellow<br>Steady light                                | Ready but unit in-<br>hibited               | 24 V power supply and line voltage is OK, but no enable sig-<br>nal.            |
|                                                       |                                             | If the drive does not run when enable signal is present, check startup.         |
| Yellow                                                | Ready,                                      | 24 V power supply and line voltage OK.                                          |
| 2x flashing, pause                                    | but manual mode<br>without unit en-<br>able | Stop manual mode to activate automatic mode.                                    |
| Yellow/green<br>Flashing with alternat-<br>ing colors | Ready, but<br>timeout                       | Communication is interrupted during cyclical data exchange.                     |
| <b>Green</b><br>Steady light                          | Unit<br>enabled                             | Motor is in operation.                                                          |
| <b>Green</b><br>Flashing steadily<br>fast             | Current limit active                        | Drive operating at current limit.                                               |
| <b>Green</b><br>Flashing steadily                     | Ready                                       | Standstill current function active.                                             |
| Green/Red/Green                                       | Localization func-                          | Localization function was activated.                                            |
| Flashing with alternat-<br>ing colors, pause          | tion active                                 | See parameter 590.                                                              |
| <b>Red</b><br>2x flashing, pause                      | Fault 07                                    | DC link voltage too high.                                                       |

1

| LED<br>Color<br>State            | Meaning<br>Operating state<br>error code | Possible cause                                                                                  |  |
|----------------------------------|------------------------------------------|-------------------------------------------------------------------------------------------------|--|
| <b>Red</b><br>Flashing slowly    | Fault 08                                 | Speed monitoring error (only when S2/4 = "ON") or additional function 13 is active.             |  |
|                                  | Fault 09                                 | Startup fault                                                                                   |  |
|                                  |                                          | Additional functions 4, 5, 12 (DIP switches S2/5 – S2/8) are not permitted.                     |  |
|                                  |                                          | Firmware does not support MLKA option (only with MOVIMOT <sup>®</sup> with AS-Interface).       |  |
|                                  | Fault 15                                 | 24 V supply fault                                                                               |  |
|                                  | Faults 17 – 24,<br>37                    | CPU fault                                                                                       |  |
|                                  | Faults 25, 94                            | EEPROM error                                                                                    |  |
|                                  | Faults 38, 45                            | Unit/motor data error                                                                           |  |
|                                  | Fault 44                                 | The current limit was exceeded for more than 500 ms. (only with additional function 2)          |  |
|                                  | Fault 90                                 | Incorrect motor/inverter assignment.                                                            |  |
|                                  | Fault 97                                 | Error while transmitting a parameter set                                                        |  |
| Red                              | Fault 01                                 | Overcurrent in output stage                                                                     |  |
| 3x flashing, pause               | Fault 11                                 | Overtemperature in output stage                                                                 |  |
| <b>Red</b><br>4x flashing, pause | Fault 84                                 | Motor overload                                                                                  |  |
| Red                              | Fault 4                                  | Brake chopper error                                                                             |  |
| 5x flashing, pause               | Fault 89                                 | Brake overtemperature                                                                           |  |
|                                  |                                          | Incorrect motor/frequency inverter assignment.                                                  |  |
|                                  |                                          | At terminal X1:13– X1:15, both brake and braking resistor are connected. This is not permitted. |  |
| Red                              | Fault 06                                 | Line phase failure                                                                              |  |
| 6x flashing, pause               | Fault 81                                 | Start condition                                                                                 |  |
|                                  | Fault 82                                 | Output phases are interrupted.                                                                  |  |
| Red                              | Not                                      | Check 24 V supply.                                                                              |  |
| Steady light                     | ready                                    | A smoothed DC voltage with a maximum residual ripple of 13% must be present.                    |  |

### Blink codes of the status LED

| Flashing steadily:                       | LED 600 ms on, 600 ms off                                |
|------------------------------------------|----------------------------------------------------------|
| Flashing steadily, fast:                 | LED 100 ms on, 300 ms off                                |
| Flashing with alternating colors:        | LED 600 ms green, 600 ms yellow                          |
| Flashing with alternating colors, pause: | LED 100 ms green, 100 ms red, 100 ms green, 300 ms pause |
| N x flashing, break:                     | LED N x (600 ms red, 300 ms off), then LED off for 1 s   |

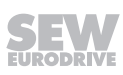

## 12.2 Error list

| Code                                 | Error                                                                 | Possible cause                                                                                                    | Measure                                                                                                    |
|--------------------------------------|-----------------------------------------------------------------------|----------------------------------------------------------------------------------------------------|----------------------------------------------------------------------------------------------------|
| -                                    | - Communication<br>timeout<br>(motor stops, without                   | Missing connection ⊥, RS<br>+, RS- between<br>MOVIMOT <sup>®</sup> and RS485<br>master                                                             | Check and establish connection, especially ground.                                                                                                    |
|                                      |                                                                       | EMC influence                                                                                                    | Check shielding of data lines and improve, if necessary.                                                                                                    |
|                                      |                                                                       | Incorrect type (cyclical) for<br>acyclical data traffic, pro-<br>tocol period between the<br>individual messages is<br>longer than the set timeout | Check the number of MOVIMOT <sup>®</sup> drives con-<br>nected to the master. If the timeout interval is<br>1 s, for example, you can connect a maximum<br>of 8 MOVIMOT <sup>®</sup> drives as slaves for cyclical<br>communication. |
|                                      |                                                                       | Interval.                                                                                                    | Reduce message cycle, increase timeout in-<br>terval, or select message type "acyclic".                                                                                                    |
| -                                    | Supply voltage not<br>present<br>(motor stops, without<br>error code) | DC link voltage too low,<br>Power off has been detec-<br>ted.                                                                                      | Check power cables and line voltage for inter-<br>ruption.                                                                                                    |
| -                                    | 24 V supply not                                                       | 24 V supply voltage not                                                                                                    | Check 24 V supply voltage for interruption.                                                                                                    |
|                                      | present                                                               | present.                                                                                                    | Check 24 V supply voltage.                                                                                                    |
| (motor stops, without<br>error code) |                                                                       | Permitted voltage: DC 24 V ± 25%,<br>EN 61131-2, residual ripple max. 13%                                                                          |                                                                                                    |
|                                      |                                                                       |                                                                                                    | Motor restarts automatically as soon as the voltage reaches normal values.                                                                                                    |
|                                      |                                                                       | AUX power supply voltage<br>not available (only for                                                                                                | Check AUX power supply voltage for interrup-<br>tion.                                                                                                    |
|                                      |                                                                       | MOVIMO1 <sup>®</sup> with AS-inter-                                                                                                    | Check AUX power supply voltage.                                                                                                    |
|                                      |                                                                       |                                                                                                    | Permitted voltage: DC 24 V ± 25%,<br>EN 61131-2, residual ripple max. 13%                                                                                                    |
|                                      |                                                                       |                                                                                                    | Motor restarts automatically as soon as the voltage reaches normal values.                                                                                                    |
| 01                                   | Overcurrent in out-<br>put stage                                      | Short circuit on inverter output                                                                                                    | Check the connection between the inverter output and the motor as well as the motor winding for short circuits.                                                                                                    |
|                                      |                                                                       |                                                                                                    | Reset error. <sup>1)</sup>                                                                                                    |
| 04                                   | Brake chopper                                                         | Overcurrent in brake out-<br>put, resistor damaged, res-<br>istance too low                                                                        | Check the connection of the resistor/replace it.                                                                                                    |
|                                      |                                                                       | Short circuit in brake coil                                                                                                    | Replace brake.                                                                                                    |
| 06                                   | Phase failure                                                         | Phase failure                                                                                                    | Check the supply system cable for phase fail-                                                                                                    |
|                                      | (The error can only<br>be detected when the<br>drive is under load)   |                                                                                                    | ure.<br>Reset error <sup>1)</sup> .                                                                                                    |

The following table helps you with troubleshooting:

| Code    | Error                                   | Possible cause                                                                                               | Measure                                                                                                    |
|---------|-----------------------------------------|----------------------------------------------------------------------------------------------------|----------------------------------------------------------------------------------------------------|
| 07      | DC link voltage too<br>high             | Ramp time too short.                                                                                         | Extend the ramp time.                                                                                                    |
|         |                                         |                                                                                                    | Reset error <sup>1)</sup> .                                                                                                    |
|         |                                         | Faulty connection between brake coil/braking resistor                                                        | Check the braking resistor/brake coil connec-<br>tion. Correct, if necessary.                                                                                          |
|         |                                         |                                                                                                    | Reset error <sup>1)</sup> .                                                                                                    |
|         |                                         | Incorrect internal resist-<br>ance of brake coil/braking resistor                                            | Check internal resistance of brake coil/braking resistor (see operating instructions, chapter "Technical data").                                                       |
|         |                                         |                                                                                                    | Reset error <sup>1)</sup> .                                                                                                    |
|         |                                         | Thermal overload in brak-                                                                                    | Dimension the braking resistor correctly.                                                                                                    |
|         |                                         | ing resistor, wrong size of braking resistor selected                                                        | Reset error <sup>1)</sup> .                                                                                                    |
|         |                                         | Invalid voltage range of<br>supply input voltage                                                             | Check supply input voltage for permitted voltage range.                                                                                                    |
|         |                                         |                                                                                                    | Reset error <sup>1)</sup> .                                                                                                    |
| 08      | Speed monitoring                        | Speed deviation due to op-                                                                                   | Reduce the load on the drive.                                                                                                    |
|         |                                         | eration at the current limit                                                                                 | Reset error <sup>1)</sup> .                                                                                                    |
| 09      | Startup                                 | Improper drive ID module<br>for MOVIMOT <sup>®</sup> with 230 V<br>supply                                    | For MOVIMOT <sup>®</sup> with 230 V supply, not all<br>drive ID modules are permitted (see operating<br>instructions, chapter "Assignment of the drive<br>ID module"). |
|         |                                         |                                                                                                    | Check/correct the drive ID module.                                                                                                    |
|         |                                         | The additional functions 4,<br>5, 12 are not permitted for<br>MOVIMOT <sup>®</sup> MMD with<br>AS-Interface. | Correct the settings of DIP switches<br>S2/5 – S2/8.                                                                                                    |
|         |                                         | Firmware does not support MLKA option (only with MOVIMOT <sup>®</sup> with AS-Interface).                    | Contact SEW-EURODRIVE Service.                                                                                                    |
| 11      | Thermal overload of the output stage or | Heat sink is dirty.                                                                                          | Clean the heat sink.<br>Reset error <sup>1)</sup> .                                                                                                    |
|         | internal unit error                     | Ambient temperature too high.                                                                                | Lower ambient temperature.<br>Reset error <sup>1)</sup> .                                                                                                    |
|         |                                         | Heat build-up at MOVIMOT <sup>®</sup> drive.                                                                 | Prevent heat build-up.<br>Reset error <sup>1)</sup> .                                                                                                    |
|         |                                         | Drive load too high.                                                                                         | Reduce the load on the drive.                                                                                                    |
|         |                                         |                                                                                                    | Reset error <sup>1)</sup> .                                                                                                    |
| 15      | 24 V monitoring                         | Voltage dip in the 24 V                                                                                      | Check the 24 V supply.                                                                                                    |
|         |                                         | supply                                                                                                    | Reset error <sup>1)</sup> .                                                                                                    |
| 17 - 24 | CPU error                               | CPU error                                                                                                    | Reset error <sup>1)</sup> .                                                                                                    |
| 37      |                                         |                                                                                                    | Contact SEW-EURODRIVE Service if the error re-occurs.                                                                                                    |

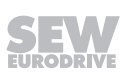

2

| Code | Error                     | Possible cause                                                                                                    | Measure                                                                                                    |  |  |
|------|---------------------------|----------------------------------------------------------------------------------------------------|----------------------------------------------------------------------------------------------------|--|--|
| 25   | EEPROM error              | Error while accessing                                                                                                    | Set parameter P802 to "Delivery state".                                                                                                    |  |  |
|      |                           | EEPROM                                                                                                    | Reset error <sup>1)</sup> .                                                                                                    |  |  |
|      |                           |                                                                                                    | Re-parameterize MOVIMOT <sup>®</sup> inverter.                                                                                                    |  |  |
|      |                           |                                                                                                    | Contact SEW-EURODRIVE Service if the error re-occurs.                                                                                                    |  |  |
| 26   | External terminal         | External signal at terminal X6: 9,10 <b>not</b> present.                                                                                                    | Correct/reset external error.                                                                                                    |  |  |
| 38   | System software error     | Internal fault                                                                                                    | Contact SEW-EURODRIVE Service.                                                                                                    |  |  |
| 43   | Communication<br>timeout  | Communication timeout<br>during cyclical communica-<br>tion via RS485.                                                                                      | Check/re-establish the communication link between the RS485 master and the MOVIMOT <sup>®</sup> inverter.                                                                                                    |  |  |
|      |                           | If this error occurs, the<br>drive is decelerated and<br>stopped along the set                                                                              | <b>NOTICE!</b><br>The drive is enabled again after communica-<br>tion has been re-established.                                                                                                    |  |  |
|      |                           | ramp.                                                                                                    | Check the number of slaves connected to the RS485 master. If the timeout interval of the MOVIMOT <sup>®</sup> inverter is set to 1 s, you can connect a maximum of 8 MOVIMOT <sup>®</sup> inverters (slaves) to the RS485 master for cyclical communication. |  |  |
|      |                           | Internal communication<br>error (at MOVIMOT <sup>®</sup><br>MMD with AS-Interface)                                                                          | Contact SEW-EURODRIVE Service.                                                                                                    |  |  |
| 44   | Current limit<br>exceeded | The set current limit was<br>exceeded for more than<br>500 ms. This error is only<br>active with additional func-<br>tion 2. The status LED<br>flashes red. | Reduce load or increase current limit at switch f2 (only with additional function 2).                                                                                                    |  |  |
| 81   | Start condition<br>error  | The inverter could not be<br>supplied with the correct<br>amount of current during<br>the premagnetization time.                                            | Check connection between MOVIMOT <sup>®</sup> inverter and motor.                                                                                                    |  |  |
|      |                           | Rated motor power too<br>small in relation to rated in-<br>verter power.                                                                                    |                                                                                                    |  |  |
| 82   | Output open<br>error      | 2 or all output phases inter-<br>rupted.                                                                                                    | Check connection between MOVIMOT <sup>®</sup> inverter and motor.                                                                                                    |  |  |
|      |                           | Rated motor power too small in relation to rated in-verter power.                                                                                           | Check the combination of motor and MOVIMOT <sup>®</sup> inverter.                                                                                                    |  |  |

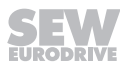

| Code | Error                           | Possible cause                                                                                                    | Measure                                                                        |
|------|---------------------------------|----------------------------------------------------------------------------------------------------|--------------------------------------------------------------------------------|
| 84   | Thermal<br>overload<br>of motor | When the MOVIMOT <sup>®</sup> in-<br>verter is installed close to<br>the motor, motor protection<br>active.                                                                   | Set DIP switch S1/5 to "ON".<br>Reset error <sup>1)</sup> .                    |
|      |                                 | The performance level is set incorrectly for the combination of MOVIMOT <sup>®</sup> inverter and motor.                                                                      | Check the setting of DIP switch S1/6.<br>Reset error <sup>1)</sup> .           |
|      |                                 | Ambient temperature too high.                                                                                                    | Lower ambient temperature.<br>Reset error <sup>1)</sup> .                      |
|      |                                 | Heat build-up at MOVIMOT <sup>®</sup> drive.                                                                                                    | Prevent heat build-up.<br>Reset error <sup>1)</sup> .                          |
|      |                                 | Motor load too high.                                                                                                    | Reduce the load on the motor.<br>Reset error <sup>1)</sup> .                   |
|      |                                 | Speed too low.                                                                                                    | Increase speed.<br>Reset error <sup>1)</sup> .                                 |
|      |                                 | If the error is signaled just after the first enable signal.                                                                                                    | Check the combination of motor and MOVIMOT <sup>®</sup> inverter.              |
|      |                                 |                                                                                                    | Reset error <sup>1)</sup> .                                                    |
|      |                                 | The temperature monitor-<br>ing in the motor (TH wind-<br>ing thermostat) has tripped<br>when using a MOVIMOT <sup>®</sup><br>inverter with the selected<br>extra function 5. | Reduce the load on the motor.<br>Reset error <sup>1)</sup> .                   |
| 89   | Brake overtemper-<br>ature      | Thermal overload of brake coil                                                                                                    | Extend the ramp time.<br>Reset error <sup>1)</sup> .                           |
|      |                                 | Brake coil is defective.                                                                                                    | Contact SEW-EURODRIVE Service.                                                 |
|      |                                 | Brake coil and braking res-<br>istor connected.                                                                                                    | Connect either brake or braking resistor to drive.                             |
|      |                                 | Inverter does not match the motor (only if error occurs                                                                                                    | Check the combination of motor (brake coil) and MOVIMOT <sup>®</sup> inverter. |
|      |                                 | after first enable).                                                                                                    | Check/correct the settings of DIP switches S1/6 and S2/1.                      |
|      |                                 |                                                                                                    | Reset error <sup>1)</sup> .                                                    |
| 90   | Output stage detec-<br>tion     | The inverter/motor combin-<br>ation is not permitted.                                                                                                    | Check/correct the settings of DIP switches S1/6 and S2/1.                      |
|      |                                 |                                                                                                    | Check/correct the connection type of the mo-<br>tor.                           |
|      |                                 |                                                                                                    | Check whether the drive ID module fits the motor and is plugged in correctly.  |
|      |                                 |                                                                                                    | Use a MOVIMOT <sup>®</sup> inverter or motor with an-<br>other power rating.   |

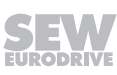

| Code | Error                                             | Possible cause                                                                        | Measure                                                                                                    |  |  |
|------|---------------------------------------------------|---------------------------------------------------------------------------------------|----------------------------------------------------------------------------------------------------|--|--|
| 91   | Communication<br>timeout bus module<br>– MOVIMOT® | Timeout between the field-<br>bus interface and the<br>MOVIMOT <sup>®</sup> inverter. | Check/re-establish the communication link<br>between the fieldbus interface and the<br>MOVIMOT <sup>®</sup> inverter. The fieldbus interface re-<br>ports the error only to the higher-level control-<br>ler. |  |  |
| 94   | EEPROM checksum<br>error                          | Defective EEPROM.                                                                     | Contact SEW-EURODRIVE Service.                                                                                                    |  |  |
| 97   | Copy error                                        | DBG keypad or PC/laptop disconnected during the copy process.                         | Before acknowledging the error, load the fact-<br>ory setting or the complete data set from the<br>DBG keypad or the MOVITOOLS <sup>®</sup><br>MotionStudio software.                                         |  |  |
|      |                                                   | Switching the 24 V voltage supply off and on during the copying process.              | Before acknowledging the error, load the fact-<br>ory setting or the complete data set from the<br>DBG keypad or the MOVITOOLS <sup>®</sup><br>MotionStudio software.                                         |  |  |

1) With standard MOVIMOT® units, reset the error by switching off the 24 V supply voltage or by error. With MOVIMOT® with AS-Interface, reset the error via the AS-Interface signals or by error reset via the diagnostics socket.

### 12.3 Inspection and maintenance

#### 12.3.1 MOVIMOT<sup>®</sup> inverter

The MOVIMOT<sup>®</sup> inverter is maintenance-free. SEW-EURODRIVE does not prescribe any inspection or maintenance work for the MOVIMOT<sup>®</sup> inverter.

Exception: For extended storage, refer to the instructions in the "Service" > "Extended storage" chapter.

#### 12.3.2 Motor

The motor requires regular inspection and maintenance work.

Observe the notes and instructions in chapter "Inspection/Maintenance" of the motor operating instructions.

#### 12.3.3 Gear units (only for MOVIMOT<sup>®</sup> gearmotors)

The gear unit requires regular inspection and maintenance work.

Observe the notes and instructions in chapter "Inspection/Maintenance" of the gear unit operating instructions.

## 12.4 Diagnostics with MOVITOOLS® MotionStudio

 ${\rm MOVIMOT}^{\otimes}$  drives with integrated AS-interface have a diagnostic interface for startup and service.

This interface allows for diagnostics using the software MOVITOOLS® MotionStudio.

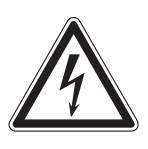

## **WARNING**

Electric shock from capacitors that have not been fully discharged.

Severe or fatal injuries.

- Disconnect the inverter from the power. Observe the minimum switch-off time after disconnection from the supply system:
  - 1 minute

## **WARNING**

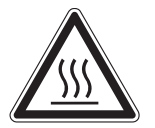

Danger of burns due to hot surfaces of the unit (e.g. the heat sink).

Serious injuries.

- Do not touch the unit until it has cooled down sufficiently.
- 1. Connect the PC/laptop or the DBG keypad to the MOVIMOT<sup>®</sup> inverter.

See chapter "PC/laptop connection" ( $\rightarrow \blacksquare 64$ ).

- 2. Connect the MOVIMOT® inverter to the voltage supply.
- 3. Start MOVITOOLS® MotionStudio.

Integrate the MOVIMOT<sup>®</sup> inverter.

See chapter "Integrating MOVIMOT<sup>®</sup> into the MOVITOOLS MotionStudio" ( $\rightarrow \square$  100).

4. Open the context menu by clicking the right mouse button and select the menu item "Startup" > "Parameter tree".

The following window is displayed during operation with the MLK30A option:

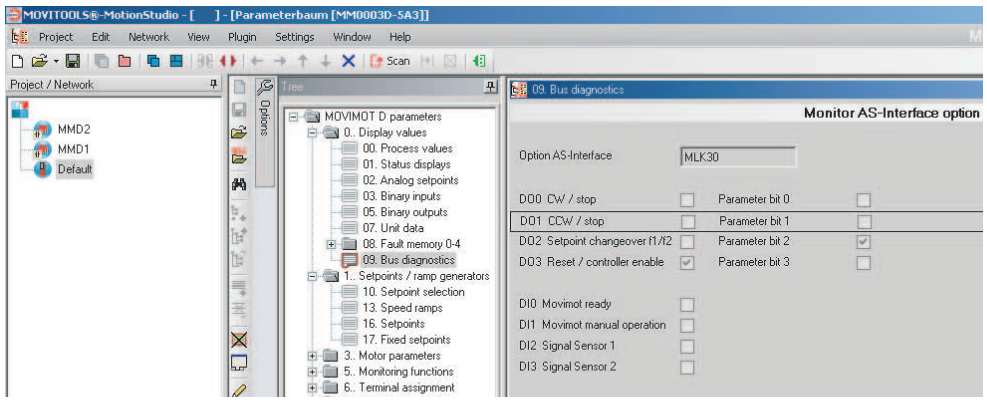

18014399876677515

5. The parameters P094 and P097 are used as bus monitor of the AS-Interface.

This parameters show the transmission of the AS-Interface bits from and to the  $\text{MOVIMOT}^{\texttt{®}}$  inverter.

| Index | Subindex | Bit | AS-Interface bit | Meaning with MLK30A <sup>1)</sup> |
|-------|----------|-----|------------------|-----------------------------------|
| 8455  | 0        | 9   | DO0              | CW operation/Stop                 |
| 8455  | 0        | 10  | DO1              | CCW operation/Stop                |
| 8455  | 0        | 11  | DO2              | Speed f2/speed f1                 |

The following table shows the assignment of AS-Interface output bits:

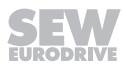

| Index | Subindex | Bit | AS-Interface bit | Meaning with MLK30A <sup>1)</sup> |
|-------|----------|-----|------------------|-----------------------------------|
| 8455  | 0        | 6   | DO3              | Reset/controller enable           |
| 8455  | 0        | 12  | P0               | Parameter bit 0                   |
| 8455  | 0        | 13  | P1               | Parameter bit 1                   |
| 8455  | 0        | 14  | P2               | Parameter bit 2                   |
| 8455  | 0        | 15  | P3               | Parameter bit 3                   |

The following table shows the assignment of the AS-Interface input bits:

| Index | Subindex | Bit | AS-Interface bit | Meaning with MLK30A <sup>1)</sup>    |
|-------|----------|-----|------------------|--------------------------------------|
| 8458  | 0        | 0   | D10              | Ready signal                         |
| 8458  | 0        | 1   | DI1              | Automatic operation/manual operation |
| 8455  | 0        | 2   | DI2              | Sensor input 1                       |
| 8455  | 0        | 3   | DI3              | Sensor input 2                       |

1) With the MLK31A or MLK32A option, the meaning of the AS-Interface bits is determined by the selected function modules.

For diagnostics purposes, the parameter tree provides additional data such as unit status, process data etc.

**NOTICE!** Loss of warranted degree of protection if the screw plugs of the f1 setpoint potentiometer or the X50 diagnostic interface are installed incorrectly or not at all. Damage to the MOVIMOT<sup>®</sup> inverter.

Make sure the screw plug of the setpoint potentiometer has a seal and screw it in.

#### 12.5 **Unit replacement**

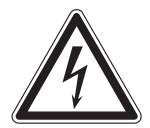

i

## **WARNING**

Electric shock from capacitors that have not been fully discharged.

Severe or fatal injuries.

- · Disconnect the inverter from the power. Observe the minimum switch-off time after disconnection from the supply system:
  - 1 minute
- 1. Remove the screws and take off the MOVIMOT<sup>®</sup> inverter from the connection box.
- 2. Compare the data on the nameplate of the previous MOVIMOT® inverter with the data on the nameplate of the new MOVIMOT<sup>®</sup> inverter.

## **INFORMATION**

The MOVIMOT® inverter must only be replaced with a MOVIMOT® inverter with the same part number.

- 3. Set all control elements
  - **DIP switch S1** •
  - **DIP switch S2** .
  - Setpoint potentiometer f1
  - Switch f2 .
  - Switch t1 •

on the new MOVIMOT® inverter analogously to the control elements of the previous MOVIMOT<sup>®</sup> inverter.

4. Unlock the drive ID module of the new MOVIMOT<sup>®</sup> inverter and pull it out carefully.

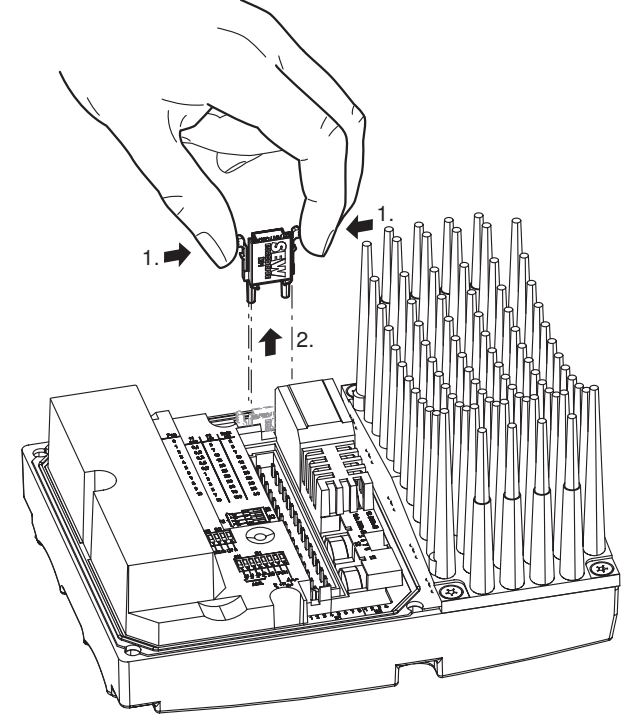

22167811/EN - 04/2016

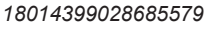

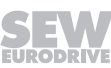

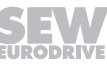

5. Unlock the drive ID module of the previous MOVIMOT<sup>®</sup> inverter as well and pull it out carefully.

Insert this drive ID module into the new  $\text{MOVIMOT}^{\texttt{®}}$  inverter.

Make sure that the drive ID module locks in place.

- 6. Place the new MOVIMOT<sup>®</sup> inverter onto the connection box and screw it on.
- 7. Supply voltage to the MOVIMOT<sup>®</sup> inverter.

## INFORMATION

i

When switching on the new inverter the first time after a unit replacement, the 24 V supply must be connected for at least 10 seconds without interruptions.

After the unit replacement, it can take up to 6 s before the  ${\rm MOVIMOT}^{\rm \$}$  inverter signals the ready signal.

8. Check whether the new MOVIMOT<sup>®</sup> inverter is functioning properly.

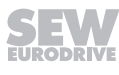

### 12.6 SEW-EURODRIVE Service

**If an error cannot be solved**, please contact SEW-EURODRIVE Service (see "Address list"). When contacting SEW-EURODRIVE Service, always provide the following information:

- Service code [1]
- Type designation on inverter nameplate [2]
- Part number [3]
- Serial number [4]
- Type designation on motor nameplate [5]
- Serial number [6]
- Brief description of the application
- Type of error
- Accompanying circumstances (e.g. initial startup)
- · Your own presumptions, unusual events, etc.

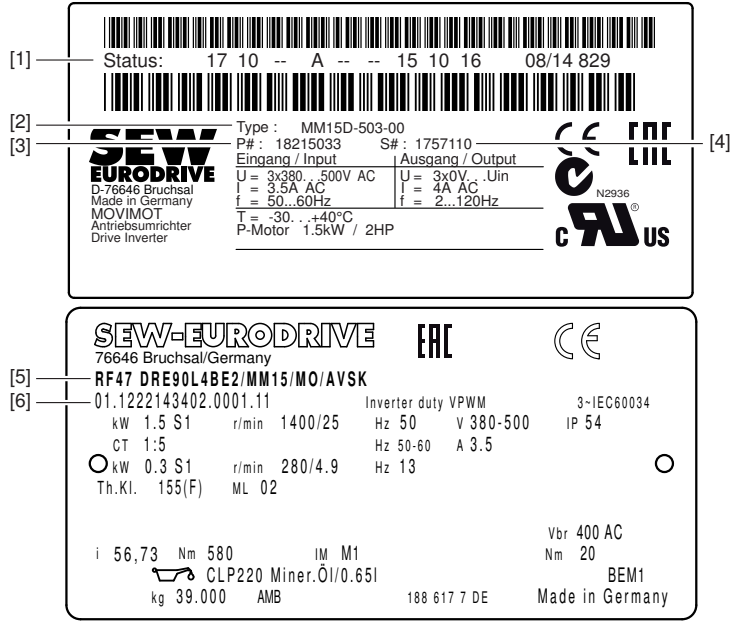

9007201212704651

### 12.7 Shutdown

To shut down the  $\text{MOVIMOT}^{\circledast}$  drive, de-energize the drive using appropriate measures.

### **WARNING**

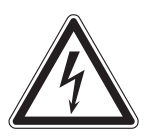

Electric shock from capacitors that have not been fully discharged.

Severe or fatal injuries.

- Disconnect the inverter from the power. Observe the minimum switch-off time after disconnection from the supply system:
  - 1 minute

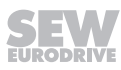

### 12.8 Storage

Observe the following instructions when shutting down or storing MOVIMOT<sup>®</sup> drive:

- If you shut down and store the MOVIMOT<sup>®</sup> drive for a longer period, you must close open cable bushings and cover ports with protective caps.
- Ensure that the unit is not subject to mechanical impact during storage.

Observe the guidelines on storage temperature in the "Technical data" section.

### 12.9 Extended storage

If the unit is stored for a long time, connect it to the power supply for at least 5 minutes every 2 years. Otherwise, the unit's service life may be reduced.

### 12.9.1 Procedure when maintenance has been neglected

Electrolytic capacitors are used in the inverters. They are subject to aging effects when deenergized. This effect can damage the capacitors if the unit is connected directly to the nominal voltage after a longer period of storage.

If you have not performed maintenance regularly, SEW-EURODRIVE recommends that you increase the line voltage slowly up to the maximum voltage. This can be done, for example, by using a variable transformer for which the output voltage has been set according to the following overview. After you have completed the regeneration process, the unit can be used immediately or stored again for an extended period with maintenance.

The following stages are recommended:

AC 400 / 500 V units:

- Stage 1: AC 0 V to AC 350 V within a few seconds
- Stage 2: AC 350 V for 15 minutes
- Stage 3: AC 420 V for 15 minutes
- Stage 4: AC 500 V for 1 hour

### 12.10 Waste disposal

#### This product consists of:

- Iron
- Aluminum
- Copper
- Plastic
- Electronic components

Dispose of all components in accordance with applicable regulations.

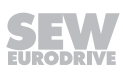

# 13 Technical data

## 13.1 Motor with operating point 400 V/50 Hz or 400 V/100 Hz

| MOVIMOT <sup>®</sup> type                                      |                          | MM<br>03D-<br>503-00                                                  | MM<br>05D-<br>503-00 | MM<br>07D-<br>503-00   | MM<br>11D-<br>503-00 | MM<br>15D-<br>503-00 | MM<br>22D-<br>503-00 | MM<br>30D-<br>503-00 | MM<br>40D-<br>503-00 |
|----------------------------------------------------------------|--------------------------|-----------------------------------------------------------------------|----------------------|------------------------|----------------------|----------------------|----------------------|----------------------|----------------------|
| Part number                                                    |                          | 1821<br>4991                                                          | 1821<br>5009         | 1821<br>5017           | 1821<br>5025         | 1821<br>5033         | 1821<br>5041         | 1821<br>5068         | 1821<br>5076         |
| Size                                                           |                          |                                                                       | ·                    | 1                      |                      |                      | 2                    |                      | 2L                   |
| Apparent output<br>power at $V_{line}$ = AC<br>380 - 500 V     | S <sub>N</sub>           | 1.1 kVA                                                               | 1.4 kVA              | 1.8 kVA                | 2.2 kVA              | 2.8 kVA              | 3.8 kVA              | 5.1 kVA              | 6.7 kVA              |
| Connection voltages                                            | V <sub>line</sub>        | 3x AC 380 V/ <b>400 V</b> /415 V/460 V/500 V                          |                      |                        |                      |                      |                      |                      |                      |
| Permitted range                                                |                          | V <sub>Line</sub> = 3x                                                | AC 380 V             | / -10% <i>–</i> A      | AC 500 V -           | +10%                 |                      |                      |                      |
| Line frequency                                                 | <b>f</b> <sub>line</sub> | 50 – 60 H                                                             | 50 – 60 Hz ±10%      |                        |                      |                      |                      |                      |                      |
| <b>Nominal line current</b><br>at V <sub>line</sub> = AC 400 V | <b>I</b> <sub>line</sub> | AC<br>1.3 A                                                           | AC<br>1.6 A          | AC<br>1.9 A            | AC<br>2.4 A          | AC<br>3.5 A          | AC<br>5.0 A          | AC<br>6.7 A          | AC<br>7.3 A          |
| Output voltage                                                 | Vo                       | 0 - V <sub>line</sub>                                                 |                      |                        |                      |                      |                      |                      |                      |
| Output frequency                                               | f <sub>A</sub>           | 2 – 120 ŀ                                                             | łz                   |                        |                      |                      |                      |                      |                      |
| Resolution                                                     |                          | 0.01 Hz                                                               |                      |                        |                      |                      |                      |                      |                      |
| Operating point                                                |                          | 400 V at                                                              | 50/100 Hz            | 2                      |                      |                      |                      |                      |                      |
| Nominal output cur-<br>rent                                    | I <sub>N</sub>           | AC<br>1.6 A                                                           | AC<br>2.0 A          | AC<br>2.5 A            | AC<br>3.2 A          | AC<br>4.0 A          | AC<br>5.5 A          | AC<br>7.3 A          | AC<br>8.7 A          |
| Motor power S1                                                 | P <sub>Mot</sub>         | 0.37 kW                                                               | 0.55 kW              | 0.75 kW                | 1.1 kW               | 1.5 kW               | 2.2 kW               | 3.0 kW               | 4.0 kW               |
|                                                                |                          | 0.5 HP                                                                | 0.75 HP              | 1.0 HP                 | 1.5 HP               | 2.0 HP               | 3.0 HP               | 4.0 HP               | 5.4 HP               |
| PWM frequency                                                  |                          | 4 (factory                                                            | v setting)/8         | 3/16 kHz <sup>1)</sup> | )                    |                      |                      |                      |                      |
| Current limiting                                               | I <sub>max</sub>         | $I_{max}$ Motor mode: 160% for $\land$ and $\triangle$                |                      |                        |                      |                      |                      |                      |                      |
|                                                                |                          | Regenerative op- 160% for $\perp$ and $\triangle$ eration:            |                      |                        |                      |                      |                      |                      |                      |
| Maximum motor                                                  |                          | 15 m when MOVIMOT <sup>®</sup> inverter is mounted close to the motor |                      |                        |                      |                      |                      |                      |                      |
| cable length                                                   |                          | (with SE\                                                             | N-EUROE              | ORIVE hyb              | orid cable)          |                      |                      |                      |                      |

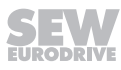

3

| MOVIMOT <sup>®</sup> type                        |                  | MM<br>03D-<br>503-00                                    | MM<br>05D-<br>503-00                                                                       | MM<br>07D-<br>503-00   | MM<br>11D-<br>503-00      | MM<br>15D-<br>503-00       | MM<br>22D-<br>503-00     | MM<br>30D-<br>503-00     | MM<br>40D-<br>503-00 |  |
|--------------------------------------------------|------------------|---------------------------------------------------------|--------------------------------------------------------------------------------------------|------------------------|---------------------------|----------------------------|--------------------------|--------------------------|----------------------|--|
| Part number                                      |                  | 1821<br>4991                                            | 1821<br>5009                                                                               | 1821<br>5017           | 1821<br>5025              | 1821<br>5033               | 1821<br>5041             | 1821<br>5068             | 1821<br>5076         |  |
| Size                                             |                  |                                                         |                                                                                            | 1                      |                           |                            | 2                        | 2                        | 2L                   |  |
| External braking res-<br>istor                   | R <sub>min</sub> |                                                         | 150 Ω 68 Ω                                                                                 |                        |                           |                            |                          |                          |                      |  |
| Interference im-<br>munity                       |                  | Complies with EN 61800-3                                |                                                                                            |                        |                           |                            |                          |                          |                      |  |
| Interference emis-<br>sion                       |                  | Complies<br>EN 5501                                     | Complies with category C2 according to EN 61800-3 (limit class A to EN 55011 and EN 55014) |                        |                           |                            |                          |                          |                      |  |
| Ambient temperature                              | ϑ <sub>A</sub>   | -25 to +40 °C depending on the motor                    |                                                                                            |                        |                           |                            |                          |                          |                      |  |
|                                                  |                  | $P_{N}$ reduction: 3% $I_{N}$ per K to max. 60 °C       |                                                                                            |                        |                           |                            |                          |                          |                      |  |
| Climate class                                    |                  | EN 6072 <sup>-</sup>                                    | EN 60721-3-3, class 3K3                                                                    |                        |                           |                            |                          |                          |                      |  |
| Storage temperat-<br>ure <sup>2)</sup>           |                  | -30 to +8                                               | -30 to +85 °C (EN 60721-3-3, class 3K3)                                                    |                        |                           |                            |                          |                          |                      |  |
| Maximum permitted<br>vibration and shock<br>load |                  | According to EN 61800-5-1                               |                                                                                            |                        |                           |                            |                          |                          |                      |  |
| Degree of protection                             |                  | IP54, IP55, IP65, IP66 (options, specify when ordering) |                                                                                            |                        |                           |                            |                          |                          |                      |  |
| tor)                                             |                  | (Connect<br>of the MC<br>motor)                         | ion box cl<br>DVIMOT®                                                                      | osed and<br>drive decr | all cable e<br>eases witl | entries sea<br>h a lower o | aled, the d<br>degree of | egree of p<br>protection | orotection<br>of the |  |
| Operating mode                                   |                  | S1, S3 m                                                | ax. cycle                                                                                  | duration 1             | 0 minutes                 | (EN 6003                   | 34-1)                    |                          |                      |  |
| Type of cooling                                  |                  | Natural c                                               | ooling (DI                                                                                 | N 41751)               |                           |                            |                          |                          |                      |  |
| Installation altitude                            |                  | h ≤ 1,000                                               | m: No re                                                                                   | duction                |                           |                            |                          |                          |                      |  |
|                                                  |                  | h > 1000                                                | m: I <sub>N</sub> redu                                                                     | uction by 1            | 1% per 10                 | 0 m.                       |                          |                          |                      |  |
|                                                  |                  | h > 2000<br>ing to EN                                   | m: V <sub>line</sub> re<br>60664-1                                                         | duction by             | / AC 6 V p                | oer 100 m,                 | overvolta                | ge class 2               | 2 accord-            |  |
|                                                  |                  | $h_{max} = 400$                                         | 00 m                                                                                       |                        |                           |                            |                          |                          |                      |  |
|                                                  |                  | See also                                                | chapter "l                                                                                 | Installatior           | n above 10                | 000 m am                   | sl" (→ 🗎 4               | 2).                      |                      |  |
| Weight                                           |                  |                                                         |                                                                                            |                        |                           |                            |                          |                          |                      |  |
| Dimensions, dimen-<br>sion drawings              |                  | See "MO                                                 | VIMOT® g                                                                                   | gearmotors             | s" catalog                |                            |                          |                          |                      |  |
| Output torque rat-<br>ings                       |                  |                                                         |                                                                                            |                        |                           |                            |                          |                          |                      |  |
| Required preventive measures                     |                  | Groundin                                                | g the unit                                                                                 |                        |                           |                            |                          |                          |                      |  |

1) 16 kHz PWM frequency (low-noise): When DIP SWITCH S1/7 is set to ON, the units operate at a PWM frequency of 16 kHz (low noise) and switch back in steps to lower switching frequencies depending on the heat sink temperature and the load.

2) If the unit is stored for a long time, connect it to the line voltage for at least 5 minutes every 2 years. Otherwise, the service life of the unit may be reduced.

## 13.2 Motor with operating point 460 V/60 Hz

| MOVIMOT <sup>®</sup> type                                      |                          | MM<br>03D-<br>503-00                                       | MM<br>05D-<br>503-00 | MM<br>07D-<br>503-00  | MM<br>11D-<br>503-00 | MM<br>15D-<br>503-00 | MM<br>22D-<br>503-00 | MM<br>30D-<br>503-00 | MM<br>40D-<br>503-00 |
|----------------------------------------------------------------|--------------------------|------------------------------------------------------------|----------------------|-----------------------|----------------------|----------------------|----------------------|----------------------|----------------------|
| Part number                                                    |                          | 1821<br>4991                                               | 1821<br>5009         | 1821<br>5017          | 1821<br>5025         | 1821<br>5033         | 1821<br>5041         | 1821<br>5068         | 1821<br>5076         |
| Size                                                           |                          |                                                            |                      | 1                     |                      | ,                    | 2                    |                      | 2L                   |
| Apparent output<br>power at $V_{line}$ = AC<br>380 - 500 V     | S <sub>N</sub>           | 1.1 kVA                                                    | 1.4 kVA              | 1.8 kVA               | 2.2 kVA              | 2.8 kVA              | 3.8 kVA              | 5.1 kVA              | 6.7 kVA              |
| Connection voltages                                            | V <sub>line</sub>        | 3x AC 380 V/400 V/415 V/ <b>460 V</b> /500 V               |                      |                       |                      |                      |                      |                      |                      |
| Permitted range                                                |                          | V <sub>line</sub> = 3x AC 380 V -10% – AC 500 V +10%       |                      |                       |                      |                      |                      |                      |                      |
| Line frequency                                                 | <b>f</b> <sub>line</sub> | 50 – 60 H                                                  | lz ±10%              |                       |                      |                      |                      |                      |                      |
| <b>Nominal line current</b><br>at V <sub>line</sub> = AC 460 V | l <sub>line</sub>        | AC<br>1.1 A                                                | AC<br>1.4 A          | AC<br>1.7 A           | AC<br>2.1 A          | AC<br>3.0 A          | AC<br>4.3 A          | AC<br>5.8 A          | AC<br>6.9 A          |
| Output voltage                                                 | Vo                       | $0 - V_{\text{line}}$                                      |                      |                       |                      |                      |                      |                      |                      |
| Output frequency                                               | f <sub>A</sub>           | 2 – 120 F                                                  | łz                   |                       |                      |                      |                      |                      |                      |
| Resolution                                                     |                          | 0.01 Hz                                                    |                      |                       |                      |                      |                      |                      |                      |
| Operating point                                                |                          | 460 V at                                                   | 60 Hz                |                       |                      |                      |                      |                      |                      |
| Nominal output cur-<br>rent                                    | I <sub>N</sub>           | AC<br>1.6 A                                                | AC<br>2.0 A          | AC<br>2.5 A           | AC<br>3.2 A          | AC<br>4.0 A          | AC<br>5.5 A          | AC<br>7.3 A          | AC<br>8.7 A          |
| Motor power                                                    | P <sub>Mot</sub>         | 0.37 kW                                                    | 0.55 kW              | 0.75 kW               | 1.1 kW               | 1.5 kW               | 2.2 kW               | 3.7 kW               | 4 kW                 |
|                                                                |                          | 0.5 HP                                                     | 0.75 HP              | 1.0 HP                | 1.5 HP               | 2.0 HP               | 3.0 HP               | 5.0 HP               | 5.4 HP               |
| PWM frequency                                                  |                          | 4 (factory                                                 | v setting)/8         | 3/16 kHz <sup>1</sup> | )                    |                      |                      |                      |                      |
| Current limiting                                               | I <sub>max</sub>         | Motor mode: 160% for $\land$ and $\triangle$               |                      |                       |                      |                      |                      |                      |                      |
|                                                                |                          | Regenerative op- 160% for $\land$ and $\triangle$ eration: |                      |                       |                      |                      |                      |                      |                      |
| Maximum motor                                                  |                          | 15 m whe                                                   | en MOVIN             | 10T <sup>®</sup> inve | rter is mou          | unted close          | e to the m           | otor                 |                      |
| cable length                                                   |                          | (with SE\                                                  | N-EUROE              | DRIVE hyb             | orid cable)          |                      |                      |                      |                      |

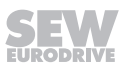

3

| MOVIMOT <sup>®</sup> type                        |                  | MM<br>03D-<br>503-00                                    | MM<br>05D-<br>503-00                                                                       | MM<br>07D-<br>503-00    | MM<br>11D-<br>503-00      | MM<br>15D-<br>503-00      | MM<br>22D-<br>503-00     | MM<br>30D-<br>503-00     | MM<br>40D-<br>503-00 |  |
|--------------------------------------------------|------------------|---------------------------------------------------------|--------------------------------------------------------------------------------------------|-------------------------|---------------------------|---------------------------|--------------------------|--------------------------|----------------------|--|
| Part number                                      |                  | 1821<br>4991                                            | 1821<br>5009                                                                               | 1821<br>5017            | 1821<br>5025              | 1821<br>5033              | 1821<br>5041             | 1821<br>5068             | 1821<br>5076         |  |
| Size                                             |                  |                                                         |                                                                                            | 1                       |                           |                           | 2                        | 2                        | 2L                   |  |
| External braking res-<br>istor                   | R <sub>min</sub> | 150 Ω 68 Ω                                              |                                                                                            |                         |                           |                           |                          |                          |                      |  |
| Interference im-<br>munity                       |                  | Complies with EN 61800-3                                |                                                                                            |                         |                           |                           |                          |                          |                      |  |
| Interference emis-<br>sion                       |                  | Complies<br>EN 5501                                     | Complies with category C2 according to EN 61800-3 (limit class A to EN 55011 and EN 55014) |                         |                           |                           |                          |                          |                      |  |
| Ambient temperature                              | ϑ <sub>Α</sub>   | -25 to +4<br>$P_N$ reduct                               | 0 °C depe<br>tion: 3% I₅                                                                   | ending on<br>a per K to | the motor<br>max. 60 °0   | 0                         |                          |                          |                      |  |
| Climate class                                    |                  | EN 6072                                                 | 1-3-3, clas                                                                                | ss 3K3                  |                           |                           |                          |                          |                      |  |
| Storage temperat-<br>ure <sup>2)</sup>           |                  | -30 to +8                                               | -30 to +85 °C (EN 60721-3-3, class 3K3)                                                    |                         |                           |                           |                          |                          |                      |  |
| Maximum permitted<br>vibration and shock<br>load |                  | According to EN 68100-5-1                               |                                                                                            |                         |                           |                           |                          |                          |                      |  |
| Degree of protection                             |                  | IP54, IP55, IP65, IP66 (options, specify when ordering) |                                                                                            |                         |                           |                           |                          |                          |                      |  |
| tor)                                             |                  | (Connect<br>of the MC<br>motor)                         | ion box cl<br>DVIMOT®                                                                      | osed and<br>drive decr  | all cable e<br>eases with | ntries sea<br>n a lower o | aled, the d<br>degree of | egree of p<br>protection | orotection<br>of the |  |
| Operating mode                                   |                  | S1, S3 m                                                | ax. cycle                                                                                  | duration 1              | 0 minutes                 | (EN 6003                  | 34-1)                    |                          |                      |  |
| Type of cooling                                  |                  | Natural c                                               | ooling (Dl                                                                                 | N 41751)                |                           |                           |                          |                          |                      |  |
| Installation altitude                            |                  | h ≤ 1,000                                               | ) m: No re                                                                                 | duction                 |                           |                           |                          |                          |                      |  |
|                                                  |                  | h > 1000                                                | m: I <sub>N</sub> redu                                                                     | uction by 1             | 1% per 100                | ) m.                      |                          |                          |                      |  |
|                                                  |                  | h > 2000<br>ing to EN                                   | m: V <sub>line</sub> re<br>60664-1                                                         | duction by              | / AC 6 V p                | er 100 m,                 | overvolta                | ge class 2               | 2 accord-            |  |
|                                                  |                  | $h_{max} = 400$                                         | 00 m                                                                                       |                         |                           |                           |                          |                          |                      |  |
|                                                  |                  | See also                                                | chapter "I                                                                                 | Installatior            | n above 10                | 000 m am                  | sl" (→ 🗎 4               | 2).                      |                      |  |
| Weight                                           |                  |                                                         |                                                                                            |                         |                           |                           |                          |                          |                      |  |
| Dimensions, dimen-<br>sion drawings              |                  | See "MOVIMOT <sup>®</sup> gearmotors" catalog           |                                                                                            |                         |                           |                           |                          |                          |                      |  |
| Output torque rat-<br>ings                       |                  |                                                         |                                                                                            |                         |                           |                           |                          |                          |                      |  |
| Required preventive measures                     |                  | Groundin                                                | g the unit                                                                                 |                         |                           |                           |                          |                          |                      |  |

1) 16 kHz PWM frequency (low-noise): When DIP SWITCH S1/7 is set to ON, the units operate at a PWM frequency of 16 kHz (low noise) and switch back in steps to lower switching frequencies depending on the heat sink temperature and the load.

2) If the unit is stored for a long time, connect it to the line voltage for at least 5 minutes every 2 years. Otherwise, the service life of the unit may be reduced.

## 13.3 Motor with operating point 230 V/60 Hz

| MOVIMOT <sup>®</sup> type                                         |                     | MM 03D-<br>233-00                                          | MM 05D-<br>233-00 | MM 07D-<br>233-00     | MM 11D-<br>233-00       | MM 15D-<br>233-00 | MM 22D-<br>233-00 |  |  |
|-------------------------------------------------------------------|---------------------|------------------------------------------------------------|-------------------|-----------------------|-------------------------|-------------------|-------------------|--|--|
| Part number                                                       |                     | 18215084                                                   | 18215092          | 18215106              | 18215114                | 18215122          | 18215130          |  |  |
| Size                                                              |                     |                                                            | 1                 |                       | 2                       |                   |                   |  |  |
| Apparent<br>output power at<br>V <sub>line</sub> = AC 200 – 240 V | S <sub>N</sub>      | 1.0 kVA 1.3 kVA                                            |                   | 1.7 kVA               | 2.0 kVA                 | 2.9 kVA           | 3.4 kVA           |  |  |
| Connection voltages                                               | $V_{\text{line}}$   | 3x AC 200 V/ <b>230 V</b> /240 V                           |                   |                       |                         |                   |                   |  |  |
| Permitted range                                                   |                     | $V_{\text{Line}} = 3x A0$                                  | C 200 V -10%      | % – AC 240 ∖          | / +10%                  |                   |                   |  |  |
| Line frequency                                                    | f <sub>line</sub>   | 50 – 60 Hz ± 10%                                           |                   |                       |                         |                   |                   |  |  |
| <b>Nominal line current</b><br>at V <sub>line</sub> = AC 230 V    | I <sub>line</sub>   | AC 1.9 A                                                   | AC 2.4 A          | AC 3.5 A              | AC 5.0 A                | AC 6.7 A          | AC 7.3 A          |  |  |
| Output voltage                                                    | Vo                  | 0 – V <sub>line</sub>                                      |                   |                       |                         |                   |                   |  |  |
| Output frequency                                                  | f <sub>A</sub>      | 2 – 120 Hz                                                 |                   |                       |                         |                   |                   |  |  |
| Resolution                                                        |                     | 0.01 Hz                                                    |                   |                       |                         |                   |                   |  |  |
| Operating point                                                   |                     | 230 V at 60                                                | Hz                |                       |                         |                   |                   |  |  |
| Nominal output current                                            | I <sub>N</sub>      | AC 2.5 A                                                   | AC 3.2 A          | AC 4.0 A              | AC 5.5 A                | AC 7.3 A          | AC 8.7 A          |  |  |
| Motor power S1                                                    | P <sub>Mot</sub>    | 0.37 kW                                                    | 0.55 kW           | 0.75 kW               | 1.1 kW                  | 1.5 kW            | 2.2 kW            |  |  |
|                                                                   |                     | 0.5 HP                                                     | 0.75 HP           | 1.0 HP                | 1.5 HP                  | 2.0 HP            | 3.0 HP            |  |  |
| PWM frequency                                                     |                     | 4 (factory se                                              | etting)/8/16 k    | Hz <sup>1)</sup>      |                         |                   |                   |  |  |
| Current limiting                                                  | $\mathbf{I}_{\max}$ | Motor mode                                                 | :                 | 160% for $\downarrow$ | and $	riangle$          |                   |                   |  |  |
|                                                                   |                     | Regenerative opera- 160% for $\land$ and $\triangle$ tion: |                   |                       |                         |                   |                   |  |  |
| Maximum motor cable                                               |                     | 15 m when                                                  | install near t    | ne motor MO           | VIMOT <sup>®</sup> frec | luency invert     | er                |  |  |
| length                                                            |                     | (with SEW-I                                                | EURODRIVE         | hybrid cable          | e)                      |                   |                   |  |  |

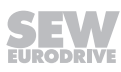

| MOVIMOT <sup>®</sup> type                        |                 | MM 03D-<br>233-00                                                                                                    | MM 05D-<br>233-00                         | MM 07D-<br>233-00 | MM 11D-<br>233-00 | MM 15D-<br>233-00 | MM 22D-<br>233-00 |  |  |  |
|--------------------------------------------------|-----------------|----------------------------------------------------------------------------------------------------|-------------------------------------------|-------------------|-------------------|-------------------|-------------------|--|--|--|
| Part number                                      |                 | 18215084                                                                                                    | 18215092                                  | 18215106          | 18215114          | 18215122          | 18215130          |  |  |  |
| Size                                             |                 |                                                                                                    | 1 2                                       |                   |                   |                   |                   |  |  |  |
| External braking res-<br>istor                   | $R_{min}$       |                                                                                                    | 150 Ω 68 Ω                                |                   |                   |                   |                   |  |  |  |
| Interference immunity                            |                 | Complies w                                                                                                    | ith EN 61800                              | )-3               |                   |                   |                   |  |  |  |
| Interference emission                            |                 | Complies with category C2 according to EN 61800-3 (limit class A to EN 55011 and EN 55014)                                                                                                    |                                           |                   |                   |                   |                   |  |  |  |
| Ambient temperature                              | $\vartheta_{A}$ | -25 to +40 °                                                                                                    | -25 to +40 °C depending on the motor      |                   |                   |                   |                   |  |  |  |
|                                                  |                 | $P_N$ reduction                                                                                                    | n: 3% I <sub>N</sub> per I                | K to max. 60      | °C                |                   |                   |  |  |  |
| Climate class                                    |                 | EN 60721-3                                                                                                    | 8-3, class 3K                             | 3                 |                   |                   |                   |  |  |  |
| Storage temperature <sup>2)</sup>                |                 | -30 to +85 °                                                                                                    | C (EN 6072                                | I-3-3, class 3    | K3)               |                   |                   |  |  |  |
| Maximum permitted vi-<br>bration and shock load  |                 | According to EN 61800-5-1                                                                                                    |                                           |                   |                   |                   |                   |  |  |  |
| Degree of protection<br>(depending on the motor) |                 | IP54, IP55, IP65, IP66 (options, specify when ordering)<br>(Connection box closed and all cable entries sealed, the degree of pro-<br>tection of the MOVIMOT <sup>®</sup> drive decreases with a lower degree of protec-<br>tion of the motor) |                                           |                   |                   |                   |                   |  |  |  |
| Operating mode                                   |                 | S1, S3 max                                                                                                    | . cycle durat                             | on 10 minute      | es (EN 60034      | 4-1)              |                   |  |  |  |
| Type of cooling                                  |                 | Natural coo                                                                                                    | ling (DIN 417                             | 751)              |                   |                   |                   |  |  |  |
| Installation altitude                            |                 | h ≤ 1,000 m                                                                                                    | : No reduction                            | on                |                   |                   |                   |  |  |  |
|                                                  |                 | h > 1000 m                                                                                                    | $I_{N}$ reduction                         | by 1% per 1       | 00 m.             |                   |                   |  |  |  |
|                                                  |                 | h > 2000 m<br>cording to E                                                                                                    | : V <sub>line</sub> reductio<br>N 60664-1 | on by AC 3 V      | per 100 m,        | overvoltage o     | class 2 ac-       |  |  |  |
|                                                  |                 | h <sub>max</sub> = 4000                                                                                                    | m                                         |                   |                   |                   |                   |  |  |  |
|                                                  |                 | See also ch                                                                                                    | apter "Instal                             | ation above       | 1000 m ams        | l" (→ 🖹 42).      |                   |  |  |  |
| Weight                                           |                 |                                                                                                    |                                           |                   |                   |                   |                   |  |  |  |
| Dimensions, dimension<br>drawings                |                 | See "MOVIMOT <sup>®</sup> gearmotors" catalog                                                                                                    |                                           |                   |                   |                   |                   |  |  |  |
| Output torque ratings                            |                 |                                                                                                    |                                           |                   |                   |                   |                   |  |  |  |
| Required preventive measures                     |                 | Grounding t                                                                                                    | he unit                                   |                   |                   |                   |                   |  |  |  |

1) 16 kHz PWM frequency (low-noise): When DIP SWITCH S1/7 is set to ON, the units operate at a PWM frequency of 16 kHz (low noise) and switch back in steps to lower switching frequencies depending on the heat sink temperature and the load.

2) If the unit is stored for a long time, connect it to the line voltage for at least 5 minutes every 2 years. Otherwise, the service life of the unit may be reduced.

### 13.4 AS-Interface technical data

### 13.4.1 Technical data of AS-Interface MLK30A, MLK31A

| AS-Interface MLK30A, MLK31A      |                                        |                                       |                                                                                                    |  |
|----------------------------------|----------------------------------------|---------------------------------------|----------------------------------------------------------------------------------------------------|--|
| External electron-<br>ics supply | Terminal 24V                           | AS-Interface:                         | 29.5 – 31.6 V                                                                                                    |  |
|                                  | Terminal ⊥                             |                                       | (AS-Interface power supply to EN 50295)                                                                                                    |  |
|                                  |                                        | AUX PWR (optional):                   | 24 V $\pm$ 25% EN 61131-2<br>residual ripple max. 13%<br>input capacitance: 120 $\mu$ F                                                           |  |
|                                  |                                        |                                       | A PELV power supply (Protective Extra<br>Low Voltage) to IEC 60364-4-41 with<br>safe separation is mandatory for the<br>AUX PWR auxiliary supply. |  |
|                                  | I <sub>E</sub> only AS-Interface:      |                                       | $\leq$ 200 mA <sup>1)</sup> (typically 120 mA at 30 V)                                                                                            |  |
|                                  | I <sub>E</sub> AS-Interface + AUX PWR: |                                       | $\leq$ 40 mA (typically 25 mA at 30 V)                                                                                                    |  |
|                                  |                                        |                                       | + 200 mA <sup>1)</sup> (typically 120 mA at 24 V)                                                                                                 |  |
| Control input                    | Terminal AS +                          | Connection of the AS-int              | erface data line                                                                                                    |  |
|                                  | Terminal AS +                          | Connection of the AS-int              | erface data line                                                                                                    |  |
| Sensor connection                | Terminal DI2                           | External sensor input                 |                                                                                                    |  |
|                                  | Terminal DI3                           | External sensor input                 |                                                                                                    |  |
|                                  | Terminal V024                          | 24 V for sensor supply                |                                                                                                    |  |
|                                  | Terminal V0⊥                           | Reference potential for sensor supply |                                                                                                    |  |
| Sensor inputs                    | PLC-compatible ir                      | accordance with EN 611                | 31-2                                                                                                    |  |
|                                  | R <sub>i</sub> about 3.0 kΩ            |                                       |                                                                                                    |  |
|                                  | I <sub>E</sub> about 10 mA             |                                       |                                                                                                    |  |
| Signal level                     | +15 – +30 V                            |                                       | "1"                                                                                                    |  |
|                                  | -3 – +5 V                              |                                       | "0"                                                                                                    |  |
| Maximum sensor cable length      | 15 m                                   |                                       |                                                                                                    |  |

1) When the MOVIMOT® inverter is supplied via the AS-Interface cable and the AUX PWR cable, the sensors are supplied via the AUX PWR cable. The current increases by the demand of the connected sensors (max 100 mA).

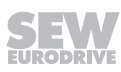

| AS-Interface MLK32A              |                                              |                                          |                                                                                                    |  |
|----------------------------------|----------------------------------------------|------------------------------------------|----------------------------------------------------------------------------------------------------|--|
| External electron-<br>ics supply | Terminal 24V                                 | AS-Interface:                            | 29.5 – 31.6 V                                                                                                    |  |
|                                  | Terminal ⊥                                   |                                          | (AS-Interface power supply to EN 50295)                                                                                                    |  |
|                                  |                                              | AUX PWR (optional):                      | 24 V ± 25% EN 61131-2<br>residual ripple max. 13%<br>input capacitance: 120 μF                                                                    |  |
|                                  |                                              |                                          | A PELV power supply (Protective Extra<br>Low Voltage) to IEC 60364-4-41 with<br>safe separation is mandatory for the<br>AUX PWR auxiliary supply. |  |
|                                  | I <sub>E</sub> AS-Interface:                 |                                          | $\leq$ 50 mA <sup>1)</sup> (typically 30 mA at 30 V)                                                                                              |  |
|                                  | I <sub>E</sub> AUX-PWR:                      |                                          | $\leq$ 200 mA (typically 120 mA at 24 V)                                                                                                    |  |
| Control input                    | Terminal AS +                                | Connection of the AS-interface data line |                                                                                                    |  |
|                                  | Terminal AS +                                | Connection of the AS-int                 | erface data line                                                                                                    |  |
| Sensor connection                | Terminal DI2                                 | External sensor input                    |                                                                                                    |  |
|                                  | Terminal DI3                                 | External sensor input                    |                                                                                                    |  |
|                                  | Terminal V024                                | 24 V for sensor supply                   |                                                                                                    |  |
|                                  | Terminal V0⊥                                 | Reference potential for sensor supply    |                                                                                                    |  |
| Sensor inputs                    | PLC-compatible in accordance with EN 61131-2 |                                          |                                                                                                    |  |
|                                  | R <sub>i</sub> about 3.0 kΩ                  |                                          |                                                                                                    |  |
|                                  | I <sub>E</sub> about 10 mA                   |                                          |                                                                                                    |  |
| Signal level                     | +15 – +30 V                                  |                                          | "1"                                                                                                    |  |
|                                  | -3 – +5 V                                    |                                          | "0"                                                                                                    |  |
| Maximum sensor cable length      | 15 m                                         |                                          |                                                                                                    |  |

### 13.4.2 Technical data of AS-Interface MLK32A

1) The sensors are supplied via the AS-Interface cable. The current increases by the demand of the connected sensors (max 100 mA).

### 13.4.3 AS-interface MLK30A binary slave

| AS-Interface MLK30A  |                                                                        |  |  |
|----------------------|------------------------------------------------------------------------|--|--|
| Protocol option      | AS-Interface binary slave with "four bit I/O mode slave" S-7.F profile |  |  |
| AS-Interface profile | S-7.F                                                                  |  |  |
| I/O configuration    | 7 <sub>hex</sub>                                                       |  |  |
| ID-Code              | F <sub>hex</sub>                                                       |  |  |
| Ext. ID code 2       | E <sub>hex</sub>                                                       |  |  |
| Ext. ID code1        | F <sub>hex</sub>                                                       |  |  |
| Address              | 1 - 31 (factory setting: 0), can be changed as often as required       |  |  |

### 13.4.4 AS-Interface MLK31A double slave

| AS-Interface<br>MLK31A | Slave A                                                                       | Slave B          |  |
|------------------------|-------------------------------------------------------------------------------|------------------|--|
| Protocol variant       | AS-Interface double slave in extended address mode                            |                  |  |
|                        | AS-Interface specification V3.0, rev.02 in conjunction with M4 master profile |                  |  |
| AS-Interface profile   | S-7.A.7.7                                                                     | S-7.A.5.F        |  |
| I/O configuration      | 7 <sub>hex</sub>                                                              | 7 <sub>hex</sub> |  |
| ID code                | A <sub>hex</sub>                                                              | A <sub>hex</sub> |  |
| Ext. ID code 2         | 7 <sub>hex</sub>                                                              | 5 <sub>hex</sub> |  |
| Ext. ID code 1         | 7 <sub>hex</sub>                                                              | 7 <sub>hex</sub> |  |
| Function               | 4DI/4DO cyclical                                                              | serial acyclic   |  |
|                        | 4PDI/3PDO                                                                     |                  |  |
| Address                | 1 – 31 (factory setting: 0), can be changed as often as re-<br>quired         |                  |  |

#### 13.4.5 AS-Interface MLK32A binary slave

| AS-Interface MLK32A  |                                                                               |  |  |
|----------------------|-------------------------------------------------------------------------------|--|--|
| Protocol variant     | AS-Interface binary slave in extended address mode                            |  |  |
|                      | AS-Interface specification V3.0, rev.02 in conjunction with M4 master profile |  |  |
| AS-Interface profile | S-7.A.7.7                                                                     |  |  |
| I/O configuration    | 7 <sub>hex</sub>                                                              |  |  |
| ID code              | A <sub>hex</sub>                                                              |  |  |
| Ext. ID code 2       | 7 <sub>hex</sub>                                                              |  |  |
| Ext. ID code 1       | 7 <sub>hex</sub>                                                              |  |  |
| Address              | 1A – 31A and 1B – 31B, can be changed as often as required                    |  |  |

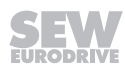

## 13.5 Technical data of options and accessories

### 13.5.1 MLU13A

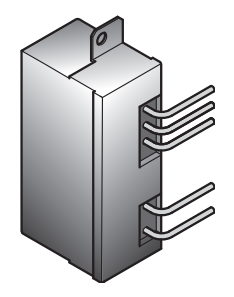

| Option               | MLU13A                          |
|----------------------|---------------------------------|
| Part number          | 18205968                        |
| Function             | 24 V voltage supply             |
| Input voltage        | AC 380 – 500 V ± 10% (50/60 Hz) |
| Output voltage       | DC 24 V ± 25%                   |
| Output power         | max. 8 W                        |
| Degree of protection | IP20                            |
| Ambient temperature  | -25 – +85°C                     |
| Storage temperature  | -25 – +85°C                     |
|                      |                                 |

### 13.5.2 MNF21A

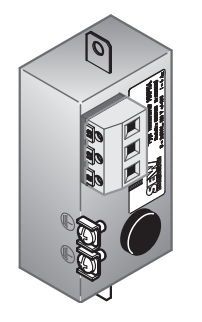

| Option               | MNF21A                                                     |
|----------------------|------------------------------------------------------------|
|                      | (only for MM03D-503-00 – MM15D-503-00)                     |
| Part number          | 08042659                                                   |
| Function             | 3-phase line filter (allows for category C1 to EN 61800-3) |
| Input voltage        | 3x AC 380 V ±10% / 50 – 60 Hz                              |
| Input current        | 4 A                                                        |
| Degree of protection | IP20                                                       |
| Ambient temperature  | -25 – +60 °C                                               |
| Storage temperature  | -25 – +85 °C                                               |

### 13.5.3 URM

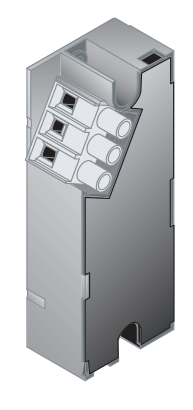

| Option                           | URM                                                                   |
|----------------------------------|-----------------------------------------------------------------------|
| Part number                      | 08276013                                                              |
| Function                         | Voltage relay, ensures quick application of the mechan-<br>ical brake |
| Rated voltage $V_{N}$            | DC 36 – 167 V                                                         |
|                                  | (Brake coil AC 88 – 400 V)                                            |
| Braking current I <sub>N</sub>   | 0.75 A                                                                |
| Degree of protection             | IP20                                                                  |
| Ambient temperature              | -25 – +60°C                                                           |
| Storage temperature              | -25 – +85°C                                                           |
| Disconnection time $t_{\rm off}$ | Approx. 40 ms (without URM option: 100 ms)                            |
|                                  | (cut-off in the DC circuit)                                           |
|                                  |                                                                       |

#### 13.5.4 BEM

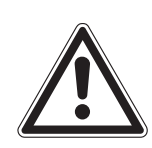

## NOTICE

If the connection voltage is too high, the BEM brake rectifier or the brake coil connected to it can be damaged.

Damage to the BEM brake rectifier or the brake coil.

• Select a brake with rated brake voltage that matches the nominal line voltage.

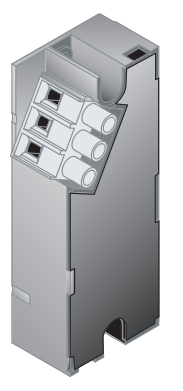

| Option                                    | BEM                                                                                            |  |
|-------------------------------------------|------------------------------------------------------------------------------------------------|--|
| Part number                               | 08296111                                                                                       |  |
| Function                                  | Brake rectifier ensures the rapid switching (release and application) of the mechanical brake. |  |
| Rated supply voltage                      | AC 230 V – AC 500 V + 10%/- 15%                                                                |  |
|                                           | 50 – 60 Hz ± 5%                                                                                |  |
|                                           | Black connection wires                                                                         |  |
| Control voltage                           | DC 0 – 5 V                                                                                     |  |
|                                           | MOVIMOT <sup>®</sup> connection: PCB connector X10                                             |  |
| Braking current                           | max. DC 0.8 A                                                                                  |  |
|                                           | Brake connection 13, 14, 15                                                                    |  |
| Degree of protection                      | IP20                                                                                           |  |
| Ambient temperature                       | -25 – +60 °C                                                                                   |  |
| Storage temperature                       | -25 – +85 °C                                                                                   |  |
| Disconnection time $\mathbf{t}_{\rm off}$ | 10 – 20 ms                                                                                     |  |

#### 13.5.5 DBG

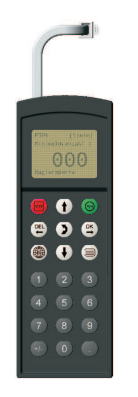

| Option               | DBG60B-01                                      | DBG60B-02 | DBG60B-03 | DBG60B-04 |
|----------------------|------------------------------------------------|-----------|-----------|-----------|
| Part number          | 18204031                                       | 18204058  | 18204066  | 18208509  |
| Function             | Keypad                                         |           |           |           |
| Connection           | RJ10 connector                                 |           |           |           |
|                      | For connection to the X50 diagnostic interface |           |           |           |
| Degree of protection | IP40 (EN 60529)                                |           |           |           |
| Ambient temperature  | 0 – +40 °C                                     |           |           |           |
| Storage temperature  | -20 – +80 °C                                   |           |           |           |

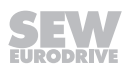
#### 13.5.6 Forced cooling fan V

| Option                   | V forced of | V forced cooling fan                 |            |          |          |  |  |
|--------------------------|-------------|--------------------------------------|------------|----------|----------|--|--|
| for motor size DR        | 71          | 80                                   | 90         | 100      | 112/132  |  |  |
| Input voltage            |             |                                      | DC 24 V    | /        |          |  |  |
| Current consumption      | 0.35 A      | 0.35 A 0.5 A 0.75 A 0.75/ 1.1 A 1.64 |            |          |          |  |  |
| Power demand             | 10 W        | 12 W                                 | 14 W       | 14/19 W  | 29 W     |  |  |
| Air discharge rate       | 60 r        | n³/h                                 | 170 m³/h   | 210 m³/h | 295 m³/h |  |  |
| Connection               |             |                                      | Terminal s | trip     |          |  |  |
| Max. cable cross section |             |                                      | 3 x 1.5 m  | m²       |          |  |  |
| Cable gland              | M16 x 1.5   |                                      |            |          |          |  |  |
| Degree of protection     | IP66        |                                      |            |          |          |  |  |
| Ambient temperature      |             |                                      | -20 - +60  | °C       |          |  |  |

# 13.6 Diagnostic interface

| Diagnostic interface X50 |                                                                         |  |  |  |  |
|--------------------------|-------------------------------------------------------------------------|--|--|--|--|
| Standard                 | RS485 to EIA standard<br>(with integrated dynamic terminating resistor) |  |  |  |  |
| Baud rate                | 9.6 kbaud                                                               |  |  |  |  |
| Start bits               | 1 start bit                                                             |  |  |  |  |
| Stop bits                | 1 stop bit                                                              |  |  |  |  |
| Data bits                | 8 data bits                                                             |  |  |  |  |
| Parity                   | 1 parity bit,<br>completing for even parity (even parity)               |  |  |  |  |
| Data direction           | Bidirectional                                                           |  |  |  |  |
| Operating mode           | Aynchronous, semi-duplex                                                |  |  |  |  |
| Connection               | RJ10 socket                                                             |  |  |  |  |

| Brake<br>type | Work done<br>until  | Worki<br>ga        | ng air<br>ap | Brake<br>disk | Braking torque settings |                   |                   |                                    |          |
|---------------|---------------------|--------------------|--------------|---------------|-------------------------|-------------------|-------------------|------------------------------------|----------|
|               | maintenance         | [m                 | m]           | [mm]          | Braking<br>torque       | Type and of brake | number<br>springs | Order numbers for<br>brake springs |          |
|               | [10 <sup>6</sup> J] | min. <sup>1)</sup> | max.         | min.          | [Nm]                    | Normal            | Blue              | Normal                             | Blue     |
| BE05          | 120                 | 0.25               | 0.6          | 9.0           | 5.0                     | 2                 | 4                 | 0135017X                           | 13741373 |
|               |                     |                    |              |               | 3.5                     | 2                 | 2                 |                                    |          |
|               |                     |                    |              |               | 2.5                     | -                 | 6                 |                                    |          |
|               |                     |                    |              |               | 1.8                     | -                 | 3                 |                                    |          |
| BE1           | 120                 | 0.25               | 0.6          | 9.0           | 10                      | 6                 | -                 | 0135017X                           | 13741373 |
|               |                     |                    |              |               | 7.0                     | 4                 | 2                 |                                    |          |
|               |                     |                    |              |               | 5.0                     | 2                 | 4                 |                                    |          |
| BE2           | 165                 | 0.25               | 0.6          | 9.0           | 20                      | 6                 | -                 | 13740245                           | 13740520 |
|               |                     |                    |              |               | 14                      | 2                 | 4                 |                                    |          |
|               |                     |                    |              |               | 10                      | 2                 | 2                 |                                    |          |
|               |                     |                    |              |               | 7.0                     | -                 | 4                 |                                    |          |
| BE5           | 260                 | 0.25               | 0.9          | 9.0           | 55                      | 6                 | -                 | 13740709                           | 13740717 |
|               |                     |                    |              |               | 40                      | 2                 | 4                 |                                    |          |
|               |                     |                    |              |               | 28                      | 2                 | 2                 |                                    |          |
|               |                     |                    |              |               | 20                      | -                 | 4                 |                                    |          |
| BE11          | 640                 | 0.3                | 1.2          | 10.0          | 110                     | 6                 | -                 | 13741837                           | 13741847 |
|               |                     |                    |              |               | 80                      | 2                 | 4                 |                                    |          |
|               |                     |                    |              |               | 55                      | 2                 | 2                 |                                    |          |
|               |                     |                    |              |               | 40                      | -                 | 4                 |                                    |          |

### 13.7 Work done, working air gap, braking torque of brake

1) When checking the working air gap, note: Parallelism tolerances on the brake disk may give rise to deviations of ± 0.15 mm after a test run.

| Motor<br>type | Brake<br>type |     |     |     |     | Brak | king to | orque | steps | [Nm] |    |    |    |     |
|---------------|---------------|-----|-----|-----|-----|------|---------|-------|-------|------|----|----|----|-----|
| DR.71         | BE05          | 1.8 | 2.5 | 3.5 | 5.0 |      |         |       |       |      |    |    |    |     |
|               | BE1           |     |     |     | 5.0 | 7.0  | 10      |       |       |      |    |    |    |     |
| DR.80         | BE05          | 1.8 | 2.5 | 3.5 | 5.0 |      |         |       |       |      |    |    |    |     |
|               | BE1           |     |     |     | 5.0 | 7.0  | 10      |       |       |      |    |    |    |     |
|               | BE2           |     |     |     |     | 7.0  | 10      | 14    | 20    |      |    |    |    |     |
| DR.90         | BE1           |     |     |     | 5.0 | 7.0  | 10      |       |       |      |    |    |    |     |
|               | BE2           |     |     |     |     | 7.0  | 10      | 14    | 20    |      |    |    |    |     |
|               | BE5           |     |     |     |     |      |         |       | 20    | 28   | 40 | 55 |    |     |
| DR.100        | BE2           |     |     |     |     | 7.0  | 10      | 14    | 20    |      |    |    |    |     |
|               | BE5           |     |     |     |     |      |         |       | 20    | 28   | 40 | 55 |    |     |
| DR.112        | BE5           |     |     |     |     |      |         |       |       | 28   | 40 | 55 |    |     |
|               | BE11          |     |     |     |     |      |         |       |       |      | 40 | 55 |    |     |
| DR.132        | BE5           |     |     |     |     |      |         |       |       | 28   | 40 | 55 |    |     |
|               | BE11          |     |     |     |     |      |         |       |       |      | 40 | 55 | 80 | 110 |

## 13.8 Braking torque assignment

#### Preferred brake voltage

| MOVIMOT <sup>®</sup> type                                 |                 | Preferred brake voltage |
|-----------------------------------------------------------|-----------------|-------------------------|
| MOVIMOT <sup>®</sup> MMD-503, size 1                      | (MM03 to MM15). | 230 V                   |
| MOVIMOT <sup>®</sup> MMD-503, size 2                      | (MM22 to MM40)  | 120 V                   |
| MOVIMOT <sup>®</sup> MMD-223 <sup>1)</sup> , size 1 and 2 | (MM03 to MM40)  |                         |

1) In connection with MOVIMOT MM..D-233, only the brakes with a nominal voltage of 120 V are permitted.

## 13.9 Assignment of internal braking resistors

| MOVIMOT <sup>®</sup> type   | Braking resistor | Part number            |
|-----------------------------|------------------|------------------------|
| MM03D-503-00 - MM15D-503-00 | BW1              | 08228973 <sup>1)</sup> |
| MM03D-233-00 - MM07D-233-00 |                  |                        |
| MM22D-503-00 - MM40D-503-00 | BW2              | 08231362 <sup>1)</sup> |
| MM11D-233-00 - MM22D-233-00 |                  |                        |

1) 2 screws M4 x 8, included in scope of delivery.

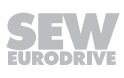

# 13.10 Assignment of external braking resistors

| MOVIMOT <sup>®</sup> type   | Braking resistor | Part no. | Protective<br>grid |
|-----------------------------|------------------|----------|--------------------|
| MM03D 503 00 MM15D 503 00   | BW200-003/K-1.5  | 08282919 | 0813152X           |
| MM03D-303-00 - MM07D 233 00 | BW200-005/K-1.5  | 08282838 | -                  |
| MM03D-233-00 – MM07D-233-00 | BW150-006/T      | 17969565 | _                  |
|                             | BW100-003/K-1.5  | 08282935 | 0813152X           |
| MM22D-503-00 – MM40D-503-00 | BW100-005/K-1.5  | 08282862 | -                  |
| MM11D-233-00 – MM22D-233-00 | BW068-006/T      | 17970008 | _                  |
|                             | BW068-012/T      | 17970016 | -                  |

#### 13.10.1 BW100.. BW200..

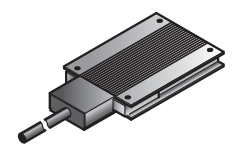

|                           | BW100-003/          | BW100-005/                          | BW200-003/          | BW200-005/          |  |  |  |
|---------------------------|---------------------|-------------------------------------|---------------------|---------------------|--|--|--|
|                           | K-1.5               | K-1.5                               | K-1.5               | K-1.5               |  |  |  |
| Part number               | 08282935            | 08282862                            | 08282919            | 08282838            |  |  |  |
| Function                  | D                   | Dissipating the regenerative energy |                     |                     |  |  |  |
| Degree of protec-<br>tion | IP65                |                                     |                     |                     |  |  |  |
| Resistance                | 100 Ω               | 100 Ω                               | 200 Ω               | 200 Ω               |  |  |  |
| Power                     | 100 W               | 200 W                               | 100 W               | 200 W               |  |  |  |
| in S1, 100% cdf           |                     |                                     |                     |                     |  |  |  |
| Dimensions<br>W x H x D   | 146 x<br>15 x 80 mm | 252 x<br>15 x 80 mm                 | 146 x<br>15 x 80 mm | 252 x<br>15 x 80 mm |  |  |  |
| Line length               | 1.5 m               |                                     |                     |                     |  |  |  |

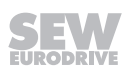

#### 13.10.2 BW150.. BW068..

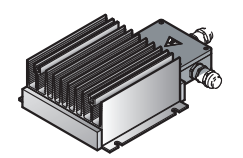

i

|                                     | BW150-006-T       | BW68-006-T             | BW68-012-T        |  |  |  |
|-------------------------------------|-------------------|------------------------|-------------------|--|--|--|
| Part number                         | 17969565          | 17970008               | 17970016          |  |  |  |
| Function                            | Dissipa           | iting the regenerative | energy            |  |  |  |
| Degree of protec-<br>tion           | IP66              |                        |                   |  |  |  |
| Resistance                          | 150 Ω             | 68 Ω                   | 68 Ω              |  |  |  |
| <b>Power</b> according to<br>UL     | 600 W             | 600 W                  | 1200 W            |  |  |  |
| in S1, 100% cdf                     |                   |                        |                   |  |  |  |
| Power according to CE               | 900 W             | 900 W                  | 1800 W            |  |  |  |
| in S1, 100% cdf                     |                   |                        |                   |  |  |  |
| Dimensions<br>W x H x D             | 285 x 75 x 174 mm | 285 x 75 x 174 mm      | 635 x 75 x 174 mm |  |  |  |
| Maximum permit-<br>ted cable length | 15 m              |                        |                   |  |  |  |
|                                     |                   |                        |                   |  |  |  |

# **INFORMATION**

Generally speaking, the application does not need the temperature sensor of the braking resistor. The higher-level controller can evaluate the temperature sensor's signal and switch off the supply voltage of the drive when necessary.

#### 13.11 Resistance and assignment of the brake coil

| Brake | Resistance of the brake coil <sup>1)</sup> |       |        |  |  |  |  |
|-------|--------------------------------------------|-------|--------|--|--|--|--|
|       | 120 V                                      | 230 V | 400 V  |  |  |  |  |
| BE03  | 76 Ω                                       | 378 Ω | 1197 Ω |  |  |  |  |
| BE05  | 78 Ω                                       | 312 Ω | 985 Ω  |  |  |  |  |
| BE1   | 78 Ω                                       | 312 Ω | 985 Ω  |  |  |  |  |
| BE2   | 58 Ω                                       | 232 Ω | 732 Ω  |  |  |  |  |
| BE5   | 51 Ω                                       | 200 Ω | 640 Ω  |  |  |  |  |
| BE11  | 33 Ω                                       | 130 Ω | 412 Ω  |  |  |  |  |

 Nominal value measured between the red connection (terminal 13) and the blue connection (terminal 15) at 20°C, temperature-dependent fluctuations in the range –25% / +40% are possible.

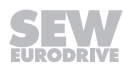

|         | Motor               | Drive ID module     |                           |            |             |
|---------|---------------------|---------------------|---------------------------|------------|-------------|
| Туре    | Line voltage        | Line fre-<br>quency | Identification            | ID color   | Part number |
|         | [V]                 | [Hz]                |                           |            |             |
| DRS     | 230/400             | 50                  | DRS/400/50                | White      | 18214371    |
| DRE     | 230/400             | 50                  | DRE/400/50                | Orange     | 18214398    |
| DRS     | 266/460             | 60                  | DRS/460/60 <sup>1)</sup>  | Yellow     | 18214401    |
| DRE     | 266/460             | 60                  | DRE/460/60 <sup>1)</sup>  | Green      | 18214428    |
| DRS/DRE | 220/380             | 60                  | DRS/DRE/380/601)          | Red        | 18234933    |
|         | 220 - 240/380 - 415 | 50                  |                           | Durplo     | 18214444    |
| DR3/DRE | 254 - 277/440 - 480 | 60                  | DR3/DRE/30/00             | Fulple     |             |
| DRP     | 230/400             | 50                  | DRP/230/400               | Brown      | 18217907    |
| DRP     | 266/460             | 60                  | DRP/266/460 <sup>1)</sup> | Beige      | 18217915    |
| DRUJ    | 230/400             | 50                  | DRUJ/400/50               | Gray       | 28203194    |
| DRN     | 230/400             | 50                  | DRN/400/50                | Light blue | 28222040    |
| DRN     | 266/460             | 60                  | DRN/460/60                | Blue green | 28222059    |
|         | 220 - 230/380 - 400 | 50                  |                           | Pastel     | 28222067    |
| DRODRN  | 266/460             | 60                  | DK3/DKN/50/00             | green      | 20222007    |

## 13.12 Assignment of the drive ID module

1) This drive ID module can also be combined with MOVIMOT® MM..D-233.

14 Declaration of conformity

# EU Declaration of Conformity

Translation of the original text

#### SEW-EURODRIVE GmbH & Co. KG

#### Ernst-Blickle-Straße 42, D-76646 Bruchsal

Frequency inverters of the product series

declares under sole responsibility that the following products

| are in conformity with                                                                                             |                                                                                                    |                                            |
|----------------------------------------------------------------------------------------------------|----------------------------------------------------------------------------------------------------|--------------------------------------------|
| Machinery Directive                                                                                                | 2006/42/EC<br>(L 157, 09.06.2006, 24-86)                                                                                  |                                            |
| This includes the fulfillment of the prote<br>according to the Low Voltage Directive<br>2016) are currently valid. | ection targets for "electrical power supply" in accordance with<br>73/23/EEC Note: 2006/95/EC (until 19 Apr 2016) and 201 | annex I No. 1.5.1<br>4/35/EU (as of 20 Apr |
| EMC Directive                                                                                                    | 2004/108/EC (valid until April 19, 2016)<br>2014/30/EU (valid as of April 20, 2016)<br>(L 96, 29.03.2014, 79-106)         | 4)<br>4)                                   |
| Applied harmonized standards:                                                                                      | EN ISO 13849-1:2008/AC:2009                                                                                               |                                            |

MOVIMOT<sup>®</sup> MM..D-..3-.. MOVIMOT<sup>®</sup> .../MM../...

4) According to the EMC Directive, the listed products are not independently operable products. EMC assessment is only possible after these products have been integrated in an overall system. For the assessment, the product was installed in a typical plant configuration.

EN 61800-5-2:2007 EN 61800-5-1:2007 EN 61800-3:2004/A1:2012

| Bruchsal | 19.04.2016 |
|----------|------------|
| Place    | Date       |

Date Johann Soder Managing Director Technology

a) b)

a) Authorized representative for issuing this declaration on behalf of the manufacturer
b) Authorized representative for compiling the technical documents

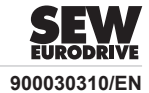

# 15 Address list

| Algeria                        |                     |                                                                                                    |                                                                                                    |
|--------------------------------|---------------------|----------------------------------------------------------------------------------------------------|----------------------------------------------------------------------------------------------------|
| Sales                          | Algiers             | REDUCOM Sarl<br>16, rue des Frères Zaghnoune<br>Bellevue<br>16200 El Harrach Alger                                                                | Tel. +213 21 8214-91<br>Fax +213 21 8222-84<br>http://www.reducom-dz.com<br>info@reducom-dz.com                 |
| Argentina                      |                     |                                                                                                    |                                                                                                    |
| Assembly<br>Sales              | Buenos Aires        | SEW EURODRIVE ARGENTINA S.A.<br>Ruta Panamericana Km 37.5, Lote 35<br>(B1619IEA) Centro Industrial Garín<br>Prov. de Buenos Aires                 | Tel. +54 3327 4572-84<br>Fax +54 3327 4572-21<br>http://www.sew-eurodrive.com.ar<br>sewar@sew-eurodrive.com.ar  |
| Australia                      |                     |                                                                                                    |                                                                                                    |
| Assembly<br>Sales<br>Service   | Melbourne           | SEW-EURODRIVE PTY. LTD.<br>27 Beverage Drive<br>Tullamarine, Victoria 3043                                                                        | Tel. +61 3 9933-1000<br>Fax +61 3 9933-1003<br>http://www.sew-eurodrive.com.au<br>enquires@sew-eurodrive.com.au |
|                                | Sydney              | SEW-EURODRIVE PTY. LTD.<br>9, Sleigh Place, Wetherill Park<br>New South Wales, 2164                                                               | Tel. +61 2 9725-9900<br>Fax +61 2 9725-9905<br>enquires@sew-eurodrive.com.au                                    |
| Austria                        |                     |                                                                                                    |                                                                                                    |
| Assembly<br>Sales<br>Service   | Vienna              | SEW-EURODRIVE Ges.m.b.H.<br>Richard-Strauss-Straße 24<br>1230 Wien                                                                                | Tel. +43 1 617 55 00-0<br>Fax +43 1 617 55 00-30<br>http://www.sew-eurodrive.at<br>sew@sew-eurodrive.at         |
| Bangladesh                     |                     |                                                                                                    |                                                                                                    |
| Sales                          | Bangladesh          | SEW-EURODRIVE INDIA PRIVATE LIMITED<br>345 DIT Road<br>East Rampura<br>Dhaka-1219, Bangladesh                                                     | Tel. +88 01729 097309<br>salesdhaka@seweurodrivebangladesh.com                                                  |
| Belarus                        |                     |                                                                                                    |                                                                                                    |
| Sales                          | Minsk               | Foreign unitary production enterprise SEW-<br>EURODRIVE<br>RybalkoStr. 26<br>220033 Minsk                                                         | Tel. +375 17 298 47 56 / 298 47 58<br>Fax +375 17 298 47 54<br>http://www.sew.by<br>sales@sew.by                |
| Belgium                        |                     |                                                                                                    |                                                                                                    |
| Assembly<br>Sales<br>Service   | Brussels            | SEW-EURODRIVE n.v./s.a.<br>Researchpark Haasrode 1060<br>Evenementenlaan 7<br>3001 Leuven                                                         | Tel. +32 16 386-311<br>Fax +32 16 386-336<br>http://www.sew-eurodrive.be<br>info@sew-eurodrive.be               |
| Service Competence<br>Center   | Industrial<br>Gears | SEW-EURODRIVE n.v./s.a.<br>Rue de Parc Industriel, 31<br>6900 Marche-en-Famenne                                                                   | Tel. +32 84 219-878<br>Fax +32 84 219-879<br>http://www.sew-eurodrive.be<br>service-IG@sew-eurodrive.be         |
| Brazil                         |                     |                                                                                                    |                                                                                                    |
| Production<br>Sales<br>Service | São Paulo           | SEW-EURODRIVE Brasil Ltda.<br>Estrada Municipal José Rubim, 205 – Rodovia<br>Santos Dumont Km 49<br>Indaiatuba – 13347-510 – SP                   | Tel. +55 19 3835-8000<br>sew@sew.com.br                                                                         |
| Assembly<br>Sales<br>Service   | Rio Claro           | SEW-EURODRIVE Brasil Ltda.<br>Rodovia Washington Luiz, Km 172<br>Condomínio Industrial Conpark<br>Caixa Postal: 327<br>13501-600 – Rio Claro / SP | Tel. +55 19 3522-3100<br>Fax +55 19 3524-6653<br>montadora.rc@sew.com.br                                        |
|                                | Joinville           | SEW-EURODRIVE Brasil Ltda.<br>Rua Dona Francisca, 12.346 – Pirabeiraba<br>89239-270 – Joinville / SC                                              | Tel. +55 47 3027-6886<br>Fax +55 47 3027-6888<br>filial.sc@sew.com.br                                           |
| Bulgaria                       |                     |                                                                                                    |                                                                                                    |
| Sales                          | Sofia               | BEVER-DRIVE GmbH<br>Bogdanovetz Str.1<br>1606 Sofia                                                                                               | Tel. +359 2 9151160<br>Fax +359 2 9151166<br>bever@bever.bg                                                     |

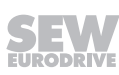

| Cameroon                                   |                      |                                                                                                    |                                                                                                    |
|--------------------------------------------|----------------------|----------------------------------------------------------------------------------------------------|----------------------------------------------------------------------------------------------------|
| Sales                                      | Douala               | SEW-EURODRIVE S.A.R.L.<br>Ancienne Route Bonabéri<br>P.O. Box<br>B.P 8674<br>Douala-Cameroun                                                                               | Tel. +237 233 39 02 10<br>Fax +237 233 39 02 10<br>info@sew-eurodrive-cm                                |
| Canada                                     |                      |                                                                                                    |                                                                                                    |
| Assembly<br>Sales<br>Service               | Toronto              | SEW-EURODRIVE CO. OF CANADA LTD.<br>210 Walker Drive<br>Bramalea, ON L6T 3W1                                                                                               | Tel. +1 905 791-1553<br>Fax +1 905 791-2999<br>http://www.sew-eurodrive.ca<br>l.watson@sew-eurodrive.ca |
|                                            | Vancouver            | SEW-EURODRIVE CO. OF CANADA LTD.<br>Tilbury Industrial Park<br>7188 Honeyman Street<br>Delta, BC V4G 1G1                                                                   | Tel. +1 604 946-5535<br>Fax +1 604 946-2513<br>b.wake@sew-eurodrive.ca                                  |
|                                            | Montreal             | SEW-EURODRIVE CO. OF CANADA LTD.<br>2555 Rue Leger<br>Lasalle, PQ H8N 2V9                                                                                                  | Tel. +1 514 367-1124<br>Fax +1 514 367-3677<br>a.peluso@sew-eurodrive.ca                                |
| Chile                                      |                      |                                                                                                    |                                                                                                    |
| Assembly<br>Sales<br>Service               | Santiago de<br>Chile | SEW-EURODRIVE CHILE LTDA<br>Las Encinas 1295<br>Parque Industrial Valle Grande<br>LAMPA<br>Santiago de Chile<br>P.O. Box<br>Casilla 23 Correo Quilicura - Santiago - Chile | Tel. +56 2 2757 7000<br>Fax +56 2 2757 7001<br>http://www.sew-eurodrive.cl<br>ventas@sew-eurodrive.cl   |
| China                                      |                      |                                                                                                    |                                                                                                    |
| Production<br>Assembly<br>Sales<br>Service | Tianjin              | SEW-EURODRIVE (Tianjin) Co., Ltd.<br>No. 78, 13th Avenue, TEDA<br>Tianjin 300457                                                                                           | Tel. +86 22 25322612<br>Fax +86 22 25323273<br>http://www.sew-eurodrive.cn<br>info@sew-eurodrive.cn     |
| Assembly<br>Sales<br>Service               | Suzhou               | SEW-EURODRIVE (Suzhou) Co., Ltd.<br>333, Suhong Middle Road<br>Suzhou Industrial Park<br>Jiangsu Province, 215021                                                          | Tel. +86 512 62581781<br>Fax +86 512 62581783<br>suzhou@sew-eurodrive.cn                                |
|                                            | Guangzhou            | SEW-EURODRIVE (Guangzhou) Co., Ltd.<br>No. 9, JunDa Road<br>East Section of GETDD<br>Guangzhou 510530                                                                      | Tel. +86 20 82267890<br>Fax +86 20 82267922<br>guangzhou@sew-eurodrive.cn                               |
|                                            | Shenyang             | SEW-EURODRIVE (Shenyang) Co., Ltd.<br>10A-2, 6th Road<br>Shenyang Economic Technological Develop-<br>ment Area<br>Shenyang, 110141                                         | Tel. +86 24 25382538<br>Fax +86 24 25382580<br>shenyang@sew-eurodrive.cn                                |
|                                            | Taiyuan              | SEW-EURODRIVE (Taiyuan) Co,. Ltd.<br>No.3, HuaZhang Street,<br>TaiYuan Economic & Technical Development<br>Zone<br>ShanXi, 030032                                          | Tel. +86-351-7117520<br>Fax +86-351-7117522<br>taiyuan@sew-eurodrive.cn                                 |
|                                            | Wuhan                | SEW-EURODRIVE (Wuhan) Co., Ltd.<br>10A-2, 6th Road<br>No. 59, the 4th Quanli Road, WEDA<br>430056 Wuhan                                                                    | Tel. +86 27 84478388<br>Fax +86 27 84478389<br>wuhan@sew-eurodrive.cn                                   |
|                                            | Xi'An                | SEW-EURODRIVE (Xi'An) Co., Ltd.<br>No. 12 Jinye 2nd Road<br>Xi'An High-Technology Industrial Development<br>Zone<br>Xi'An 710065                                           | Tel. +86 29 68686262<br>Fax +86 29 68686311<br>xian@sew-eurodrive.cn                                    |
| Sales<br>Service                           | Hong Kong            | SEW-EURODRIVE LTD.<br>Unit No. 801-806, 8th Floor<br>Hong Leong Industrial Complex<br>No. 4, Wang Kwong Road<br>Kowloon, Hong Kong                                         | Tel. +852 36902200<br>Fax +852 36902211<br>contact@sew-eurodrive.hk                                     |

| Colombia                       |                                               |                                                                                                    |                                                                                                    |
|--------------------------------|-----------------------------------------------|----------------------------------------------------------------------------------------------------|----------------------------------------------------------------------------------------------------|
| Assembly<br>Sales<br>Service   | Bogota                                        | SEW-EURODRIVE COLOMBIA LTDA.<br>Calle 17 No. 132-18<br>Interior 2 Bodega 6, Manzana B<br>Santafé de Bogotá        | Tel. +57 1 54750-50<br>Fax +57 1 54750-44<br>http://www.sew-eurodrive.com.co<br>sew@sew-eurodrive.com.co      |
| Croatia                        |                                               |                                                                                                    |                                                                                                    |
| Sales<br>Service               | Zagreb                                        | KOMPEKS d. o. o.<br>Zeleni dol 10<br>10 000 Zagreb                                                                | Tel. +385 1 4613-158<br>Fax +385 1 4613-158<br>kompeks@inet.hr                                                |
| Czech Republic                 |                                               |                                                                                                    |                                                                                                    |
| Assembly<br>Sales<br>Service   | Hostivice                                     | SEW-EURODRIVE CZ s.r.o.<br>Floriánova 2459<br>253 01 Hostivice                                                    | Tel. +420 255 709 601<br>Fax +420 235 350 613<br>http://www.sew-eurodrive.cz<br>sew@sew-eurodrive.cz          |
|                                | Drive Service<br>Hotline / 24<br>Hour Service | +420 800 739 739 (800 SEW SEW)                                                                                    | Service<br>Tel. +420 255 709 632<br>Fax +420 235 358 218<br>servis@sew-eurodrive.cz                           |
| Denmark                        |                                               |                                                                                                    |                                                                                                    |
| Assembly<br>Sales<br>Service   | Copenhagen                                    | SEW-EURODRIVEA/S<br>Geminivej 28-30<br>2670 Greve                                                                 | Tel. +45 43 95 8500<br>Fax +45 43 9585-09<br>http://www.sew-eurodrive.dk<br>sew@sew-eurodrive.dk              |
| Egypt                          |                                               |                                                                                                    |                                                                                                    |
| Sales<br>Service               | Cairo                                         | Copam Egypt<br>for Engineering & Agencies<br>Building 10, Block 13005, First Industrial Zone,<br>Obour City Cairo | Tel. +202 44812673 / 79 (7 lines)<br>Fax +202 44812685<br>http://www.copam-egypt.com<br>copam@copam-egypt.com |
| Estonia                        |                                               |                                                                                                    |                                                                                                    |
| Sales                          | Tallin                                        | ALAS-KUUL AS<br>Reti tee 4<br>75301 Peetri küla, Rae vald, Harjumaa                                               | Tel. +372 6593230<br>Fax +372 6593231<br>http://www.alas-kuul.ee<br>veiko.soots@alas-kuul.ee                  |
| Finland                        |                                               |                                                                                                    |                                                                                                    |
| Assembly<br>Sales<br>Service   | Hollola                                       | SEW-EURODRIVE OY<br>Vesimäentie 4<br>15860 Hollola                                                                | Tel. +358 201 589-300<br>Fax +358 3 780-6211<br>http://www.sew-eurodrive.fi<br>sew@sew.fi                     |
| Service                        | Hollola                                       | SEW-EURODRIVE OY<br>Keskikankaantie 21<br>15860 Hollola                                                           | Tel. +358 201 589-300<br>Fax +358 3 780-6211<br>http://www.sew-eurodrive.fi<br>sew@sew.fi                     |
| Production<br>Assembly         | Karkkila                                      | SEW Industrial Gears Oy<br>Santasalonkatu 6, PL 8<br>03620 Karkkila, 03601 Karkkila                               | Tel. +358 201 589-300<br>Fax +358 201 589-310<br>http://www.sew-eurodrive.fi<br>sew@sew.fi                    |
| France                         |                                               |                                                                                                    |                                                                                                    |
| Production<br>Sales<br>Service | Hagenau                                       | SEW-USOCOME<br>48-54 route de Soufflenheim<br>B. P. 20185<br>67506 Haguenau Cedex                                 | Tel. +33 3 88 73 67 00<br>Fax +33 3 88 73 66 00<br>http://www.usocome.com<br>sew@usocome.com                  |
| Production                     | Forbach                                       | SEW-USOCOME<br>Zone industrielle<br>Technopôle Forbach Sud<br>B. P. 30269<br>57604 Forbach Cedex                  | Tel. +33 3 87 29 38 00                                                                                        |
|                                | Brumath                                       | SEW-USOCOME<br>1 Rue de Bruxelles<br>67670 Mommenheim Cedex                                                       | Tel. +33 3 88 37 48 00                                                                                        |
| Assembly<br>Sales<br>Service   | Bordeaux                                      | SEW-USOCOME<br>Parc d'activités de Magellan<br>62 avenue de Magellan – B. P. 182<br>33607 Pessac Cedex            | Tel. +33 5 57 26 39 00<br>Fax +33 5 57 26 39 09                                                               |

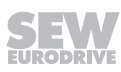

| France                              |                             |                                                                                                    |                                                                                                   |
|-------------------------------------|-----------------------------|----------------------------------------------------------------------------------------------------|---------------------------------------------------------------------------------------------------|
|                                     | Lyon                        | SEW-USOCOME<br>75 rue Antoine Condorcet<br>38090 Vaulx-Milieu                                                                      | Tel. +33 4 74 99 60 00<br>Fax +33 4 74 99 60 15                                                   |
|                                     | Nantes                      | SEW-USOCOME<br>Parc d'activités de la forêt<br>4 rue des Fontenelles<br>44140 Le Bignon                                            | Tel. +33 2 40 78 42 00<br>Fax +33 2 40 78 42 20                                                   |
|                                     | Paris                       | SEW-USOCOME<br>Zone industrielle<br>2 rue Denis Papin<br>77390 Verneuil l'Étang                                                    | Tel. +33 1 64 42 40 80<br>Fax +33 1 64 42 40 88                                                   |
| Gabon                               |                             |                                                                                                    |                                                                                                   |
| Sales                               | Libreville                  | SEW-EURODRIVE SARL<br>183, Rue 5.033.C, Lalala à droite<br>P.O. Box 15682<br>Libreville                                            | Tel. +241 03 28 81 55<br>+241 06 54 81 33<br>http://www.sew-eurodrive.cm<br>sew@sew-eurodrive.cm  |
| Germany                             |                             |                                                                                                    |                                                                                                   |
| Headquarters<br>Production<br>Sales | Bruchsal                    | SEW-EURODRIVE GmbH & Co KG<br>Ernst-Blickle-Straße 42<br>76646 Bruchsal<br>P.O. Box<br>Postfach 3023 – D-76642 Bruchsal            | Tel. +49 7251 75-0<br>Fax +49 7251 75-1970<br>http://www.sew-eurodrive.de<br>sew@sew-eurodrive.de |
| Production / Industrial<br>Gears    | Bruchsal                    | SEW-EURODRIVE GmbH & Co KG<br>Christian-Pähr-Str. 10<br>76646 Bruchsal                                                             | Tel. +49 7251 75-0<br>Fax +49 7251 75-2970                                                        |
| Production                          | Graben                      | SEW-EURODRIVE GmbH & Co KG<br>Ernst-Blickle-Straße 1<br>76676 Graben-Neudorf<br>P.O. Box<br>Postfach 1220 – D-76671 Graben-Neudorf | Tel. +49 7251 75-0<br>Fax +49 7251-2970                                                           |
|                                     | Östringen                   | SEW-EURODRIVE GmbH & Co KG, Werk<br>Östringen<br>Franz-Gurk-Straße 2<br>76684 Östringen                                            | Tel. +49 7253 9254-0<br>Fax +49 7253 9254-90<br>oestringen@sew-eurodrive.de                       |
| Service Competence<br>Center        | Mechanics /<br>Mechatronics | SEW-EURODRIVE GmbH & Co KG<br>Ernst-Blickle-Straße 1<br>76676 Graben-Neudorf                                                       | Tel. +49 7251 75-1710<br>Fax +49 7251 75-1711<br>scc-mechanik@sew-eurodrive.de                    |
|                                     | Electronics                 | SEW-EURODRIVE GmbH & Co KG<br>Ernst-Blickle-Straße 42<br>76646 Bruchsal                                                            | Tel. +49 7251 75-1780<br>Fax +49 7251 75-1769<br>scc-elektronik@sew-eurodrive.de                  |
| Drive Technology<br>Center          | North                       | SEW-EURODRIVE GmbH & Co KG<br>Alte Ricklinger Straße 40-42<br>30823 Garbsen (Hannover)                                             | Tel. +49 5137 8798-30<br>Fax +49 5137 8798-55<br>dtc-nord@sew-eurodrive.de                        |
|                                     | East                        | SEW-EURODRIVE GmbH & Co KG<br>Dänkritzer Weg 1<br>08393 Meerane (Zwickau)                                                          | Tel. +49 3764 7606-0<br>Fax +49 3764 7606-30<br>dtc-ost@sew-eurodrive.de                          |
|                                     | South                       | SEW-EURODRIVE GmbH & Co KG<br>Domagkstraße 5<br>85551 Kirchheim (München)                                                          | Tel. +49 89 909552-10<br>Fax +49 89 909552-50<br>dtc-sued@sew-eurodrive.de                        |
|                                     | West                        | SEW-EURODRIVE GmbH & Co KG<br>Siemensstraße 1<br>40764 Langenfeld (Düsseldorf)                                                     | Tel. +49 2173 8507-30<br>Fax +49 2173 8507-55<br>dtc-west@sew-eurodrive.de                        |
| Drive Center                        | Berlin                      | SEW-EURODRIVE GmbH & Co KG<br>Alexander-Meißner-Straße 44<br>12526 Berlin                                                          | Tel. +49 306331131-30<br>Fax +49 306331131-36<br>dc-berlin@sew-eurodrive.de                       |
|                                     | Ludwigshafen                | SEW-EURODRIVE GmbH & Co KG<br>c/o BASF SE<br>Gebäude W130 Raum 101<br>67056 Ludwigshafen                                           | Tel. +49 7251 75 3759<br>Fax +49 7251 75 503759<br>dc-ludwigshafen@sew-eurodrive.de               |
|                                     | Saarland                    | SEW-EURODRIVE GmbH & Co KG<br>Gottlieb-Daimler-Straße 4<br>66773 Schwalbach Saar – Hülzweiler                                      | Tel. +49 6831 48946 10<br>Fax +49 6831 48946 13<br>dc-saarland@sew-eurodrive.de                   |
|                                     | Ulm                         | SEW-EURODRIVE GmbH & Co KG<br>Dieselstraße 18<br>89160 Dornstadt                                                                   | Tel. +49 7348 9885-0<br>Fax +49 7348 9885-90<br>dc-ulm@sew-eurodrive.de                           |

| Germany                                           |                 |                                                                                                    |                                                                                                    |
|---------------------------------------------------|-----------------|----------------------------------------------------------------------------------------------------|----------------------------------------------------------------------------------------------------|
|                                                   | Würzburg        | SEW-EURODRIVE GmbH & Co KG<br>Nürnbergerstraße 118<br>97076 Würzburg-Lengfeld                                                                                         | Tel. +49 931 27886-60<br>Fax +49 931 27886-66<br>dc-wuerzburg@sew-eurodrive.de                                                                                       |
| Drive Service Hotline                             | / 24 Hour Servi | ce                                                                                                    | 0 800 SEWHELP<br>0 800 7394357                                                                                                    |
| Great Britain                                     |                 |                                                                                                    |                                                                                                    |
| Assembly<br>Sales<br>Service                      | Normanton       | SEW-EURODRIVE Ltd.<br>DeVilliers Way<br>Trident Park<br>Normanton<br>West Yorkshire<br>WF6 1GX                                                                        | Tel. +44 1924 893-855<br>Fax +44 1924 893-702<br>http://www.sew-eurodrive.co.uk<br>info@sew-eurodrive.co.uk                                                          |
|                                                   | Drive Service   | Hotline / 24 Hour Service                                                                                                    | Tel. 01924 896911                                                                                                    |
| Greece                                            |                 |                                                                                                    |                                                                                                    |
| Sales                                             | Athens          | Christ. Boznos & Son S.A.<br>12, K. Mavromichali Street<br>P.O. Box 80136<br>18545 Piraeus                                                                            | Tel. +30 2 1042 251-34<br>Fax +30 2 1042 251-59<br>http://www.boznos.gr<br>info@boznos.gr                                                                            |
| Hungary                                           |                 |                                                                                                    |                                                                                                    |
| Sales<br>Service                                  | Budapest        | SEW-EURODRIVE Kft.<br>Csillaghegyí út 13.<br>1037 Budapest                                                                                                    | Tel. +36 1 437 06-58<br>Fax +36 1 437 06-50<br>http://www.sew-eurodrive.hu<br>office@sew-eurodrive.hu                                                                |
| Iceland                                           |                 |                                                                                                    |                                                                                                    |
| Sales                                             | Reykjavik       | Varma & Vélaverk ehf.<br>Knarrarvogi 4<br>104 Reykjavík                                                                                                    | Tel. +354 585 1070<br>Fax +354 585)1071<br>http://www.varmaverk.is<br>vov@vov.is                                                                                     |
| India                                             |                 |                                                                                                    |                                                                                                    |
| Registered Office<br>Assembly<br>Sales<br>Service | Vadodara        | SEW-EURODRIVE India Private Limited<br>Plot No. 4, GIDC<br>POR Ramangamdi • Vadodara - 391 243<br>Gujarat                                                             | Tel. +91 265 3045200<br>Fax +91 265 3045300<br>http://www.seweurodriveindia.com<br>salesvadodara@seweurodriveindia.com                                               |
| Assembly<br>Sales<br>Service                      | Chennai         | SEW-EURODRIVE India Private Limited<br>Plot No. K3/1, Sipcot Industrial Park Phase II<br>Mambakkam Village<br>Sriperumbudur - 602105<br>Kancheepuram Dist, Tamil Nadu | Tel. +91 44 37188888<br>Fax +91 44 37188811<br>saleschennai@seweurodriveindia.com                                                                                    |
|                                                   | Pune            | SEW-EURODRIVE India Private Limited<br>Plant: Plot No. D236/1,<br>Chakan Industrial Area Phase- II,<br>Warale, Tal- Khed,<br>Pune-410501, Maharashtra                 | Tel. +91 21 35 628700<br>Fax +91 21 35 628715<br>salespune@seweurodriveindia.com                                                                                     |
| Indonesia                                         |                 |                                                                                                    |                                                                                                    |
| Sales                                             | Medan           | PT. Serumpun Indah Lestari<br>JI.Pulau Solor no. 8, Kawasan Industri Medan<br>II<br>Medan 20252                                                                       | Tel. +62 61 687 1221<br>Fax +62 61 6871429 / +62 61 6871458 / +62<br>61 30008041<br>sil@serumpunindah.com<br>serumpunindah@yahoo.com<br>http://www.serumpunindah.com |
|                                                   | Jakarta         | PT. Cahaya Sukses Abadi<br>Komplek Rukan Puri Mutiara Blok A no 99,<br>Sunter<br>Jakarta 14350                                                                        | Tel. +62 21 65310599<br>Fax +62 21 65310600<br>csajkt@cbn.net.id                                                                                                    |
|                                                   | Jakarta         | PT. Agrindo Putra Lestari<br>JL.Pantai Indah Selatan, Komplek Sentra In-<br>dustri Terpadu, Pantai indah Kapuk Tahap III,<br>Blok E No. 27<br>Jakarta 14470           | Tel. +62 21 2921-8899<br>Fax +62 21 2921-8988<br>aplindo@indosat.net.id<br>http://www.aplindo.com                                                                    |

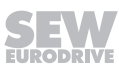

| Indonesia                    |             |                                                                                                    |                                                                                                    |
|------------------------------|-------------|----------------------------------------------------------------------------------------------------|----------------------------------------------------------------------------------------------------|
|                              | Surabaya    | PT. TRIAGRI JAYA ABADI<br>JI. Sukosemolo No. 63, Galaxi Bumi Permai<br>G6 No. 11<br>Surabaya 60111             | Tel. +62 31 5990128<br>Fax +62 31 5962666<br>sales@triagri.co.id<br>http://www.triagri.co.id                                                 |
|                              | Surabaya    | CV. Multi Mas<br>Jl. Raden Saleh 43A Kav. 18<br>Surabaya 60174                                                 | Tel. +62 31 5458589<br>Fax +62 31 5317220<br>sianhwa@sby.centrin.net.id<br>http://www.cvmultimas.com                                         |
| Ireland                      |             |                                                                                                    |                                                                                                    |
| Sales<br>Service             | Dublin      | Alperton Engineering Ltd.<br>48 Moyle Road<br>Dublin Industrial Estate<br>Glasnevin, Dublin 11                 | Tel. +353 1 830-6277<br>Fax +353 1 830-6458<br>http://www.alperton.ie<br>info@alperton.ie                                                    |
| Israel                       |             |                                                                                                    |                                                                                                    |
| Sales                        | Tel Aviv    | Liraz Handasa Ltd.<br>Ahofer Str 34B / 228<br>58858 Holon                                                      | Tel. +972 3 5599511<br>Fax +972 3 5599512<br>http://www.liraz-handasa.co.il<br>office@liraz-handasa.co.il                                    |
| Italy                        |             |                                                                                                    |                                                                                                    |
| Assembly<br>Sales<br>Service | Milan       | SEW-EURODRIVE di R. Blickle & Co.s.a.s.<br>Via Bernini,14<br>20020 Solaro (Milano)                             | Tel. +39 02 96 980229<br>Fax +39 02 96 980 999<br>http://www.sew-eurodrive.it<br>milano@sew-eurodrive.it                                     |
| Ivory Coast                  |             |                                                                                                    |                                                                                                    |
| Sales                        | Abidjan     | SEW-EURODRIVE SARL<br>Ivory Coast<br>Rue des Pêcheurs, Zone 3<br>26 BP 916 Abidjan 26                          | Tel. +225 21 21 81 05<br>Fax +225 21 25 30 47<br>info@sew-eurodrive.ci<br>http://www.sew-eurodrive.ci                                        |
| Japan                        |             |                                                                                                    |                                                                                                    |
| Assembly<br>Sales<br>Service | Iwata       | SEW-EURODRIVE JAPAN CO., LTD<br>250-1, Shimoman-no,<br>Iwata<br>Shizuoka 438-0818                              | Tel. +81 538 373811<br>Fax +81 538 373814<br>http://www.sew-eurodrive.co.jp<br>sewjapan@sew-eurodrive.co.jp<br>hamamatsu@sew-eurodrive.co.jp |
| Kazakhstan                   |             |                                                                                                    |                                                                                                    |
| Sales                        | Almaty      | SEW-EURODRIVE LLP<br>291-291A, Tole bi street<br>050031, Almaty                                                | Tel. +7 (727) 350 5156<br>Fax +7 (727) 350 5156<br>http://www.sew-eurodrive.kz<br>sew@sew-eurodrive.kz                                       |
|                              | Tashkent    | SEW-EURODRIVE LLP<br>Representative office in Uzbekistan<br>96A, Sharaf Rashidov street,<br>Tashkent, 100084   | Tel. +998 71 2359411<br>Fax +998 71 2359412<br>http://www.sew-eurodrive.uz<br>sew@sew-eurodrive.uz                                           |
|                              | Ulaanbaatar | IM Trading LLC<br>Narny zam street 62<br>Sukhbaatar district,<br>Ulaanbaatar 14230                             | Tel. +976-77109997<br>Fax +976-77109997<br>imt@imt.mn                                                                                        |
| Kenya                        |             |                                                                                                    |                                                                                                    |
| Sales                        | Nairobi     | SEW-EURODRIVE Pty Ltd<br>Transnational Plaza, 5th Floor<br>Mama Ngina Street<br>P.O. Box 8998-00100<br>Nairobi | Tel. +254 791 398840<br>http://www.sew-eurodrive.co.tz<br>info@sew.co.tz                                                                     |
| Latvia                       |             |                                                                                                    |                                                                                                    |
| Sales                        | Riga        | SIA Alas-Kuul<br>Katlakalna 11C<br>1073 Riga                                                                   | Tel. +371 6 7139253<br>Fax +371 6 7139386<br>http://www.alas-kuul.lv<br>info@alas-kuul.com                                                   |

SEW

| Lebanon                                       |             |                                                                                                    |                                                                                                    |
|-----------------------------------------------|-------------|----------------------------------------------------------------------------------------------------|----------------------------------------------------------------------------------------------------|
| Sales (Lebanon)                               | Beirut      | Gabriel Acar & Fils sarl<br>B. P. 80484<br>Bouri Hammoud, Beirut                                                                               | Tel. +961 1 510 532<br>Fax +961 1 494 971<br>ssacar@inco.com.lb                                                              |
| Sales (Jordan, Kuwait<br>Saudi Arabia, Syria) | , Beirut    | Middle East Drives S.A.L. (offshore)<br>Sin El Fil.<br>B. P. 55-378<br>Beirut                                                                  | Tel. +961 1 494 786<br>Fax +961 1 494 971<br>http://www.medrives.com<br>info@medrives.com                                    |
| Lithuania                                     |             |                                                                                                    |                                                                                                    |
| Sales                                         | Alytus      | UAB Irseva<br>Statybininku 106C<br>63431 Alytus                                                                                                | Tel. +370 315 79204<br>Fax +370 315 56175<br>http://www.irseva.lt<br>irmantas@irseva.lt                                      |
| Luxembourg                                    |             |                                                                                                    |                                                                                                    |
| representation: Belgiur                       | n           |                                                                                                    |                                                                                                    |
| Macedonia                                     |             |                                                                                                    |                                                                                                    |
| Sales                                         | Skopje      | Boznos DOOEL<br>Dime Anicin 2A/7A<br>1000 Skopje                                                                                               | Tel. +389 23256553<br>Fax +389 23256554<br>http://www.boznos.mk                                                              |
| Malaysia                                      |             |                                                                                                    |                                                                                                    |
| Assembly<br>Sales<br>Service                  | Johor       | SEW-EURODRIVE SDN BHD<br>No. 95, Jalan Seroja 39, Taman Johor Jaya<br>81000 Johor Bahru, Johor<br>West Malaysia                                | Tel. +60 7 3549409<br>Fax +60 7 3541404<br>sales@sew-eurodrive.com.my                                                        |
| Mexiko                                        |             |                                                                                                    |                                                                                                    |
| Assembly<br>Sales<br>Service                  | Quéretaro   | SEW-EURODRIVE MEXICO S.A. de C.V.<br>SEM-981118-M93<br>Tequisquiapan No. 102<br>Parque Industrial Quéretaro<br>C.P. 76220<br>Querétaro, México | Tel. +52 442 1030-300<br>Fax +52 442 1030-301<br>http://www.sew-eurodrive.com.mx<br>scmexico@seweurodrive.com.mx             |
| Sales<br>Service                              | Puebla      | SEW-EURODRIVE MEXICO S.A. de C.V.<br>Calzada Zavaleta No. 3922 Piso 2 Local 6<br>Col. Santa Cruz Buenavista<br>C.P. 72154<br>Puebla, México    | Tel. +52 (222) 221 248<br>http://www.sew-eurodrive.com.mx<br>scmexico@seweurodrive.com.mx                                    |
| Mongolia                                      |             |                                                                                                    |                                                                                                    |
| Technical Office                              | Ulaanbaatar | IM Trading LLC<br>Narny zam street 62<br>Union building, Suite A-403-1<br>Sukhbaatar district,<br>Ulaanbaatar 14230                            | Tel. +976-77109997<br>Tel. +976-99070395<br>Fax +976-77109997<br>http://imt.mn/<br>imt@imt.mn                                |
| Могоссо                                       |             |                                                                                                    |                                                                                                    |
| Sales<br>Service                              | Bouskoura   | SEW-EURODRIVE Morocco<br>Parc Industriel CFCIM, Lot 55 and 59<br>Bouskoura                                                                     | Tel. +212 522 88 85 00<br>Fax +212 522 88 84 50<br>http://www.sew-eurodrive.ma<br>sew@sew-eurodrive.ma                       |
| Namibia                                       |             |                                                                                                    |                                                                                                    |
| Sales                                         | Swakopmund  | DB Mining & Industrial Services<br>Einstein Street<br>Strauss Industrial Park<br>Unit1<br>Swakopmund                                           | Tel. +264 64 462 738<br>Fax +264 64 462 734<br>anton@dbminingnam.com                                                         |
| Netherlands                                   |             |                                                                                                    |                                                                                                    |
| Assembly<br>Sales<br>Service                  | Rotterdam   | SEW-EURODRIVE B.V.<br>Industrieweg 175<br>3044 AS Rotterdam<br>Postbus 10085<br>3004 AB Rotterdam                                              | Tel. +31 10 4463-700<br>Fax +31 10 4155-552<br>Service: 0800-SEWHELP<br>http://www.sew-eurodrive.nl<br>info@sew-eurodrive.nl |

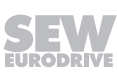

| New Zealand                  |                        |                                                                                                    |                                                                                                    |
|------------------------------|------------------------|----------------------------------------------------------------------------------------------------|----------------------------------------------------------------------------------------------------|
| Assembly<br>Sales<br>Service | Auckland               | SEW-EURODRIVE NEW ZEALAND LTD.<br>P.O. Box 58-428<br>82 Greenmount drive<br>East Tamaki Auckland                                             | Tel. +64 9 2745627<br>Fax +64 9 2740165<br>http://www.sew-eurodrive.co.nz<br>sales@sew-eurodrive.co.nz            |
|                              | Christchurch           | SEW-EURODRIVE NEW ZEALAND LTD.<br>30 Lodestar Avenue, Wigram<br>Christchurch                                                                 | Tel. +64 3 384-6251<br>Fax +64 3 384-6455<br>sales@sew-eurodrive.co.nz                                            |
| Nigeria                      |                        |                                                                                                    |                                                                                                    |
| Sales                        | Lagos                  | Greenpeg Nig. Ltd<br>Plot 296A, Adeyemo Akapo Str. Omole GRA<br>Ikeja Lagos-Nigeria                                                          | Tel. +234-701-821-9200-1<br>http://www.greenpegltd.com<br>bolaji.adekunle@greenpegltd.com                         |
| Norway                       |                        |                                                                                                    |                                                                                                    |
| Assembly<br>Sales<br>Service | Moss                   | SEW-EURODRIVE A/S<br>Solgaard skog 71<br>1599 Moss                                                                                           | Tel. +47 69 24 10 20<br>Fax +47 69 24 10 40<br>http://www.sew-eurodrive.no<br>sew@sew-eurodrive.no                |
| Pakistan                     |                        |                                                                                                    |                                                                                                    |
| Sales                        | Karachi                | Industrial Power Drives<br>Al-Fatah Chamber A/3, 1st Floor Central Com-<br>mercial Area,<br>Sultan Ahmed Shah Road, Block 7/8,<br>Karachi    | Tel. +92 21 452 9369<br>Fax +92-21-454 7365<br>seweurodrive@cyber.net.pk                                          |
| Paraguay                     |                        |                                                                                                    |                                                                                                    |
| Sales                        | Fernando de la<br>Mora | SEW-EURODRIVE PARAGUAY S.R.L<br>De la Victoria 112, Esquina nueva Asunción<br>Departamento Central<br>Fernando de la Mora, Barrio Bernardino | Tel. +595 991 519695<br>Fax +595 21 3285539<br>sewpy@sew-eurodrive.com.py                                         |
| Peru                         |                        |                                                                                                    |                                                                                                    |
| Assembly<br>Sales<br>Service | Lima                   | SEW EURODRIVE DEL PERU S.A.C.<br>Los Calderos, 120-124<br>Urbanizacion Industrial Vulcano, ATE, Lima                                         | Tel. +51 1 3495280<br>Fax +51 1 3493002<br>http://www.sew-eurodrive.com.pe<br>sewperu@sew-eurodrive.com.pe        |
| Philippines                  |                        |                                                                                                    |                                                                                                    |
| Sales                        | Makati                 | P.T. Cerna Corporation<br>4137 Ponte St., Brgy. Sta. Cruz<br>Makati City 1205                                                                | Tel. +63 2 519 6214<br>Fax +63 2 890 2802<br>mech_drive_sys@ptcerna.com<br>http://www.ptcerna.com                 |
| Poland                       |                        |                                                                                                    |                                                                                                    |
| Assembly<br>Sales<br>Service | Łódź                   | SEW-EURODRIVE Polska Sp.z.o.o.<br>ul. Techniczna 5<br>92-518 Łódź                                                                            | Tel. +48 42 293 00 00<br>Fax +48 42 293 00 49<br>http://www.sew-eurodrive.pl<br>sew@sew-eurodrive.pl              |
|                              | Service                | Tel. +48 42 293 0030<br>Fax +48 42 293 0043                                                                                                  | 24 Hour Service<br>Tel. +48 602 739 739 (+48 602 SEW SEW)<br>serwis@sew-eurodrive.pl                              |
| Portugal                     |                        |                                                                                                    |                                                                                                    |
| Assembly<br>Sales<br>Service | Coimbra                | SEW-EURODRIVE, LDA.<br>Av. da Fonte Nova, n.º 86<br>3050-379 Mealhada                                                                        | Tel. +351 231 20 9670<br>Fax +351 231 20 3685<br>http://www.sew-eurodrive.pt<br>infosew@sew-eurodrive.pt          |
| Romania                      |                        |                                                                                                    |                                                                                                    |
| Sales<br>Service             | Bucharest              | Sialco Trading SRL<br>str. Brazilia nr. 36<br>011783 Bucuresti                                                                               | Tel. +40 21 230-1328<br>Fax +40 21 230-7170<br>sialco@sialco.ro                                                   |
| Russia                       |                        |                                                                                                    |                                                                                                    |
| Assembly<br>Sales<br>Service | St. Petersburg         | ЗАО «СЕВ-ЕВРОДРАЙФ»<br>а. я. 36<br>195220 Санкт-Петербург                                                                                    | Tel. +7 812 3332522 / +7 812 5357142<br>Fax +7 812 3332523<br>http://www.sew-eurodrive.ru<br>sew@sew-eurodrive.ru |

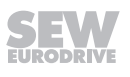

| Sambia                                 |              |                                                                                                    |                                                                                                    |
|----------------------------------------|--------------|----------------------------------------------------------------------------------------------------|----------------------------------------------------------------------------------------------------|
| representation: So                     | outh Africa  |                                                                                                    |                                                                                                    |
| Senegal                                |              |                                                                                                    |                                                                                                    |
| Sales                                  | Dakar        | SENEMECA<br>Mécanique Générale<br>Km 8, Route de Rufisque<br>B.P. 3251, Dakar                                                                                             | Tel. +221 338 494 770<br>Fax +221 338 494 771<br>http://www.senemeca.com<br>senemeca@senemeca.sn                                       |
| Serbia                                 |              |                                                                                                    |                                                                                                    |
| Sales                                  | Belgrade     | DIPAR d.o.o.<br>Ustanicka 128a<br>PC Košum, IV floor<br>11000 Beograd                                                                                                    | Tel. +381 11 347 3244 / +381 11 288 0393<br>Fax +381 11 347 1337<br>office@dipar.rs                                                    |
| Singapore                              |              |                                                                                                    |                                                                                                    |
| Assembly<br>Sales<br>Service           | Singapore    | SEW-EURODRIVE PTE. LTD.<br>No 9, Tuas Drive 2<br>Jurong Industrial Estate<br>Singapore 638644                                                                             | Tel. +65 68621701<br>Fax +65 68612827<br>http://www.sew-eurodrive.com.sg<br>sewsingapore@sew-eurodrive.com                             |
| Slovakia                               |              |                                                                                                    |                                                                                                    |
| Sales                                  | Bratislava   | SEW-Eurodrive SK s.r.o.<br>Rybničná 40<br>831 06 Bratislava                                                                                                    | Tel.+421 2 33595 202, 217, 201<br>Fax +421 2 33595 200<br>http://www.sew-eurodrive.sk<br>sew@sew-eurodrive.sk<br>Tel. +421 55 671 2245 |
|                                        | Nosice       | Slovenská ulica 26<br>040 01 Košice                                                                                                    | Fax +421 55 671 2254<br>Mobile +421 907 671 976<br>sew@sew-eurodrive.sk                                                                |
| Slovenia                               |              |                                                                                                    |                                                                                                    |
| Sales<br>Service                       | Celje        | Pakman - Pogonska Tehnika d.o.o.<br>UI. XIV. divizije 14<br>3000 Celje                                                                                                    | Tel. +386 3 490 83-20<br>Fax +386 3 490 83-21<br>pakman@siol.net                                                                       |
| South Africa                           |              |                                                                                                    |                                                                                                    |
| Assembly Johannesb<br>Sales<br>Service | Johannesburg | SEW-EURODRIVE (PROPRIETARY) LIMITED<br>Eurodrive House<br>Cnr. Adcock Ingram and Aerodrome Roads<br>Aeroton Ext. 2<br>Johannesburg 2013<br>P.O.Box 90004<br>Bertsham 2013 | Tel. +27 11 248-7000<br>Fax +27 11 248-7289<br>http://www.sew.co.za<br>info@sew.co.za                                                  |
|                                        | Cape Town    | SEW-EURODRIVE (PROPRIETARY) LIMITED<br>Rainbow Park<br>Cnr. Racecourse & Omuramba Road<br>Montague Gardens<br>Cape Town<br>P.O.Box 36556<br>Chempet 7442                  | Tel. +27 21 552-9820<br>Fax +27 21 552-9830<br>Telex 576 062<br>bgriffiths@sew.co.za                                                   |
|                                        | Durban       | SEW-EURODRIVE (PROPRIETARY) LIMITED<br>48 Prospecton Road<br>Isipingo<br>Durban<br>P.O. Box 10433, Ashwood 3605                                                           | Tel. +27 31 902 3815<br>Fax +27 31 902 3826<br>cdejager@sew.co.za                                                                      |
|                                        | Nelspruit    | SEW-EURODRIVE (PROPRIETARY) LIMITED<br>7 Christie Crescent<br>Vintonia<br>P.O.Box 1942<br>Nelspruit 1200                                                                  | Tel. +27 13 752-8007<br>Fax +27 13 752-8008<br>robermeyer@sew.co.za                                                                    |
| South Korea                            |              |                                                                                                    |                                                                                                    |
| Assembly<br>Sales<br>Service           | Ansan        | SEW-EURODRIVE KOREA CO., LTD.<br>7, Dangjaengi-ro,<br>Danwon-gu,<br>Ansan-si, Gyeonggi-do, Zip 425-839                                                                    | Tel. +82 31 492-8051<br>Fax +82 31 492-8056<br>http://www.sew-eurodrive.kr<br>master.korea@sew-eurodrive.com                           |

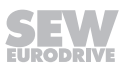

| South Korea                  |               |                                                                                                    |                                                                                                    |
|------------------------------|---------------|----------------------------------------------------------------------------------------------------|----------------------------------------------------------------------------------------------------|
|                              | Busan         | SEW-EURODRIVE KOREA CO., LTD.<br>28, Noksansandan 262-ro 50beon-gil,<br>Gangseo-gu,<br>Busan, Zip 618-820                      | Tel. +82 51 832-0204<br>Fax +82 51 832-0230                                                                        |
| Spain                        |               |                                                                                                    |                                                                                                    |
| Assembly<br>Sales<br>Service | Bilbao        | SEW-EURODRIVE ESPAÑA, S.L.<br>Parque Tecnológico, Edificio, 302<br>48170 Zamudio (Vizcaya)                                     | Tel. +34 94 43184-70<br>Fax +34 94 43184-71<br>http://www.sew-eurodrive.es<br>sew.spain@sew-eurodrive.es           |
| Sri Lanka                    |               |                                                                                                    |                                                                                                    |
| Sales                        | Colombo       | SM International (Pte) Ltd<br>254, Galle Raod<br>Colombo 4, Sri Lanka                                                          | Tel. +94 1 2584887<br>Fax +94 1 2582981                                                                            |
| Swaziland                    |               |                                                                                                    |                                                                                                    |
| Sales                        | Manzini       | C G Trading Co. (Pty) Ltd<br>PO Box 2960<br>Manzini M200                                                                       | Tel. +268 2 518 6343<br>Fax +268 2 518 5033<br>engineering@cgtrading.co.sz                                         |
| Sweden                       |               |                                                                                                    |                                                                                                    |
| Assembly<br>Sales<br>Service | Jönköping     | SEW-EURODRIVE AB<br>Gnejsvägen 6-8<br>553 03 Jönköping<br>Box 3100 S-550 03 Jönköping                                          | Tel. +46 36 34 42 00<br>Fax +46 36 34 42 80<br>http://www.sew-eurodrive.se<br>jonkoping@sew.se                     |
| Switzerland                  |               |                                                                                                    |                                                                                                    |
| Assembly<br>Sales<br>Service | Basel         | Alfred Imhof A.G.<br>Jurastrasse 10<br>4142 Münchenstein bei Basel                                                             | Tel. +41 61 417 1717<br>Fax +41 61 417 1700<br>http://www.imhof-sew.ch<br>info@imhof-sew.ch                        |
| Taiwan                       |               |                                                                                                    |                                                                                                    |
| Sales                        | Taipei        | Ting Shou Trading Co., Ltd.<br>6F-3, No. 267, Sec. 2<br>Tung Huw S. Road<br>Taipei                                             | Tel. +886 2 27383535<br>Fax +886 2 27368268<br>Telex 27 245<br>sewtwn@ms63.hinet.net<br>http://www.tingshou.com.tw |
|                              | Nan Tou       | Ting Shou Trading Co., Ltd.<br>No. 55 Kung Yeh N. Road<br>Industrial District<br>Nan Tou 540                                   | Tel. +886 49 255353<br>Fax +886 49 257878<br>sewtwn@ms63.hinet.net<br>http://www.tingshou.com.tw                   |
| Tanzania                     |               |                                                                                                    |                                                                                                    |
| Sales                        | Daressalam    | SEW-EURODRIVE PTY LIMITED TANZANIA<br>Plot 52, Regent Estate<br>PO Box 106274<br>Dar Es Salaam                                 | Tel. +255 0 22 277 5780<br>Fax +255 0 22 277 5788<br>http://www.sew-eurodrive.co.tz<br>info@sew.co.tz              |
| Thailand                     |               |                                                                                                    |                                                                                                    |
| Assembly<br>Sales<br>Service | Chonburi      | SEW-EURODRIVE (Thailand) Ltd.<br>700/456, Moo.7, Donhuaroh<br>Muang<br>Chonburi 20000                                          | Tel. +66 38 454281<br>Fax +66 38 454288<br>sewthailand@sew-eurodrive.com                                           |
| Tunisia                      |               |                                                                                                    |                                                                                                    |
| Sales                        | Tunis         | T. M.S. Technic Marketing Service<br>Zone Industrielle Mghira 2<br>Lot No. 39<br>2082 Fouchana                                 | Tel. +216 79 40 88 77<br>Fax +216 79 40 88 66<br>http://www.tms.com.tn<br>tms@tms.com.tn                           |
| Turkey                       |               |                                                                                                    |                                                                                                    |
| Assembly<br>Sales<br>Service | Kocaeli-Gebze | SEW-EURODRİVE Hareket<br>Sistemleri San. Ve TIC. Ltd. Sti<br>Gebze Organize Sanayi Böl. 400 Sok No. 401<br>41480 Gebze Kocaeli | Tel. +90 262 9991000 04<br>Fax +90 262 9991009<br>http://www.sew-eurodrive.com.tr<br>sew@sew-eurodrive.com.tr      |

| Address list |
|--------------|
|--------------|

| Ukraine                                    |                     |                                                                                                    |                                                                                                    |
|--------------------------------------------|---------------------|----------------------------------------------------------------------------------------------------|----------------------------------------------------------------------------------------------------|
| Assembly<br>Sales<br>Service               | Dnipropetrovsk      | ООО «СЕВ-Евродрайв»<br>ул. Рабочая, 23-В, офис 409<br>49008 Днепропетровск                                                                                                    | Tel. +380 56 370 3211<br>Fax +380 56 372 2078<br>http://www.sew-eurodrive.ua<br>sew@sew-eurodrive.ua                                                                                                    |
| Uruguay                                    |                     |                                                                                                    |                                                                                                    |
| Assembly<br>Sales                          | Montevideo          | SEW-EURODRIVE Uruguay, S. A.<br>Jose Serrato 3569 Esqina Corumbe<br>CP 12000 Montevideo                                                                                                    | Tel. +598 2 21181-89<br>Fax +598 2 21181-90<br>sewuy@sew-eurodrive.com.uy                                                                                                    |
| USA                                        |                     |                                                                                                    |                                                                                                    |
| Production<br>Assembly<br>Sales<br>Service | Southeast<br>Region | SEW-EURODRIVE INC.<br>1295 Old Spartanburg Highway<br>P.O. Box 518<br>Lyman, S.C. 29365                                                                                                    | Tel. +1 864 439-7537<br>Fax Sales +1 864 439-7830<br>Fax Production +1 864 439-9948<br>Fax Assembly +1 864 439-0566<br>Fax Confidential/HR +1 864 949-5557<br>http://www.seweurodrive.com<br>cslyman@seweurodrive.com |
| Assembly<br>Sales<br>Service               | Northeast<br>Region | SEW-EURODRIVE INC.<br>Pureland Ind. Complex<br>2107 High Hill Road, P.O. Box 481<br>Bridgeport, New Jersey 08014                                                                                                | Tel. +1 856 467-2277<br>Fax +1 856 845-3179<br>csbridgeport@seweurodrive.com                                                                                                    |
|                                            | Midwest<br>Region   | SEW-EURODRIVE INC.<br>2001 West Main Street<br>Troy, Ohio 45373                                                                                                    | Tel. +1 937 335-0036<br>Fax +1 937 332-0038<br>cstroy@seweurodrive.com                                                                                                    |
|                                            | Southwest<br>Region | SEW-EURODRIVE INC.<br>3950 Platinum Way<br>Dallas, Texas 75237                                                                                                    | Tel. +1 214 330-4824<br>Fax +1 214 330-4724<br>csdallas@seweurodrive.com                                                                                                    |
|                                            | Western<br>Region   | SEW-EURODRIVE INC.<br>30599 San Antonio St.<br>Hayward, CA 94544                                                                                                    | Tel. +1 510 487-3560<br>Fax +1 510 487-6433<br>cshayward@seweurodrive.com                                                                                                    |
|                                            | Wellford            | SEW-EURODRIVE INC.<br>148/150 Finch Rd.<br>Wellford, S.C. 29385                                                                                                    | IGLogistics@seweurodrive.com                                                                                                    |
|                                            | Additional addr     | esses for service provided on request!                                                                                                    |                                                                                                    |
| Uzbekistan                                 |                     |                                                                                                    |                                                                                                    |
| Technical Office                           | Tashkent            | SEW-EURODRIVE LLP<br>Representative office in Uzbekistan<br>96A, Sharaf Rashidov street,<br>Tashkent, 100084                                                                                                    | Tel. +998 71 2359411<br>Fax +998 71 2359412<br>http://www.sew-eurodrive.uz<br>sew@sew-eurodrive.uz                                                                                                    |
| Vietnam                                    |                     |                                                                                                    |                                                                                                    |
| Sales                                      | Ho Chi Minh<br>City | Nam Trung Co., Ltd<br>Huế - South Vietnam / Construction Materials<br>250 Binh Duong Avenue, Thu Dau Mot Town,<br>Binh Duong Province<br>HCM office: 91 Tran Minh Quyen Street<br>District 10, Ho Chi Minh City | Tel. +84 8 8301026<br>Fax +84 8 8392223<br>khanh-nguyen@namtrung.com.vn<br>http://www.namtrung.com.vn                                                                                                    |
|                                            | Hanoi               | MICO LTD<br>Quảng Trị - North Vietnam / All sectors except<br>Construction Materials<br>8th Floor, Ocean Park Building, 01 Dao Duy<br>Anh St, Ha Noi, Viet Nam                                                  | Tel. +84 4 39386666<br>Fax +84 4 3938 6888<br>nam_ph@micogroup.com.vn<br>http://www.micogroup.com.vn                                                                                                    |

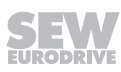

# Index

# Numerical

| Α    |          |
|------|----------|
| 7hex | 152, 197 |
| 5hex | 153, 198 |
| 4hex | 155, 200 |
| 3hex | 157, 202 |
| 1hex | 159, 204 |

| Acceleration ramp, P10475.2 125       |
|---------------------------------------|
| Acceleration ramp, P10504.1 125       |
| Activating Expert mode 172, 181       |
| Activating release of the brake 187   |
| Active current, P005 115              |
| Additional function 1 79              |
| Additional function 10 86             |
| Additional function 11 87             |
| Additional function 13 87             |
| Additional function 14 91             |
| Additional function 2 79              |
| Additional function 6 82              |
| Additional function 7 82              |
| Additional function 8 83              |
| Additional function 3 80              |
| Additional function 9 84              |
| Additional functions 78               |
| Setting 77                            |
| Adjusting parameters 101              |
| Adjusting setpoint f2 102             |
| AS-Interface 16                       |
| MLK30A 18                             |
| MLK31A 18                             |
| MLK32A 18                             |
| Technical data 248, 249               |
| Topology 16                           |
| AS-Interface monitor, P094/P097 121   |
| AS-Interface topology 16              |
| A-slave MLK31A 145                    |
| Assembly                              |
| Close to 29                           |
| Close to the motor 29                 |
| In damp locations 25                  |
| Information 25                        |
| Assignment of the drive ID module 258 |
| Automatic adjustment, P320 127        |

# В

| BEM                             |         |
|---------------------------------|---------|
| Connection                      | 61      |
| Technical data                  | 252     |
| BEM brake rectifier             | 252     |
| Binary control                  | 92, 137 |
| Boost, P321                     | 127     |
| Brake                           |         |
| Brake disk thickness, min       | 254     |
| Brake voltage                   | 255     |
| Braking torque                  | 254     |
| Braking torque breakdown        | 255     |
| Release (DBG)                   | 221     |
| Work done                       | 254     |
| Working air gap                 | 254     |
| Brake application time, P732    | 132     |
| Brake coil, technical data      | 257     |
| Brake disk thickness, brake     | 254     |
| Brake release time, P731        | 132     |
| Brake release without enable    | 75      |
| Brake type                      |         |
| Setting                         | 75      |
| Brake type (display), P10076.13 | 120     |
| Braking resistors               |         |
| External                        | 256     |
| Internal                        | 255     |
| Braking torque breakdown        | 255     |
| Braking torque, brake           | 254     |
| B-slave MLK31A                  | 146     |
| -                               |         |

### С

| Cable cross section                    | 33    |
|----------------------------------------|-------|
| Check communication 171,               | , 180 |
| Connection                             |       |
| BEM                                    | 61    |
| DBG                                    | 63    |
| Forced cooling fan V                   | 62    |
| Hybrid cable                           | 57    |
| Laptop                                 | 64    |
| MLU13A                                 | 58    |
| MNF21A                                 | 59    |
| Motor, for mounting close to the motor | 55    |
| Motor, overview                        | 56    |
|                                        |       |

| MOVIMOT <sup>®</sup> MM with AS-Interface | 49, 54 |
|-------------------------------------------|--------|
| MOVIMOT <sup>®</sup> MM/AND3/AZSK         | 51     |
| MOVIMOT <sup>®</sup> MM/AND3/AZZK         | 53     |
| MOVIMOT <sup>®</sup> MM/AVSK              | 49     |
| MOVIMOT <sup>®</sup> MM/AZFK              | 54     |
| MOVIMOT <sup>®</sup> MM/AZSK              | 50     |
| MOVIMOT <sup>®</sup> MM/AZZK              | 52     |
| Options                                   | 58     |
| PC                                        | 64     |
| Safety notes                              | 11     |
| URM                                       | 60     |
| Connection voltages                       |        |
| 230 V/50 Hz                               | 246    |
| 400 V/100 Hz                              | 242    |
| 400 V/50 Hz                               | 242    |
| 460 V/60 Hz                               | 244    |
| Control elements, description             | 67     |
| Control modes                             | 77     |
| Control terminals, actuating              | 35, 36 |
| Copyright notice                          | 8      |
| Cross section of power and control cables | 33     |
| CTT2 protocol                             | 163    |
| CTT2 services, overview                   | 164    |
| Current limit, P303                       | 127    |
| Current limiting, adjustable              | 79, 80 |
| 2                                         |        |

# D

| Damp locations         | 25       |
|------------------------|----------|
| Data bits MLK31A       | 146      |
| Data bits MLK32A       | 192      |
| Data bits, description | 152, 197 |
| Data bits, DO          | 142      |
| DBG                    |          |
| Adjusting parameters   | 101      |
| Basic display          | 217      |
| Connection             | 63       |
| Copy function          | 226      |
| Description            | 214      |
| Key assignment         | 215      |
| Language selection     | 216      |
| Parameter mode         | 218      |
| Transfer parameter set | 104, 226 |
| DBG keypad             | 214, 252 |
| Manual operation mode  | 220      |
| Part number            | 214      |
|                        |          |

| Technical data                            | 252  |
|-------------------------------------------|------|
| DC link voltage, P008                     | 115  |
| Deactivating control elements 173,        | 182  |
| Deactivation mech. Setting elements, P102 | 122  |
| Deceleration ramp, P10475.1               | 125  |
| Deceleration ramp, P10504.11              | 125  |
| Deceleration time, P501                   | 129  |
| Derating                                  | . 42 |
| Designated use                            | . 10 |
| Device identification                     | . 21 |
| Device type, P070                         | 118  |
| DI data bit                               | 142  |
| DI data bits                              | 142  |
| Diagnostic interface X50                  | 253  |
| Diagnostics                               |      |
| With MOVITOOLS® MotionStudio              | 235  |
| With status LED                           | 227  |
| DIM slot option, P072                     | 119  |
| DIP switch setting S1/ S2, P017           | 117  |
| DIP switches                              |      |
| S1 and S2                                 | . 69 |
| Display scaling factor, P8967.0           | 126  |
| DO data bit                               | 142  |
| Documentation, additional                 | 8    |
| Documents, additional                     | 8    |
| Drilling template                         | . 29 |
| Drive ID module 209,                      | 258  |
| Assignment of the drive ID module         | 258  |
| Description                               | 209  |
| Disassembly                               | 238  |

# Ε

| Embedded safety notes7                  | 7 |
|-----------------------------------------|---|
| EMC 39                                  | ) |
| EMC-compliant installation 39           | ) |
| Enable hours, P016 116                  | 5 |
| Energy saving function, P770 133        | 3 |
| Error code, P080 – 084 121              |   |
| Error display 227                       | 7 |
| Error list 231                          |   |
| Error status, P012 116                  | 5 |
| Exchange request, service 166           | 5 |
| Exchange request, service (example) 170 | ) |
| Exclusion of liability 8                | 3 |
| Extended storage 241                    |   |
|                                         |   |

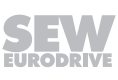

# F

| Factory setting Scaling factor, P8969.0        |    | 126 |
|------------------------------------------------|----|-----|
| Factory setting, P802                          |    | 133 |
| Firmware basic unit, P076                      |    | 120 |
| Fixed setpoint n0 – n5                         |    | 126 |
| Frequency, P002                                |    | 115 |
| Function expansion by setting individual param | ne | t-  |
| ers                                            |    | 101 |
| Function module 151                            | ١, | 196 |
| 1hex 159                                       | Э, | 204 |
| 3hex 157                                       | 7, | 202 |
| 4hex 155                                       | 5, | 200 |
| 5hex 153                                       | 3, | 198 |
| 7hex 152                                       | 2, | 197 |
| Functional description of MLK32A               |    | 191 |
|                                                |    |     |

# G

| Grounding | 39 |
|-----------|----|
| н         |    |

### Hazard symbols

| Meaning                     | 7    |
|-----------------------------|------|
| Heat sink temperature, P014 | 116  |
| Hoist, VFC operating mode   | 130  |
| Hybrid cable                | . 56 |
|                             |      |

#### I

| ID object read out                         |
|--------------------------------------------|
| Information                                |
| Designation in the documentation           |
| Inputs                                     |
| MOVIMOT <sup>®</sup> with AS-Interface 142 |
| Inspection 235                             |
| installation                               |
| Electrical                                 |
| Line contactor                             |
| Mechanical 23                              |
| MLU13A                                     |
| MNF21A 27                                  |
| UL-compliant 42                            |
| URM 28                                     |
| Installation altitude 42                   |
| Installation heights above amsl 42         |

| Installation instructions, electrical                    | 32 |
|----------------------------------------------------------|----|
| Installation, safety notes                               | 11 |
| Integrating MOVIMOT <sup>®</sup> into the MotionStudio 1 | 00 |
| Integrator ramp                                          | 68 |
| Interface adapter                                        | 64 |
| Inverter status, P010 1                                  | 16 |
| IT systems, installation instructions                    | 32 |
| IxR compensation, P322 1                                 | 28 |
|                                                          |    |

# L

| Laptop, connection                     | 64           |
|----------------------------------------|--------------|
| LED                                    | 206, 227     |
| For MLK30A                             | 207, 228     |
| For MLK31A                             | 207, 228     |
| For MLK32A                             | 207, 228     |
| Status LED                             | 229          |
| Lifting application                    | . 10, 84, 87 |
| Line contactor                         | 37           |
| Line fuses                             | 32           |
| Line phase failure check, deactivation | 87           |
| Localization, P590                     | 129          |
| Lower motor power rating               | 70           |
| Low-noise operation                    | 74           |
|                                        |              |

#### Μ

| Maintenance                                | 235  |
|--------------------------------------------|------|
| Manual mode with MOVITOOLS® MotionStudio   |      |
| Activation/deactivation                    | 210  |
| Manual operation with DBG keypad           |      |
| Activation                                 | 220  |
| Display                                    | 220  |
| Manual operation with MOVITOOLS® MotionStu | dio  |
| Control                                    | 212  |
| Reset                                      | 213  |
| Timeout monitoring                         | 213  |
| Manual reset, P840                         | 134  |
| Maximum speed, P302                        | 127  |
| Mechanical installation                    | . 23 |
| Minimum frequency 0 Hz                     | . 83 |
| Minimum speed, P301                        | 127  |
| MLK30A                                     |      |
| Description                                | . 18 |
| MLK31A                                     |      |
| A-slave                                    | 145  |
| B-slave                                    | 146  |
| Data bits                                  | 146  |
|                                            |      |

| Description 18                                           |
|----------------------------------------------------------|
| Functional description 145                               |
| Operating principle 145                                  |
| Startup 147                                              |
| MLK31A functional description 145                        |
| MLK32A                                                   |
| Data bits 192                                            |
| Description 18                                           |
| Functional description 191                               |
| Operating principle 191                                  |
| Startup 193                                              |
| MLU13A                                                   |
| Connection 58                                            |
| Installation                                             |
| Technical data 251                                       |
| MLU13A 24 V voltage supply 251                           |
| MNF21A                                                   |
| Connection 59                                            |
| Installation                                             |
| Technical data 251                                       |
| MNF21A line filter 251                                   |
| MotionStudio 99                                          |
| Integrating MOVIMOT <sup>®</sup> 100                     |
| Manual mode, description 210                             |
| Startup 104                                              |
| Motor                                                    |
| Connection for mounting close to the motor 55            |
| Connection type 94                                       |
| Motor protection                                         |
| Motor cable 56                                           |
| Motor cable length, P347 128                             |
| Motor overload, response, P832 134                       |
| Motor protection 70, 95                                  |
| Motor protection, P340 128                               |
| Motor setpoint speed, P8966.0 126                        |
| Motor terminal assignment 57                             |
| Motor type (display), P10000.0 120                       |
| Motor utilization, P006 115                              |
| Mounting (close to) the motor                            |
| Mounting dimensions 29                                   |
| MOVIMOT <sup>®</sup> and motor connection 55             |
| Startup instructions                                     |
| Type designation 22                                      |
| Mounting dimensions for mounting close to the mo-<br>tor |

| MOVILINK <sup>®</sup> parameter channel<br>MOVIMOT <sup>®</sup> replacement | 161<br>238 |
|-----------------------------------------------------------------------------|------------|
| MOVITOOLS®                                                                  |            |
| Adjusting parameters                                                        | 101        |
| Diagnostics                                                                 | 235        |
| Startup                                                                     | 104        |
| Transfer parameter set                                                      | 104        |
| MOVITOOLS® MotionStudio                                                     | . 99       |

#### Ν

| Nameplate                                |   |
|------------------------------------------|---|
| AS-Interface option 21                   |   |
| Inverter 20                              | 1 |
| Motor 19                                 | ) |
| Mounting close to the motor 22           | , |
| No-load vibration damping 74             |   |
| No-load vibration damping, P325 128      |   |
| Nominal frequency (display), P8640.0 120 | 1 |
| Nominal output current, P071 118         |   |
| Nominal power (display), P10016.0 120    | 1 |
| Nominal speed (display), P8642.0 120     | 1 |
| Nominal voltage (display), P8652.0 120   | 1 |
| Notes                                    |   |
| Meaning of the hazard symbols7           | , |

| Operating display 206              |
|------------------------------------|
| Operating hours, P015 116          |
| Operating mode (display), P700 120 |
| Operating mode (VFC or U/f) 77     |
| Operating mode, P700 130           |
| Operating status, P011 116         |
| Operation                          |
| Low noise 74                       |
| Safety notes 12                    |
| Via AS-Interface 144               |
| With function module 1hex 159, 204 |
| With function module 3hex 157, 202 |
| With function module 4hex 155, 200 |
| With function module 5hex 153, 198 |
| With function module 7hex 152, 197 |
| With MOVITOOLS® MotionStudio 210   |
| Options                            |
| Technical data 251                 |
| Other applicable documentation     |
| Output current (amount), P004 115  |

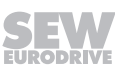

## Outputs

Ρ

| MOVIMOT <sup>®</sup> with | AS-Interface | 142 |
|---------------------------|--------------|-----|
|---------------------------|--------------|-----|

| Paint protection cap             |
|----------------------------------|
| Paint protection film 66, 98     |
| Parameter                        |
| Control functions 130            |
| Dependent on control elements 13 |
| Display values 11                |
| Monitoring functions 129         |
| Motor parameters 12              |
| Setpoints/ramp generators 122    |
| Unit functions 133               |
| Parameter 000 11                 |
| Parameter 002 115                |
| Parameter 004 115                |
| Parameter 005 115                |
| Parameter 006 115                |
| Parameter 008 115                |
| Parameter 009 115                |
| Parameter 010 110                |
| Parameter 011 110                |
| Parameter 012 110                |
| Parameter 013 110                |
| Parameter 014 110                |
| Parameter 015 110                |
| Parameter 016 110                |
| Parameter 017 11                 |
| Parameter 018 118                |
| Parameter 019 118                |
| Parameter 020 118                |
| Parameter 051 118                |
| Parameter 070 118                |
| Parameter 071 118                |
| Parameter 072 119                |
| Parameter 073 119                |
| Parameter 076 120                |
| Parameter 080 – 084 12           |
| Parameter 102 122                |
| Parameter 130 123                |
| Parameter 131 123                |
| Parameter 132 124                |
| Parameter 134 124                |
| Parameter 135 124                |
| Parameter 160 12                 |

| Parameter 161                       | 125 |
|-------------------------------------|-----|
| Parameter 300                       | 127 |
| Parameter 301                       | 127 |
| Parameter 302                       | 127 |
| Parameter 303                       | 127 |
| Parameter 320                       | 127 |
| Parameter 321                       | 127 |
| Parameter 322                       | 128 |
| Parameter 323                       | 128 |
| Parameter 324                       | 128 |
| Parameter 325                       | 128 |
| Parameter 340                       | 128 |
| Parameter 341                       | 128 |
| Parameter 347                       | 128 |
| Parameter 500                       | 129 |
| Parameter 501                       | 129 |
| Parameter 522                       | 129 |
| Parameter 523                       | 129 |
| Parameter 590                       | 129 |
| Parameter 700 (display)             | 120 |
| Parameter 700 (setting)             | 130 |
| Parameter 710                       | 131 |
| Parameter 720 – 722                 | 132 |
| Parameter 731                       | 132 |
| Parameter 732                       | 132 |
| Parameter 738                       | 133 |
| Parameter 770                       | 133 |
| Parameter 802                       | 133 |
| Parameter 803                       | 133 |
| Parameter 805                       | 134 |
| Parameter 812                       | 134 |
| Parameter 832                       | 134 |
| Parameter 840                       | 134 |
| Parameter 860                       | 134 |
| Parameter bits 145,                 | 191 |
| Parameter bits, description 151,    | 196 |
| Parameter exchange                  |     |
| With Exchange request               | 166 |
| With Write request + Read request   | 168 |
| Parameter index 10000.0             | 120 |
| Parameter index 10016.0             | 120 |
| Parameter index 10076.13            | 120 |
| Parameter index 10096.38 - 10096.39 | 126 |
| Parameter index 10475.1             | 125 |
| Parameter index 10475.2             | 125 |

| Parameter index 10504.1                | 125      |
|----------------------------------------|----------|
| Parameter index 10504.11               | 125      |
| Parameter index 15500.0 - 15515.0      | 126      |
| Parameter index 8640.0                 | 120      |
| Parameter index 8642.0                 | 120      |
| Parameter index 8652.0                 | 120      |
| Parameter index 8966.0                 | 126      |
| Parameter index 8967.0                 | 126      |
| Parameter index 8968.0                 | 126      |
| Parameter index 8969.0                 | 126      |
| Parameter index 9701.53                | 120      |
| Parameter index 9701.54                | 120      |
| Parameter list                         | 105      |
| Parameter lock, P803                   | 133      |
| Parameters 094/097                     | 121      |
| Parameters 170173                      | 126      |
| PC, connection                         | 64       |
| PC, startup                            | 100      |
| PE connection                          | 38       |
| Power supply off check, P523           | 129      |
| Power supply phase failure check, P522 | 129      |
| Pre-magnetization, P323                | 128      |
| Product names                          | 8        |
| Protection devices                     | 42       |
| Protective cover                       | . 66, 98 |
| Protective separation                  | 11       |
| PWM frequency                          | . 74, 82 |
| PWM frequency, P860                    | 134      |
|                                        |          |

# R

| Ramp at S pattern t12 P134 124                 |
|------------------------------------------------|
| Ramp t11 down, P131 123                        |
| Ramp t11 up, P130 123                          |
| Ramp t12 up = down, P134 124                   |
| Ramp times 68                                  |
| Ramp times, increased 79                       |
| Rapid start/stop 82                            |
| RCD 37                                         |
| Read request, service 169                      |
| Read request, service (example) 181            |
| Reading out an ID object 165                   |
| Reading out the heat sink temperature 178, 189 |
| Reduction in noise emission 74                 |
| Releasing the brake without enable, P738 133   |
| Replacing units 238                            |
| Requirements for startup 67, 99                |
|                                                |

| Resetting an error (DBG)               | 221  |
|----------------------------------------|------|
| Residual current device                | . 37 |
| Rights to claim under limited warranty | 8    |
| RS485                                  |      |
| Timeout time, P812                     | 134  |
| Runtimes for telegram                  | 163  |

## S

| 0 11 140 5404                                                       | 101        |
|---------------------------------------------------------------------|------------|
| S pattern ramp t12, P134                                            |            |
| S pattern t12, P135                                                 |            |
| Safety functions                                                    |            |
| Safety notes                                                        |            |
| Assembly                                                            | 11         |
| Designation in the documentation                                    | 6          |
| Electrical connection                                               | 11         |
| General                                                             | 9          |
| Installation                                                        | 11         |
| Meaning of the hazard symbols                                       | 7          |
| Operation                                                           | 12         |
| Startup                                                             | 66, 98     |
| Storage                                                             | 10         |
| Structure of embedded                                               | 7          |
| Structure of the section-related                                    | 6          |
| Transportation                                                      | 10         |
| Scaling factor changed, P8968.0                                     | 126        |
| Scaling factors, P15500.0 - 15515.0                                 | 126        |
| Section-related safety notes                                        | 6          |
| Service                                                             | 227        |
| Exchange request                                                    | 166        |
| Exchange request (example)                                          | 170        |
| Read request                                                        | 169        |
| Read request (example)                                              | 181        |
| Write request                                                       | 168        |
| Write request (example)                                             | 181        |
| Service case                                                        | 240        |
| Services of the CTT2 protocol                                       | 163        |
| Set acceleration                                                    | 68         |
| Set deceleration                                                    | 68         |
| Set fixed setpoint n0                                               | 177, 186   |
| Set ramp t11 down                                                   | 176, 185   |
| Set ramp t11 up                                                     | 175, 184   |
| Setpoint n_f1, P160                                                 | 125        |
| Setpoint n f2, P161                                                 | 125        |
| Setpoint potentiometer f1                                           | 67         |
| Setpoint scaling via parameter bits                                 | 143        |
| Setpoint stop function, P720                                        | 132        |
| Setpoint scaling via parameter bits<br>Setpoint stop function, P720 | 143<br>132 |

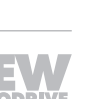

22167811/EN – 04/16

| Setting of setpoint potentiometer f1, P020 118 |
|------------------------------------------------|
| Setting of switch t1, P019 118                 |
| Setting output X10, P051 118                   |
| Setting ramp time (DBG) 221                    |
| Setting setpoint (DBG) 221                     |
| Setting speed (DBG) 221                        |
| Setting switch f2, P018 118                    |
| Setting the 24 V supply 141, 150               |
| SEW-EURODRIVE Service                          |
| Shaft end tolerance                            |
| Shut down 240                                  |
| Signal words in safety notes                   |
| Slave address                                  |
| Slave address, assignment 148, 194             |
| Slip compensation, deactivated                 |
| Slip compensation, P324 128                    |
| Speed monitoring                               |
| Speed monitoring, extended                     |
| Speed monitoring. P500 129                     |
| Speed. P000                                    |
| Standstill current, P710                       |
| Start 221                                      |
| Start drive (DBG) 221                          |
| Start motor (DBG). 221                         |
| Start offset, P722                             |
| Start/stop speed, P300 127                     |
| Startup                                        |
| "Expert" with MLK30A                           |
| "Expert" with MLK31A 145                       |
| "Expert" with MI K32A 191                      |
| By transferring individual parameters 161      |
| By transferring the parameter set 104          |
| Easy mode 65                                   |
| Expert mode 97                                 |
| Expert mode                                    |
| meters                                         |
| Information for mounting close to the motor 94 |
| Requirements 67, 99                            |
| With binary control 92, 137                    |
| With option MLK31A 147                         |
| With option MLK32A 193                         |
| Startup mode, P013 116                         |
| Startup mode, P805 134                         |
| Startup: Modes, overview                       |
| Status display 227                             |
| Status LED 229                                 |

| Stop (DBG)          | 2     | 221 |
|---------------------|-------|-----|
| Stop ramp t13, P136 | 1     | 24  |
| Stop setpoint, P721 | 1     | 32  |
| Storage             | 10, 2 | 241 |
| Supply system leads |       | 32  |
| Switch f2           |       | 68  |
| Switch t1           |       | 68  |
|                     |       |     |

# Т

| Target group                                 |
|----------------------------------------------|
| Technical data                               |
| AS-Interface 248, 249                        |
| MOVIMOT <sup>®</sup> 230 V/50 Hz 246         |
| MOVIMOT <sup>®</sup> 400 V/100 Hz 242        |
| MOVIMOT <sup>®</sup> 400 V/50 Hz 242         |
| MOVIMOT <sup>®</sup> 460 V/60 Hz 244         |
| Options 251                                  |
| Terminals, actuating 35, 36                  |
| Tightening torque                            |
| For MOVIMOT <sup>®</sup> terminals           |
| Tightening torques                           |
| Timeout monitoring 213                       |
| Tools                                        |
| Torque, reduced 86                           |
| Torques for screws and screw fittings 30     |
| Trademarks 8                                 |
| Transfer parameter set (using DBG) 226       |
| Transfer time for a parameter 163            |
| Transferring individual parameters 161       |
| Transferring parameters using MOVITOOLS® 104 |
| Transportation 10                            |
| Type designation 20                          |
| Inverter 20                                  |
| Motor 19                                     |
| Mounting close to the motor 22               |
| Type of AS-Interface option, P073 119        |
| Type of cooling, P341 128                    |
| U                                            |

| UL-compliant installation | 42 |
|---------------------------|----|
| Unit structure            | 13 |
| URM                       |    |
| Connection                | 60 |
| Installation              | 28 |
| Technical data 2          | 51 |
| URM voltage relay 2       | 51 |

| USB11AUse, designated                  | 64<br>10 |
|----------------------------------------|----------|
| V                                      |          |
| V forced cooling fan connection        | 62       |
| V forced cooling fan, technical data 2 | 253      |
| W                                      |          |
| Waste disposal 2<br>Wiring             | 241      |
| DBG                                    | 63       |

| Forced cooling fan V                   | 62 |
|----------------------------------------|----|
| Hybrid cable                           | 57 |
| Laptop                                 | 64 |
| Motor, for mounting close to the motor | 55 |
| Motor, overview                        | 56 |
| PC                                     | 64 |
| PE                                     | 38 |
| Work done, brake 2                     | 54 |
| Working air gap, brake 2               | 54 |
| Write request, service 1               | 68 |
| Write request, service (example) 1     | 81 |

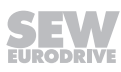

|      |   | <br> |      |      |      |   | <br> |      |   |   |   | <br> |   |   | <br> | <br> |   |      |      |       |
|------|---|------|------|------|------|---|------|------|---|---|---|------|---|---|------|------|---|------|------|-------|
|      |   |      |      |      |      |   |      |      |   |   |   |      |   |   |      |      |   |      |      |       |
|      |   |      |      |      |      |   |      |      |   |   |   |      |   |   |      |      |   |      |      |       |
| <br> |   | <br> | <br> | <br> | <br> |   | <br> | <br> |   |   |   | <br> |   |   | <br> | <br> |   | <br> | <br> | <br>  |
|      |   |      |      |      |      |   |      |      |   |   |   |      |   |   |      |      |   |      |      |       |
|      |   |      |      |      |      |   |      |      |   |   |   |      |   |   |      |      |   |      |      |       |
| <br> |   | <br> | <br> | <br> | <br> |   | <br> | <br> |   |   |   |      |   |   | <br> |      |   | <br> |      |       |
|      |   |      |      |      |      |   | <br> |      |   |   |   | <br> |   |   |      |      |   | <br> | <br> | <br>  |
|      |   |      |      |      |      |   |      |      |   |   |   |      |   |   |      |      |   |      |      |       |
| <br> |   | <br> | <br> |      |      |   | <br> |      |   |   |   |      |   |   |      |      |   |      |      |       |
|      |   | <br> |      |      |      |   | <br> |      |   |   |   | <br> |   |   | <br> | <br> |   | <br> | <br> | <br>  |
|      |   |      |      |      |      |   |      |      |   |   |   |      |   |   |      |      |   |      |      |       |
| <br> |   |      | <br> |      |      |   | <br> |      |   |   |   |      |   |   |      |      |   |      |      |       |
| <br> |   | <br> | <br> |      |      |   | <br> |      |   |   |   | <br> |   |   | <br> | <br> |   | <br> | <br> | <br>  |
|      |   |      |      |      |      |   |      |      |   |   |   |      |   |   |      |      |   |      |      |       |
|      |   |      |      |      |      |   |      |      |   |   |   |      |   |   |      |      |   |      |      |       |
| <br> |   | <br> | <br> | <br> | <br> |   | <br> | <br> |   |   |   | <br> |   |   | <br> | <br> |   | <br> | <br> | <br>  |
|      |   |      |      |      |      |   |      |      |   |   |   |      |   |   |      |      |   |      |      |       |
|      |   |      |      |      |      |   |      |      |   |   |   |      |   |   |      |      |   |      |      |       |
| <br> |   | <br> | <br> | <br> | <br> | _ | <br> | <br> |   |   |   | <br> |   |   | <br> | <br> |   | <br> | <br> | <br>_ |
|      |   |      |      |      |      |   |      |      |   |   |   |      |   |   |      |      |   |      |      |       |
|      | ] |      |      |      |      |   |      | ]    | ] | ] | ] |      |   | ] |      |      | ] |      | ſ    |       |
| <br> |   |      |      |      |      |   | <br> |      |   |   |   |      |   |   |      |      |   |      |      |       |
|      |   | <br> |      |      |      |   | <br> |      |   |   |   |      |   |   | <br> | <br> |   |      | <br> | <br>  |
|      |   |      |      |      |      |   |      |      |   |   |   |      |   |   |      |      |   |      |      |       |
|      |   |      |      |      |      | _ | <br> |      |   |   |   |      |   |   |      |      |   |      |      |       |
|      |   | <br> |      |      |      |   | <br> |      |   |   |   | <br> |   |   | <br> |      |   | <br> | <br> | <br>  |
|      |   |      |      |      |      |   |      |      |   |   |   |      |   |   |      |      |   |      |      |       |
|      |   |      |      |      |      |   |      |      |   |   |   |      |   |   |      |      |   |      |      |       |
| <br> |   |      |      |      |      |   |      |      |   |   |   |      |   |   |      |      |   |      |      | _     |
|      |   | <br> |      |      |      |   |      |      |   |   |   |      |   |   |      |      |   |      |      |       |
|      |   |      |      |      |      |   |      |      |   |   |   |      |   |   |      |      |   |      |      |       |
| <br> |   |      | <br> | <br> | <br> |   | <br> | <br> |   |   |   |      |   |   |      |      |   |      |      | _     |
|      |   | <br> |      |      |      |   | <br> |      |   |   |   | <br> |   |   | <br> | <br> |   | <br> | <br> | <br>  |
|      |   |      |      |      |      |   |      |      |   |   |   |      |   |   |      |      |   |      |      |       |
|      |   |      |      |      |      |   |      |      |   |   |   |      |   |   |      |      |   |      |      |       |
| <br> |   | <br> | <br> | <br> | <br> |   | <br> | <br> |   |   |   | <br> |   |   | <br> | <br> |   | <br> | <br> | <br>  |
|      |   |      |      |      |      |   |      |      |   |   |   |      |   |   |      |      |   |      |      |       |
|      |   |      |      |      |      |   |      |      |   |   |   |      |   |   |      |      |   |      |      |       |
| <br> |   | <br> | <br> | <br> | <br> |   | <br> | <br> |   |   |   | <br> |   |   | <br> |      |   | <br> |      | <br>  |
|      |   | <br> |      |      |      |   | <br> |      |   |   |   | <br> |   |   |      |      |   |      |      |       |
|      |   |      |      |      |      |   |      |      |   |   |   |      |   |   |      |      |   |      |      |       |
| <br> |   |      | <br> |      |      |   |      |      |   |   |   |      | _ |   |      |      |   |      |      |       |
| <br> |   | <br> |      |      |      |   | <br> |      |   |   |   | <br> |   |   | <br> | <br> |   | <br> | <br> | <br>  |
|      |   |      |      |      |      |   |      |      |   |   |   |      |   |   |      |      |   |      |      |       |
|      |   |      |      |      |      |   |      |      |   |   |   |      |   |   |      |      |   |      |      |       |
| <br> |   | <br> | <br> |      |      |   | <br> |      |   |   |   |      |   |   |      |      |   |      |      |       |
|      |   |      |      |      |      |   |      |      |   |   |   |      |   |   |      |      |   |      |      |       |
|      |   |      |      |      |      |   |      |      |   |   |   |      |   |   |      |      |   |      |      |       |
|      |   |      |      |      |      |   |      |      |   |   |   |      |   |   |      |      |   |      |      | _     |
|      |   | <br> |      |      |      |   | <br> |      |   |   |   |      |   |   | <br> |      |   |      |      |       |
|      |   |      |      |      |      |   |      |      |   |   |   |      |   |   |      |      |   |      |      |       |
|      |   |      |      |      |      |   |      |      |   |   |   |      |   |   |      |      |   |      |      |       |
| <br> |   | <br> | <br> |      |      |   | <br> |      |   |   |   |      |   |   |      |      |   |      |      |       |
|      |   |      |      |      |      |   |      |      |   |   |   |      |   |   |      |      |   |      |      |       |
|      |   |      |      |      |      |   |      |      |   |   |   |      |   |   |      |      |   |      |      |       |
| <br> |   |      | <br> |      |      |   |      |      |   |   |   |      |   |   |      |      |   |      | -    | _     |
|      |   | <br> |      |      |      |   |      |      |   |   |   |      |   |   | <br> | <br> |   |      | <br> |       |
|      |   |      |      |      |      |   |      |      |   |   |   |      |   |   |      |      |   |      |      |       |
| <br> |   | <br> | <br> |      |      |   | <br> |      |   |   |   |      |   |   |      |      |   |      |      |       |
| <br> |   | <br> |      |      |      |   | <br> |      |   |   |   | <br> |   |   |      |      |   |      |      | <br>  |
|      |   |      |      |      |      |   |      |      |   |   |   |      |   |   |      |      |   |      |      |       |
|      |   |      |      |      |      |   |      |      |   |   |   |      |   |   |      |      |   |      |      |       |
|      |   |      |      |      |      |   |      |      |   |   |   |      |   |   |      |      |   |      |      |       |
|      |   |      |      |      |      |   |      |      |   |   |   |      |   |   |      |      |   |      |      |       |
|      | ] |      |      |      | ]    |   |      | 1    | ] | ] | ] |      |   | ] |      |      | ] |      | ſ    |       |
|      |   |      |      |      |      |   |      |      |   |   |   |      |   |   |      |      |   |      |      |       |
| <br> |   | <br> |      |      |      |   | <br> |      |   |   |   | <br> |   |   | <br> | <br> |   | <br> | <br> | <br>  |
|      |   |      |      |      |      |   |      |      |   |   |   |      |   |   |      |      |   |      |      |       |
|      |   |      |      |      |      |   |      |      |   |   |   |      |   |   |      |      |   |      |      |       |
|      |   | <br> |      |      |      |   | <br> |      |   |   |   | <br> |   |   | <br> |      |   | <br> |      | <br>  |
|      |   |      |      |      |      |   |      |      |   |   |   |      |   |   |      |      |   |      |      |       |

|      |   | <br> |      |   |      |   |   | <br> |      |   |   |   |   | <br> |   | <br> | <br> |   |      |      |       |
|------|---|------|------|---|------|---|---|------|------|---|---|---|---|------|---|------|------|---|------|------|-------|
|      |   |      |      |   |      |   |   |      |      |   |   |   |   |      |   |      |      |   |      |      |       |
|      |   |      |      |   |      |   |   |      |      |   |   |   |   |      |   |      |      |   |      |      |       |
| <br> |   | <br> | <br> |   | <br> |   |   | <br> | <br> |   |   |   |   | <br> |   | <br> | <br> |   | <br> | <br> | <br>  |
|      |   |      |      |   |      |   |   |      |      |   |   |   |   |      |   |      |      |   |      |      |       |
|      |   |      |      |   |      |   |   |      |      |   |   |   |   |      |   |      |      |   |      |      |       |
| <br> |   | <br> | <br> |   | <br> |   |   | <br> | <br> |   |   |   |   | <br> |   | <br> |      |   | <br> |      |       |
|      |   |      |      |   |      |   |   | <br> |      |   |   |   |   | <br> |   |      |      |   | <br> | <br> | <br>  |
|      |   |      |      |   |      |   |   |      |      |   |   |   |   |      |   |      |      |   |      |      |       |
| <br> |   |      | <br> |   |      |   |   |      |      |   |   |   |   |      |   |      |      |   |      |      |       |
|      |   | <br> |      |   |      |   |   | <br> |      |   |   |   |   | <br> |   | <br> | <br> |   | <br> | <br> | <br>  |
|      |   |      |      |   |      |   |   |      |      |   |   |   |   |      |   |      |      |   |      |      |       |
| <br> |   |      | <br> |   |      |   |   | <br> |      |   |   |   |   |      |   |      |      |   |      |      |       |
| <br> |   | <br> | <br> |   |      |   |   | <br> |      |   |   |   |   | <br> |   | <br> | <br> |   | <br> | <br> | <br>  |
|      |   |      |      |   |      |   |   |      |      |   |   |   |   |      |   |      |      |   |      |      |       |
|      |   |      |      |   |      |   |   |      |      |   |   |   | ĺ |      |   |      |      |   |      |      |       |
| <br> |   | <br> | <br> |   | <br> |   |   | <br> | <br> |   |   |   |   | <br> |   | <br> | <br> |   | <br> | <br> | <br>  |
|      |   |      |      |   |      |   |   |      |      |   |   |   |   |      |   |      |      |   |      |      |       |
|      |   |      |      |   |      |   |   |      |      |   |   |   |   |      |   |      |      |   |      |      |       |
| <br> |   | <br> | <br> |   | <br> |   |   | <br> | <br> |   |   |   |   | <br> |   | <br> | <br> |   | <br> | <br> | <br>_ |
|      |   |      |      |   |      |   |   |      |      |   |   |   |   |      |   |      |      |   |      |      |       |
|      | ] |      |      |   |      |   |   |      | ]    | ] | ] | ] |   |      | ] |      |      | ] |      | ſ    |       |
| <br> |   |      |      |   |      |   |   | <br> |      |   |   |   |   |      |   |      |      |   |      |      |       |
|      |   | <br> |      |   |      |   |   | <br> |      |   |   |   |   |      |   | <br> | <br> |   |      | <br> | <br>  |
|      |   |      |      |   |      |   |   |      |      |   |   |   |   |      |   |      |      |   |      |      |       |
|      |   |      |      |   |      |   | _ | <br> |      |   |   |   |   |      |   |      |      |   |      |      |       |
|      |   | <br> |      |   |      |   |   | <br> |      |   |   |   |   | <br> |   | <br> | <br> |   | <br> | <br> | <br>  |
|      |   |      |      |   |      |   |   |      |      |   |   |   |   |      |   |      |      |   |      |      |       |
|      |   |      |      |   |      |   |   |      |      |   |   |   |   |      |   |      |      |   |      |      |       |
| <br> |   |      |      |   |      |   |   |      |      |   |   |   |   |      |   |      |      |   |      |      | _     |
|      |   | <br> |      |   |      |   |   |      |      |   |   |   |   |      |   |      |      |   |      |      |       |
|      |   |      |      |   |      |   |   |      |      |   |   |   |   |      |   |      |      |   |      |      |       |
| <br> |   |      | <br> |   | <br> |   |   | <br> | <br> |   |   |   |   |      |   |      |      |   |      |      | _     |
|      |   | <br> |      |   |      |   |   | <br> |      |   |   |   |   | <br> |   | <br> | <br> |   | <br> | <br> | <br>  |
|      |   |      |      |   |      |   |   |      |      |   |   |   |   |      |   |      |      |   |      |      |       |
|      |   |      |      |   |      |   |   |      |      |   |   |   |   |      |   |      |      |   |      |      |       |
| <br> |   | <br> | <br> |   | <br> |   |   | <br> | <br> |   |   |   |   | <br> |   | <br> | <br> |   | <br> | <br> | <br>  |
|      |   |      |      |   |      |   |   |      |      |   |   |   |   |      |   |      |      |   |      |      |       |
|      |   |      |      |   |      |   |   |      |      |   |   |   |   |      |   |      |      |   |      |      |       |
| <br> |   | <br> | <br> |   | <br> |   |   | <br> | <br> |   |   |   |   | <br> |   | <br> |      |   | <br> |      | <br>  |
|      |   | <br> |      |   |      |   |   | <br> |      |   |   |   |   | <br> |   |      |      |   |      |      |       |
|      |   |      |      |   |      |   |   |      |      |   |   |   |   |      |   |      |      |   |      |      |       |
| <br> |   |      | <br> |   |      |   |   |      |      |   |   |   |   | _    |   |      |      |   |      |      |       |
| <br> |   | <br> |      |   |      |   |   | <br> |      |   |   |   |   | <br> |   | <br> | <br> |   | <br> | <br> | <br>  |
|      |   |      |      |   |      |   |   |      |      |   |   |   |   |      |   |      |      |   |      |      |       |
|      |   |      |      |   |      |   |   |      |      |   |   |   |   |      |   |      |      |   |      |      |       |
| <br> |   | <br> | <br> |   |      |   |   | <br> |      |   |   |   |   |      |   |      |      |   |      |      |       |
|      |   |      |      |   |      |   |   |      |      |   |   |   |   |      |   |      |      |   |      |      |       |
|      |   |      |      |   |      |   |   |      |      |   |   |   |   |      |   |      |      |   |      |      |       |
|      |   |      |      |   |      |   |   |      |      |   |   |   |   |      |   |      |      |   |      |      | _     |
|      |   | <br> |      |   |      |   |   | <br> |      |   |   |   |   | <br> |   | <br> |      |   |      |      |       |
|      |   |      |      |   |      |   |   |      |      |   |   |   |   |      |   |      |      |   |      |      |       |
|      |   |      |      |   |      |   |   |      |      |   |   |   |   |      |   |      |      |   |      |      |       |
| <br> |   | <br> | <br> |   |      |   |   | <br> |      |   |   |   |   | <br> |   |      |      |   |      |      |       |
|      |   |      |      |   |      |   |   |      |      |   |   |   |   |      |   |      |      |   |      |      |       |
|      |   |      |      |   |      |   |   |      |      |   |   |   |   |      |   |      |      |   |      |      |       |
| <br> |   |      | <br> |   |      |   |   |      |      |   |   |   |   |      |   |      |      |   |      | -    | _     |
|      |   | <br> |      |   |      |   |   |      |      |   |   |   |   |      |   | <br> | <br> |   |      | <br> |       |
|      |   |      |      |   |      |   |   |      |      |   |   |   |   |      |   |      |      |   |      |      |       |
| <br> |   | <br> | <br> |   |      |   |   | <br> |      |   |   |   |   |      |   |      |      |   |      |      |       |
| <br> |   | <br> |      |   |      |   |   | <br> |      |   |   |   |   | <br> |   |      |      |   |      |      | <br>  |
|      |   |      |      |   |      |   |   |      |      |   |   |   |   |      |   |      |      |   |      |      |       |
|      |   |      |      |   |      |   |   |      |      |   |   |   |   |      |   |      |      |   |      |      |       |
|      |   |      |      | - |      |   |   |      |      |   |   |   |   |      |   |      |      |   |      |      |       |
|      |   |      |      |   |      |   |   |      |      |   |   |   |   |      |   |      |      |   |      |      |       |
|      | ] |      |      |   |      | ] |   |      | 1    | ] | ] | ] |   |      | ] |      |      | ] |      | ſ    |       |
|      |   |      |      |   |      |   |   |      |      |   |   |   |   |      |   |      |      |   |      |      |       |
| <br> |   | <br> |      |   |      |   |   | <br> |      |   |   |   |   | <br> |   | <br> | <br> |   | <br> | <br> | <br>  |
|      |   |      |      |   |      |   |   |      |      |   |   |   |   |      |   |      |      |   |      |      |       |
|      |   |      |      |   |      |   |   |      |      |   |   |   |   |      |   |      |      |   |      |      |       |
|      |   | <br> |      |   |      |   |   | <br> |      |   |   |   |   | <br> |   | <br> |      |   | <br> |      | <br>  |
|      |   |      |      |   |      |   |   |      |      |   |   |   |   |      |   |      |      |   |      |      |       |

|      |   | <br> |      |      |      |   | <br> | <br> |   |   |   |   | <br> |   | <br> | <br> |   |      |      |       |
|------|---|------|------|------|------|---|------|------|---|---|---|---|------|---|------|------|---|------|------|-------|
|      |   |      |      |      |      |   |      |      |   |   |   |   |      |   |      |      |   |      |      |       |
|      |   |      |      |      |      |   |      |      |   |   |   |   |      |   |      |      |   |      |      |       |
| <br> |   | <br> | <br> | <br> | <br> |   | <br> | <br> |   |   |   |   | <br> |   | <br> | <br> |   | <br> | <br> | <br>  |
|      |   |      |      |      |      |   |      |      |   |   |   |   |      |   |      |      |   |      |      |       |
|      |   |      |      |      |      |   |      |      |   |   |   |   |      |   |      |      |   |      |      |       |
| <br> |   | <br> | <br> | <br> | <br> |   | <br> | <br> |   |   |   |   | <br> |   | <br> |      |   | <br> |      |       |
|      |   |      |      |      |      |   | <br> |      |   |   |   |   | <br> |   |      |      |   | <br> | <br> | <br>  |
|      |   |      |      |      |      |   |      |      |   |   |   |   |      |   |      |      |   |      |      |       |
| <br> |   |      | <br> |      |      |   |      |      |   |   |   |   |      |   |      |      |   |      |      |       |
|      |   | <br> |      |      |      |   | <br> |      |   |   |   |   | <br> |   | <br> | <br> |   | <br> | <br> | <br>  |
|      |   |      |      |      |      |   |      |      |   |   |   |   |      |   |      |      |   |      |      |       |
| <br> |   |      | <br> |      |      |   | <br> |      |   |   |   |   |      |   |      |      |   |      |      |       |
| <br> |   | <br> | <br> |      |      |   | <br> |      |   |   |   |   | <br> |   | <br> | <br> |   | <br> | <br> | <br>  |
|      |   |      |      |      |      |   |      |      |   |   |   |   |      |   |      |      |   |      |      |       |
|      |   |      |      |      |      |   |      |      |   |   |   | Í |      |   |      |      |   |      |      |       |
| <br> |   | <br> | <br> | <br> | <br> |   | <br> | <br> |   |   |   |   | <br> |   | <br> | <br> |   | <br> | <br> | <br>  |
|      |   |      |      |      |      |   |      |      |   |   |   |   |      |   |      |      |   |      |      |       |
|      |   |      |      |      |      |   |      |      |   |   |   |   |      |   |      |      |   |      |      |       |
| <br> |   | <br> | <br> | <br> | <br> | _ | <br> | <br> |   |   |   |   | <br> |   | <br> | <br> |   | <br> | <br> | <br>_ |
|      |   |      |      |      |      |   |      |      |   |   |   |   |      |   |      |      |   |      |      |       |
|      | ] |      |      |      |      |   |      | ]    | ] | ] | ] |   |      | ] |      |      | ] |      | ſ    |       |
| <br> |   |      |      |      |      |   | <br> |      |   |   |   |   |      |   |      |      |   |      |      |       |
|      |   | <br> |      |      |      |   | <br> |      |   |   |   |   |      |   | <br> | <br> |   |      | <br> | <br>  |
|      |   |      |      |      |      |   |      |      |   |   |   |   |      |   |      |      |   |      |      |       |
|      |   |      |      |      |      | _ | <br> |      |   |   |   |   |      |   |      |      |   |      |      |       |
|      |   | <br> |      |      |      |   | <br> |      |   |   |   |   | <br> |   | <br> | <br> |   | <br> | <br> | <br>  |
|      |   |      |      |      |      |   |      |      |   |   |   |   |      |   |      |      |   |      |      |       |
|      |   |      |      |      |      |   |      |      |   |   |   |   |      |   |      |      |   |      |      |       |
| <br> |   |      |      |      |      |   |      |      |   |   |   |   |      |   |      |      |   |      |      | _     |
|      |   | <br> |      |      |      |   |      |      |   |   |   |   |      |   |      |      |   |      |      |       |
|      |   |      |      |      |      |   |      |      |   |   |   |   |      |   |      |      |   |      |      |       |
| <br> |   |      | <br> | <br> | <br> |   | <br> | <br> |   |   |   |   |      |   |      |      |   |      |      | _     |
|      |   | <br> |      |      |      |   | <br> |      |   |   |   |   | <br> |   | <br> | <br> |   | <br> | <br> | <br>  |
|      |   |      |      |      |      |   |      |      |   |   |   |   |      |   |      |      |   |      |      |       |
|      |   |      |      |      |      |   |      |      |   |   |   |   |      |   |      |      |   |      |      |       |
| <br> |   | <br> | <br> | <br> | <br> |   | <br> | <br> |   |   |   |   | <br> |   | <br> | <br> |   | <br> | <br> | <br>  |
|      |   |      |      |      |      |   |      |      |   |   |   |   |      |   |      |      |   |      |      |       |
|      |   |      |      |      |      |   |      |      |   |   |   |   |      |   |      |      |   |      |      |       |
| <br> |   | <br> | <br> | <br> | <br> |   | <br> | <br> |   |   |   |   | <br> |   | <br> |      |   | <br> | <br> | <br>  |
|      |   | <br> |      |      |      |   | <br> |      |   |   |   |   | <br> |   |      |      |   |      |      |       |
|      |   |      |      |      |      |   |      |      |   |   |   |   |      |   |      |      |   |      |      |       |
| <br> |   |      | <br> |      |      |   |      |      |   |   |   |   | _    |   |      |      |   |      |      |       |
| <br> |   | <br> |      |      |      |   | <br> |      |   |   |   |   | <br> |   | <br> | <br> |   | <br> | <br> | <br>  |
|      |   |      |      |      |      |   |      |      |   |   |   |   |      |   |      |      |   |      |      |       |
|      |   |      |      |      |      |   |      |      |   |   |   |   |      |   |      |      |   |      |      |       |
| <br> |   | <br> | <br> |      |      |   | <br> |      |   |   |   |   |      |   |      |      |   |      | -    |       |
|      |   |      |      |      |      |   |      |      |   |   |   |   |      |   |      |      |   |      |      |       |
|      |   |      |      |      |      |   |      |      |   |   |   |   |      |   |      |      |   |      |      |       |
|      |   |      |      |      |      |   |      |      |   |   |   |   |      |   |      |      |   |      |      | _     |
|      |   | <br> |      |      |      |   | <br> |      |   |   |   |   | <br> |   | <br> |      |   |      |      |       |
|      |   |      |      |      |      |   |      |      |   |   |   |   |      |   |      |      |   |      |      |       |
|      |   |      |      |      |      |   |      |      |   |   |   |   |      |   |      |      |   |      |      |       |
| <br> |   | <br> | <br> |      |      |   | <br> |      |   |   |   |   | <br> |   |      |      |   |      |      |       |
|      |   |      |      |      |      |   |      |      |   |   |   |   |      |   |      |      |   |      |      |       |
|      |   |      |      |      |      |   |      |      |   |   |   |   |      |   |      |      |   |      |      |       |
| <br> |   |      | <br> |      |      |   |      |      |   |   |   |   |      |   |      |      |   |      | -    | _     |
|      |   | <br> |      |      |      |   |      |      |   |   |   |   |      |   | <br> | <br> |   |      | <br> |       |
|      |   |      |      |      |      |   |      |      |   |   |   |   |      |   |      |      |   |      |      |       |
| <br> |   | <br> | <br> |      |      |   | <br> |      |   |   |   |   |      |   |      |      |   |      |      |       |
| <br> |   | <br> |      |      |      |   | <br> |      |   |   |   |   | <br> |   |      |      |   |      |      | <br>  |
|      |   |      |      |      |      |   |      |      |   |   |   |   |      |   |      |      |   |      |      |       |
|      |   |      |      |      |      |   |      |      |   |   |   |   |      |   |      |      |   |      |      |       |
|      |   |      |      |      |      |   |      |      |   |   |   |   |      |   |      |      |   |      |      |       |
|      |   |      |      |      |      |   |      |      |   |   |   |   |      |   |      |      |   |      |      |       |
|      |   |      |      |      | ]    |   |      | 1    | ] | ] | ] |   |      | ] |      |      | ] |      | ſ    |       |
|      |   |      |      |      |      |   |      |      |   |   |   |   |      |   |      |      |   |      |      |       |
| <br> |   | <br> |      |      |      |   | <br> |      |   |   |   |   | <br> |   | <br> | <br> |   | <br> | <br> | <br>  |
|      |   |      |      |      |      |   |      |      |   |   |   |   |      |   |      |      |   |      |      |       |
|      |   |      |      |      |      |   |      |      |   |   |   |   |      |   |      |      |   |      |      |       |
|      |   | <br> |      |      |      |   | <br> |      |   |   |   |   | <br> |   | <br> |      |   | <br> |      | <br>  |
|      |   |      |      |      |      |   |      |      |   |   |   |   |      |   |      |      |   |      |      |       |

|      |      | <br> |  |          |      |   | <br> |      | <br> |   |   | <br>  |   | <br> |      |   |      |      |       |
|------|------|------|--|----------|------|---|------|------|------|---|---|-------|---|------|------|---|------|------|-------|
|      |      |      |  |          |      |   |      |      |      |   |   |       |   |      |      |   |      |      |       |
|      |      |      |  |          |      |   |      |      |      |   |   |       |   |      |      |   |      |      |       |
| <br> |      | <br> |  | <br>     | <br> |   | <br> | <br> | <br> |   |   | <br>  |   | <br> | <br> |   | <br> | <br> | <br>  |
|      |      |      |  |          |      |   |      |      |      |   |   |       |   |      |      |   |      |      |       |
|      |      |      |  |          |      |   |      |      |      |   |   |       |   |      |      |   |      |      |       |
| <br> |      | <br> |  | <br>     | <br> |   | <br> | <br> | <br> |   |   | <br>  |   | <br> |      |   | <br> |      |       |
|      |      | <br> |  |          |      |   | <br> |      | <br> |   |   | <br>  |   |      | <br> |   | <br> | <br> | <br>  |
|      |      |      |  |          |      |   |      |      |      |   |   |       |   |      |      |   |      |      |       |
| <br> |      |      |  |          |      |   | <br> |      |      |   |   |       |   |      |      |   |      |      |       |
|      |      | <br> |  |          |      |   | <br> |      | <br> |   |   | <br>  |   | <br> | <br> |   | <br> | <br> | <br>  |
|      |      |      |  |          |      |   |      |      |      |   |   |       |   |      |      |   |      |      |       |
|      |      | <br> |  |          |      |   | <br> | <br> |      |   |   |       |   |      |      |   |      |      |       |
| <br> |      | <br> |  |          |      |   | <br> |      | <br> |   |   | <br>  |   | <br> | <br> |   | <br> | <br> | <br>  |
|      |      |      |  |          |      |   |      |      |      |   |   |       |   |      |      |   |      |      |       |
|      |      |      |  |          |      |   |      |      |      |   |   |       |   |      |      |   |      |      |       |
| <br> | <br> | <br> |  | <br>     | <br> |   | <br> | <br> | <br> |   |   | <br>  |   | <br> | <br> |   | <br> | <br> | <br>  |
|      |      |      |  |          |      |   |      |      |      |   |   |       |   |      |      |   |      |      |       |
|      |      |      |  |          |      |   |      |      |      |   |   |       |   |      |      |   |      |      |       |
| <br> |      | <br> |  | <br>     |      | _ | <br> | <br> |      |   |   | <br>_ |   |      |      | _ |      |      |       |
|      |      |      |  |          |      |   |      |      | <br> |   |   |       |   |      | <br> |   | <br> | <br> | <br>  |
|      |      |      |  |          |      |   |      |      |      |   |   |       |   |      |      |   |      |      |       |
|      |      |      |  |          |      |   |      |      |      |   |   |       |   |      |      |   |      |      |       |
|      |      |      |  |          |      |   | <br> |      | <br> |   |   |       |   |      |      |   |      |      |       |
|      |      |      |  |          |      |   |      |      |      |   |   |       |   |      |      |   |      |      |       |
|      |      |      |  |          |      |   |      |      |      |   |   |       |   |      |      |   |      |      |       |
|      | _    |      |  | $\vdash$ |      |   |      |      |      | _ |   |       |   | _    |      |   |      |      | _     |
|      |      |      |  |          |      |   |      |      |      |   |   |       |   |      |      |   |      |      |       |
|      |      |      |  |          |      |   |      |      |      |   |   |       |   |      |      |   |      |      |       |
| <br> |      | <br> |  | <br>     |      |   | <br> |      |      |   |   |       |   |      |      |   |      |      |       |
| <br> | <br> | <br> |  |          |      |   | <br> |      | <br> |   |   | <br>  |   | <br> | <br> |   | <br> | <br> | <br>  |
|      |      |      |  |          |      |   |      |      |      |   |   |       |   |      |      |   |      |      |       |
|      |      |      |  |          |      |   |      |      |      |   | İ |       |   |      |      |   |      |      |       |
| <br> |      | <br> |  | <br>     | <br> |   | <br> | <br> | <br> |   |   | <br>  |   | <br> | <br> |   | <br> | <br> | <br>  |
|      |      |      |  |          |      |   |      |      |      |   |   |       |   |      |      |   |      |      |       |
|      |      |      |  |          |      |   |      |      |      |   |   |       |   |      |      |   |      |      |       |
| <br> |      | <br> |  | <br>     |      |   | <br> | <br> |      |   |   | <br>  |   | <br> |      |   |      |      |       |
|      | <br> | <br> |  | <br>     |      |   | <br> |      | <br> |   |   | <br>  |   | <br> | <br> |   | <br> | <br> | <br>  |
|      |      |      |  |          |      |   |      |      |      |   |   |       |   |      |      |   |      |      |       |
|      |      |      |  |          |      |   |      |      |      |   |   |       |   |      |      |   |      |      |       |
| <br> |      | <br> |  | <br>     | <br> |   | <br> | <br> | <br> |   |   | <br>  |   | <br> | <br> |   | <br> | <br> | <br>  |
|      |      |      |  |          |      |   |      |      |      |   |   |       |   |      |      |   |      |      |       |
|      |      |      |  |          |      |   |      |      |      |   |   |       |   |      |      |   |      |      |       |
| <br> |      | <br> |  | <br>     | <br> |   | <br> | <br> | <br> |   |   | <br>  |   | <br> |      |   | <br> |      |       |
|      |      | <br> |  |          |      |   | <br> |      | <br> |   |   | <br>  |   | <br> | <br> |   | <br> | <br> | <br>  |
|      |      |      |  |          |      |   |      |      |      |   |   |       |   |      |      |   |      |      |       |
|      |      |      |  |          |      |   |      |      |      |   |   |       |   |      |      |   |      |      |       |
|      |      |      |  |          |      |   | <br> |      |      |   |   | <br>  |   |      |      |   |      |      |       |
|      |      |      |  |          |      |   |      |      |      |   |   |       |   |      |      |   |      |      |       |
|      |      |      |  |          |      |   |      |      |      |   |   |       |   |      |      |   |      |      |       |
| <br> |      |      |  |          |      |   | <br> |      |      |   |   |       |   |      |      |   |      |      |       |
|      |      | <br> |  |          |      |   | <br> |      | <br> |   |   | <br>  |   | <br> | <br> |   | <br> | <br> | <br>  |
|      |      |      |  |          |      |   |      |      |      |   |   |       |   |      |      |   |      |      |       |
|      |      |      |  |          |      |   |      |      |      |   |   |       |   |      |      |   |      |      |       |
|      |      |      |  |          |      |   | <br> |      | <br> |   |   |       |   |      | <br> |   | <br> | <br> | <br>_ |
|      |      |      |  |          |      |   |      |      |      |   |   |       |   |      |      |   |      |      |       |
|      |      |      |  |          | ]    |   |      |      | ]    |   |   |       | ] |      |      |   |      |      |       |
| <br> |      |      |  |          |      |   |      |      |      |   |   |       |   |      |      |   |      |      |       |
|      |      |      |  |          |      |   | <br> |      | <br> |   |   |       |   | <br> | <br> |   | <br> | <br> | <br>  |
|      |      |      |  |          |      |   |      |      |      |   |   |       |   |      |      |   |      |      |       |
| <br> |      |      |  |          |      |   |      |      |      |   |   |       |   |      |      |   |      |      |       |
|      |      |      |  |          |      |   | <br> |      |      |   |   | <br>  |   |      |      |   | <br> |      |       |
|      |      |      |  |          |      |   |      |      |      |   |   |       |   |      |      |   |      |      |       |
|      |      |      |  |          |      |   |      |      |      |   |   |       |   |      |      |   |      |      |       |
|      | _    |      |  |          |      |   |      |      |      | _ |   |       |   | _    |      |   |      |      | _     |
|      |      |      |  |          |      |   |      |      |      |   |   |       |   |      |      |   |      |      |       |
|      |      |      |  |          |      |   |      |      |      |   |   |       |   |      |      |   |      |      |       |
| <br> |      | <br> |  | <br>     |      |   | <br> | <br> |      |   |   |       |   |      |      |   |      |      |       |
|      |      | <br> |  |          |      |   | <br> |      | <br> |   |   | <br>  |   | <br> | <br> |   | <br> | <br> | <br>  |
|      |      |      |  |          |      |   |      |      |      |   |   |       |   |      |      |   |      |      |       |
|      |      |      |  |          |      |   |      |      |      |   |   |       |   |      |      |   |      |      |       |
|      |      |      |  |          |      |   |      |      |      |   |   |       |   |      |      |   |      |      |       |

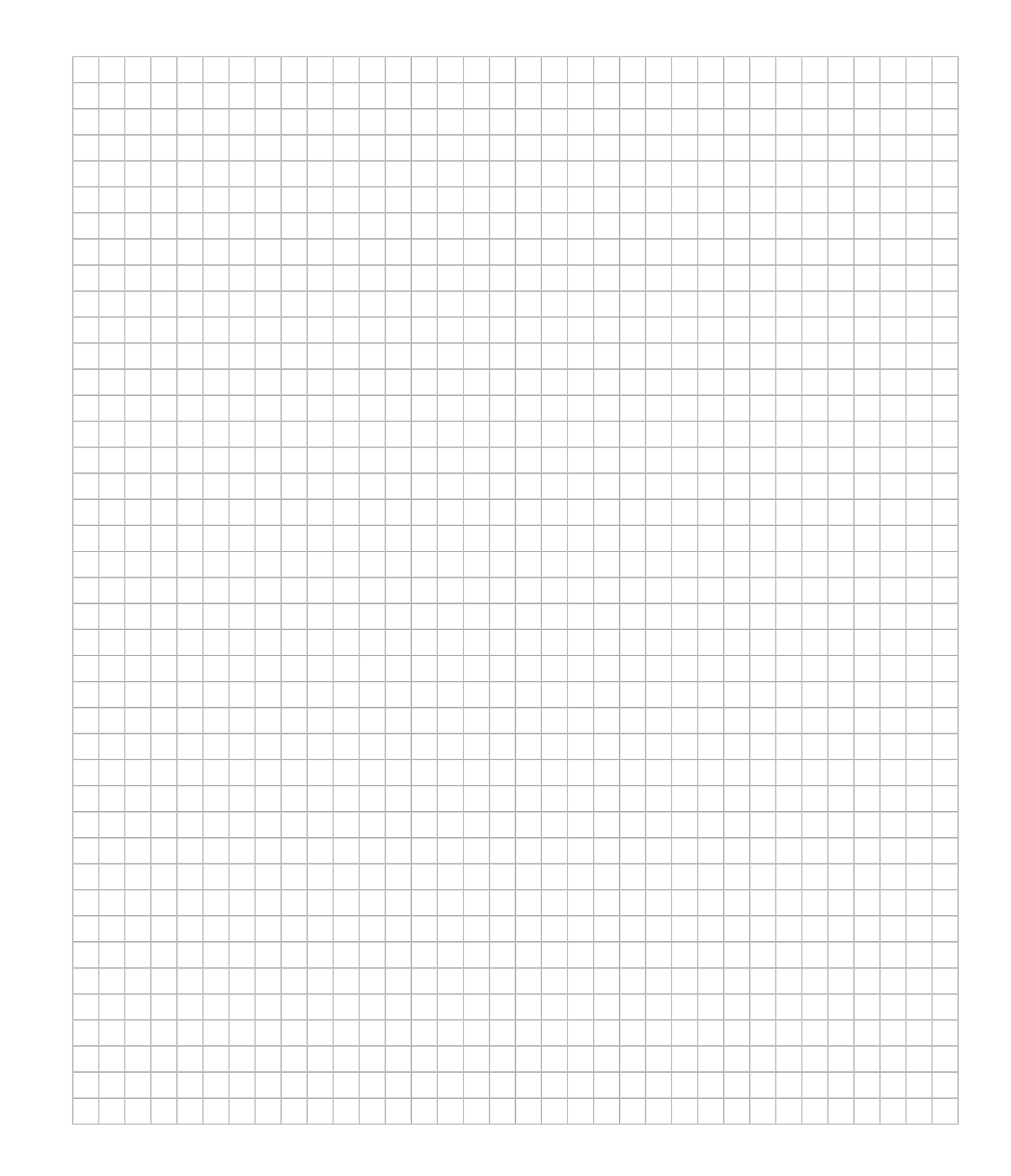

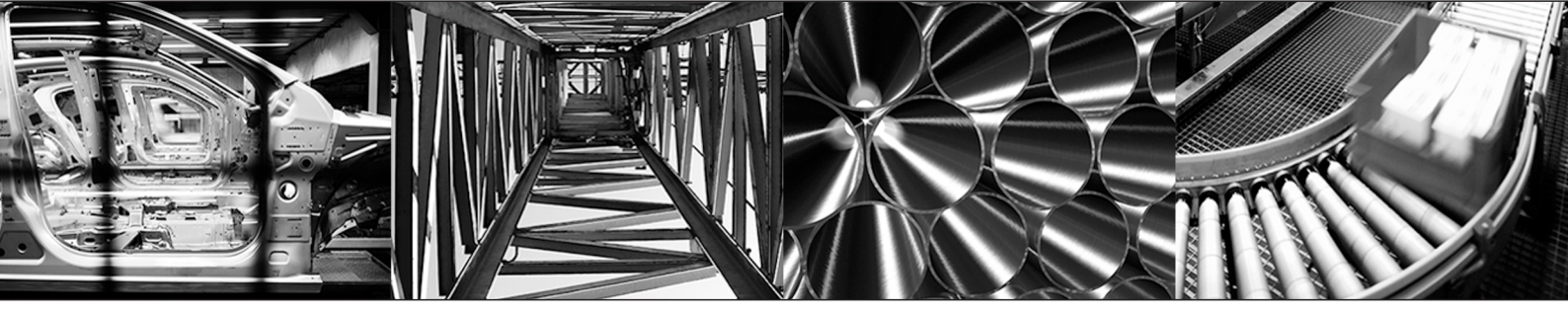

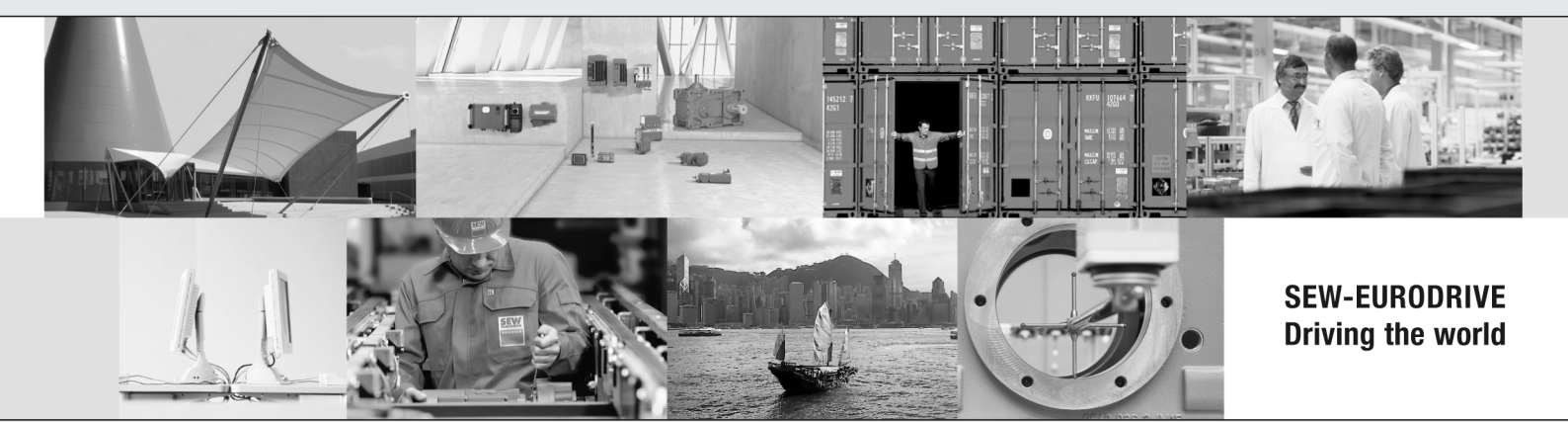

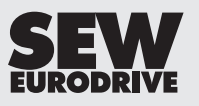

SEW-EURODRIVE GmbH & Co KG P.O. Box 3023 76642 BRUCHSAL GERMANY Phone +49 7251 75-0 Fax +49 7251 75-1970 sew@sew-eurodrive.com → www.sew-eurodrive.com